## SIEMENS

## Multifunktionsmessgerät SENTRON PAC3200

Gerätehandbuch

| Einleitung               | 1  |
|--------------------------|----|
| Sicherheitshinweise      | 2  |
| Beschreibung             | 3  |
| Einsatzplanung           | 4  |
| Montage                  | 5  |
| Anschließen              | 6  |
| In Betrieb nehmen        | 7  |
| Bedienen                 | 8  |
| Parametrieren            | 9  |
| Instandhalten und Warten | 10 |
| Technische Daten         | 11 |
| Maßbilder                | 12 |
| Anhang                   | A  |
| EGB-Richtlinien          | В  |
| Liste der Abkürzungen    | С  |
|                          |    |

#### Sicherheitshinweise

Dieses Handbuch enthält Hinweise, die Sie zu Ihrer persönlichen Sicherheit sowie zur Vermeidung von Sachschäden beachten müssen. Die Hinweise zu Ihrer persönlichen Sicherheit sind durch ein Warndreieck hervorgehoben, Hinweise zu alleinigen Sachschäden stehen ohne Warndreieck. Je nach Gefährdungsstufe werden die Warnhinweise in abnehmender Reihenfolge wie folgt dargestellt.

#### GEFAHR

bedeutet, dass Tod oder schwere Körperverletzung eintreten **wird**, wenn die entsprechenden Vorsichtsmaßnahmen nicht getroffen werden.

#### 

bedeutet, dass Tod oder schwere Körperverletzung eintreten **kann**, wenn die entsprechenden Vorsichtsmaßnahmen nicht getroffen werden.

#### **VORSICHT**

mit Warndreieck bedeutet, dass eine leichte Körperverletzung eintreten kann, wenn die entsprechenden Vorsichtsmaßnahmen nicht getroffen werden.

#### VORSICHT

ohne Warndreieck bedeutet, dass Sachschaden eintreten kann, wenn die entsprechenden Vorsichtsmaßnahmen nicht getroffen werden.

#### ACHTUNG

bedeutet, dass ein unerwünschtes Ergebnis oder Zustand eintreten kann, wenn der entsprechende Hinweis nicht beachtet wird.

Beim Auftreten mehrerer Gefährdungsstufen wird immer der Warnhinweis zur jeweils höchsten Stufe verwendet. Wenn in einem Warnhinweis mit dem Warndreieck vor Personenschäden gewarnt wird, dann kann im selben Warnhinweis zusätzlich eine Warnung vor Sachschäden angefügt sein.

#### **Qualifiziertes Personal**

Das zugehörige Gerät/System darf nur in Verbindung mit dieser Dokumentation eingerichtet und betrieben werden. Inbetriebsetzung und Betrieb eines Gerätes/Systems dürfen nur von **qualifiziertem Personal** vorgenommen werden. Qualifiziertes Personal im Sinne der sicherheitstechnischen Hinweise dieser Dokumentation sind Personen, die die Berechtigung haben, Geräte, Systeme und Stromkreise gemäß den Standards der Sicherheitstechnik in Betrieb zu nehmen, zu erden und zu kennzeichnen.

#### Bestimmungsgemäßer Gebrauch

Beachten Sie Folgendes:

#### 

Das Gerät darf nur für die im Katalog und in der technischen Beschreibung vorgesehenen Einsatzfälle und nur in Verbindung mit von Siemens empfohlenen bzw. zugelassenen Fremdgeräten und -komponenten verwendet werden. Der einwandfreie und sichere Betrieb des Produktes setzt sachgemäßen Transport, sachgemäße Lagerung, Aufstellung und Montage sowie sorgfältige Bedienung und Instandhaltung voraus.

#### Marken

#### Haftungsausschluss

Wir haben den Inhalt der Druckschrift auf Übereinstimmung mit der beschriebenen Hard- und Software geprüft. Dennoch können Abweichungen nicht ausgeschlossen werden, so dass wir für die vollständige Übereinstimmung keine Gewähr übernehmen. Die Angaben in dieser Druckschrift werden regelmäßig überprüft, notwendige Korrekturen sind in den nachfolgenden Auflagen enthalten.

#### Securityhinweise

Siemens bietet Produkte und Lösungen mit Industrial Security-Funktionen an, die den sicheren Betrieb von Anlagen, Systemen, Maschinen und Netzwerken unterstützen.

Um Anlagen, Systeme, Maschinen und Netzwerke gegen Cyber-Bedrohungen zu sichern, ist es erforderlich, ein ganzheitliches Industrial Security-Konzept zu implementieren (und kontinuierlich aufrechtzuerhalten), das dem aktuellen Stand der Technik entspricht. Die Produkte und Lösungen von Siemens formen nur einen Bestandteil eines solchen Konzepts.

Der Kunde ist dafür verantwortlich, unbefugten Zugriff auf seine Anlagen, Systeme, Maschinen und Netzwerke zu verhindern. Systeme, Maschinen und Komponenten sollten nur mit dem Unternehmensnetzwerk oder dem Internet verbunden werden, wenn und soweit dies notwendig ist und entsprechende Schutzmaßnahmen (z.B. Nutzung von Firewalls und Netzwerksegmentierung) ergriffen wurden.

Zusätzlich sollten die Empfehlungen von Siemens zu entsprechenden Schutzmaßnahmen beachtet werden. Weiterführende Informationen über Industrial Security finden Sie unter

http://www.siemens.com/industrialsecurity.

Die Produkte und Lösungen von Siemens werden ständig weiterentwickelt, um sie noch sicherer zu machen. Siemens empfiehlt ausdrücklich, Aktualisierungen durchzuführen, sobald die entsprechenden Updates zur Verfügung stehen und immer nur die aktuellen Produktversionen zu verwenden. Die Verwendung veralteter oder nicht mehr unterstützter Versionen kann das Risiko von Cyber-Bedrohungen erhöhen.

Um stets über Produkt-Updates informiert zu sein, abonnieren Sie den Siemens Industrial Security RSS Feed unter

http://www.siemens.com/industrialsecurity.

## **Open Source Software**

Dieses Produkt beinhaltet unter anderem auch Open Source Software, die von Dritten entwickelt wurde. Die in diesem Produkt enthaltene Open Source Software und die entsprechenden Open-Source-Software-Lizenzbedingungen finden Sie in der Readme\_OSS.

Die Open-Source-Software-Programme sind urheberrechtlich geschützt. Sie sind berechtigt, die Open Source Software gemäß den jeweiligen Open-Source-Software-Lizenzbedingungen zu nutzen. Bei Widersprüchen zwischen den Open-Source-Software-Lizenzbedingungen und den für das Produkt geltenden Siemens Lizenzbedingungen gelten in Bezug auf die Open Source Software die Open-Source-Software-Lizenzbedingungen vorrangig.

Die Open Source Software wird unentgeltlich überlassen. Den Quelltext der Software können Sie – soweit die einschlägigen Open-Source-Software-Lizenzbedingungen dies vorsehen – gegen Zahlung der Versandkosten unter der folgenden Anschrift:

Siemens AG Energie Management, Low Voltage & Products Siemensstraße 10 93055 Regensburg Deutschland

Internet : Technical Assistance (<u>www.siemens.de/lowvoltage/support-request</u>)

Betreff: Open Source Anfrage (bitte Produktname und Versionsstand angeben, soweit zutreffend)

zumindest bis zum Ablauf von 3 Jahren ab Erwerb des Produkts anfordern.

Wir haften für das Produkt einschließlich der darin enthaltenen Open Source Software entsprechend den für das Produkt gültigen Lizenzbedingungen. Jegliche Haftung für die Nutzung der Open Source Software über den von uns für das Produkt vorgesehenen Programmablauf hinaus sowie jegliche Haftung für Mängel, die durch Änderungen der Open Source Software verursacht wurden, ist ausgeschlossen. Wir leisten keine technische Unterstützung für das Produkt, wenn dieses geändert wurde.

## Inhaltsverzeichnis

| 1 | Einleitu | ng                                                                                    | 11       |
|---|----------|---------------------------------------------------------------------------------------|----------|
|   | 1.1      | Bestimmung des vorliegenden Dokuments                                                 | 11       |
|   | 1.2      | Zugriffshilfen                                                                        | 11       |
|   | 1.3      | Lieferumfang                                                                          | 12       |
|   | 1.4      | Inhalt der CD für das Multifunktionsmessgerät SENTRON PAC                             | 12       |
|   | 1.5      | Technical Support                                                                     | 13       |
|   | 1.6      | Weitere Dokumentationen                                                               | 14       |
| 2 | Sicherh  | eitshinweise                                                                          | 15       |
|   | 2.1      | Sicherheitshinweise                                                                   | 15       |
| 3 | Beschre  | eibung                                                                                | 17       |
|   | 3.1      | Leistungsmerkmale                                                                     | 17       |
|   | 3.2      | Messeingänge                                                                          | 21       |
|   | 3.3      | Messgrößen                                                                            | 23       |
|   | 3.4      | Leistungsmittelwerte und Zähler                                                       | 31       |
|   | 3.5      | Tarife                                                                                | 32       |
|   | 3.6      | Grenzwerte                                                                            | 33       |
|   | 3.7      | Verhalten bei Netzausfall und -wiederkehr                                             | 35       |
|   | 3.8      | Digitale Ein- und Ausgänge                                                            | 35       |
|   | 3.9      | Ethernet-Schnittstelle                                                                | 37       |
|   | 3.9.1    | Ethernet                                                                              | 37       |
|   | 3.9.2    | Modbus TCP                                                                            | 37       |
|   | 3.9.3    | Modbus Messgroßen mit den Funktionscodes 0x03 und 0x04                                | 39       |
|   | 3.9.4    | Autoau - Digitaler Eingangsstatus und digitaler Ausgangsstatus mit den Funktionscodes | 11       |
|   | 395      | Aufbau - Gerätediagnose und Gerätestatus mit den Funktionscodes 0x03 und 0x04         | 44<br>44 |
|   | 3.9.6    | Aufbau - Grenzwerte mit Funktionscodes 0x03 und 0x04                                  | 45       |
|   | 3.9.7    | Modbus Status-Parameter mit dem Funktionscode 0x02                                    | 45       |
|   | 3.9.8    | Modbus Einstellungen mit den Funktionscodes 0x03, 0x04 und 0x10                       | 46       |
|   | 3.9.9    | Modbus Kommunikations-Parameter mit den Funktionscodes 0x03, 0x04 und 0x10            | 56       |
|   | 3.9.10   | Modbus Geräteinformation mit den Funktionscodes 0x03, 0x04 und 0x10                   | 58       |
|   | 3.9.11   | Modbus Kommando-Parameter                                                             | 59       |
|   | 3.9.12   | Modbus Standard Gerateidentifikation mit dem Funktionscode 0x2B                       | 61       |
|   | 3.10     | Steckplatz für Erweiterungsmodule                                                     | 61       |
|   | 3.11     | Einschuböffnungen auf der Geräterückseite                                             | 62       |

| 4 | Einsatzplanung                                                               |                                                                                                    |                                                         |
|---|------------------------------------------------------------------------------|----------------------------------------------------------------------------------------------------|---------------------------------------------------------|
|   | 4.1                                                                          | Einsatzplanung                                                                                                    |                                                         |
| 5 | Montage                                                                      | e                                                                                                    |                                                         |
|   | 5.1                                                                          | Auspacken                                                                                                    |                                                         |
|   | 5.2                                                                          | Werkzeuge                                                                                                    |                                                         |
|   | 5.3                                                                          | Einbaumaße                                                                                                    |                                                         |
|   | 5.4                                                                          | Montageschritte                                                                                                    |                                                         |
|   | 5.5                                                                          | Demontage                                                                                                    | 72                                                      |
| 6 | Anschlie                                                                     | eßen                                                                                                    | 75                                                      |
|   | 6.1                                                                          | Sicherheitshinweise                                                                                                    | 75                                                      |
|   | 6.2                                                                          | Anschlüsse                                                                                                    |                                                         |
|   | 6.3                                                                          | Anklemmen der Leitungen                                                                                                    |                                                         |
|   | 6.4                                                                          | Anschlussbeispiele                                                                                                    |                                                         |
| 7 | In Betrie                                                                    | eb nehmen                                                                                                    |                                                         |
|   | 7.1                                                                          | Übersicht                                                                                                    |                                                         |
|   | 7.2                                                                          | Versorgungsspannung anlegen                                                                                                    |                                                         |
|   | 7.3                                                                          | Gerät parametrieren                                                                                                    |                                                         |
|   | 7.4<br>7.4.1                                                                 | SPRACHE/REGIONALES                                                                                                    |                                                         |
|   | 7.5<br>7.5.1<br>7.5.1.1<br>7.5.1.2<br>7.5.1.3<br>7.5.1.4<br>7.5.2<br>7.5.2.1 | GRUNDPARAMETER<br>SPANNUNGSEINGANG<br>Anschlussart einstellen<br>Messung über Spannungswandler einstellen<br>Wandlerverhältnis des Spannungswandlers einstellen<br>Messspannung einstellen<br>STROMEINGANG<br>Wandlerverhältnis des Stromwandlers einstellen | 98<br>98<br>98<br>99<br>100<br>101<br>101<br>102<br>102 |
|   | 7.6                                                                          | Messspannung anlegen                                                                                                    | 103                                                     |
|   | 7.7                                                                          | Messstrom anlegen                                                                                                    | 104                                                     |
|   | 7.8                                                                          | Angezeigte Messwerte prüfen                                                                                                    | 105                                                     |
| 8 | Bediene                                                                      | en                                                                                                    | 107                                                     |
|   | 8.1<br>8.1.1                                                                 | Geräteoberfläche<br>Anzeige- und Bedienelemente                                                                                                    |                                                         |
|   | 8.1.2<br>8.1.3                                                               | Anzeige der Messgrößen<br>Anzeige des Menüs "HAUPTMENÜ"                                                                                                    | 114                                                     |
|   | 8.1.4                                                                        | Anzeige des Menüs "EINSTELLUNGEN"                                                                                                    |                                                         |
|   | 8.1.5<br>8.1.6                                                               | Anzeige der Gerateeinstellungen<br>Bearbeitungsmodus der Geräteeinstellungen                                                                                                    | 119<br>120                                              |
|   | 8.2                                                                          | Bedienschritte                                                                                                    | 122                                                     |
|   | 8.2.1                                                                        | Bedienschritte in der Anzeige der Messgröße                                                                                                    |                                                         |
|   | 8.2.2<br>8.2.3                                                               | Bedienschritte im Menu "HAUP I MENU"<br>Bedienschritte im Menü "EINSTELLUNGEN"                                                                                                    |                                                         |

|    | 8.2.4<br>8.2.5 | Bedienschritte in der Anzeige der Geräteeinstellungen<br>Bedienschritte im Bearbeitungsmodus der Geräteeinstellungen | 126<br>126 |
|----|----------------|----------------------------------------------------------------------------------------------------|------------|
| 9  | Paramet        | rieren                                                                                                    |            |
|    | 9.1            | Einleituna                                                                                                    |            |
|    | 0.2            | Parametrieren über die Bediensberfläche                                                                              | 130        |
|    | 9.2            | Gruppen von Finstellungen                                                                                            |            |
|    | 9.2.2          | Geräteinformationen                                                                                                  |            |
|    | 9.2.3          | Sprache, Regionaleinstellungen                                                                                       |            |
|    | 9.2.4          | Grundparameter                                                                                                    | 136        |
|    | 9.2.5          | Leistungsmittelwerte                                                                                                 | 139        |
|    | 9.2.6          | Integrierte I/O                                                                                                    |            |
|    | 9.2.7          |                                                                                                    |            |
|    | 9.2.8          | Anzeige                                                                                                    | 144<br>146 |
|    | 9.2.9          | Erweiterungsmodul PAC PROFIBUS DP                                                                                    |            |
|    | 9.2.11         | Erweiterungsmodul PAC RS485                                                                                          |            |
|    | 9.2.12         | Passwortverwaltung                                                                                                   |            |
|    | 9.2.12.1       | Einleitung                                                                                                    | 154        |
|    | 9.2.12.2       | Passwortverwaltung aufrufen                                                                                          | 154        |
|    | 9.2.12.3       | Passwortschutz einschalten                                                                                           | 155        |
|    | 9.2.12.4       | Passwortschutz ausschalten                                                                                           |            |
|    | 9.2.12.5       | Passwort andern                                                                                                    |            |
|    | 9.2.12.0       | Passwort vehoren - was tun?                                                                                          |            |
| 10 | Instandh       | alten und Warten                                                                                                    |            |
|    | 10.1           | Reinigung                                                                                                    | 161        |
|    | 10.2           | Reparatur                                                                                                    | 162        |
|    | 10.3           | Entsorgung                                                                                                    | 162        |
| 11 | Techniso       | che Daten                                                                                                    | 163        |
|    | 11.1           | Technische Daten                                                                                                    | 163        |
|    | 11.2           | Beschriftungen                                                                                                    | 171        |
| 12 | Maßbilde       | er                                                                                                    | 173        |
|    | 12.1           | Maßbilder                                                                                                    | 173        |
| Α  | Anhang         |                                                                                                    | 177        |
|    | A.1            | Zertifizierungs-Kennzeichnungen                                                                                      |            |
|    | A.2            | Korrekturblatt                                                                                                    |            |
| в  | EGB-Ric        | chtlinien                                                                                                    |            |
|    | B.1            | Elektrostatisch gefährdete Bauelemente (EGB)                                                                         |            |
| С  | Liste der      |                                                                                                    | 181        |
| J  | C. 1           | Abkürzungen                                                                                                    | 181        |
|    | Glosser        |                                                                                                    | 197        |
|    | Indov          |                                                                                                    |            |
|    |                |                                                                                                    |            |

#### Tabellen

| Tabelle 1-1  | Ansprechpartner in der Region - weltweit                                                    | 13 |
|--------------|---------------------------------------------------------------------------------------------|----|
| Tabelle 1-2  | Regionaler Service vor Ort                                                                  | 13 |
| Tabelle 1-3  | Regionale Ansprechpartner: Reparaturen, Ersatzteile, Ersatzteilnotdienst                    | 13 |
| Tabelle 1-4  | Online-Service und Support                                                                  | 13 |
| Tabelle 1-5  | Technical Support                                                                           | 14 |
| Tabelle 3-1  | Gerätevarianten                                                                             | 18 |
| Tabelle 3-2  | Vorgesehene Anschlussarten                                                                  | 22 |
| Tabelle 3-3  | Messgrößen                                                                                  | 23 |
| Tabelle 3-4  | Anzeige der Messgrößen in Abhängigkeit von der Anschlussart                                 | 25 |
| Tabelle 3-5  | Verfügbare Messgrößen                                                                       | 27 |
| Tabelle 3-6  | Verfügbare Messgrößen                                                                       | 40 |
| Tabelle 3-7  | Aufbau - Status der digitalen Eingänge und Status der digitalen Ausgänge                    | 44 |
| Tabelle 3-8  | Modbus Offset 205, Register 2: Aufbau Gerätestatus und Gerätediagnose                       | 44 |
| Tabelle 3-9  | Modbus Offset 203, Register 2: Grenzwertverletzungen                                        | 45 |
| Tabelle 3-10 | Status-Parameter                                                                            | 45 |
| Tabelle 3-11 | Einstellungs-Parameter                                                                      | 46 |
| Tabelle 3-12 | Einstellungs-Parameter für den Digitaleingang                                               | 47 |
| Tabelle 3-13 | Einstellungs-Parameter für den Digitalausgang                                               | 47 |
| Tabelle 3-14 | Einstellungs-Parameter für die Sprache, die Phasenbezeichner und die Universalzähler Quelle | 48 |
| Tabelle 3-15 | Einstellungs-Parameter für das Display                                                      | 48 |
| Tabelle 3-16 | Einstellungs-Parameter für den Grenzwert 0                                                  | 49 |
| Tabelle 3-17 | Einstellungs-Parameter für den Grenzwert 1                                                  | 50 |
| Tabelle 3-18 | Einstellungs-Parameter für den Grenzwert 2                                                  | 51 |
| Tabelle 3-19 | Einstellungs-Parameter für den Grenzwert 3                                                  | 52 |
| Tabelle 3-20 | Einstellungs-Parameter für den Grenzwert 4                                                  | 54 |
| Tabelle 3-21 | Einstellungs-Parameter für den Grenzwert 5                                                  | 55 |
| Tabelle 3-22 | Kommunikations-Parameter                                                                    | 56 |
| Tabelle 3-23 | I&M 0-Parameter des Multifunktionsgerät SENTRON PAC mit den Funktionscodes 0x03 und 0x04    | 58 |
| Tabelle 3-24 | I&M 1-4-Parameter mit den Funktionscodes 0x03, 0x04 und 0x10                                | 58 |
| Tabelle 3-25 | I&M 0 Parameter des Moduls an Steckplatz 1 mit den Funktionscodes 0x03 und 0x04             | 59 |
| Tabelle 3-26 | Kommando-Parameter                                                                          | 59 |
| Tabelle 3-27 | Modbus Standard Geräteidentifikations-Parameter                                             | 61 |
| Tabelle 7-1  | Anschluss der Versorgungsspannung                                                           | 94 |
| Tabelle 7-2  | Vorgesehene Anschlussarten                                                                  | 98 |

| Tabelle 8-1  | Belegung der Funktionstasten im Menü "HAUPTMENÜ"                          | 118 |
|--------------|---------------------------------------------------------------------------|-----|
| Tabelle 8-2  | Belegung der Funktionstasten im Menü "EINSTELLUNGEN"                      | 119 |
| Tabelle 8-3  | Belegung der Funktionstasten in der Anzeige der Geräteeinstellung         | 120 |
| Tabelle 8-4  | Belegung der Funktionstasten im Bearbeitungsmodus der Geräteeinstellungen | 121 |
| Tabelle 11-1 | Mehrbereichsnetzteil AC / DC                                              | 165 |
| Tabelle 11-2 | Kleinspannungsnetzteil DC                                                 | 165 |
| Tabelle A-1  | Fehler, Anregungen und Verbesserungsvorschläge                            | 178 |
| Tabelle B-1  | Schutzmaßnahmen                                                           | 180 |
| Tabelle C-1  | Bedeutung der Abkürzungen                                                 | 181 |

#### Bilder

| Bild 2-1  | Sicherheitsrelevante Symbole auf dem Gerät                                                       | 16 |
|-----------|--------------------------------------------------------------------------------------------------|----|
| Bild 3-1  | Überlastanzeige                                                                                  | 24 |
| Bild 3-2  | Anzeige der Messspannung bei Anschlussart 3P4W                                                   | 25 |
| Bild 3-3  | Anzeige der Messspannung bei Anschlussart 1P2W                                                   | 25 |
| Bild 3-4  | Geräteeinstellung "GRENZWERT VKE"                                                                | 33 |
| Bild 3-5  | Darstellung Grenzwertverletzung                                                                  | 34 |
| Bild 3-6  | Arbeitsimpulsausgang                                                                             | 35 |
| Bild 3-7  | Impulslänge und Ausschaltzeit                                                                    | 36 |
| Bild 3-8  | Geräteeinstellung "Kommunikation"                                                                |    |
| Bild 3-9  | IP-Adresse eingeben                                                                              |    |
| Bild 3-10 | Anzeigebeispiel mit eingegebenen Werten                                                          |    |
| Bild 3-11 | Umschalten des Protokolls auf Modbus TCP                                                         |    |
| Bild 3-12 | Aufforderung zum Neustart                                                                        | 39 |
| Bild 3-13 | SENTRON PAC3200 mit Schraubklemmen, Geräterückseite                                              | 62 |
| Bild 3-14 | Nicht nutzbar! Einschuböffnung für Speicherkarte und Batteriefach                                | 63 |
| Bild 4-1  | Einbaulage                                                                                       | 65 |
| Bild 5-1  | Montageschritt E - Zugentlastung für RJ45-Stecker                                                | 71 |
| Bild 5-2  | Demontage, Lösen der Rasthaken                                                                   | 73 |
| Bild 6-1  | Anschlussbezeichnungen, Ansicht der Rück- und Oberseite des Geräts mit Schaubklemmen             | 77 |
| Bild 6-2  | Anschlussbezeichnungen, Ansicht der Rück- und Oberseite des Geräts mit Ringkabelschuhanschlüssen | 78 |
| Bild 6-3  | Klemmenbeschriftung mit Schraubklemmen                                                           | 79 |
| Bild 6-4  | Beschriftung der Ringkabelschuhanschlüsse                                                        | 80 |
| Bild 6-5  | Klemmenblock Digitaler Ein- und Ausgang, Funktionserde                                           | 81 |

| Bild 6-6  | Anklemmen der Leitungen an der Schraubklemme                      | 83  |
|-----------|-------------------------------------------------------------------|-----|
| Bild 6-7  | Anklemmen der Leitungen am Ringkabelschuhanschluss                | 84  |
| Bild 6-8  | Anschlussart 3P4W, ohne Spannungswandler, mit drei Stromwandlern  | 85  |
| Bild 6-9  | Anschlussart 3P4W, mit Spannungswandler, mit drei Stromwandlern   | 85  |
| Bild 6-10 | Anschlussart 3P4WB, ohne Spannungswandler, mit einem Stromwandler | 86  |
| Bild 6-11 | Anschlussart 3P4WB, mit Spannungswandler, mit einem Stromwandler  | 86  |
| Bild 6-12 | Anschlussart 3P3W, ohne Spannungswandler, mit drei Stromwandlern  | 87  |
| Bild 6-13 | Anschlussart 3P3W, mit Spannungswandler, mit drei Stromwandlern   | 87  |
| Bild 6-14 | Anschlussart 3P3W, ohne Spannungswandler, mit zwei Stromwandlern  | 88  |
| Bild 6-15 | Anschlussart 3P3W, mit Spannungswandler, mit zwei Stromwandlern   | 88  |
| Bild 6-16 | Anschlussart 3P3WB, ohne Spannungswandler, mit einem Stromwandler | 89  |
| Bild 6-17 | Anschlussart 3P3WB, mit Spannungswandler, mit einem Stromwandler  | 89  |
| Bild 6-18 | Anschlussart 3P4W, ohne Spannungswandler, mit zwei Stromwandlern  | 90  |
| Bild 6-19 | Anschlussart 1P2W, ohne Spannungswandler, mit einem Stromwandler  | 90  |
| Bild 6-20 | Anschlussart 3P3W, mit Spannungswandler, mit drei Stromwandlern   | 91  |
| Bild 7-1  | Sprachenauswahl                                                   |     |
| Bild 7-2  | Menü "EINSTELLUNGEN"                                              | 96  |
| Bild 7-3  | Bearbeitungsmodus "SPRACHE"                                       | 97  |
| Bild 7-4  | Geräteeinstellung "ANSCHLUSSART"                                  | 99  |
| Bild 7-5  | Geräteeinstellung "U-WANDLERMESSUNG?"                             | 99  |
| Bild 7-6  | Geräteeinstellung "U-WANDLERMESSUNG?"                             | 100 |
| Bild 7-7  | Geräteeinstellung "SPANNUNGSEINGANG"                              | 101 |
| Bild 7-8  | Geräteeinstellung "MESSSPANNUNG"                                  | 101 |
| Bild 7-9  | Geräteeinstellung "STROMEINGANG"                                  | 102 |
| Bild 7-10 | Geräteeinstellung "STROMEINGANG - I PRIMÄR"                       | 103 |
| Bild 8-1  | Geräteoberfläche                                                  | 107 |
| Bild 8-2  | Informationsstruktur und Navigation                               | 110 |
| Bild 8-3  | Bildlaufleiste der Menüliste                                      | 111 |
| Bild 8-4  | Listenanfang / Listenende                                         | 112 |
| Bild 8-5  | Bildlaufleiste                                                    | 112 |
| Bild 8-6  | Extremwert-Symbole                                                | 113 |
| Bild 8-7  | Anzeige der Messgrößen                                            | 114 |
| Bild 8-8  | Anzeige Hauptmenü                                                 | 117 |
| Bild 8-9  | Anzeige Menü "EINSTELLUNGEN"                                      | 118 |
| Bild 8-10 | Anzeige der Geräteeinstellungen                                   | 119 |
| Bild 8-11 | Bearbeitungsmodus der Geräteeinstellungen                         | 120 |

| Bild 8-12 | Momentan-, Extrem- oder Mittelwert anzeigen                                       | 123 |
|-----------|-----------------------------------------------------------------------------------|-----|
| Bild 8-13 | Minimal- oder Maximalwert auf Momentanwert zurücksetzen                           | 123 |
| Bild 8-14 | "HAUPTMENÜ" aufrufen                                                              | 124 |
| Bild 8-15 | Menüauswahl abbrechen                                                             | 125 |
| Bild 8-16 | Einstellung anzeigen                                                              | 125 |
| Bild 8-17 | Bearbeitungsmodus aufrufen                                                        | 126 |
| Bild 8-18 | Anzeige verlassen                                                                 | 126 |
| Bild 8-19 | Passwort eingeben                                                                 | 126 |
| Bild 8-20 | Geräteeinstellung ein / ausschalten                                               | 127 |
| Bild 8-21 | Geräteeinstellung, Umschalten zwischen mehreren Alternativen                      | 127 |
| Bild 8-22 | Aus mehreren Einstellungen wählen                                                 | 127 |
| Bild 8-23 | Mehrstellige Werte definieren                                                     | 128 |
| Bild 8-24 | Bearbeitungsmodus verlassen                                                       | 128 |
| Bild 9-1  | Menü "Einstellungen"                                                              | 130 |
| Bild 9-2  | Geräteeinstellung "INFORMATON"                                                    | 134 |
| Bild 9-3  | Geräteeinstellung "SPRACHEINSTELLUNG"                                             | 135 |
| Bild 9-4  | Geräteeinstellung "GRUNDPARAMETER"                                                | 136 |
| Bild 9-5  | Geräteeinstellung "SPANNUNGSEINGANG"                                              | 136 |
| Bild 9-6  | Geräteeinstellung "STROMEINGANG"                                                  | 138 |
| Bild 9-7  | Geräteeinstellung "LEISTUNGSMITTELWERTE"                                          | 139 |
| Bild 9-8  | Geräteeinstellung "INTEGRIERTE I/O"                                               | 140 |
| Bild 9-9  | Geräteeinstellung "DIGITALER AUSGANG"                                             | 140 |
| Bild 9-10 | Geräteeinstellung "DIGITALER AUSGANG"                                             | 141 |
| Bild 9-11 | Geräteeinstellung "DIGITALER EINGANG"                                             | 142 |
| Bild 9-12 | Geräteeinstellung "DIGITALER EINGANG"                                             | 143 |
| Bild 9-13 | Geräteeinstellung "KOMMUNIKATION"                                                 | 143 |
| Bild 9-14 | Geräteeinstellung "ANZEIGE"                                                       | 144 |
| Bild 9-15 | Geräteeinstellung "ANZEIGE INVERS" eingeschaltet                                  | 145 |
| Bild 9-16 | Geräteeinstellung "TESTE ANZEIGE"                                                 | 145 |
| Bild 9-17 | Geräteeinstellung "ERWEITERT"                                                     | 146 |
| Bild 9-18 | Geräteeinstellung "PASSWORTSCHUTZ"                                                | 146 |
| Bild 9-19 | Geräteeinstellung "GRENZWERTE"                                                    | 147 |
| Bild 9-20 | Geräteeinstellung "GRENZWERT 0"                                                   | 147 |
| Bild 9-21 | Auswirkung von Verzögerung und Hysterese bei überschrittenem und unterschrittenem |     |
|           | Grenzwert                                                                         | 149 |
| Bild 9-22 | Geräteeinstellungen "GRENZWERT VKE"                                               | 150 |
| Bild 9-23 | Geräteeinstellung "RUCKSETZEN"                                                    | 151 |

| Bild 9-24 | Geräteeinstellung "PASSWORTSCHUTZ"                                       | 155 |
|-----------|--------------------------------------------------------------------------|-----|
| Bild 9-25 | Passwortschutz ausschalten                                               | 156 |
| Bild 9-26 | Passwort ändern                                                          | 157 |
| Bild 9-27 | Passwort ändern - Passwortschutz ein                                     | 158 |
| Bild 11-1 | Gerätebeschriftung                                                       | 171 |
| Bild 12-1 | Schalttafelausschnitt                                                    | 173 |
| Bild 12-2 | Rahmenmaße mit angestecktem optionalen Erweiterungsmodul PAC PROFIBUS DP | 174 |
| Bild 12-3 | Rahmenmaße mit angestecktem optionalen Erweiterungsmodul PAC PROFIBUS DP | 174 |
| Bild 12-4 | Montage nebeneinander                                                    | 175 |
| Bild 12-5 | Umgebungsabstände, Gerät mit Schraubklemme (links im Bild), Gerät mit    | 470 |
|           | Ringkabelschuhanschluss (rechts im Bild)                                 | 176 |
| Bild B-1  | EGB-Arbeitsplatz                                                         | 180 |

## Einleitung

#### 1.1 Bestimmung des vorliegenden Dokuments

Das vorliegende Handbuch beschreibt das Multifunktionsmessgerät SENTRON PAC3200. Es richtet sich an

- Planer
- Betreiber
- Inbetriebsetzer
- Service- und Wartungspersonal

#### Erforderliche Grundkenntnisse

Zum Verständnis des Handbuchs sind allgemeine Kenntnisse auf dem Gebiet der Elektrotechnik erforderlich.

Für Montage und Anschluss wird die Kenntnis der einschlägigen Sicherheitsbestimmungen und Normen vorausgesetzt.

#### Gültigkeitsbereich

Das Handbuch ist gültig für folgende Liefervarianten des Geräts:

SENTRON PAC3200 für den Schalttafeleinbau mit

- LC-Display
- Schraubklemme
- Ringkabelschuhanschluss

Beschrieben werden die Geräteeigenschaften, die zum Zeitpunkt der Herausgabe des Handbuchs gültig sind.

#### 1.2 Zugriffshilfen

#### Allgemeines

Das Handbuch unterstützt den gezielten Zugriff auf Informationen mit:

- Inhaltsverzeichnis
- Abbildungs- und Tabellenverzeichnis
- Abkürzungsverzeichnis
- Glossar
- Index

1.3 Lieferumfang

#### 1.3 Lieferumfang

#### Beschreibung

Im Paket sind enthalten:

- 1 Multifunktionsmessgerät SENTRON PAC3200
- 2 Halter zur Tafelmontage
- 1 Betriebsanleitung SENTRON PAC3200
- 1 CD-ROM

#### 1.4 Inhalt der CD für das Multifunktionsmessgerät SENTRON PAC

#### Inhalt der CD

Auf der CD für das SENTRON PAC finden Sie folgende Dateien:

- Das Gerätehandbuch für das Multifunktionsmessgerät SENTRON PAC in allen verfügbaren Sprachen
- Die Betriebsanleitung für das Multifunktionsmessgerät SENTRON PAC in allen verfügbaren Sprachen
- Das Gerätehandbuch für das Erweiterungsmodul PAC PROFIBUS DP in allen verfügbaren Sprachen
- Die Betriebsanleitung f
  ür das Erweiterungsmodul PAC PROFIBUS DP in allen verf
  ügbaren Sprachen
- Die GSD-Dateien f
  ür das Erweiterungsmodul PAC PROFIBUS DP und das Multifunktionsmessger
  ät SENTRON PAC.

#### Hinweis

#### Spezifische GSD-Datei

Diese GSD-Datei ist nur für den Einsatz des Erweiterungsmoduls PAC PROFIBUS DP mit einem bestimmten Typ des Multifunktionsmessgeräts SENTRON PAC ausgelegt.

- Das Gerätehandbuch für das Erweiterungsmodul PAC RS485 in allen verfügbaren Sprachen
- Die Betriebsanleitung f
  ür das Erweiterungsmodul PAC RS485 in allen verf
  ügbaren Sprachen
- Die Software SENTRON powerconfig inklusive Onlinehilfe in allen verfügbaren Sprachen.
- Die Sprachpakete für das Multifunktionsmessgerät SENTRON PAC

Diese CD liegt dem Multifunktionsmessgerät SENTRON PAC bei.

#### 1.5 Technical Support

#### Kontakt bei technischen Problemen und weiteren Fragen

Unterstützung bei Fragen finden Sie:

- Bei Ihrem Ansprechpartner für Service und Support weltweit in der Region
- Beim Online-Service und Support
- Bei dem Technical Support

#### Ansprechpartner in der Region

Weltweit unterstützen Sie die Ansprechpartner in Ihrer Region.

| Tabelle 1-1 | Ansprechpartner | in der Region - | weltweit |
|-------------|-----------------|-----------------|----------|
|-------------|-----------------|-----------------|----------|

| Medium    | Adresse, Nummer                                                                                              |
|-----------|----------------------------------------------------------------------------------------------------|
| Internet: | Service und Support (http://www.siemens.com/automation/service&support) unter<br>"Kontakt > Ansprechpartner" |

Tabelle 1-2 Regionaler Service vor Ort

| Medium   | Adresse, Nummer      |
|----------|----------------------|
| Telefon: | +49 (0)180-50-50-444 |
| Telefax: | +49 (0)180-50-50-445 |

Tabelle 1-3 Regionale Ansprechpartner: Reparaturen, Ersatzteile, Ersatzteilnotdienst

| Medium   | Adresse, Nummer      |
|----------|----------------------|
| Telefon: | +49 (0)180-50-50-448 |
| Telefax: | +49 (0)180-50-50-449 |

#### Support-Adresse:

SIEMENS AG A&D CD MM1 Gleiwitzerstr. 555

D - 90475 Nürnberg

#### **Online-Support**

Dieses umfassende Informationssystem ist jeder Zeit über das Internet erreichbar. Der Online-Service und Support bietet z. B. Produkt Support, Service & Support-Leistungen sowie Support Tools im Shop.

Tabelle 1-4 Online-Service und Support

| Medium    | Adresse, Nummer                                                                |
|-----------|--------------------------------------------------------------------------------|
| Internet: | Online-Service und Support (http://www.siemens.com/automation/service&support) |

#### Einleitung

1.6 Weitere Dokumentationen

#### **Technical Support**

Der Technical Support bietet:

- Kompetente Beratung bei technischen Fragen mit einem breiten Spektrum
- Bedarfsgerechte Leistungen rund um unsere Produkte und Systeme

Wenn Sie technische Unterstützung benötigen oder Fragen zum Produkt haben, wenden Sie sich an den Technical Support.

Tabelle 1-5 Technical Support

| Medium    | Adresse, Nummer                                                     |
|-----------|---------------------------------------------------------------------|
| Telefon:  | +49 (0)180-50-50-222                                                |
| Telefax:  | +49 (0)180-50-50-223                                                |
| Internet: | Support Request (http://www.siemens.com/automation/support-request) |

#### 1.6 Weitere Dokumentationen

#### Übersicht

Weitere Informationen finden Sie in folgenden Handbüchern:

- SIMATIC NET "PROFIBUS Netzhandbuch"
- Betriebsanleitung "SENTRON PAC3200"
- Gerätehandbuch "Erweiterungsmodul PAC PROFIBUS DP"
- Betriebsanleitung "Erweiterungsmodul PAC PROFIBUS DP"
- Gerätehandbuch "Erweiterungsmodul PAC RS485"
- Betriebsanleitung "Erweiterungsmodul PAC RS485"

# 2

## Sicherheitshinweise

### 2.1 Sicherheitshinweise

Allgemeine Sicherheitshinweise

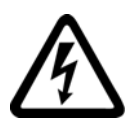

 GEFAHR

 Gefährliche Spannung

 Lebensgefahr oder schwere Verletzungsgefahr.

 Vor Beginn der Arbeiten Anlage und Gerät spannungsfrei schalten.

Sicherheitshinweise

2.1 Sicherheitshinweise

#### Sicherheitsrelevante Symbole auf dem Gerät

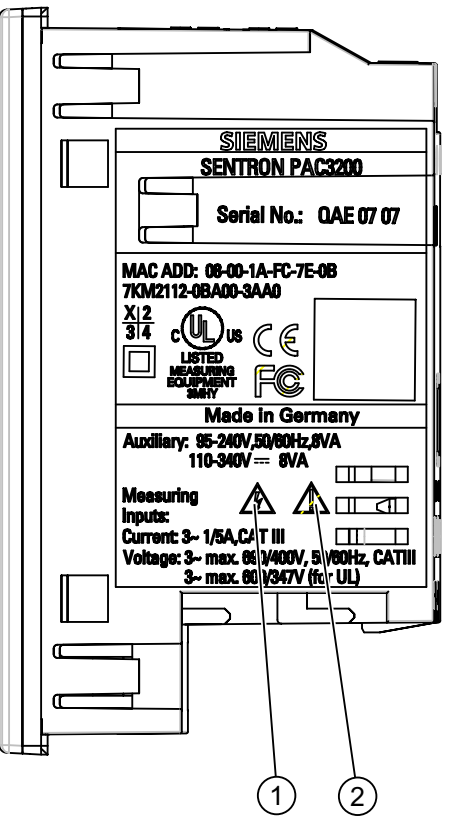

Bild 2-1 Sicherheitsrelevante Symbole auf dem Gerät

|     | Symbol | Bedeutung                           |
|-----|--------|-------------------------------------|
| (1) |        | Gefahr durch elektrischen Schlag.   |
| (2) |        | Achtung, allgemeine Gefahrenstelle. |

#### Siehe auch

Messstrom anlegen (Seite 104) Messspannung anlegen (Seite 103) Versorgungsspannung anlegen (Seite 94)

#### 3.1 Leistungsmerkmale

Das SENTRON PAC3200 ist ein Multifunktionsmessgerät zur Anzeige aller relevanten Netzparameter in der Niederspannungs-Energieverteilung. Es ist in der Lage, ein-, zweioder dreiphasig zu messen und kann in Zwei-, Drei- oder Vierleiter- TN-, TT- und IT-Netzen verwendet werden.

Durch seine kompakte Bauform im 96 x 96 mm Format ist es ein idealer Ersatz für alle herkömmlichen analogen Anzeigeinstrumente.

Aufgrund seines großen Messspannungsbereichs ist das SENTRON PAC3200 mit Mehrbereichsnetzteil in jedem Niederspannungsnetz bis zu einer Netznennspannung von 690 V (max. 600 V für UL) direkt anschließbar.

Für die Gerätevariante mit **Kleinspannungsnetzteil** ist der direkte Anschluss **an Netze bis 500 V** erlaubt.

Höhere Spannungen können über Spannungswandler gemessen werden. Zur Stromerfassung sind sowohl x / 1 A oder auch x / 5 A Stromwandler verwendbar.

Das große, grafische LC-Display erlaubt ein Ablesen auch aus größerer Entfernung. Für eine optimale Ablesbarkeit auch bei schlechten Lichtverhältnissen besitzt das SENTRON PAC3200 eine stufig regelbare Hintergrundbeleuchtung.

Mittels der vier Funktionstasten in Verbindung mit den mehrsprachigen Klartextanzeigen ist eine intuitive Benutzerführung möglich. Dem versierten Anwender steht zusätzlich eine Direktnavigation zur Verfügung, was ihm ein rascheres Auswählen des gewünschten Anzeigemenüs ermöglicht.

Das SENTRON PAC3200 besitzt eine Reihe nützlicher Überwachungs-, Diagnose- und Service-Funktionen, einen Zweitarif-Wirk- und Blindarbeitszähler, einen Universalzähler, sowie einen Betriebsstundenzähler zur Überwachung der Laufzeit angeschlossener Verbraucher.

Zur Kommunikation kann die integrierte Ethernet-Schnittstelle oder ein optional erhältliches Schnittstellenmodul verwendet werden.

Darüber hinaus verfügt das SENTRON PAC3200 über einen multifunktionalen Digitaleingang und Digitalausgang. Die Parametrierung kann entweder am Gerät direkt oder über die Kommunikationsschnittstelle vorgenommen werden.

Zum Schutz vor unberechtigtem Zugriff über die Gerätefront ist ein Passwortschutz integriert.

3.1 Leistungsmerkmale

#### Gerätevarianten

Das Gerät ist in folgenden Varianten lieferbar:

Tabelle 3-1 Gerätevarianten

| Multifunktionsmessgerät SENTRON PAC3200 |                                                                        |  |  |  |  |  |
|-----------------------------------------|------------------------------------------------------------------------|--|--|--|--|--|
| Bestellnummer                           | Benennung                                                              |  |  |  |  |  |
| 7KM2112-0BA00-2AA0                      | SENTRON PAC3200 mit Mehrbereichsnetzteil mit Ringkabelschuhanschlüssen |  |  |  |  |  |
| 7KM2112-0BA00-3AA0                      | SENTRON PAC3200 mit Mehrbereichsnetzteil mit Schraubklemmen            |  |  |  |  |  |
| 7KM2111-1BA00-3AA0                      | SENTRON PAC3200 mit Kleinspannungsnetzteil mit Schraubklemmen          |  |  |  |  |  |

#### Messung

- Ableitung von über 50 Messgrößen aus den Basismessgrößen mit Maximal- und Minimalwerten (Schleppzeigerfunktion), sowie Mittelwerten für Phasenspannungen, Außenleiterspannungen und Ströme. Zusätzlich zu den Mittelwerten werden deren Minimum und Maximum angezeigt.
- Mit Mehrbereichsnetzteil ist das SENTRON PAC3200 direkt an 690 V (max. 600 V für UL) Industrienetze anschließbar (Messkategorie III, Verschmutzungsgrad 2). Höhere Spannungen über Spannungswandler.
- Mit Kleinspannungsnetzteil bestückt, kann das SENTRON PAC3200 direkt an Netze bis 500 V angeschlossen werden.
- Für Stromwandler x / 1 A und x / 5 A. Wandlerverhältnis und Stromrichtung programmierbar.
- Einsetzbar in 2-, 3- und 4-Leiter-Netzen. Geeignet für TN-, TT- und IT-Netze.
- Hohe Messgenauigkeit: 0,5 % vom Messwert für Energie.

#### Zähler und Leistungsmittelwerte

- Insgesamt 10 Energiezähler erfassen Wirkarbeit, Blindarbeit, Scheinarbeit f
  ür Niedertarif und Hochtarif, Bezug und Abgabe.
- Ermittlung und Speicherung des letzten Messperiodenmittelwertes für Wirk- und Blindleistung zur einfachen Generierung von Lastprofilen mittels Software. Programmierbare Messperiode von 1 bis 60 Min.
- Konfigurierbarer Universalzähler zum Zählen von Grenzwertverletzungen, Zustandsänderungen am Digitaleingang oder -ausgang oder zur Anzeige der Wirkarbeit oder Blindarbeit eines angeschlossenen Impulsgebers, z. B. S0-Schnittstelle.
- Betriebsstundenzähler zur Überwachung der Laufzeit eines angeschlossenen Verbrauchers.

#### Überwachungsfunktionen

- Überwachung von 6 Grenzwerten. Die Grenzwerte können mit UND / ODER logisch verknüpft werden. Mit einer ODER-Verknüpfung kann eine Sammelmeldung erzeugt werden, welche die Verletzung mindestens eines Grenzwertes anzeigt.
- Drehrichtungsüberwachung.
- Zustandsüberwachung des digitalen Eingangs.
- Betriebszustandsüberwachung des SENTRON PAC3200.

#### Anzeige und Bedienung

- Großes hintergrundbeleuchtetes Grafik LC-Display für optimale Ablesbarkeit auch aus größeren Entfernungen.
- Menügeführte Parametrierung und Bedienung mit Klartextanzeige am Display.
- Ausgabesprache für Menü- und Textanzeigen auf dem Display wählbar.
- Phasenbezeichnungen wählbar (L1, L2, L3 <=> a, b, c).

#### Versorgungsspannung

- Mehrbereichsnetzteil AC / DC: Versorgung durch AC 95 bis 240 V ±10 % / 50 / 60 Hz oder DC 110 bis 340 V ±10 %.
- Kleinspannungsnetzteil DC: Versorgung durch DC 24 V, 48 V und 60 V ±10 % oder DC 22 bis 65 V ±10 %.

#### Einbauformat

- Schalttafeleinbauformat 96 x 96 mm.
- Nur 51 mm Einbautiefe ohne Erweiterungsmodul, 73 mm Einbautiefe mit Erweiterungsmodul. Der Schnittstellenstecker wird am Erweiterungsmodul seitlich angesteckt und trägt damit nicht zur Erhöhung der Einbautiefe bei.

#### Schnittstelle

- Integrierte Ethernet-Schnittstelle.
- Erweiterbar mit optionalem Erweiterungsmodul (z. B. Erweiterungsmodul PAC PROFIBUS DP).
- Erweiterbar mit optionalem Erweiterungsmodul (z. B. Erweiterungsmodul PAC RS485).

3.1 Leistungsmerkmale

#### Ein- und Ausgang

- Multifunktionaler Digitaleingang zur Tarifumschaltung, Messperiodensynchronisation, Statusüberwachung oder zur Erfassung von Arbeitsimpulsen von Drittgeräten.
- Multifunktionaler Digitalausgang, programmierbar als Arbeitsimpulsausgang f
  ür Wirkoder Blindarbeitsimpulse, zur Ausgabe der Drehrichtung, Betriebszustandsanzeige des SENTRON PAC3200, zur Ausgabe von Grenzwertverletzungen oder als Schaltausgang zur Fernsteuerung via PC.

#### Schutz

Passwortschutz am Gerät durch 4-stelligen Code.

#### Siehe auch

Messgrößen (Seite 23) Anschließen (Seite 75) Technische Daten (Seite 163)

#### 3.2 Messeingänge

#### Strommessung

<u>/!</u>vorsicht

Nur Wechselstrommessung

Das Gerät ist nicht für die Messung von Gleichstrom geeignet.

SENTRON PAC3200 ist ausgelegt für:

 Messstrom von 1 A oder 5 A zum Anschluss von Standardstromwandlern. Jeder Strommesseingang ist dauerhaft mit 10 A (max. 300 V) belastbar. Stoßüberlastbarkeit ist möglich für Ströme bis 100 A und 1 s Dauer.

#### Spannungsmessung

VORSICHT

Nur Wechselspannungsmessung

Das Gerät ist nicht für die Messung von Gleichspannung geeignet.

SENTRON PAC3200 ist ausgelegt für:

- Direktmessung am Netz oder über Spannungswandler. Die Messspannungseingänge des Geräts messen direkt über Schutzimpedanzen. Zur Messung höherer Spannungen als die zulässigen Nenneingangsspannungen sind externe Spannungswandler erforderlich.
- Messspannung bis 400 V / 690 V (max. 347 V / 600 V für UL) mit Mehrbereichsnetzteil. Das Gerät ist ausgelegt für Messeingangsspannungen bis 400 V gegen Neutralleiter und 690 V Leiter gegen Außenleiter.
- Messspannung bis 289 V / 500 V mit Kleinspannungsnetzteil. Das Gerät ist ausgelegt f
  ür Messeingangsspannungen bis 289 V gegen Neutralleiter und 500 V Leiter gegen Außenleiter.

#### 3.2 Messeingänge

#### Anschlussarten

Es sind 5 Anschlussarten vorgesehen für den Anschluss in Zwei-, Drei- oder Vierleiternetzen mit symmetrischer oder unsymmetrischer Belastung.

Tabelle 3-2 Vorgesehene Anschlussarten

| Kurzbezeichnung | Anschlussart                                 |
|-----------------|----------------------------------------------|
| 3P4W            | 3 Phasen, 4 Leiter, unsymmetrische Belastung |
| 3P3W            | 3 Phasen, 3 Leiter, unsymmetrische Belastung |
| 3P4WB           | 3 Phasen, 4 Leiter, symmetrische Belastung   |
| 3P3WB           | 3 Phasen, 3 Leiter, symmetrische Belastung   |
| 1P2W            | 1-Phasen-Wechselstrom                        |

Die Eingangsbeschaltung des Geräts muss einer der aufgeführten Anschlussarten entsprechen. Wählen Sie die für den Einsatzzweck geeignete Anschlussart.

Anschlussbeispiele finden Sie im Kapitel "Anschließen".

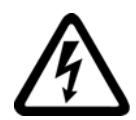

## 

#### Örtliche Netzverhältnisse

Vor dem Anschluss des SENTRON PAC3200 muss sichergestellt werden, dass die örtlichen Netzverhältnisse mit den Angaben auf dem Typenschild übereinstimmen.

Zur Inbetriebnahme ist die Kurzbezeichnung der Anschlussart in den Geräteeinstellungen anzugeben. Die Anleitung zur Parametrierung der Anschlussart finden Sie im Kapitel "In Betrieb nehmen".

#### Siehe auch

Anschließen (Seite 75) Anschlussart einstellen (Seite 98) Messspannung anlegen (Seite 103) Messstrom anlegen (Seite 104)

## 3.3 Messgrößen

#### Übersicht

Die folgende Tabelle führt alle Messgrößen auf, die das Gerät erfasst oder aus Basisgrößen ableitet.

#### Tabelle 3-3 Messgrößen

| Effektivwerte                                  | Bezeich-<br>nung                                                      | Momen-<br>tanwert | Min.         | Max.         | Mittel-<br>wert über<br>alle<br>Phasen | Mittelwert über<br>Messperiode | Summen-<br>wert | Einheit                    |
|------------------------------------------------|-----------------------------------------------------------------------|-------------------|--------------|--------------|----------------------------------------|--------------------------------|-----------------|----------------------------|
| Phasenspannung                                 | U <sub>L1-N</sub> / U <sub>L2-N</sub><br>/ U <sub>L3-N</sub>          | ~                 | ~            | ~            | <b>√</b> 1)                            |                                |                 | [V, kV]                    |
| Außenleiter-<br>spannung                       | U <sub>L1-L2</sub> / U <sub>L2-</sub><br>L3 / UL3-L1                  | 1                 | ~            | 1            | <b>√</b> 1)                            |                                |                 | [V, kV]                    |
| Strom                                          | I <sub>L1</sub> / I <sub>L2</sub> / I <sub>L3</sub>                   | 1                 | $\checkmark$ | $\checkmark$ | <b>√</b> 1)                            |                                |                 | [A, kA]                    |
| Scheinleistung je<br>Phase                     | S <sub>L1</sub> / S <sub>L2</sub> /<br>S <sub>L3</sub>                | 1                 | ~            | ~            |                                        |                                |                 | [VA, kVA, MVA,<br>GVA]     |
| Wirkleistung je<br>Phase<br>Bezug / Abgabe     | ±P <sub>L1</sub> / ±P <sub>L2</sub> /<br>±P <sub>L3</sub>             | 1                 | ~            | ~            |                                        |                                |                 | [W, kW, MW,<br>GW]         |
| Blindleistung je<br>Phase<br>positiv / negativ | ±Q <sub>L1</sub> / ±Q <sub>L2</sub><br>/ ±Q <sub>L3</sub>             | 1                 | ~            | ~            |                                        |                                |                 | [var, kvar, Mvar,<br>Gvar] |
| Gesamtschein-<br>leistung                      | SGesamt                                                               | 1                 | 1            | 1            |                                        |                                |                 | [VA, kVA, MVA,<br>GVA]     |
| Gesamtwirk-<br>leistung<br>Bezug / Abgabe      | ±P <sub>Gesamt</sub>                                                  | 1                 | 1            | ~            |                                        | √2)                            |                 | [W, kW, MW,<br>GW]         |
| Gesamtblind-<br>leistung<br>positiv / negativ  | ±Q <sub>Gesamt</sub>                                                  | 1                 | ~            | ~            |                                        | √2)                            |                 | [var, kvar, Mvar,<br>Gvar] |
| Leistungsfaktor                                | PF <sub>L1</sub>   /<br> PF <sub>L2</sub>   /<br> PF <sub>L3</sub>    | 1                 | 1            | 1            |                                        |                                |                 | [%]                        |
| Gesamtleistungs-<br>faktor                     | PF <sub>Gesamt</sub>                                                  | 1                 | ~            | 1            |                                        | 1                              |                 | [%]                        |
| Netzfrequenz                                   | f                                                                     | 1                 | $\checkmark$ | $\checkmark$ |                                        |                                |                 | [Hz]                       |
| THD Spannung                                   | THD-U <sub>L1</sub> /<br>THD-U <sub>L2</sub> /<br>THD-U <sub>L3</sub> | 1                 |              | ~            |                                        |                                |                 | [%]                        |
| THD Strom                                      | THD-I <sub>L1</sub> /<br>THD-I <sub>L2</sub> /<br>THD-I <sub>L3</sub> | 1                 |              | 1            |                                        |                                |                 | [%]                        |

#### 3.3 Messgrößen

| Effektivwerte                                  | Bezeich-<br>nung                   | Momen-<br>tanwert | Min. | Max. | Mittel-<br>wert über<br>alle<br>Phasen | Mittelwert über<br>Messperiode | Summen-<br>wert | Einheit                        |
|------------------------------------------------|------------------------------------|-------------------|------|------|----------------------------------------|--------------------------------|-----------------|--------------------------------|
| Wirkarbeit<br>Bezug <sup>3)</sup> / Abgabe     | ±WL13                              |                   |      |      |                                        |                                | $\checkmark$    | [Wh, kWh, MWh,<br>GWh]         |
| Blindarbeit<br>positiv <sup>4)</sup> / negativ | ±Wq <sub>L13</sub>                 |                   |      |      |                                        |                                | $\checkmark$    | [varh, kvarh,<br>Mvarh, Gvarh] |
| Scheinarbeit                                   | $\pm Ws_{L1\dots 3}$               |                   |      |      |                                        |                                | $\checkmark$    | [VAh, kVAh,<br>MVAh, GVAh]     |
| Universalzähler                                |                                    |                   |      |      |                                        |                                |                 | 5)                             |
| Betriebsstunden-<br>zähler                     | Bh (Ver-<br>braucher-<br>laufzeit) |                   |      |      |                                        |                                | ~               | [h]                            |
| Unsymmetrie<br>Spannung                        | USym.U                             |                   |      |      |                                        |                                | $\checkmark$    | [%]                            |
| Unsymmetrie Strom                              | USym.I                             |                   |      |      |                                        |                                | 1               | [%]                            |

1) Jeweils Momentan-, Minimal- und Maximalwert.

2) Mittelwert der Gesamtleistung des Systems / der Anlage. Nur über Bus abrufbar.

3) Der aktuelle Tarif wird auf dem Display angezeigt. Das Vorzeichen "+" steht für "Wirkenergie Bezug". Das Vorzeichen "-" steht für "Wirkenergie Abgabe".

4) Der aktuelle Tarif wird auf dem Display angezeigt. Das Vorzeichen "+" steht für "Blindenergie Bezug". Das Vorzeichen "-" steht für "Blindenergie Abgabe".

5) Die Einheit ist abhängig von den Einstellungen: keine Einheit oder "kWh" bzw. "kvarh" bei Impulszählfunktion.

#### Überlastanzeige

Spannungs- oder Stromüberlast wird auf dem Display angezeigt.

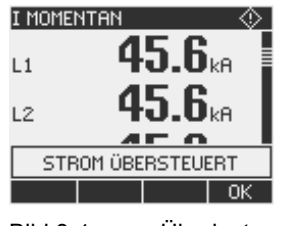

Bild 3-1 Überlastanzeige

#### Untergrenze Strommessung

Die Untergrenze Strommessung kann im Bereich von 0 % bis 10 % vom Messbereichsendwert über die Schnittstelle eingestellt werden (Defaultwert 0,0 %). Ströme, die sich innerhalb dieses Bereichs bewegen, werden am Display mit "0" (Null) angezeigt.

#### Stromrichtung

Die Stromrichtung kann am Gerät oder über die Schnittstelle für alle Phasen gemeinsam geändert werden. Dadurch ist bei Falschanschluss ein nachträgliches Umklemmen der Stromwandler nicht erforderlich.

#### Anzeige der Messgrößen in Abhängigkeit von der Anschlussart

Der Gesamtumfang der darstellbaren Messgrößen ist eingeschränkt durch die Art des Geräteanschlusses.

Eine aufgrund der Anschlussart nicht anzeigbare Messgröße, wird auf dem Display durch Auslassungsstriche "----" gekennzeichnet.

| UL-N MOI | Tentan | 1.0  |
|----------|--------|------|
| L1       | 229    | V I  |
| LZ       | 229    | V I  |
| L3       | 229    | V I  |
| ►MAX     | • •    | MENÜ |

Bild 3-2 Anzeige der Messspannung bei Anschlussart 3P4W

| UL-N MOM | ENTAN      | 1.0  |
|----------|------------|------|
| L1       | 229        | v    |
| L2       |            | v    |
| L3       |            | v    |
| ►MAX     | ▲ <u>▼</u> | MENÜ |

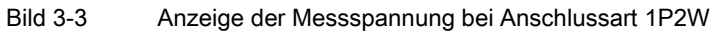

Die folgende Tabelle "Anzeige der Messgrößen in Abhängigkeit von der Anschlussart" zeigt, welche Messgrößen in Abhängigkeit von der Anschlussart darstellbar sind.

| Anschlussart                                                                  | 3P4W         | 3P3W         | 3P4WB | 3P3WB        | 1P2W         |
|-------------------------------------------------------------------------------|--------------|--------------|-------|--------------|--------------|
| Messgröße                                                                     |              |              |       |              |              |
| Spannung L <sub>1-N</sub>                                                     | $\checkmark$ |              | 1     |              | $\checkmark$ |
| Spannung L <sub>2-N</sub>                                                     | $\checkmark$ |              |       |              |              |
| Spannung L <sub>3-N</sub>                                                     | $\checkmark$ |              |       |              |              |
| Spannung Mittelwert<br>L <sub>1-N</sub> , L <sub>2-N</sub> , L <sub>3-N</sub> | $\checkmark$ |              |       |              |              |
| Spannung L <sub>1-2</sub>                                                     | $\checkmark$ | ~            |       | ✓            |              |
| Spannung L <sub>2-3</sub>                                                     | $\checkmark$ | $\checkmark$ |       | $\checkmark$ |              |
| Spannung L <sub>3-1</sub>                                                     | $\checkmark$ | ~            |       | ✓            |              |
| Spannung Mittelwert<br>L1-2, L2-3, L3-1                                       | $\checkmark$ | √            |       | ✓            |              |
| Strom L <sub>1</sub>                                                          | $\checkmark$ | ~            | 1     | ✓            | $\checkmark$ |
| Strom L <sub>2</sub>                                                          | $\checkmark$ | $\checkmark$ |       |              |              |
| Strom L <sub>3</sub>                                                          | $\checkmark$ | ~            |       |              |              |
| Strom Mittelwert L <sub>1</sub> , L <sub>2</sub> , L <sub>3</sub>             | $\checkmark$ | $\checkmark$ |       |              |              |
| Scheinleistung L <sub>1</sub>                                                 | $\checkmark$ |              | 1     |              | $\checkmark$ |
| Scheinleistung L <sub>2</sub>                                                 | $\checkmark$ |              |       |              |              |
| Scheinleistung L <sub>3</sub>                                                 | $\checkmark$ |              |       |              |              |
| Wirkleistung L <sub>1</sub>                                                   | $\checkmark$ |              | 1     |              | ✓<br>✓       |

Tabelle 3-4 Anzeige der Messgrößen in Abhängigkeit von der Anschlussart

3.3 Messgrößen

| Anschlussart                   | 3P4W         | 3P3W         | 3P4WB        | 3P3WB        | 1P2W         |
|--------------------------------|--------------|--------------|--------------|--------------|--------------|
| Messgröße                      |              |              |              |              |              |
| Wirkleistung L <sub>2</sub>    | $\checkmark$ |              |              |              |              |
| Wirkleistung L <sub>3</sub>    | $\checkmark$ |              |              |              |              |
| Blindleistung L <sub>1</sub>   | $\checkmark$ |              | 1            |              | ✓            |
| Blindleistung L <sub>2</sub>   | $\checkmark$ |              |              |              |              |
| Blindleistung L₃               | $\checkmark$ |              |              |              |              |
| Gesamtscheinleistung           | $\checkmark$ | $\checkmark$ | $\checkmark$ | 1            | $\checkmark$ |
| Gesamtwirkleistung             | $\checkmark$ | ~            | $\checkmark$ | 1            | $\checkmark$ |
| Gesamtblindleistung            | $\checkmark$ | $\checkmark$ | $\checkmark$ | 1            | ~            |
| Leistungsfaktor L <sub>1</sub> | $\checkmark$ |              | 1            |              | $\checkmark$ |
| Leistungsfaktor L <sub>2</sub> | $\checkmark$ |              |              |              |              |
| Leistungsfaktor L <sub>3</sub> | $\checkmark$ |              |              |              |              |
| Gesamtleistungsfaktor          | $\checkmark$ | $\checkmark$ | $\checkmark$ | 1            | $\checkmark$ |
| Frequenz                       | $\checkmark$ | $\checkmark$ | $\checkmark$ | 1            | ~            |
| THD Spannung L <sub>1</sub>    | $\checkmark$ |              | $\checkmark$ |              | $\checkmark$ |
| THD Spannung L <sub>2</sub>    | $\checkmark$ |              |              |              |              |
| THD Spannung L₃                | $\checkmark$ |              |              |              |              |
| THD Strom L <sub>1</sub>       | $\checkmark$ | $\checkmark$ | $\checkmark$ | $\checkmark$ | $\checkmark$ |
| THD Strom L <sub>2</sub>       | $\checkmark$ | $\checkmark$ |              |              |              |
| THD Strom L <sub>3</sub>       | $\checkmark$ | $\checkmark$ |              |              |              |
| Wirkarbeit Bezug               | $\checkmark$ | $\checkmark$ | $\checkmark$ | $\checkmark$ | $\checkmark$ |
| Wirkarbeit Abgabe              | $\checkmark$ | $\checkmark$ | $\checkmark$ | $\checkmark$ | $\checkmark$ |
| Blindarbeit positiv            | $\checkmark$ | $\checkmark$ | $\checkmark$ | $\checkmark$ | $\checkmark$ |
| Blindarbeit negativ            | $\checkmark$ | $\checkmark$ | $\checkmark$ | $\checkmark$ | $\checkmark$ |
| Scheinarbeit                   | $\checkmark$ | 1            | $\checkmark$ | ~            | $\checkmark$ |
| Unsymmetrie Spannung           | $\checkmark$ |              |              |              |              |
| Unsymmetrie Strom              | $\checkmark$ |              |              |              |              |
| Universalzähler                | $\checkmark$ | 1            | 1            | ✓            | $\checkmark$ |
| Betriebsstundenzähler          | $\checkmark$ | ✓            | ✓            | $\checkmark$ | $\checkmark$ |

#### Siehe auch

Leistungsmerkmale (Seite 17) Parametrieren (Seite 129) Anschlussbeispiele (Seite 84)

#### Messgrößen des Multifunktionsfunktionsmessgeräts SENTRON PAC

Die Messgrößen stellt das Multifunktionsmessgerät SENTRON PAC zur Verfügung.

| Name                                 | Abk.<br>DE + IEC    | Abk.<br>EN + NAFTA     | Format | Einheit | Wertebereich | Zugriff |
|--------------------------------------|---------------------|------------------------|--------|---------|--------------|---------|
| Spannung U <sub>L1-N</sub>           | U <sub>L1-N</sub>   | V <sub>a-n</sub>       | Float  | V       | -            | R       |
| Spannung U <sub>L2-N</sub>           | U <sub>L2-N</sub>   | V <sub>b-n</sub>       | Float  | V       | -            | R       |
| Spannung U <sub>L3-N</sub>           | UL3-N               | V <sub>c-n</sub>       | Float  | V       | -            | R       |
| Spannung U <sub>L1-L2</sub>          | UL1-L2              | V <sub>a-b</sub>       | Float  | V       | -            | R       |
| Spannung U <sub>L2-L3</sub>          | U <sub>L2-L3</sub>  | V <sub>b-c</sub>       | Float  | V       | -            | R       |
| Spannung U <sub>L3-L1</sub>          | UL3-L1              | V <sub>c-a</sub>       | Float  | V       | -            | R       |
| Strom L1                             | I <sub>L1</sub>     | la                     | Float  | А       | -            | R       |
| Strom L2                             | IL2                 | lb                     | Float  | А       | -            | R       |
| Strom L3                             | IL3                 | lc                     | Float  | А       | -            | R       |
| Scheinleistung L1                    | S <sub>L1</sub>     | VAa                    | Float  | VA      | -            | R       |
| Scheinleistung L2                    | SL2                 | VAb                    | Float  | VA      | -            | R       |
| Scheinleistung L3                    | S <sub>L3</sub>     | VAc                    | Float  | VA      | -            | R       |
| Wirkleistung L1                      | ± P <sub>L1</sub>   | ± Wa                   | Float  | W       | -            | R       |
| Wirkleistung L2                      | ± P <sub>L2</sub>   | ± W <sub>b</sub>       | Float  | W       | -            | R       |
| Wirkleistung L3                      | $\pm P_{L3}$        | ± W <sub>c</sub>       | Float  | W       | -            | R       |
| Blindleistung L1                     | ± Q <sub>L1</sub>   | ± var <sub>a</sub>     | Float  | var     | -            | R       |
| Blindleistung L2                     | ± Q <sub>L2</sub>   | ± var₀                 | Float  | var     | -            | R       |
| Blindleistung L3                     | ± QL3               | ± var <sub>c</sub>     | Float  | var     | -            | R       |
| Leistungsfaktor L1                   | LFL1                | PFa                    | Float  | -       | 0 1          | R       |
| Leistungsfaktor L2                   | $ LF_{L2} $         | PF₀                    | Float  | -       | 0 1          | R       |
| Leistungsfaktor L3                   | LF∟3                | PF₀                    | Float  | -       | 0 1          | R       |
| THD-R Spannung L1                    | THD-UL1             | THD-Va                 | Float  | %       | 0 100        | R       |
| THD-R Spannung L2                    | THD-UL2             | $THD-V_{b}$            | Float  | %       | 0 100        | R       |
| THD-R Spannung L3                    | THD-U <sub>L3</sub> | THD-Vc                 | Float  | %       | 0 100        | R       |
| THD-R Strom L1                       | THD-I∟1             | THD-Ia                 | Float  | %       | 0 100        | R       |
| THD-R Strom L2                       | THD-I∟2             | THD-I₀                 | Float  | %       | 0 100        | R       |
| THD-R Strom L3                       | THD-I∟₃             | THD-I₀                 | Float  | %       | 0 100        | R       |
| Frequenz                             | f                   | f                      | Float  | Hz      | 45 65        | R       |
| Mittelwert Spannung UL-N             | UL-N MW             | Vph-n AVG              | Float  | V       | -            | R       |
| Mittelwert Spannung U <sub>L-L</sub> | UL-L MW             | $V_{\text{ph-ph}}$ AVG | Float  | V       | -            | R       |
| Mittelwert Strom                     | Іми                 | lavg                   | Float  | А       | -            | R       |
| Summe der Scheinleistung             | ΣS                  | Total VA               | Float  | VA      | -            | R       |
| Summe der Wirkleistung               | ΣP                  | Total W                | Float  | W       | -            | R       |
| Summe der Blindleistung              | ΣQ                  | Total var              | Float  | var     | -            | R       |
| Gesamt Leistungsfaktor               | Ges. LF             | Total PF               | Float  |         | -            | R       |

Tabelle 3-5Verfügbare Messgrößen

3.3 Messgrößen

| Name                                      | Abk.<br>DE + IEC     | Abk.<br>EN + NAFTA        | Format | Einheit | Wertebereich | Zugriff |
|-------------------------------------------|----------------------|---------------------------|--------|---------|--------------|---------|
| Amplitudenunsymmetrie bei<br>Spannung     | Unsym. U             | Unbal. V                  | Float  | %       | 0 100        | R       |
| Amplitudenunsymmetrie bei<br>Strom        | Unsym. I             | Unbal. A                  | Float  | %       | 0 200        | R       |
| Max. Spannung U <sub>L1-N</sub>           | ▲U <sub>L1-N</sub>   | ▲V <sub>a-n</sub>         | Float  | V       | -            | R       |
| Max. Spannung U <sub>L2-N</sub>           | ▲U <sub>L2-N</sub>   | ▲V <sub>b-n</sub>         | Float  | V       | -            | R       |
| Max. Spannung U <sub>L3-N</sub>           | ▲U <sub>L3-N</sub>   | ▲V <sub>c-n</sub>         | Float  | V       | -            | R       |
| Max. Spannung U <sub>L1-L2</sub>          | ▲U <sub>L1-L2</sub>  | ▲V <sub>a-b</sub>         | Float  | V       | -            | R       |
| Max. Spannung UL2-L3                      | ▲U <sub>L2-L3</sub>  | ▲V <sub>b-c</sub>         | Float  | V       | -            | R       |
| Max. Spannung U <sub>L3-L1</sub>          | ▲U <sub>L3-L1</sub>  | ▲V <sub>c-a</sub>         | Float  | V       | -            | R       |
| Max. Strom L1                             | <b>▲ </b> L1         | <b>▲l</b> a               | Float  | А       | -            | R       |
| Max. Strom L2                             | ▲I <sub>L2</sub>     | <b>▲I</b> b               | Float  | А       | -            | R       |
| Max. Strom L3                             | ▲I <sub>L3</sub>     | ▲Ic                       | Float  | А       | -            | R       |
| Max. Scheinleistung L1                    | ▲S <sub>L1</sub>     | ▲VAa                      | Float  | VA      | -            | R       |
| Max. Scheinleistung L2                    | ▲S <sub>L2</sub>     | ▲VA <sub>b</sub>          | Float  | VA      | -            | R       |
| Max. Scheinleistung L3                    | ▲S <sub>L3</sub>     | ▲VA <sub>c</sub>          | Float  | VA      | -            | R       |
| Max. Wirkleistung L1                      | ▲± P <sub>L1</sub>   | ▲± Wa                     | Float  | W       | -            | R       |
| Max. Wirkleistung L2                      | ▲± PL2               | <b>▲</b> ± W <sub>b</sub> | Float  | W       | -            | R       |
| Max. Wirkleistung L3                      | ▲± PL3               | ▲± W <sub>c</sub>         | Float  | W       | -            | R       |
| Max. Blindleistung L1                     | ▲± Q <sub>L1</sub>   | ▲± var <sub>a</sub>       | Float  | var     | -            | R       |
| Max. Blindleistung L2                     | ▲± Q <sub>L2</sub>   | ▲± var <sub>b</sub>       | Float  | var     | -            | R       |
| Max. Blindleistung L3                     | ▲± Q <sub>L3</sub>   | ▲± var <sub>c</sub>       | Float  | var     | -            | R       |
| Max. Leistungsfaktor L1                   | ▲ LF <sub>L1</sub>   | ▲ PFa                     | Float  |         | 0 1          | R       |
| Max. Leistungsfaktor L2                   | ▲ LF <sub>L2</sub>   | ▲ PF <sub>b</sub>         | Float  |         | 0 1          | R       |
| Max. Leistungsfaktor L3                   | ▲ LF <sub>L3</sub>   | ▲ PF <sub>c</sub>         | Float  |         | 0 1          | R       |
| Max. THD-R Spannung L1                    | ▲THD-UL1             | ▲THD-Va                   | Float  | %       | 0 100        | R       |
| Max. THD-R Spannung L2                    | ▲THD-UL2             | ▲THD-V <sub>b</sub>       | Float  | %       | 0 100        | R       |
| Max. THD-R Spannung L3                    | ▲THD-UL3             | ▲THD-V <sub>c</sub>       | Float  | %       | 0 100        | R       |
| Max. THD-R Strom L1                       | ▲THD-IL1             | ▲THD-I <sub>a</sub>       | Float  | %       | 0 100        | R       |
| Max. THD-R Strom L2                       | ▲THD-I <sub>L2</sub> | ▲THD-Ib                   | Float  | %       | 0 100        | R       |
| Max. THD-R Strom L3                       | ▲THD-IL3             | ▲THD-Ic                   | Float  | %       | 0 100        | R       |
| Max. Frequenz                             | ▲f                   | ▲f                        | Float  | Hz      | 45 65        | R       |
| Max. Mittelwert Spannung U <sub>L-N</sub> | ▲U <sub>L-N MW</sub> | ▲V <sub>ph-n AVG</sub>    | Float  | V       | -            | R       |
| Max. Mittelwert Spannung U <sub>L-L</sub> | ▲UL-L MW             | ▲V <sub>ph-ph</sub> AVG   | Float  | V       | -            | R       |
| Max. Mittelwert Strom                     | ▲I <sub>MW</sub>     | ▲I <sub>AVG</sub>         | Float  | А       | -            | R       |
| Max. Summe der Scheinleistung             | ▲∑S                  | ▲Total VA                 | Float  | VA      | -            | R       |
| Max. Summe der Wirkleistung               | ▲∑P                  | ▲Total W                  | Float  | W       | -            | R       |
| Max. Summe der Blindleistung              | ▲∑Q                  | ▲Total var                | Float  | var     | -            | R       |
| Max. Gesamt Leistungsfaktor               | ▲Ges. LF             | ▲Total PF                 | Float  |         | -            | R       |
| Min. Spannung UL1-N                       | ▼U <sub>L1-N</sub>   | ▼V <sub>a-n</sub>         | Float  | V       | -            | R       |
| Min. Spannung U <sub>L2-N</sub>           | ▼U <sub>L2-N</sub>   | ▼V <sub>b-n</sub>         | Float  | V       | -            | R       |
| Min. Spannung UL3-N                       | ▼U <sub>L3-N</sub>   | ▼V <sub>c-n</sub>         | Float  | V       | -            | R       |

3.3 Messgrößen

| Name                                         | Abk.<br>DE + IEC    | Abk.<br>EN + NAFTA      | Format           | Einheit | Wertebereich                | Zugriff |
|----------------------------------------------|---------------------|-------------------------|------------------|---------|-----------------------------|---------|
| Min. Spannung U <sub>L1-L2</sub>             | ▼U <sub>L1-L2</sub> | ▼V <sub>a-b</sub>       | Float            | V       | -                           | R       |
| Min. Spannung UL2-L3                         | ▼UL2-L3             | ▼V <sub>b-c</sub>       | Float            | V       | -                           | R       |
| Min. Spannung U <sub>L3-L1</sub>             | ▼U <sub>L3-L1</sub> | ▼V <sub>c-a</sub>       | Float            | V       | -                           | R       |
| Min. Strom L1                                | ▼I <sub>L1</sub>    | ▼l <sub>a</sub>         | Float            | А       | -                           | R       |
| Min. Strom L2                                | ▼I <sub>L2</sub>    | ▼Ib                     | Float            | А       | -                           | R       |
| Min. Strom L3                                | ▼I <sub>L3</sub>    | ▼I <sub>c</sub>         | Float            | А       | -                           | R       |
| Min. Scheinleistung L1                       | ▼SL1                | ▼VAa                    | Float            | VA      | -                           | R       |
| Min. Scheinleistung L2                       | ▼SL2                | ▼VAb                    | Float            | VA      | -                           | R       |
| Min. Scheinleistung L3                       | ▼S <sub>L3</sub>    | ▼VAc                    | Float            | VA      | -                           | R       |
| Min. Wirkleistung L1                         | ▼± P <sub>L1</sub>  | ▼± Wa                   | Float            | W       | -                           | R       |
| Min. Wirkleistung L2                         | ▼± PL2              | ▼± W <sub>b</sub>       | Float            | W       | -                           | R       |
| Min. Wirkleistung L3                         | ▼± PL3              | ▼± W <sub>c</sub>       | Float            | W       | -                           | R       |
| Min. Blindleistung L1                        | ▼± Q <sub>L1</sub>  | ▼± var <sub>a</sub>     | Float            | var     | -                           | R       |
| Min. Blindleistung L2                        | ▼± Q <sub>L2</sub>  | ▼± var <sub>b</sub>     | Float            | var     | -                           | R       |
| Min. Blindleistung L3                        | ▼± Q <sub>L3</sub>  | ▼± var <sub>c</sub>     | Float            | var     | -                           | R       |
| Min. Leistungsfaktor L1                      | ▼ LFL1              | ▼ PFa                   | Float            | -       | 0 1                         | R       |
| Min. Leistungsfaktor L2                      | ▼ LF <sub>L2</sub>  | ▼ PF <sub>b</sub>       | Float            | -       | 0 1                         | R       |
| Min. Leistungsfaktor L3                      | ▼ LFL3              | ▼ PFc                   | Float            | -       | 0 1                         | R       |
| Min. Frequenz                                | ▼f                  | ▼f                      | Float            | Hz      | 45 65                       | R       |
| Min. Mittelwert Spannung U <sub>L-N</sub>    | ▼UL-N MW            | ▼V <sub>ph-n AVG</sub>  | Float            | V       | -                           | R       |
| Min. Mittelwert Spannung U <sub>L-L</sub>    | ▼U L-L MW           | ▼V <sub>ph-ph AVG</sub> | Float            | V       | -                           | R       |
| Min. Mittelwert Strom                        | ▼I <sub>MW</sub>    | ▼I <sub>AVG</sub>       | Float            | А       | -                           | R       |
| Min. Summe der Scheinleistung                | ▼∑S                 | ▼Total VA               | Float            | VA      | -                           | R       |
| Min. Summe der Wirkleistung                  | ▼∑P                 | ▼Total W                | Float            | W       | -                           | R       |
| Min. Summe der Blindleistung                 | ▼∑O                 | ▼Total var              | Float            | var     | -                           | R       |
| Min. Gesamt Leistungsfaktor                  | ▼Ges. LF            | ▼Total PF               | Float            | var     | -                           | R       |
| Grenzwertverletzungen                        | -                   | -                       | Unsigned<br>long | -       | Byte 3 Bit 0<br>Grenzwert 0 | R       |
| Gerätediagnose und<br>Gerätestatus           | -                   | -                       | Unsigned<br>long | -       | Byte 0 Systemstatus         | R       |
| Status der digitalen Ausgänge                | -                   | -                       | Unsigned<br>long | -       | Byte 3 Bit 0<br>Ausgang 0   | R       |
| Status der digitalen Eingänge                | -                   | -                       | Unsigned<br>long | -       | Byte 3 Bit 0<br>Eingang 0   | R       |
| Aktiver Tarif                                | -                   | -                       | Unsigned<br>long | -       | -                           | R       |
| Betriebsstundenzähler                        | -                   | -                       | Unsigned<br>long | s       | 0 999999999                 | RW      |
| Universalzähler                              | -                   | -                       | Unsigned<br>long | -       | 0 999999999                 | RW      |
| Zähler von relevanten<br>Parameteränderungen | -                   | -                       | Unsigned<br>long | -       | -                           | R       |
| Zähler aller<br>Parameteränderungen          | -                   | -                       | Unsigned<br>long | -       | -                           | R       |

3.3 Messgrößen

| Name                                                | Abk.<br>DE + IEC | Abk.<br>EN + NAFTA | Format           | Einheit | Wertebereich     | Zugriff |
|-----------------------------------------------------|------------------|--------------------|------------------|---------|------------------|---------|
| Zähler Grenzwertverletzungen                        | -                | -                  | -                | -       | -                | R       |
| Mittelwert Wirkleistung Bezug                       | -                | -                  | Float            | W       | -                | R       |
| Mittelwert Blindleistung Bezug                      | -                | -                  | Float            | var     | -                | R       |
| Mittelwert Wirkleistung Lieferung                   | -                | -                  | Float            | W       | -                | R       |
| Mittelwert Blindleistung Lieferung                  | -                | -                  | Float            | var     | -                | R       |
| Max. Wert der Wirkleistung in<br>einer Messperiode  | -                | -                  | Float            | W       | -                | R       |
| Min. Wert der Wirkleistung in<br>einer Messperiode  | -                | -                  | Float            | W       | -                | R       |
| Max. Wert der Blindleistung in<br>einer Messperiode | -                | -                  | Float            | var     | -                | R       |
| Min. Wert der Blindleistung in<br>einer Messperiode | -                | -                  | Float            | var     | -                | R       |
| Messperiode                                         | -                | -                  | Unsigned<br>long | S       | -                | R       |
| Zeit seit Beginn der aktuellen<br>Messperiode       | -                | -                  | Unsigned<br>long | s       | -                | R       |
| Wirkarbeit Bezug Tarif 1                            | -                | -                  | Double           | Wh      | Überlauf 1.0e+12 | RW      |
| Wirkarbeit Bezug Tarif 2                            | -                | -                  | Double           | Wh      | Überlauf 1.0e+12 | RW      |
| Wirkarbeit Lieferung Tarif 1                        | -                | -                  | Double           | Wh      | Überlauf 1.0e+12 | RW      |
| Wirkarbeit Lieferung Tarif 2                        | -                | -                  | Double           | Wh      | Überlauf 1.0e+12 | RW      |
| Blindarbeit Bezug Tarif 1                           | -                | -                  | Double           | varh    | Überlauf 1.0e+12 | RW      |
| Blindarbeit Bezug Tarif 2                           | -                | -                  | Double           | varh    | Überlauf 1.0e+12 | RW      |
| Blindarbeit Lieferung Tarif 1                       | -                | -                  | Double           | varh    | Überlauf 1.0e+12 | RW      |
| Blindarbeit Lieferung Tarif 2                       | -                | -                  | Double           | varh    | Überlauf 1.0e+12 | RW      |
| Scheinarbeit Tarif 1                                | -                | -                  | Double           | VAh     | Überlauf 1.0e+12 | RW      |
| Scheinarbeit Tarif 2                                | -                | -                  | Double           | VAh     | Überlauf 1.0e+12 | RW      |

| Abk: Abkürzu | ng |
|--------------|----|
|--------------|----|

R Read; Lesezugriff

W Write; Schreibzugriff

RW Read Write; Lesezugriff und Schreibzugriff

3.4 Leistungsmittelwerte und Zähler

#### 3.4 Leistungsmittelwerte und Zähler

#### Erfassung der Leistungsmittelwerte

#### Auslesbare Werte:

SENTRON PAC3200 liefert die Leistungsmittelwerte der letzten abgeschlossenen Messperiode:

- Mittelwerte für Wirkleistung und Blindleistung, Bezug und Abgabe.
- Minimal- und Maximalwert innerhalb der Periode.
- Länge der Messperiode in Sekunden. Die Periode kann aufgrund externer Synchronisation kürzer sein.
- Zeit in Sekunden seit der letzten Synchronisation oder seit dem letzten Periodenabschluss.

#### Hinweis

Die Leistungsmittelwerte sind nur über Schnittstelle auslesbar, keine Darstellung auf dem Display. Nur innerhalb der laufenden Messperiode können die Mittelwerte der letzten Periode abgeholt werden.

**Beispiel:** Periodenlänge und Länge der Messperiode Periodenlänge: 15 Minuten; Uhrzeit: 13:03 Uhr; Zeit in Sekunden: 180 s. Daraus ist ermittelbar: Die letzte Messperiode endete um 13:00 Uhr. Die laufende Messperiode wird um 13:15 Uhr beendet sein bzw. in 12 Minuten.

#### Einstellbare Parameter:

- Periodenlänge in Minuten (1 bis 60 min einstellbar, Defaultwert 15 min).
- Synchronisation über Bus oder über digitalen Eingang.

#### Energiezähler

SENTRON PAC3200 besitzt Energiezähler für Niedertarif und Hochtarif folgender Energiearten (insgesamt 10 Zähler):

- Wirkarbeit Bezug
- Wirkarbeit Abgabe
- Blindarbeit positiv
- Blindarbeit negativ
- Scheinarbeit

3.5 Tarife

#### Konfigurierbarer Universalzähler

SENTRON PAC3200 stellt einen konfigurierbaren Zähler zur Verfügung.

Wahlweise gezählt werden kann:

- Impulszählung über den digitalen Eingang für kWh / kvarh
- Zustandsänderungen am digitalen Eingang (nur steigende Flanke)
- Zustandsänderungen am digitalen Ausgang (nur steigende Flanke)
- Grenzwertverletzungen

#### Betriebsstundenzähler

Der Betriebsstundenzähler dient zur Überwachung der Laufzeit eines angeschlossenen Verbrauchers. (Zählt nur bei Energiezählung).

#### 3.5 Tarife

SENTRON PAC3200 unterstützt 2 Tarife für die integrierten Arbeitszähler (Hoch- und Niedertarif).

#### Steuerung der Tarifumschaltung

Die Tarifumschaltung Niedertarif / Hochtarif ist über den Digitaleingang oder die Kommunikationsschnittstellen steuerbar.

Eine uhrzeitbezogene Umschaltung ist nur durch ein übergeordnetes System möglich. SENTRON PAC3200 hat keine eigene Uhr.

#### Tarifumschaltung nach der Synchronisation

Bei Synchronisation der Leistungsmittelwerte über eine der Kommunikationsschnittstellen oder den Digitaleingang wird die Tarifumschaltung erst nach Abschluss der Periode wirksam. Ohne Synchronisation wird die Tarifumschaltung sofort wirksam.

Das Synchronisationstelegramm enthält die Länge der Messperiode in Minuten. Der Synchronisationsbefehl wird ignoriert, wenn mit dem Synchronisationstelegramm eine andere Periodenlänge an das Gerät gesendet wird, als im Gerät parametriert ist.

#### 3.6 Grenzwerte

Das SENTRON PAC3200 besitzt eine Funktion zur Überwachung von bis zu 6 Grenzwerten. Diese können auf Über- oder Unterschreitung überwacht werden. Bei Verletzung eines Grenzwertes können bestimmte Aktionen ausgelöst werden.

Zusätzlich können die Grenzwerte durch eine logische Funktion miteinander verknüpft werden. Das Verknüpfungsergebnis kann ebenso wie die einzelnen Grenzwerte zum Auslösen bestimmter Aktionen genutzt werden.

Die Grenzwertverletzungen werden auf dem Display angezeigt.

#### Definition der Grenzwerte

Zur Definition der Grenzwertüberwachung sind für jeden der sechs Grenzwerte folgende Angaben erforderlich:

- Grenzwertüberwachung ein / aus
- Überwachte Messgröße
- Überschreitung oder Unterschreitung des Grenzwerts
- Grenzwert
- Zeitverzögerung
- Hysterese

#### Verknüpfung der Grenzwerte

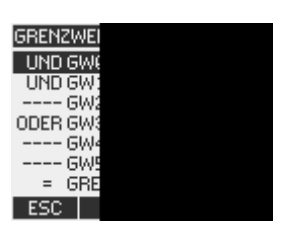

Bild 3-4 Geräteeinstellung "GRENZWERT VKE"

Verfügbar sind die Operatoren:

- UND
- ODER

Der Platzhalter "----" bedeutet: Dieser Grenzwert ist mit keinem anderen Grenzwert verknüpft.

3.6 Grenzwerte

Die Logik verknüpft die Grenzwerte 0 bis 5 wie folgt:

(((((opgwo GW0 opgw1 GW1) opgw2 GW2) opgw3 GW3) opgw4 GW4) opgw5 GW5)

- GW0Steht für Grenzwert 0GW1Steht für Grenzwert 1
- GWx Steht für Grenzwert x
- op Steht in der Formel für den Verknüpfungsoperator UND / ODER

Die Klammerung in der Formel zeigt, dass die UND / ODER - Prioritätsregel nicht gilt. Das Verknüpfungsergebnis ist der sogenannte "GRENZWERT VKE".

#### Ausgabe von Grenzwertverletzungen

- Anzeige der Grenzwertverletzung auf dem Display:
  - "HAUPTMENÜ > EINSTELLUNGEN > ERWEITERT > GENZWERTE" und
  - "... > GRENZWERTE > GRENZWERT VKE".

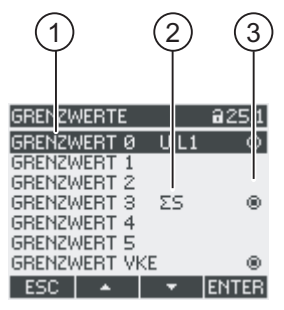

Bild 3-5 Darstellung Grenzwertverletzung

- (1) Bezeichnung des Grenzwerts
- (2) Überwachte Datenquelle
- (3) Grenzwert ist aktuell verletzt: ja 👩, nein 👩
- Ausgabe der Grenzwertverletzung auf dem digitalen Ausgang.
- Ausgabe der Grenzwertverletzungen über Schnittstelle.
- Zählung von Grenzwertverletzungen mit dem Universalzähler.
3.7 Verhalten bei Netzausfall und -wiederkehr

# 3.7 Verhalten bei Netzausfall und -wiederkehr

Nach einem Netzausfall beginnt das Gerät mit der Berechnung der Leistungsmittelwerte der Gesamtwirkleistung und Gesamtblindleistung wieder bei Null.

Zählerstände und Extremwerte werden in folgenden Intervallen vom flüchtigen in den nichtflüchtigen Speicher geschrieben:

| Zählerwerte | Alle 5 Min.                    |
|-------------|--------------------------------|
| Extremwerte | Alle 5 Sek., sofern vorliegend |

# 3.8 Digitale Ein- und Ausgänge

SENTRON PAC3200 verfügt über:

- einen multifunktionalen digitalen Eingang,
- einen multifunktionalen digitalen Ausgang.

# **Digitaler Ausgang**

Dem Digitalausgang können folgende Funktionen zugewiesen werden:

- Arbeitsimpulsausgang, programmierbar für Wirk- oder Blindarbeitsimpulse
- Anzeige der Drehrichtung
- Betriebszustandsanzeige des SENTRON PAC3200
- Signalisierung von Grenzwertverletzungen
- Schaltausgang zur Fernsteuerung über die Schnittstelle

#### Arbeitsimpulsausgang

Der Digitalausgang liefert eine der gemessenen Energie proportionale Anzahl von Impulsen.

| DIGITALE<br>AKTION<br>QUELLE |  |
|------------------------------|--|
| IMPULS L                     |  |
|                              |  |
| STATUS                       |  |
| ESC                          |  |

Bild 3-6 Arbeitsimpulsausgang

Der Digitalausgang ist passiv und ausschließlich als Schalter implementiert.

Die Ausführung der Impulsfunktion entspricht der Norm IEC 62053-31.

3.8 Digitale Ein- und Ausgänge

#### Impulslänge, Ausschaltzeit

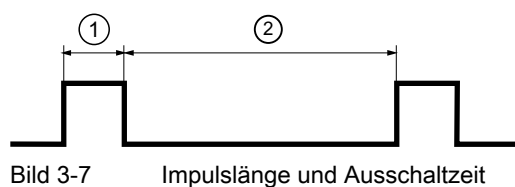

Bild 3-7

- (1) Impulslänge
- Ausschaltzeit (2)

#### Impulslänge: •

Zeit, in der das Signal am binären digitalen Ausgang auf "high" ist. Die Impulslänge kann minimal 30 ms und maximal 500 ms betragen.

Ausschaltzeit:

Zeit, in der das Signal am digitalen Ausgang auf "low" ist. Die Ausschaltzeit ist abhängig von der z. B. gemessenen Energie und kann Tage oder Monate betragen. Die minimale Ausschaltzeit beträgt 30 ms.

Mindestausschaltzeit:

Die minimale Ausschaltzeit ist durch die programmierte Impulslänge vorgegeben.

### **Digitaler Eingang**

Dem digitalen Eingang können folgende Funktionen zugewiesen werden:

- Tarifumschaltung für Zweitarif-Wirk- und Blindarbeitszähler.
- Synchronisation der Messperiode durch den Synchronisationsimpuls einer Netzkommandoanlage oder eines anderen Geräts.
- Statusüberwachung: Erfassung von Zuständen und Meldungen angeschlossener • Signalgeber.
- Arbeitsimpulseingang für Wirk- oder Blindarbeitsimpulse (S0-Schnittstelle). Die Übertragung der Daten erfolgt mit Hilfe von gewichteten Impulsen, z. B. pro kWh wird eine parametrierbare Anzahl von Impulsen übertragen.

An den digitalen Eingang kann eine Maximalspannung von 24 V angelegt werden. Höhere Spannungen erfordern einen externen Spannungsteiler.

# 3.9 Ethernet-Schnittstelle

# 3.9.1 Ethernet

# **Elektrischer Anschluss**

ACHTUNG

Falsche Netzwerkeinstellungen können die Funktionen anderer Netzwerkteilnehmer beeinträchtigen und stören. Die Netzwerkeinstellungen für das Ethernet werden vom Systemadministrator festgelegt und entsprechend am Gerät eingestellt.

Wenn die Einstelldaten nicht bekannt sind, darf das (Patch)-Kabel nicht angeschlossen werden.

Das SENTRON PAC3200 hat an der Oberseite eine RJ45-Buchse. Mit einem RJ45-Stecker, Typ T-568B kann das Gerät an Ethernet angeschlossen werden.

# 3.9.2 Modbus TCP

#### Unterstützung von Modbus TCP über die Ethernetschnittstelle

Das Protokoll SEAbus TCP ist voreingestellt.

Mit der Taste F4 **TENU** > "EINSTELLUNGEN > KOMMUNIKATION > PROTOKOLL" stellen Sie das Übertragungsprotokoll von SEAbus TCP (Default-Einstellung) auf Modbus TCP um.

Bevor Nutzdaten über Modbus TCP übertragen werden können, muss zunächst eine TCP / IP-Verbindung zwischen Client und Server aufgebaut werden. Serverseitig ist für Modbus TCP die Portnummer 502 festgelegt.

Tragen Sie vor der Umstellung auf Modbus TCP die Netzwerkparameter für IP-ADRESSE, SUBNET-Mask und GATEWAY ein. Geeignete Werte erfragen Sie bitte bei Ihrem Netzwerkadministrator.

#### Einstellen der Netzwerkparameter

| Kommunika. | TION    | 821.6   |
|------------|---------|---------|
|            |         |         |
| Mac-adr.   | 2378000 | 0403F   |
| IP-ADR.    |         | 0.0.0.0 |
| SUBNET     |         | 0.0.0.0 |
| GATEWAY    |         | 0.0.0.0 |
| PROTOKOLL  | SEAb    | us TCF  |
|            |         |         |
| ESC 🔺      | -       | EDIT    |

Bild 3-8

Geräteeinstellung "Kommunikation"

Mit der Taste F4 EDTT wechseln Sie in den Bearbeitungsmodus.

Taste F3 durchläuft die Stellen des Werts von links nach rechts.

Taste F2 setzt den Wert auf der gewählten Stelle hoch. Nach dem höchsten Wert der verfügbaren Wertemenge folgt wieder der erste Wert.

| KOMMUNIKATI           | ON 821.6                          |
|-----------------------|-----------------------------------|
| MAC-ADR. 2            | 37A0000403A                       |
| IP-HDR. 193<br>SUBNET | 2.1 <b>0</b> 0.000.000<br>0.0.0.0 |
| GATEWAY<br>PROTOKOLL  | 0.0.0.0<br>SEAbus TCP             |
| ESC +                 | - <b>▶</b> ΩK                     |
| 620   ·               |                                   |

Bild 3-9 IP-Adresse eingeben

Taste F4 speichert die eingestellte IP-ADRESSE und kehrt in den Anzeigemodus zurück.

Wechseln Sie mit der Taste F3 in die nächste Zeile SUBNET und drücken die Taste F4 EDIT .

Wiederholen Sie den beschriebenen Vorgang für die Einstellungen SUBNET und GATEWAY.

| KOMMUNIKA                                             | ATION                                 | í                                        | 921.6                                            |
|-------------------------------------------------------|---------------------------------------|------------------------------------------|--------------------------------------------------|
| MAC-ADR.<br>IP-ADR.<br>SUBNET<br>GATEWAY<br>PROTOKOLI | 237A<br>192.<br>255.<br>192.16<br>L S | 0000<br>168.1<br>255.2<br>8.010<br>EAbus | 403A<br>10.12<br>255.0<br>3.00 <b>1</b><br>5 TCP |
| FSC A                                                 |                                       |                                          | OV.                                              |

Bild 3-10 Anzeigebeispiel mit eingegebenen Werten

# Umschalten vom Protokoll SEAbus TCP auf Modbus TCP

Wechseln Sie mit der Taste F3 auf den Eintrag "PROTOKOLL"

Drücken Sie die Taste F4 EDIT .

Schalten Sie mit der Taste F2 + das Protokoll von "SEAbus TCP" auf "MODBUS TCP" um

| KOMMUNIKATION @21.6                                                                                                    | KOMMUNIKATION 821.6                                                                                                |
|----------------------------------------------------------------------------------------------------|----------------------------------------------------------------------------------------------------|
| MAC-ADR. 237A0000403A<br>IP-ADR. 192.168.10.12<br>SUBNET 255.255.255.0<br>GATEWAY 192.168.10.1<br>PROTOKOLL SEAbus TCP | MAC-ADR. 237A0000403A<br>IP-ADR. 192.168.10.12<br>SUBNET 255.255.25<br>GATEWAY 192.168.10.1<br>PROTOKOLL MODBUSTCP |
| ESC 🔺 🔻 EDIT                                                                                                    | ESC + OK                                                                                                    |

Bild 3-11 Umschalten des Protokolls auf Modbus TCP

Bestätigen Sie Ihre Auswahl mit der Taste F4

Taste F1 **ESC** beendet die Eingabe und ein Meldungsfenster fordert Sie zu einem Neustart auf.

| KOMMUNIKA | ATION    | 821.6    |
|-----------|----------|----------|
|           |          |          |
| Mac-adr.  | 237A09   | 000403A  |
| IP-ADR.   | 192.1    | 68.10.12 |
| FINSTELL  | LINGEN I |          |
| ERST NF   | ACH NEUS | START    |
| JETZT N   | IEU STAF | RTEN?    |
| NEIN      |          | OK       |
|           |          |          |

Bild 3-12 Aufforderung zum Neustart

Taste F4 or bewirkt einen Neustart - Ihre Einstellungen werden wirksam.

# 3.9.3 Modbus Messgrößen mit den Funktionscodes 0x03 und 0x04

# Messgrößen des Multifunktionsfunktionsmessgeräts SENTRON PAC

Die Messgrößen stellt das Multifunktionsmessgerät SENTRON PAC zur Verfügung. Auf alle unten aufgelisteten Messgrößen können Sie die Modbus Funktionscodes 0x03 und 0x04 anwenden.

# ACHTUNG

Fehler bei inkonsistentem Zugriff auf Messwerte

Achten Sie bei Lesezugriffen darauf, dass der Start-Offset des Registers stimmt.

Achten Sie bei **Schreibzugriffen** darauf, dass der Start-Offset und die Anzahl der Register stimmen.

Wenn ein Wert aus zwei Registern besteht, verursacht z. B. ein Lesebefehl, der im zweiten Register aufsetzt, einen Fehlercode. Wenn z. B. ein Schreibvorgang in der Mitte eines Multiregisterwerts endet, gibt das SENTRON PAC ebenfalls einen Fehlercode aus.

| Tabelle 3-6 | Verfügbare | Messgrößer |
|-------------|------------|------------|
|             |            |            |

| Offset | Anzahl<br>Register | Name                                 | Format | Einheit | Wertebereich | Zugriff |
|--------|--------------------|--------------------------------------|--------|---------|--------------|---------|
| 1      | 2                  | Spannung U <sub>L1-N</sub>           | Float  | V       | -            | R       |
| 3      | 2                  | Spannung U <sub>L2-N</sub>           | Float  | V       | -            | R       |
| 5      | 2                  | Spannung U <sub>L3-N</sub>           | Float  | V       | -            | R       |
| 7      | 2                  | Spannung U <sub>L1-L2</sub>          | Float  | V       | -            | R       |
| 9      | 2                  | Spannung UL2-L3                      | Float  | V       | -            | R       |
| 11     | 2                  | Spannung U <sub>L3-L1</sub>          | Float  | V       | -            | R       |
| 13     | 2                  | Strom L1                             | Float  | А       | -            | R       |
| 15     | 2                  | Strom L2                             | Float  | А       | -            | R       |
| 17     | 2                  | Strom L3                             | Float  | А       | -            | R       |
| 19     | 2                  | Scheinleistung L1                    | Float  | VA      | -            | R       |
| 21     | 2                  | Scheinleistung L2                    | Float  | VA      | -            | R       |
| 23     | 2                  | Scheinleistung L3                    | Float  | VA      | -            | R       |
| 25     | 2                  | Wirkleistung L1                      | Float  | W       | -            | R       |
| 27     | 2                  | Wirkleistung L2                      | Float  | W       | -            | R       |
| 29     | 2                  | Wirkleistung L3                      | Float  | W       | -            | R       |
| 31     | 2                  | Blindleistung L1                     | Float  | var     | -            | R       |
| 33     | 2                  | Blindleistung L2                     | Float  | var     | -            | R       |
| 35     | 2                  | Blindleistung L3                     | Float  | var     | -            | R       |
| 37     | 2                  | Leistungsfaktor L1                   | Float  | -       | 0 1          | R       |
| 39     | 2                  | Leistungsfaktor L2                   | Float  | -       | 0 1          | R       |
| 41     | 2                  | Leistungsfaktor L3                   | Float  | -       | 0 1          | R       |
| 43     | 2                  | THD-R Spannung L1                    | Float  | %       | 0 100        | R       |
| 45     | 2                  | THD-R Spannung L2                    | Float  | %       | 0 100        | R       |
| 47     | 2                  | THD-R Spannung L3                    | Float  | %       | 0 100        | R       |
| 49     | 2                  | THD-R Strom L1                       | Float  | %       | 0 100        | R       |
| 51     | 2                  | THD-R Strom L2                       | Float  | %       | 0 100        | R       |
| 53     | 2                  | THD-R Strom L3                       | Float  | %       | 0 100        | R       |
| 55     | 2                  | Frequenz                             | Float  | Hz      | 45 65        | R       |
| 57     | 2                  | Mittelwert Spannung U <sub>L-N</sub> | Float  | V       | -            | R       |
| 59     | 2                  | Mittelwert Spannung U <sub>L-L</sub> | Float  | V       | -            | R       |
| 61     | 2                  | Mittelwert Strom                     | Float  | А       | -            | R       |
| 63     | 2                  | Summe der Scheinleistung             | Float  | VA      | -            | R       |
| 65     | 2                  | Summe der Wirkleistung               | Float  | W       | -            | R       |
| 67     | 2                  | Summe der Blindleistung              | Float  | var     | -            | R       |
| 69     | 2                  | Gesamt Leistungsfaktor               | Float  |         | -            | R       |
| 71     | 2                  | Amplitudenunsymmetrie bei Spannung   | Float  | %       | 0 100        | R       |
| 73     | 2                  | Amplitudenunsymmetrie bei Strom      | Float  | %       | 0 200        | R       |
| 75     | 2                  | Max. Spannung U <sub>L1-N</sub>      | Float  | V       | -            | R       |
| 77     | 2                  | Max. Spannung U <sub>L2-N</sub>      | Float  | V       | -            | R       |
| 79     | 2                  | Max. Spannung U <sub>L3-N</sub>      | Float  | V       | -            | R       |

Beschreibung

| Offset | Anzahl<br>Register | Name                                      | Format | Einheit | Wertebereich | Zugriff |
|--------|--------------------|-------------------------------------------|--------|---------|--------------|---------|
| 81     | 2                  | Max. Spannung U <sub>L1-L2</sub>          | Float  | V       | -            | R       |
| 83     | 2                  | Max. Spannung U <sub>L2-L3</sub>          | Float  | V       | -            | R       |
| 85     | 2                  | Max. Spannung U <sub>L3-L1</sub>          | Float  | V       | -            | R       |
| 87     | 2                  | Max. Strom L1                             | Float  | A       | -            | R       |
| 89     | 2                  | Max. Strom L2                             | Float  | А       | -            | R       |
| 91     | 2                  | Max. Strom L3                             | Float  | А       | -            | R       |
| 93     | 2                  | Max. Scheinleistung L1                    | Float  | VA      | -            | R       |
| 95     | 2                  | Max. Scheinleistung L2                    | Float  | VA      | -            | R       |
| 97     | 2                  | Max. Scheinleistung L3                    | Float  | VA      | -            | R       |
| 99     | 2                  | Max. Wirkleistung L1                      | Float  | W       | -            | R       |
| 101    | 2                  | Max. Wirkleistung L2                      | Float  | W       | -            | R       |
| 103    | 2                  | Max. Wirkleistung L3                      | Float  | W       | -            | R       |
| 105    | 2                  | Max. Blindleistung L1                     | Float  | var     | -            | R       |
| 107    | 2                  | Max. Blindleistung L2                     | Float  | var     | -            | R       |
| 109    | 2                  | Max. Blindleistung L3                     | Float  | var     | -            | R       |
| 111    | 2                  | Max. Leistungsfaktor L1                   | Float  |         | 0 1          | R       |
| 113    | 2                  | Max. Leistungsfaktor L2                   | Float  |         | 0 1          | R       |
| 115    | 2                  | Max. Leistungsfaktor L3                   | Float  |         | 0 1          | R       |
| 117    | 2                  | Max. THD-R Spannung L1                    | Float  | %       | 0 100        | R       |
| 119    | 2                  | Max. THD-R Spannung L2                    | Float  | %       | 0 100        | R       |
| 121    | 2                  | Max. THD-R Spannung L3                    | Float  | %       | 0 100        | R       |
| 123    | 2                  | Max. THD-R Strom L1                       | Float  | %       | 0 100        | R       |
| 125    | 2                  | Max. THD-R Strom L2                       | Float  | %       | 0 100        | R       |
| 127    | 2                  | Max. THD-R Strom L3                       | Float  | %       | 0 100        | R       |
| 129    | 2                  | Max. Frequenz                             | Float  | Hz      | 45 65        | R       |
| 131    | 2                  | Max. Mittelwert Spannung UL-N             | Float  | V       | -            | R       |
| 133    | 2                  | Max. Mittelwert Spannung U <sub>L-L</sub> | Float  | V       | -            | R       |
| 135    | 2                  | Max. Mittelwert Strom                     | Float  | А       | -            | R       |
| 137    | 2                  | Max. Summe der Scheinleistung             | Float  | VA      | -            | R       |
| 139    | 2                  | Max. Summe der Wirkleistung               | Float  | W       | -            | R       |
| 141    | 2                  | Max. Summe der Blindleistung              | Float  | var     | -            | R       |
| 143    | 2                  | Max. Gesamt Leistungsfaktor               | Float  |         | -            | R       |
| 145    | 2                  | Min. Spannung U <sub>L1-N</sub>           | Float  | V       | -            | R       |
| 147    | 2                  | Min. Spannung UL2-N                       | Float  | V       | -            | R       |
| 149    | 2                  | Min. Spannung U <sub>L3-N</sub>           | Float  | V       | -            | R       |
| 151    | 2                  | Min. Spannung UL1-L2                      | Float  | V       | -            | R       |
| 153    | 2                  | Min. Spannung U <sub>L2-L3</sub>          | Float  | V       | -            | R       |
| 155    | 2                  | Min. Spannung U <sub>L3-L1</sub>          | Float  | V       | -            | R       |
| 157    | 2                  | Min. Strom L1                             | Float  | A       | -            | R       |
| 159    | 2                  | Min. Strom L2                             | Float  | А       | -            | R       |
| 161    | 2                  | Min. Strom L3                             | Float  | A       | -            | R       |

| Offset | Anzahl<br>Register | Name                                               | Format        | Einheit | Wertebereich                | Zugriff |
|--------|--------------------|----------------------------------------------------|---------------|---------|-----------------------------|---------|
| 163    | 2                  | Min. Scheinleistung L1                             | Float         | VA      | -                           | R       |
| 165    | 2                  | Min. Scheinleistung L2                             | Float         | VA      | -                           | R       |
| 167    | 2                  | Min. Scheinleistung L3                             | Float         | VA      | -                           | R       |
| 169    | 2                  | Min. Wirkleistung L1                               | Float         | W       | -                           | R       |
| 171    | 2                  | Min. Wirkleistung L2                               | Float         | W       | -                           | R       |
| 173    | 2                  | Min. Wirkleistung L3                               | Float         | W       | -                           | R       |
| 175    | 2                  | Min. Blindleistung L1                              | Float         | var     | -                           | R       |
| 177    | 2                  | Min. Blindleistung L2                              | Float         | var     | -                           | R       |
| 179    | 2                  | Min. Blindleistung L3                              | Float         | var     | -                           | R       |
| 181    | 2                  | Min. Leistungsfaktor L1                            | Float         | -       | 0 1                         | R       |
| 183    | 2                  | Min. Leistungsfaktor L2                            | Float         | -       | 0 1                         | R       |
| 185    | 2                  | Min. Leistungsfaktor L3                            | Float         | -       | 0 1                         | R       |
| 187    | 2                  | Min. Frequenz                                      | Float         | Hz      | 45 65                       | R       |
| 189    | 2                  | Min. Mittelwert Spannung U <sub>L-N</sub>          | Float         | V       | -                           | R       |
| 191    | 2                  | Min. Mittelwert Spannung UL-L                      | Float         | V       | -                           | R       |
| 193    | 2                  | Min. Mittelwert Strom                              | Float         | А       | -                           | R       |
| 195    | 2                  | Min. Summe der Scheinleistung                      | Float         | VA      | -                           | R       |
| 197    | 2                  | Min. Summe der Wirkleistung                        | Float         | W       | -                           | R       |
| 199    | 2                  | Min. Summe der Blindleistung                       | Float         | var     | -                           | R       |
| 201    | 2                  | Min. Gesamt Leistungsfaktor                        | Float         | var     | -                           | R       |
| 203    | 2                  | Grenzwertverletzungen*                             | Unsigned long | -       | Byte 3 Bit 0<br>Grenzwert 0 | R       |
| 205    | 2                  | Gerätediagnose und Gerätestatus*                   | Unsigned long | -       | Byte 0<br>Systemstatus      | R       |
| 207    | 2                  | Status der digitalen Ausgänge*                     | Unsigned long | -       | Byte 3 Bit 0<br>Ausgang 0   | R       |
| 209    | 2                  | Status der digitalen Eingänge*                     | Unsigned long | -       | Byte 3 Bit 0<br>Eingang 0   | R       |
| 211    | 2                  | Aktiver Tarif                                      | Unsigned long | -       | 0 = Tarif 1<br>1 =Tarif 2   | R       |
| 213    | 2                  | Betriebsstundenzähler                              | Unsigned long | s       | 0 999999999                 | RW      |
| 215    | 2                  | Universalzähler                                    | Unsigned long | -       | 0 999999999                 | RW      |
| 217    | 2                  | Zähler von relevanten<br>Parameteränderungen       | Unsigned long | -       | -                           | R       |
| 219    | 2                  | Zähler aller Parameteränderungen                   | Unsigned long | -       | -                           | R       |
| 221    | 2                  | Zähler Grenzwertverletzungen                       | -             | -       | -                           | R       |
| 501    | 2                  | Mittelwert Wirkleistung Bezug                      | Float         | W       | -                           | R       |
| 503    | 2                  | Mittelwert Blindleistung Bezug                     | Float         | var     | -                           | R       |
| 505    | 2                  | Mittelwert Wirkleistung Lieferung                  | Float         | W       | -                           | R       |
| 507    | 2                  | Mittelwert Blindleistung Lieferung                 | Float         | var     | -                           | R       |
| 509    | 2                  | Max. Wert der Wirkleistung in einer<br>Messperiode | Float         | W       | -                           | R       |

Beschreibung

3.9 Ethernet-Schnittstelle

| Offset | Anzahl<br>Register | Name                                                | Format        | Einheit | Wertebereich     | Zugriff |
|--------|--------------------|-----------------------------------------------------|---------------|---------|------------------|---------|
| 511    | 2                  | Min. Wert der Wirkleistung in einer<br>Messperiode  | Float         | W       | -                | R       |
| 513    | 2                  | Max. Wert der Blindleistung in einer<br>Messperiode | Float         | var     | -                | R       |
| 515    | 2                  | Min. Wert der Blindleistung in einer<br>Messperiode | Float         | var     | -                | R       |
| 517    | 2                  | Messperiode                                         | Unsigned long | s       | -                | R       |
| 519    | 2                  | Zeit seit Beginn der aktuellen<br>Messperiode       | Unsigned long | S       | -                | R       |
| 801    | 4                  | Wirkarbeit Bezug Tarif 1                            | Double        | Wh      | Überlauf 1.0e+12 | RW      |
| 805    | 4                  | Wirkarbeit Bezug Tarif 2                            | Double        | Wh      | Überlauf 1.0e+12 | RW      |
| 809    | 4                  | Wirkarbeit Lieferung Tarif 1                        | Double        | Wh      | Überlauf 1.0e+12 | RW      |
| 813    | 4                  | Wirkarbeit Lieferung Tarif 2                        | Double        | Wh      | Überlauf 1.0e+12 | RW      |
| 817    | 4                  | Blindarbeit Bezug Tarif 1                           | Double        | varh    | Überlauf 1.0e+12 | RW      |
| 821    | 4                  | Blindarbeit Bezug Tarif 2                           | Double        | varh    | Überlauf 1.0e+12 | RW      |
| 825    | 4                  | Blindarbeit Lieferung Tarif 1                       | Double        | varh    | Überlauf 1.0e+12 | RW      |
| 829    | 4                  | Blindarbeit Lieferung Tarif 2                       | Double        | varh    | Überlauf 1.0e+12 | RW      |
| 833    | 4                  | Scheinarbeit Tarif 1                                | Double        | VAh     | Überlauf 1.0e+12 | RW      |
| 837    | 4                  | Scheinarbeit Tarif 2                                | Double        | VAh     | Überlauf 1.0e+12 | RW      |

Zu allen mit mindestens einem \* gekennzeichneten Messgrößen finden Sie weitere Details in den nachfolgenden Tabellen.

| Abk. in der Spalte "Zugriff" | Abkürzung                                  |
|------------------------------|--------------------------------------------|
| R                            | Read; Lesezugriff                          |
| W                            | Write; Schreibzugriff                      |
| RW                           | Read Write; Lesezugriff und Schreibzugriff |

# Siehe auch

Aufbau - Digitaler Eingangsstatus und digitaler Ausgangsstatus mit den Funktionscodes 0x03 und 0x04 (Seite 44)

Aufbau - Gerätediagnose und Gerätestatus mit den Funktionscodes 0x03 und 0x04 (Seite 44)

Aufbau - Grenzwerte mit Funktionscodes 0x03 und 0x04 (Seite 45)

# 3.9.4 Aufbau - Digitaler Eingangsstatus und digitaler Ausgangsstatus mit den Funktionscodes 0x03 und 0x04

Über Modbus stehen zur Verfügung:

- "Status der digitalen Eingänge"
- "Status der digitalen Ausgänge"

# Eingangsstatus und Ausgangsstatus des Multifunktionsmessgeräts SENTRON PAC

| Tabelle 3-7 | Aufbau - Status de | er digitalen | Findände un | d Status der | digitalen | Ausaänae |
|-------------|--------------------|--------------|-------------|--------------|-----------|----------|
|             | Auibau - Status ue | a ulgitalen  | Lingange un |              | ulgitalen | nusyanye |

| Name                          | Länge  | Status | Byte | Bit | Bit Maske  | Zugriff |
|-------------------------------|--------|--------|------|-----|------------|---------|
| Status der digitalen Ausgänge | 32 Bit | DO     | 3    | 0   | 0x00000001 | R       |
| Status der digitalen Eingänge | 32 Bit | DI     | 3    | 0   | 0x00000001 | R       |

# Siehe auch

Modbus Messgrößen mit den Funktionscodes 0x03 und 0x04 (Seite 39)

# 3.9.5 Aufbau - Gerätediagnose und Gerätestatus mit den Funktionscodes 0x03 und 0x04

# Aufbau

Tabelle 3-8 Modbus Offset 205, Register 2: Aufbau Gerätestatus und Gerätediagnose

| Byte   | Bit                                           | Gerätestatus                                                           | Тур           | Bit Maske  | Wertebereich | Zugriff |  |
|--------|-----------------------------------------------|------------------------------------------------------------------------|---------------|------------|--------------|---------|--|
| 0      | 0                                             | Kein Synchronisierimpuls                                               | Status        | 0x01000000 | 0 =          | R       |  |
| 0      | 1                                             | Geräte Konfigurationsmenü ist aktiv                                    | Status        | 0x02000000 | nicht aktiv  | R       |  |
| 0      | 2                                             | Spannung zu hoch                                                       | Status        | 0x04000000 |              | R       |  |
| 0      | 3                                             | Strom zu hoch                                                          | Status        | 0x08000000 | aktiv        | R       |  |
| 1      | 0                                             | Modul Steckplatz 1                                                     | Status        | 0x00010000 |              | R       |  |
| 1      | 1                                             | Impulsfrequenz zu hoch                                                 | Status        | 0x00020000 |              | R       |  |
| 2      | 0                                             | Relevante Parameteränderungen1)                                        | abgespeichert | 0x00000100 |              | R       |  |
| 2      | 1                                             | Grenzwertüberschreitung oder<br>Grenzwertunterschreitung <sup>1)</sup> | abgespeichert | 0x00000200 |              | R       |  |
| 2      | 2                                             | Impulsfrequenz zu hoch <sup>1)</sup>                                   | abgespeichert | 0x00000400 |              | R       |  |
| 2      | 3                                             | Neustart des Geräts <sup>1)</sup>                                      | abgespeichert | 0x0000800  |              | R       |  |
| 2      | 4                                             | Zurücksetzen der Energiezähler durch den Anwender <sup>1)</sup>        | abgespeichert | 0x00001000 |              | R       |  |
| 1) nur | 1) nur diese Gerätestatus sind zu guittieren. |                                                                        |               |            |              |         |  |

# Siehe auch

Modbus Messgrößen mit den Funktionscodes 0x03 und 0x04 (Seite 39)

# 3.9.6 Aufbau - Grenzwerte mit Funktionscodes 0x03 und 0x04

# Aufbau der Grenzwerte

 Tabelle 3-9
 Modbus Offset 203, Register 2: Grenzwertverletzungen

| Byte | Bit | Status        | Bit Maske  | Wertebereich             | Zugriff |
|------|-----|---------------|------------|--------------------------|---------|
| 3    | 0   | Grenzwert 0   | 0x0000001  | 0 =                      | R       |
| 3    | 1   | Grenzwert 1   | 0x0000002  | Grenzwert nicht verletzt | R       |
| 3    | 2   | Grenzwert 2   | 0x0000004  | ]                        | R       |
| 3    | 3   | Grenzwert 3   | 0x0000008  | Grenzwert verletzt       | R       |
| 3    | 4   | Grenzwert 4   | 0x00000010 |                          | R       |
| 3    | 5   | Grenzwert 5   | 0x0000020  | ]                        | R       |
| 0    | 0   | Grenzwert VKE | 0x01000000 |                          | R       |

# Siehe auch

Modbus Messgrößen mit den Funktionscodes 0x03 und 0x04 (Seite 39)

# 3.9.7 Modbus Status-Parameter mit dem Funktionscode 0x02

#### Status-Parameter

Auf alle unten aufgelisteten Status-Parameter können Sie den Modbus Funktionscode 0x02 anwenden.

| Offset | Anzahl<br>Register | Name                                                     | Format | Wertebereich    | Zugriff |
|--------|--------------------|----------------------------------------------------------|--------|-----------------|---------|
| 0      | 0                  | Grenzwert 0 Status                                       | Bit    | 0 =             | R       |
| 1      | 0                  | Grenzwert 1 Status                                       | Bit    | Grenzwert nicht | R       |
| 2      | 0                  | Grenzwert 2 Status                                       | Bit    | uberschritten   | R       |
| 3      | 0                  | Grenzwert 3 Status                                       | Bit    | 1=              | R       |
| 4      | 0                  | Grenzwert 4 Status                                       | Bit    | Grenzwert       | R       |
| 5      | 0                  | Grenzwert 5 Status                                       | Bit    | überschritten   | R       |
| 50     | 0                  | Grenzwert VKE Status                                     | Bit    | 0 =             | R       |
| 108    | 0                  | Relevante Parameteränderungen                            | Bit    | nicht aktiv     | R       |
| 109    | 0                  | Grenzwertüberschreitung oder<br>Grenzwertunterschreitung | Bit    | 1 =             | R       |
| 110    | 0                  | Impulsfrequenz zu hoch                                   | Bit    | aktiv           | R       |
| 111    | 0                  | Neustart des Geräts                                      | Bit    |                 | R       |
| 112    | 0                  | Zurücksetzen der Energiezähler durch den<br>Anwender     | Bit    |                 | R       |
| 116    | 0                  | Modul Steckplatz 1                                       | Bit    | ]               | R       |
| 117    | 0                  | Impulsfrequenz zu hoch                                   | Bit    |                 | R       |

Tabelle 3-10 Status-Parameter

3.9 Ethernet-Schnittstelle

| Offset | Anzahl<br>Register | Name                                | Format | Wertebereich | Zugriff |
|--------|--------------------|-------------------------------------|--------|--------------|---------|
| 124    | 0                  | Kein Synchronisierimpuls            | Bit    |              | R       |
| 125    | 0                  | Geräte Konfigurationsmenü ist aktiv | Bit    |              | R       |
| 126    | 0                  | Spannung zu hoch                    | Bit    |              | R       |
| 127    | 0                  | Strom zu hoch                       | Bit    |              | R       |
| 200    | 0                  | Digitaler Eingang 0                 | Bit    |              | R       |
| 300    | 0                  | Digitaler Ausgang 0                 | Bit    |              | R       |

# Siehe auch

Modbus Messgrößen mit den Funktionscodes 0x03 und 0x04 (Seite 39)

# 3.9.8 Modbus Einstellungen mit den Funktionscodes 0x03, 0x04 und 0x10

# Adressieren der Einstellungen

Auf alle unten aufgelisteten Einstellungs-Parameter können Sie die Modbus Funktionscodes 0x03 und 0x04 für Lesezugriffe und 0x10 für Schreibzugriffe anwenden.

| Tabelle 3-11 | Einstellungs-Parameter |
|--------------|------------------------|
|--------------|------------------------|

| Offset | Anzahl<br>Register | Name                                            | Einheit | Format        | Werte      | bereich                     | Zugriff |
|--------|--------------------|-------------------------------------------------|---------|---------------|------------|-----------------------------|---------|
| 50001  | 2                  | Anschlussart                                    | -       | unsigned long | 0 =        | 3P4W                        | RW      |
|        |                    |                                                 |         |               | 1 =        | 3P3W                        |         |
|        |                    |                                                 |         |               | 2 =        | 3P4WB                       |         |
|        |                    |                                                 |         |               | 3 =        | 3P3WB                       |         |
|        |                    |                                                 |         |               | 4 =        | 1P2W                        |         |
| 50003  | 2                  | Spannungsmessung über                           | -       | unsigned long | 0 =        | Nein                        | RW      |
|        |                    | Spannungswandler?                               |         |               | 1 =        | Ja                          |         |
| 50005  | 2                  | Primärspannung                                  | -       | unsigned long | 1 999999 V |                             | RW      |
| 50007  | 2                  | Sekundärspannung                                | -       | unsigned long | 1 690 V    |                             | RW      |
| 50011  | 2                  | Primärstrom                                     | -       | unsigned long | 1 99999 A  |                             | RW      |
| 50013  | 2                  | Sekundärstrom                                   | -       | unsigned long | 1 A, 5     | A                           | RW      |
| 50015  | 2                  | Invertiere Strom?                               | -       | unsigned long | 0 =        | Nein                        | RW      |
|        |                    |                                                 |         |               | 1 =        | Ja                          |         |
| 50019  | 2                  | Untergrenze<br>Strommessung<br>(% Nominalstrom) | %       | float         | 0.0        | 10.0                        | RW      |
| 50021  | 2                  | Messperiode                                     | min     | unsigned long | 1 6        | 0                           | RW      |
| 50023  | 2                  | Synchronisation                                 | -       | unsigned long | 0 =        | Keine<br>Synchronisation    | RW      |
|        |                    |                                                 |         |               | 1 =        | Synchronisation<br>über Bus |         |

| Offset | Anzahl<br>Register | Name | Einheit | Format | Werte | bereich                                       | Zugriff |
|--------|--------------------|------|---------|--------|-------|-----------------------------------------------|---------|
|        |                    |      |         |        | 2 =   | Synchronisation<br>über den<br>Digitaleingang |         |

# Tabelle 3-12 Einstellungs-Parameter für den Digitaleingang

| Offset | Anzahl<br>Register | Name                                                   | Einheit | Format        | Werte | bereich                                 | Zugriff |
|--------|--------------------|--------------------------------------------------------|---------|---------------|-------|-----------------------------------------|---------|
| 50025  | 2                  | Modus " Aktion"                                        | -       | unsigned long | 0 =   | nur Status                              | RW      |
|        |                    |                                                        |         |               | 1 =   | Impuls Eingang                          |         |
|        |                    |                                                        |         |               | 2 =   | Hochtarif /<br>Niedertarif<br>Schaltung |         |
|        |                    |                                                        |         |               | 3 =   | P / Qkum<br>Synchronisation             |         |
| 50029  | 2                  | Modus "Impulseingang"                                  | -       | unsigned long | 0 =   | Bezug kWh                               | RW      |
|        |                    |                                                        |         |               | 1 =   | Lieferung kWh                           |         |
|        |                    |                                                        |         |               | 2 =   | Bezug kvarh                             |         |
|        |                    |                                                        |         |               | 3 =   | Lieferung kvarh                         |         |
| 50031  | 2                  | Impulse pro Einheit<br>(Impulse pro<br>1000 Wh / VARh) | -       | unsigned long | 1 9   | 99                                      | RW      |

| Tabelle 3-13 | Einstellungs-Parameter für | den Digitalausgang |
|--------------|----------------------------|--------------------|
|--------------|----------------------------|--------------------|

| Offset | Anzahl<br>Register | Name                                                 | Einheit | Format        | Wertebereich |                          | Zugriff |
|--------|--------------------|------------------------------------------------------|---------|---------------|--------------|--------------------------|---------|
| 50033  | 2                  | Schaltfunktion<br>Zuordnung zu einer<br>Schaltgruppe | -       | unsigned long | 0 9          | 9                        | RW      |
| 50035  | 2                  | Modus "Aktion"                                       | -       | unsigned long | 0 =          | Aus                      | RW      |
|        |                    |                                                      |         |               | 1 =          | Gerät ein                |         |
|        |                    |                                                      |         |               | 2 =          | Ferngesteuert            |         |
|        |                    |                                                      |         |               | 3 =          | Drehrichtung             |         |
|        |                    |                                                      |         |               | 4 =          | Grenzwert-<br>verletzung |         |
|        |                    |                                                      |         |               | 5 =          | Energieimpuls            |         |
| 50037  | 2                  | Modus                                                | -       | unsigned long | 0 =          | Grenzwert VKE            | RW      |
|        |                    | "Grenzwertverletzung"                                |         |               | 1 =          | Grenzwert 0              |         |
|        |                    |                                                      |         |               | 2 =          | Grenzwert 1              |         |
|        |                    |                                                      |         |               | 3 =          | Grenzwert 2              |         |
|        |                    |                                                      |         |               | 4 =          | Grenzwert 3              |         |
|        |                    |                                                      |         |               | 5 =          | Grenzwert 4              |         |

3.9 Ethernet-Schnittstelle

| Offset     | Anzahl<br>Register    | Name                                                   | Einheit       | Format        | Werte     | bereich         | Zugriff |
|------------|-----------------------|--------------------------------------------------------|---------------|---------------|-----------|-----------------|---------|
|            |                       |                                                        |               |               | 6 =       | Grenzwert 5     |         |
| 50041 2 Mo | Modus "Energieimpuls" | -                                                      | unsigned long | 0 =           | Bezug kWh | RW              |         |
|            |                       |                                                        |               |               | 1 =       | Lieferung kWh   |         |
|            |                       |                                                        |               |               | 2 =       | Bezug kvarh     |         |
|            |                       |                                                        |               |               | 3 =       | Lieferung kvarh |         |
| 50043      | 2                     | Impulse pro Einheit<br>(Impulse pro<br>1000 Wh / VARh) | -             | unsigned long | 1 9       | 99              | RW      |
| 50045      | 2                     | Impulslänge                                            | ms            | unsigned long | 30        | 500             | RW      |

Tabelle 3-14 Einstellungs-Parameter für die Sprache, die Phasenbezeichner und die Universalzähler Quelle

| Offset | Anzahl<br>Register | Name                            | Einheit | Format        | Werte | bereich           | Zugriff |
|--------|--------------------|---------------------------------|---------|---------------|-------|-------------------|---------|
| 50047  | 2                  | Aktive Sprache                  | -       | unsigned long | 0 =   | Deutsch           | RW      |
|        |                    |                                 |         |               | 1 =   | Englisch          |         |
|        |                    |                                 |         |               | 2 =   | Portugisisch      |         |
|        |                    |                                 |         |               | 3 =   | Türkisch          |         |
|        |                    |                                 |         |               | 4 =   | Spanisch          |         |
|        |                    |                                 |         |               | 5 =   | Italienisch       |         |
|        |                    |                                 |         |               | 6 =   | Russisch          |         |
|        |                    |                                 |         |               | 7 =   | Französisch       |         |
|        |                    |                                 |         |               | 8 =   | Chinesisch        |         |
| 50049  | 2                  | Phasenbezeichner<br>IEC / NAFTA | -       | unsigned long | 0 =   | IEC               | RW      |
|        |                    |                                 |         |               | 1 =   | NAFTA             |         |
| 50051  | 2                  | Universalzähler Quelle          | -       | unsigned long | 0 =   | digitaler Eingang | RW      |
|        |                    |                                 |         |               | 1 =   | digitaler Ausgang |         |
|        |                    |                                 |         |               | 2 =   | Grenzwert VKE     |         |
|        |                    |                                 |         |               | 3 =   | Grenzwert 0       |         |
|        |                    |                                 |         |               | 4 =   | Grenzwert 1       |         |
|        |                    |                                 |         |               | 5 =   | Grenzwert 2       |         |
|        |                    |                                 |         |               | 6 =   | Grenzwert 3       |         |
|        |                    |                                 |         |               | 7 =   | Grenzwert 4       |         |
|        |                    |                                 |         |               | 8 =   | Grenzwert 5       |         |

Tabelle 3-15 Einstellungs-Parameter für das Display

| Offset | Anzahl<br>Register | Name                            | Einheit | Format        | Wertebereich | Zugriff |
|--------|--------------------|---------------------------------|---------|---------------|--------------|---------|
| 50053  | 2                  | Aktualisierungszeit             | ms      | unsigned long | 330 3000     | RW      |
| 50055  | 2                  | Kontrast                        | -       | unsigned long | 1 10         | RW      |
| 50057  | 2                  | Beleuchtung - Normaler<br>Modus | %       | unsigned long | 0 3          | RW      |
| 50059  | 2                  | Beleuchtung gedimmt             | %       | unsigned long | 03           | RW      |

3.9 Ethernet-Schnittstelle

| Offset | Anzahl<br>Register | Name                 | Einheit | Format        | Wertebereich | Zugriff |
|--------|--------------------|----------------------|---------|---------------|--------------|---------|
| 50061  | 2                  | Beleuchtung Dimmzeit | min     | unsigned long | 0 240        | RW      |

Tabelle 3-16 Einstellungs-Parameter für den Grenzwert 0

| Offset | Anzahl<br>Register | Name                   | Einheit | Format        | Werte | bereich         | Zugriff |
|--------|--------------------|------------------------|---------|---------------|-------|-----------------|---------|
| 50063  | 2                  | ON/OFF                 | -       | unsigned long | 0 =   | OFF             | RW      |
|        |                    |                        |         |               | 1 =   | ON              |         |
| 50065  | 2                  | Hysterese              | %       | float         | 0.0   | 20.0            | RW      |
| 50067  | 2                  | Verzögerung            | s       | unsigned long | 0 1   | 0               | RW      |
| 50069  | 2                  | Operation in Grenzwert | -       | unsigned long | 0 =   | nicht verwendet | RW      |
|        |                    | VKE                    |         |               | 1 =   | AND             |         |
|        |                    |                        |         |               | 2 =   | OR              |         |
| 50071  | 2                  | Quelle                 | -       | unsigned long | 0 =   | V_L1            | RW      |
|        |                    |                        |         |               | 1 =   | V_L2            |         |
|        |                    |                        |         |               | 2 =   | V_L3            |         |
|        |                    |                        |         |               | 3 =   | V_L12           |         |
|        |                    |                        |         |               | 4 =   | V_L23           |         |
|        |                    |                        |         |               | 5 =   | V_L31           |         |
|        |                    |                        |         |               | 6 =   | I_L1            |         |
|        |                    |                        |         |               | 7 =   | I_L2            |         |
|        |                    |                        |         |               | 8 =   | I_L3            |         |
|        |                    |                        |         |               | 9 =   | VA_L1           |         |
|        |                    |                        |         |               | 10 =  | VA_L2           |         |
|        |                    |                        |         |               | 11 =  | VA_L3           |         |
|        |                    |                        |         |               | 12 =  | P_L1            |         |
|        |                    |                        |         |               | 13 =  | P_L2            |         |
|        |                    |                        |         |               | 14 =  | P_L3            |         |
|        |                    |                        |         |               | 15 =  | VAR_L1          |         |
|        |                    |                        |         |               | 16 =  | VAR_L2          |         |
|        |                    |                        |         |               | 17 =  | VAR_L3          |         |
|        |                    |                        |         |               | 18 =  | PF_L1           |         |
|        |                    |                        |         |               | 19 =  | PF_L2           |         |
|        |                    |                        |         |               | 20 =  | PF_L3           |         |
|        |                    |                        |         |               | 21 =  | THDV_L1         |         |
|        |                    |                        |         |               | 22 =  | THDV_L2         |         |
|        |                    |                        |         |               | 23 =  | THDV_L3         | 7       |
|        |                    |                        |         |               | 24 =  | THDI_L1         | 7       |
|        |                    |                        |         |               | 25 =  | THDI_L2         | 1       |
|        |                    |                        |         |               | 26 =  | THDI_L3         | 7       |
|        |                    |                        |         |               | 27 =  | FREQ            | 7       |
|        |                    |                        |         |               | 28 =  | V_LN_AVG        | 7       |

3.9 Ethernet-Schnittstelle

| Offset | Anzahl<br>Register | Name        | Einheit | Format        | Wertebereich |             | Zugriff |
|--------|--------------------|-------------|---------|---------------|--------------|-------------|---------|
|        |                    |             |         |               | 29 =         | V_LL_AVG    |         |
|        |                    |             |         |               | 30 =         | I_AVG       |         |
|        |                    |             |         |               | 31 =         | VA_SUM      |         |
|        |                    |             |         |               | 32 =         | P_SUM       |         |
|        |                    |             |         |               | 33 =         | VAR_SUM     |         |
|        |                    |             |         |               | 34 =         | PF_SUM      |         |
|        |                    |             |         |               | 35 =         | V_BAL       |         |
|        |                    |             |         |               | 36 =         | I_BAL       |         |
| 50073  | 2                  | Wert        | -       | float         |              | -           | RW      |
| 50075  | 2                  | Modus ≥ / < | -       | unsigned long | 0 =          | größer als  | RW      |
|        |                    |             |         |               | 1 =          | kleiner als |         |

# Tabelle 3-17 Einstellungs-Parameter für den Grenzwert 1

| Offset | Anzahl<br>Register | Name                   | Einheit | Format        | Werte | bereich         | Zugriff |
|--------|--------------------|------------------------|---------|---------------|-------|-----------------|---------|
| 50077  | 2                  | ON/OFF                 | -       | unsigned long | 0 =   | OFF             | RW      |
|        |                    |                        |         |               | 1 =   | ON              |         |
| 50079  | 2                  | Hysterese              | %       | float         | 0.0   | 20.0            | RW      |
| 50081  | 2                  | Verzögerung            | s       | unsigned long | 0 1   | 0               | RW      |
| 50083  | 2                  | Operation in Grenzwert | -       | unsigned long | 0 =   | nicht verwendet | RW      |
|        |                    | VKE                    |         |               | 1 =   | AND             |         |
|        |                    |                        |         |               | 2 =   | OR              |         |
| 50085  | 2                  | Quelle                 | -       | unsigned long | 0 =   | V_L1            | RW      |
|        |                    |                        |         |               | 1 =   | V_L2            |         |
|        |                    |                        |         |               | 2 =   | V_L3            |         |
|        |                    |                        |         |               | 3 =   | V_L12           |         |
|        |                    |                        |         |               | 4 =   | V_L23           |         |
|        |                    |                        |         |               | 5 =   | V_L31           |         |
|        |                    |                        |         |               | 6 =   | I_L1            |         |
|        |                    |                        |         |               | 7 =   | I_L2            |         |
|        |                    |                        |         |               | 8 =   | I_L3            |         |
|        |                    |                        |         |               | 9 =   | VA_L1           |         |
|        |                    |                        |         |               | 10 =  | VA_L2           |         |
|        |                    |                        |         |               | 11 =  | VA_L3           |         |
|        |                    |                        |         |               | 12 =  | P_L1            |         |
|        |                    |                        |         |               | 13 =  | P_L2            |         |
|        |                    |                        |         |               | 14 =  | P_L3            | -       |
|        |                    |                        |         |               | 15 =  | VAR_L1          |         |
|        |                    |                        |         |               | 16 =  | VAR_L2          |         |
|        |                    |                        |         |               | 17 =  | VAR_L3          |         |
|        |                    |                        |         |               | 18 =  | PF_L1           |         |

| Offset | Anzahl<br>Register | Name                                       | Einheit | Format     | Werte       | bereich  | Zugriff |
|--------|--------------------|--------------------------------------------|---------|------------|-------------|----------|---------|
|        |                    |                                            |         |            | 19 =        | PF_L2    |         |
|        |                    |                                            |         |            | 20 =        | PF_L3    |         |
|        |                    |                                            |         |            | 21 =        | THDV_L1  |         |
|        |                    |                                            |         |            | 22 =        | THDV_L2  |         |
|        |                    |                                            |         |            | 23 =        | THDV_L3  |         |
|        |                    |                                            |         |            | 24 =        | THDI_L1  |         |
|        |                    |                                            |         |            | 25 =        | THDI_L2  |         |
|        |                    |                                            |         |            | 26 =        | THDI_L3  |         |
|        |                    |                                            |         |            | 27 =        | FREQ     |         |
|        |                    |                                            |         |            | 28 =        | V_LN_AVG |         |
|        |                    |                                            |         |            | 29 =        | V_LL_AVG |         |
|        |                    |                                            |         |            | 30 =        | I_AVG    |         |
|        |                    |                                            |         |            | 31 =        | VA_SUM   |         |
|        |                    |                                            |         |            | 32 =        | P_SUM    |         |
|        |                    |                                            |         |            | 33 =        | VAR_SUM  |         |
|        |                    |                                            |         |            | 34 =        | PF_SUM   |         |
|        |                    |                                            |         |            | 35 =        | V_BAL    |         |
|        |                    |                                            |         |            | 36 =        | I_BAL    |         |
| 50087  | 2                  | Wert                                       | -       | float      |             | -        | RW      |
| 50089  | 2                  | Modus ≥ /          -         unsigned long | 0 =     | größer als | RW          |          |         |
|        |                    |                                            | 1       | 1 =        | kleiner als |          |         |

| Offset | Anzahl<br>Register          | Name          | Einheit | Format          | Wertebereich |       | Zugriff |
|--------|-----------------------------|---------------|---------|-----------------|--------------|-------|---------|
| 50091  | 2                           | ON/OFF        | -       | unsigned long   | 0 =          | OFF   | RW      |
|        |                             |               |         |                 | 1 =          | ON    |         |
| 50093  | 2                           | Hysterese     | %       | float           | 0.0          | 20.0  | RW      |
| 50095  | 2                           | Verzögerung   | s       | unsigned long   | 0 1          | 0     | RW      |
| 50097  | 097 2 Operation in - unsign | unsigned long | 0 =     | nicht verwendet | RW           |       |         |
|        |                             | Grenzwert VKE |         |                 | 1 =          | AND   |         |
|        |                             |               |         |                 | 2 =          | OR    |         |
| 50099  | 2                           | Quelle        | -       | unsigned long   | 0 =          | V_L1  | RW      |
|        |                             |               |         |                 | 1 =          | V_L2  |         |
|        |                             |               |         |                 | 2 =          | V_L3  |         |
|        |                             |               |         |                 | 3 =          | V_L12 |         |
|        |                             |               |         |                 | 4 =          | V_L23 |         |
|        |                             |               |         |                 | 5 =          | V_L31 |         |
|        |                             |               |         |                 | 6 =          | I_L1  |         |
|        |                             |               |         |                 | 7 =          | I_L2  |         |
|        |                             |               |         |                 | 8 =          | I_L3  | ]       |

3.9 Ethernet-Schnittstelle

| Offset | Anzahl<br>Register | Name        | Einheit | Format        | Werte | bereich     | Zugriff |
|--------|--------------------|-------------|---------|---------------|-------|-------------|---------|
|        |                    |             |         |               | 9 =   | VA_L1       |         |
|        |                    |             |         |               | 10 =  | VA_L2       |         |
|        |                    |             |         |               | 11 =  | VA_L3       |         |
|        |                    |             |         |               | 12 =  | P_L1        |         |
|        |                    |             |         |               | 13 =  | P_L2        |         |
|        |                    |             |         |               | 14 =  | P_L3        |         |
|        |                    |             |         |               | 15 =  | VAR_L1      |         |
|        |                    |             |         |               | 16 =  | VAR_L2      |         |
|        |                    |             |         |               | 17 =  | VAR_L3      |         |
|        |                    |             |         |               | 18 =  | PF_L1       |         |
|        |                    |             |         |               | 19 =  | PF_L2       |         |
|        |                    |             |         |               | 20 =  | PF_L3       |         |
|        |                    |             |         |               | 21 =  | THDV_L1     |         |
|        |                    |             |         |               | 22 =  | THDV_L2     |         |
|        |                    |             |         |               | 23 =  | THDV_L3     |         |
|        |                    |             |         |               | 24 =  | THDI_L1     |         |
|        |                    |             |         |               | 25 =  | THDI_L2     |         |
|        |                    |             |         |               | 26 =  | THDI_L3     |         |
|        |                    |             |         |               | 27 =  | FREQ        |         |
|        |                    |             |         |               | 28 =  | V_LN_AVG    |         |
|        |                    |             |         |               | 29 =  | V_LL_AVG    |         |
|        |                    |             |         |               | 30 =  | I_AVG       |         |
|        |                    |             |         |               | 31 =  | VA_SUM      |         |
|        |                    |             |         |               | 32 =  | P_SUM       |         |
|        |                    |             |         |               | 33 =  | VAR_SUM     |         |
|        |                    |             |         |               | 34 =  | PF_SUM      |         |
|        |                    |             |         |               | 35 =  | V_BAL       |         |
|        |                    |             |         |               | 36 =  | I_BAL       |         |
| 50101  | 2                  | Wert        | -       | float         |       | -           | RW      |
| 50103  | 2                  | Modus ≥ / < | -       | unsigned long | 0 =   | größer als  | RW      |
|        |                    |             |         |               | 1 =   | kleiner als |         |

Tabelle 3-19 Einstellungs-Parameter für den Grenzwert 3

| Offset | Anzahl<br>Register | Name                   | Einheit | Format        | Werte | bereich         | Zugriff |
|--------|--------------------|------------------------|---------|---------------|-------|-----------------|---------|
| 50105  | 2                  | ON/OFF                 | -       | unsigned long | 0 =   | OFF             | RW      |
|        |                    |                        |         |               | 1 =   | ON              |         |
| 50107  | 2                  | Hysterese              | %       | float         | 0.0   | 20.0            | RW      |
| 50109  | 2                  | Verzögerung            | s       | unsigned long | 0 1   | 0               | RW      |
| 50111  | 2                  | Operation in Grenzwert | -       | unsigned long | 0 =   | nicht verwendet | RW      |
|        |                    | VKE                    |         |               | 1 =   | AND             |         |

Beschreibung

| Offset | Anzahl<br>Register | Name        | Einheit | Format        | Wertebereich |             | Zugriff |
|--------|--------------------|-------------|---------|---------------|--------------|-------------|---------|
|        |                    |             |         |               | 2 =          | OR          |         |
| 50113  | 2                  | Quelle      | -       | unsigned long | 0 =          | V_L1        | RW      |
|        |                    |             |         |               | 1 =          | V_L2        |         |
|        |                    |             |         |               | 2 =          | V_L3        |         |
|        |                    |             |         |               | 3 =          | V_L12       |         |
|        |                    |             |         |               | 4 =          | V_L23       |         |
|        |                    |             |         |               | 5 =          | V_L31       |         |
|        |                    |             |         |               | 6 =          | I_L1        |         |
|        |                    |             |         |               | 7 =          | I_L2        |         |
|        |                    |             |         |               | 8 =          | I_L3        |         |
|        |                    |             |         |               | 9 =          | VA_L1       |         |
|        |                    |             |         |               | 10 =         | VA_L2       |         |
|        |                    |             |         |               | 11 =         | VA_L3       |         |
|        |                    |             |         |               | 12 =         | P_L1        |         |
|        |                    |             |         |               | 13 =         | P_L2        |         |
|        |                    |             |         |               | 14 =         | P_L3        |         |
|        |                    |             |         |               | 15 =         | VAR_L1      |         |
|        |                    |             |         |               | 16 =         | VAR_L2      |         |
|        |                    |             |         |               | 17 =         | VAR_L3      |         |
|        |                    |             |         |               | 18 =         | PF_L1       |         |
|        |                    |             |         |               | 19 =         | PF_L2       |         |
|        |                    |             |         |               | 20 =         | PF_L3       |         |
|        |                    |             |         |               | 21 =         | THDV_L1     |         |
|        |                    |             |         |               | 22 =         | THDV_L2     |         |
|        |                    |             |         |               | 23 =         | THDV_L3     |         |
|        |                    |             |         |               | 24 =         | THDI_L1     |         |
|        |                    |             |         |               | 25 =         | THDI_L2     |         |
|        |                    |             |         |               | 26 =         | THDI_L3     |         |
|        |                    |             |         |               | 27 =         | FREQ        |         |
|        |                    |             |         |               | 28 =         | V_LN_AVG    |         |
|        |                    |             |         |               | 29 =         | V_LL_AVG    |         |
|        |                    |             |         |               | 30 =         | I_AVG       |         |
|        |                    |             |         |               | 31 =         | VA_SUM      |         |
|        |                    |             |         |               | 32 =         | P_SUM       |         |
|        |                    |             |         |               | 33 =         | VAR_SUM     |         |
|        |                    |             |         |               | 34 =         | PF_SUM      |         |
|        |                    |             |         |               | 35 =         | V_BAL       |         |
|        |                    |             |         |               | 36 =         | I_BAL       |         |
| 50115  | 2                  | Wert        | -       | float         |              | _           | RW      |
| 50117  | 2                  | Modus ≥ / < | -       | unsigned long | 0 =          | größer als  | RW      |
|        |                    |             |         |               | 1 =          | kleiner als |         |

| Offset | Anzahl<br>Register | Name                   | Einheit | Format        | Werte | bereich         | Zugriff |
|--------|--------------------|------------------------|---------|---------------|-------|-----------------|---------|
| 50119  | 2                  | ON/OFF                 | -       | unsigned long | 0 =   | OFF             | RW      |
|        |                    |                        |         |               | 1 =   | ON              |         |
| 50121  | 2                  | Hysterese              | %       | float         | 0.0   | 20.0            | RW      |
| 50123  | 2                  | Verzögerung            | s       | unsigned long | 0 1   | 0               | RW      |
| 50125  | 2                  | Operation in Grenzwert | -       | unsigned long | 0 =   | nicht verwendet | RW      |
|        |                    | VKE                    |         |               | 1 =   | AND             |         |
|        |                    |                        |         |               | 2 =   | OR              |         |
| 50127  | 2                  | Quelle                 | -       | unsigned long | 0 =   | V_L1            | RW      |
|        |                    |                        |         |               | 1 =   | V_L2            |         |
|        |                    |                        |         |               | 2 =   | V_L3            |         |
|        |                    |                        |         |               | 3 =   | V_L12           |         |
|        |                    |                        |         |               | 4 =   | V_L23           |         |
|        |                    |                        |         |               | 5 =   | V_L31           |         |
|        |                    |                        |         |               | 6 =   | I_L1            |         |
|        |                    |                        |         |               | 7 =   | I_L2            |         |
|        |                    |                        |         |               | 8 =   | I_L3            |         |
|        |                    |                        |         |               | 9 =   | VA_L1           |         |
|        |                    |                        |         |               | 10 =  | VA_L2           |         |
|        |                    |                        |         |               | 11 =  | VA_L3           |         |
|        |                    |                        |         |               | 12 =  | P_L1            |         |
|        |                    |                        |         |               | 13 =  | P_L2            |         |
|        |                    |                        |         |               | 14 =  | P_L3            |         |
|        |                    |                        |         |               | 15 =  | VAR_L1          |         |
|        |                    |                        |         |               | 16 =  | VAR_L2          |         |
|        |                    |                        |         |               | 17 =  | VAR_L3          |         |
|        |                    |                        |         |               | 18 =  | PF_L1           |         |
|        |                    |                        |         |               | 19 =  | PF_L2           |         |
|        |                    |                        |         |               | 20 =  | PF_L3           |         |
|        |                    |                        |         |               | 21 =  | THDV_L1         |         |
|        |                    |                        |         |               | 22 =  | THDV_L2         |         |
|        |                    |                        |         |               | 23 =  | THDV_L3         |         |
|        |                    |                        |         |               | 24 =  | THDI_L1         |         |
|        |                    |                        |         |               | 25 =  | THDI_L2         |         |
|        |                    |                        |         |               | 26 =  | THDI_L3         |         |
|        |                    |                        |         |               | 27 =  | FREQ            |         |
|        |                    |                        |         |               | 28 =  | V_LN_AVG        |         |
|        |                    |                        |         |               | 29 =  | V_LL_AVG        |         |
|        |                    |                        |         |               | 30 =  | I_AVG           |         |

# Tabelle 3-20 Einstellungs-Parameter für den Grenzwert 4

| Offset | Anzahl<br>Register | Name        | Einheit | Format        | Wertebereich |             | Zugriff |
|--------|--------------------|-------------|---------|---------------|--------------|-------------|---------|
|        |                    |             |         |               | 31 =         | VA_SUM      |         |
|        |                    |             |         |               | 32 =         | P_SUM       |         |
|        |                    |             |         |               | 33 =         | VAR_SUM     |         |
|        |                    |             |         |               | 34 =         | PF_SUM      |         |
|        |                    |             |         |               | 35 =         | V_BAL       |         |
|        |                    |             |         |               | 36 =         | I_BAL       |         |
| 50129  | 2                  | Wert        | -       | float         |              | -           | RW      |
| 50131  | 2                  | Modus ≥ / < | -       | unsigned long | 0 =          | größer als  | RW      |
|        |                    |             |         |               | 1 =          | kleiner als |         |

Tabelle 3-21 Einstellungs-Parameter für den Grenzwert 5

| Offset | Anzahl<br>Register | Name                   | Einheit | Format        | Werte | bereich         | Zugriff |
|--------|--------------------|------------------------|---------|---------------|-------|-----------------|---------|
| 50133  | 2                  | ON/OFF                 | -       | unsigned long | 0 =   | OFF             | RW      |
|        |                    |                        |         |               | 1 =   | ON              |         |
| 50135  | 2                  | Hysterese              | %       | float         | 0.0   | 20.0            | RW      |
| 50137  | 2                  | Verzögerung            | s       | unsigned long | 0 1   | 0               | RW      |
| 50139  | 2                  | Operation in Grenzwert | -       | unsigned long | 0 =   | nicht verwendet | RW      |
|        |                    | VKE                    |         |               | 1 =   | AND             |         |
|        |                    |                        |         |               | 2 =   | OR              |         |
| 50141  | 2                  | Quelle                 | -       | unsigned long | 0 =   | V_L1            | RW      |
|        |                    |                        |         |               | 1 =   | V_L2            |         |
|        |                    |                        |         |               | 2 =   | V_L3            |         |
|        |                    |                        |         | 3 =           | V_L12 | -               |         |
|        |                    |                        |         | 4 =           | V_L23 |                 |         |
|        |                    |                        |         |               | 5 =   | V_L31           |         |
|        |                    |                        |         |               | 6 =   | I_L1            |         |
|        |                    |                        |         |               | 7 =   | I_L2            |         |
|        |                    |                        |         |               | 8 =   | I_L3            |         |
|        |                    |                        |         |               | 9 =   | VA_L1           |         |
|        |                    |                        |         |               | 10 =  | VA_L2           |         |
|        |                    |                        |         |               | 11 =  | VA_L3           |         |
|        |                    |                        |         |               | 12 =  | P_L1            |         |
|        |                    |                        |         |               | 13 =  | P_L2            |         |
|        |                    |                        |         |               | 14 =  | P_L3            |         |
|        |                    |                        |         |               | 15 =  | VAR_L1          |         |
|        |                    |                        |         |               | 16 =  | VAR_L2          |         |
|        |                    |                        |         |               | 17 =  | VAR_L3          |         |
|        |                    |                        |         |               | 18 =  | PF_L1           |         |
|        |                    |                        |         |               | 19 =  | PF_L2           |         |

3.9 Ethernet-Schnittstelle

| Offset | Anzahl<br>Register | Name        | Einheit | Format        | Werte | bereich     | Zugriff |
|--------|--------------------|-------------|---------|---------------|-------|-------------|---------|
|        |                    |             |         |               | 20 =  | PF_L3       |         |
|        |                    |             |         |               | 21 =  | THDV_L1     |         |
|        |                    |             |         |               | 22 =  | THDV_L2     |         |
|        |                    |             |         |               | 23 =  | THDV_L3     |         |
|        |                    |             |         |               | 24 =  | THDI_L1     |         |
|        |                    |             |         |               | 25 =  | THDI_L2     |         |
|        |                    |             |         |               | 26 =  | THDI_L3     |         |
|        |                    |             |         |               | 27 =  | FREQ        |         |
|        |                    |             |         |               | 28 =  | V_LN_AVG    |         |
|        |                    |             |         |               | 29 =  | V_LL_AVG    |         |
|        |                    |             |         |               | 30 =  | I_AVG       |         |
|        |                    |             |         |               | 31 =  | VA_SUM      |         |
|        |                    |             |         |               | 32 =  | P_SUM       |         |
|        |                    |             |         |               | 33 =  | VAR_SUM     |         |
|        |                    |             |         |               | 34 =  | PF_SUM      |         |
|        |                    |             |         |               | 35 =  | V_BAL       |         |
|        |                    |             |         |               | 36 =  | I_BAL       |         |
| 50143  | 2                  | Wert        | -       | float         |       | -           | RW      |
| 50145  | 2                  | Modus ≥ / < | -       | unsigned long | 0 =   | größer als  | RW      |
|        |                    |             |         |               | 1 =   | kleiner als |         |

# Siehe auch

Modbus Messgrößen mit den Funktionscodes 0x03 und 0x04 (Seite 39) Anschlussbeispiele (Seite 84)

# 3.9.9 Modbus Kommunikations-Parameter mit den Funktionscodes 0x03, 0x04 und 0x10

# Adressieren der Kommunikations-Parameter

| Tabelle 3-22 K | ommunikations-Parameter |
|----------------|-------------------------|
|----------------|-------------------------|

| Offset | Anzahl<br>Register | Name       | Einheit | Format        | Anwendbare<br>Modbus<br>Funktions-<br>codes | Wertebereich<br>von bis | Zugriff |
|--------|--------------------|------------|---------|---------------|---------------------------------------------|-------------------------|---------|
| 63001  | 2                  | IP-Adresse | -       | unsigned long | • 0x03                                      | 0 FFFFFFFFh             | RW      |
|        |                    |            |         |               | • 0x04                                      |                         |         |
|        |                    |            |         |               | • 0x10                                      |                         |         |

| Offset | Anzahl<br>Register | Name                                                   | Einheit | Format        | Anwendbare<br>Modbus<br>Funktions-<br>codes          | Wertebereich<br>von bis                                                                | Zugriff |
|--------|--------------------|--------------------------------------------------------|---------|---------------|------------------------------------------------------|----------------------------------------------------------------------------------------|---------|
| 63003  | 2                  | Subnet-Maske                                           | -       | unsigned long | <ul> <li>0x03</li> <li>0x04</li> <li>0x10</li> </ul> | 0 FFFFFFFFh                                                                            | RW      |
| 63005  | 2                  | Gateway                                                | -       | unsigned long | <ul> <li>0x03</li> <li>0x04</li> <li>0x10</li> </ul> | 0 FFFFFFFFh                                                                            | RW      |
| 63007  | 2                  | Bootloader Version                                     | -       | unsigned long | <ul><li>0x03</li><li>0x04</li></ul>                  | char, uchar,<br>uchar, uchar                                                           | R       |
| 63009  | 2                  | Passwortschutz<br>ON/OFF                               | -       | unsigned long | <ul><li>0x03</li><li>0x04</li></ul>                  | 0, 1                                                                                   | R       |
| 63015  | 2                  | Ethernet Protokoll                                     | -       | unsigned long | <ul><li>0x03</li><li>0x04</li></ul>                  | 0 = Modbus<br>TCP                                                                      | RW      |
|        |                    |                                                        |         |               | • 0x10                                               | 1 = SEAbus<br>TCP                                                                      |         |
| 63017  | 2                  | Protokoll <sup>1)</sup>                                | -       | unsigned long | <ul><li>0x03</li><li>0x04</li></ul>                  | 0 = Modbus<br>RTU                                                                      | RW      |
|        |                    |                                                        |         |               | • 0x10                                               | 1 = SEAbus<br>seriell                                                                  |         |
| 63019  | 2                  | Modbus Adresse<br>oder Seabus<br>Adresse <sup>1)</sup> | -       | unsigned long | <ul> <li>0x03</li> <li>0x04</li> <li>0x10</li> </ul> | 1 247                                                                                  | RW      |
| 63021  | 2                  | Baudrate <sup>1)</sup>                                 | -       | unsigned long | <ul> <li>0x03</li> <li>0x04</li> <li>0x10</li> </ul> | 0 = 4800 Baud<br>1 = 9600 Baud<br>2 = 19200 Baud<br>3 = 38400 Baud<br>Default-Wert = 2 | RW      |
| 63023  | 2                  | Datenbits / Paritybits / Stopphits <sup>1)</sup>       | -       | unsigned long | • 0x03                                               | 0 = 8N2                                                                                | RW      |
|        |                    |                                                        |         |               | • 0x10                                               | 1 = 8E1                                                                                |         |
|        |                    |                                                        |         |               |                                                      | 3 = 8N1                                                                                |         |
| 63025  | 2                  |                                                        | ms      | unsigned long | <ul> <li>0x03</li> <li>0x04</li> <li>0x10</li> </ul> | 0 255<br>0 = Auto                                                                      | RW      |

# Siehe auch

Modbus Messgrößen mit den Funktionscodes 0x03 und 0x04 (Seite 39)

# 3.9.10 Modbus Geräteinformation mit den Funktionscodes 0x03, 0x04 und 0x10

# Adressieren der Geräteinformations-Parameter

Auf die nachfolgenden Geräteinformations-Parameter greifen Sie nur blockweise zu, z. B. lesen Sie ab Offset 64001 27 Register.

# ACHTUNG

# Fehler bei inkonsistentem Zugriff auf I&M-Daten

Achten Sie bei **Lesezugriffen** und **Schreibzugriffen** darauf, dass der Start-Offset und die Anzahl der Register stimmen. Lesen oder schreiben Sie immer den gesamten Block.

Achten Sie bei **Schreibzugriffen** darauf, dass der Start-Offset und die Anzahl der Register stimmen.

Wenn ein Wert aus mehreren Registern besteht, verursacht z. B. ein Lesebefehl, der im zweiten Register aufsetzt, einen Fehlercode. Wenn z. B. ein Schreibvorgang in der Mitte eines Multiregisterwerts endet, gibt das SENTRON PAC ebenfalls einen Fehlercode aus.

Tabelle 3-23 I&M 0-Parameter des Multifunktionsgerät SENTRON PAC mit den Funktionscodes 0x03 und 0x04

| Offset               | Summe<br>Register | Anzahl Register<br>je Parameter | Name                   | Format                  | Wertebereich<br>von bis   | Zugriff |
|----------------------|-------------------|---------------------------------|------------------------|-------------------------|---------------------------|---------|
| Startoffset<br>64001 | 27                | [1]                             | Hersteller-ID          | unsigned short          | 0 65535<br>Standard: 42*) | R       |
| [64002]              |                   | [10]                            | Bestellnummer          | Char 20                 | ASCII                     | R       |
| [64012]              |                   | [8]                             | Seriennummer           | Char 16                 | ASCII                     | R       |
| [64020]              |                   | [1]                             | Hardware Version       | unsigned short          | 0 65535                   | R       |
| [64021]              |                   | [2]                             | Firmware Version       | 1 char, 3 unsigned char | V 0.0.0<br>V 255.255.255  | R       |
| [64023]              |                   | [1]                             | Zähler für Änderungen  | unsigned short          | 1 65535                   | R       |
| [64024]              |                   | [1]                             | Profile ID             | unsigned short          | 3A00 F6FF                 | R       |
| [64025]              |                   | [1]                             | Specific Profile ID    | unsigned short          | -                         | R       |
| [64026]              |                   | [1]                             | Version der I&M-Daten  | 2 unsigned char         | 0.0 255.255               | R       |
| [64027]              |                   | [1]                             | Unterstützte I&M-Daten | unsigned short          | 00 FF                     | R       |
| *) 42 steht für d    | die Siemens A     | G                               |                        |                         |                           |         |

Tabelle 3-24 I&M 1-4-Parameter mit den Funktionscodes 0x03, 0x04 und 0x10

| Offset               | Summe<br>Register | Anzahl Register<br>je Parameter | Name               | Format  | Wertebereich<br>von bis | Zugriff |
|----------------------|-------------------|---------------------------------|--------------------|---------|-------------------------|---------|
| Startoffset<br>64028 | 89                | [16]                            | Anlagenkennzeichen | Char 32 | ASCII                   | RW      |
| [64044]              |                   | [11]                            | Ortskennzeichen    | Char 22 | ASCII                   | RW      |
| [64055]              |                   | [8]                             | Einbaudatum        | Char 16 | ASCII                   | RW      |
| [64063]              |                   | [27]                            | Kommentar          | Char 54 | ASCII                   | RW      |

| Offset  | Summe<br>Register | Anzahl Register<br>je Parameter | Name     | Format  | Wertebereich<br>von bis | Zugriff |
|---------|-------------------|---------------------------------|----------|---------|-------------------------|---------|
| [64090] |                   | [27]                            | Signatur | Char 54 | -                       | RW      |

Tabelle 3-25 I&M 0 Parameter des Moduls an Steckplatz 1 mit den Funktionscodes 0x03 und 0x04

| Offset               | Summe<br>Register | Anzahl Register<br>je Parameter | Name                   | Format                  | Wertebereich<br>von bis   | Zugriff |
|----------------------|-------------------|---------------------------------|------------------------|-------------------------|---------------------------|---------|
| Startoffset<br>64117 | 27                | [1]                             | Hersteller-ID          | unsigned short          | 0 65535<br>Standard: 42*) | R       |
| [64118]              |                   | [10]                            | Bestellnummer          | Char 20                 | ASCII                     | R       |
| [64128]              |                   | [8]                             | Seriennummer           | Char 16                 | ASCII                     | R       |
| [64136]              |                   | [1]                             | Hardware Version       | unsigned short          | 0 65535                   | R       |
| [64137]              |                   | [2]                             | Firmware Version       | 1 char, 3 unsigned char | V 0.0.0<br>V 255.255.255  | R       |
| [64139]              |                   | [1]                             | Zähler für Änderungen  | unsigned short          | 1 65535                   | R       |
| [64140]              |                   | [1]                             | Profile ID             | unsigned short          | 3A00 F6FF                 | R       |
| [64141]              |                   | [1]                             | Specific Profile ID    | unsigned short          | -                         | R       |
| [64142]              |                   | [1]                             | Version der I&M-Daten  | 2 unsigned char         | 0.0 255.255               | R       |
| [64143]              |                   | [1]                             | Unterstützte I&M-Daten | unsigned short          | 00 FF                     | R       |
| *) 42 steht für      | die Siemens /     | ٩G                              |                        |                         |                           |         |

# Siehe auch

Modbus Messgrößen mit den Funktionscodes 0x03 und 0x04 (Seite 39)

# 3.9.11 Modbus Kommando-Parameter

# Adressieren der Kommando-Parameter

Auf die Kommando-Parameter können Sie den Modbus Funktionscode 0x06 anwenden.

| Offset | Anzahl<br>Register | Name                | Einheit | Format         | Wertebe | ereich von bis              | Zugriff |
|--------|--------------------|---------------------|---------|----------------|---------|-----------------------------|---------|
| 60002  | 1                  | Reset Maximalwerte  | -       | unsigned short | 0       |                             | W       |
| 60003  | 1                  | Reset Minimalwerte  | -       | unsigned short | 0       |                             | W       |
| 60004  | 1                  | Reset Energiezähler | -       | unsigned short | 0 =     | Alle                        | W       |
|        |                    |                     |         |                | 1 =     | Wirkarbeit<br>Bezug Tarif 1 |         |
|        |                    |                     |         |                | 2 =     | Wirkarbeit<br>Bezug Tarif 2 |         |

Tabelle 3-26 Kommando-Parameter

3.9 Ethernet-Schnittstelle

| Offset                                                   | Anzahl<br>Register | Name                                                                                                    | Einheit | Format         | Wertebereich von bis                                                               |                           | Zugriff |   |
|----------------------------------------------------------|--------------------|----------------------------------------------------------------------------------------------------|---------|----------------|------------------------------------------------------------------------------------|---------------------------|---------|---|
|                                                          |                    |                                                                                                    |         |                | 3 =                                                                                | Wirkarbeit<br>Lieferung   | Farif 1 |   |
|                                                          |                    |                                                                                                    |         |                | 4 =                                                                                | Wirkarbeit<br>Lieferung   | Farif 2 |   |
|                                                          |                    |                                                                                                    |         |                | 5 =                                                                                | Blindarbeit<br>Bezug Tari | f 1     |   |
|                                                          |                    |                                                                                                    |         |                | 6 =                                                                                | Blindarbeit<br>Bezug Tari | f 2     |   |
|                                                          |                    |                                                                                                    |         |                | 7 =                                                                                | Blindarbeit<br>Lieferung  | Farif 1 |   |
|                                                          |                    |                                                                                                    |         |                | 8 =                                                                                | Blindarbeit<br>Lieferung  | Farif 2 |   |
|                                                          |                    |                                                                                                    |         |                | 9 =                                                                                | Scheinarbe<br>Tarif 1     | eit     |   |
|                                                          |                    |                                                                                                    |         |                | 10 =                                                                               | Scheinarbe<br>Tarif 2     | əit     |   |
| 60005                                                    | 1                  | Synchronisation der<br>Messperiode                                                                                      | min     | unsigned short | 1 60                                                                               |                           | W       |   |
| 60006                                                    | 1                  | Tarif umschalten                                                                                                    | -       | unsigned short | 0 = Hochtarif                                                                      |                           | W       |   |
| 60007                                                    | 1                  | Quittieren der Diagnosebits <sup>1)</sup><br>(vgl. abgespeicherte Bits in<br>unsigned long beginnend bei<br>Offset 205) | -       | unsigned short | 0 ffffh                                                                            |                           |         | W |
| 60008                                                    | 1                  | Ausgänge umschalten (wenn parametriert)                                                                                 | -       | unsigned short | 0 = Ausgang 0 OFF                                                                  |                           | W       |   |
| 60009                                                    | 1                  | Schaltbefehl für Schaltgruppe                                                                                           | -       | unsigned short | High 0 99, Low 0 1<br>High Byte<br>Gruppenzuordnung<br>Low Byte 1 = ON,<br>0 = OFF |                           | W       |   |
| 65300                                                    | 1                  | Aktivierung einer geänderten<br>IP-Konfiguration /<br>Ethernetkonfiguration                                             | -       | unsigned short | 0                                                                                  |                           | W       |   |
| 1) Der Modbus Master muss diese Diagnosebits quittieren. |                    |                                                                                                    |         |                |                                                                                    |                           |         |   |

# Siehe auch

Modbus Messgrößen mit den Funktionscodes 0x03 und 0x04 (Seite 39)

3.10 Steckplatz für Erweiterungsmodule

# 3.9.12 Modbus Standard Geräteidentifikation mit dem Funktionscode 0x2B

# Adressieren der Modbus Standard Geräteidentifikation

Auf diese Geräteidentifikations-Parameter können Sie den Modbus Funktionscode 0x2B anwenden.

#### Tabelle 3-27 Modbus Standard Geräteidentifikations-Parameter

| Objekt-ID | Name                                  | Format | Zugriff |
|-----------|---------------------------------------|--------|---------|
| OID 0     | Hersteller                            | String | R       |
| OID 1     | Hersteller Gerätename                 | String | R       |
| OID 2     | Firmware Version / Bootloader Version | String | R       |

### Siehe auch

Modbus Messgrößen mit den Funktionscodes 0x03 und 0x04 (Seite 39)

# 3.10 Steckplatz für Erweiterungsmodule

#### Schnittstelle

Das SENTRON PAC3200 verfügt über einen Steckplatz (MOD1) zur Montage von optional erhältlichen Erweiterungsmodulen. Verwendbar sind ausschließlich Kommunikationsmodule, wie z. B. das Erweiterungsmodul PAC PROFIBUS DP. Informieren Sie sich bitte in den aktuellen Prospekt- und Katalogunterlagen, welche Module für das SENTRON PAC3200 erhältlich sind.

Der zweite Steckplatz (MOD2) ist beim SENTRON PAC3200 ohne Funktion.

3.11 Einschuböffnungen auf der Geräterückseite

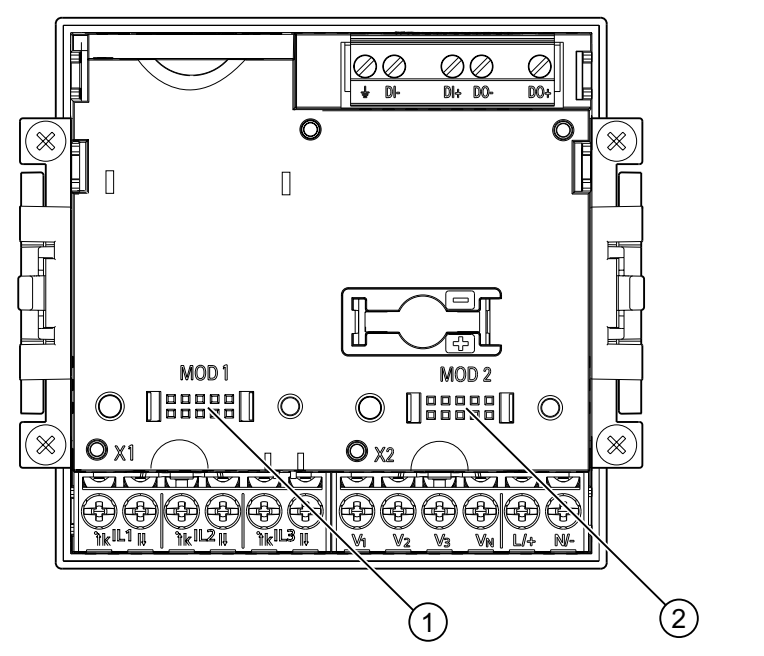

Bild 3-13 SENTRON PAC3200 mit Schraubklemmen, Geräterückseite

- (1) MOD 1, bei SENTRON PAC3200 nutzbarer Anschluss
- (2) MOD 2, bei SENTRON PAC3200 nicht nutzbar

# <u>/!</u>\_vorsicht

Vermeiden Sie eine Verschmutzung des Kontaktierungsbereiches unterhalb der Aufschrift "MOD1", da sonst das Erweiterungsmodul nicht gesteckt oder sogar beschädigt werden kann. Das Einstecken von Metallstiften oder Drähten in die Kontaktöffnungen kann zum Ausfall des Geräts führen.

Nähere Informationen zum Erweiterungsmodul PAC PROFIBUS DP finden Sie in der Bedienungsanleitung und im Gerätehandbuch des Erweiterungsmoduls PAC PROFIBUS DP.

# 3.11 Einschuböffnungen auf der Geräterückseite

#### Einschuböffnung auf der Geräterückseite

Das SENTRON PAC3200 enthält kein Kartenlesegerät und benötigt keine Batterie. Die auf der Rückseite des SENTRON PAC3200 sichtbaren Einschuböffnungen sind nicht nutzbar und mit einer Einschubsperre versehen.

3.11 Einschuböffnungen auf der Geräterückseite

# ACHTUNG

#### Gehäuseöffnungen auf der Geräterückseite

Schieben Sie keine Gegenstände in die Gehäuseöffnungen auf der Geräterückseite. Eingeschobene Gegenstände können nicht mehr entnommen werden.

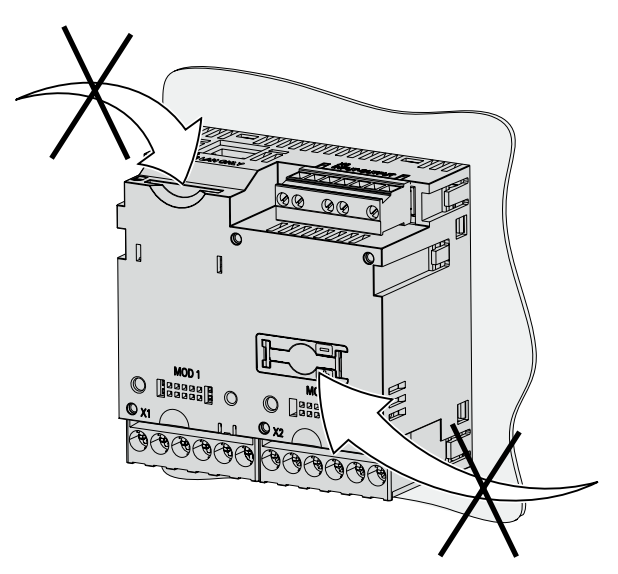

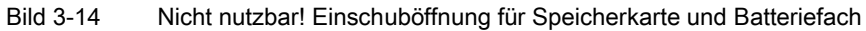

3.11 Einschuböffnungen auf der Geräterückseite

# 4

# Einsatzplanung

# 4.1 Einsatzplanung

# Einbauort

Das SENTRON PAC3200 ist für den Einbau in ortsfeste Schalttafeln innerhalb geschlossener Räume vorgesehen.

Leitende Schalttafeln und Türen von Schaltschränken müssen geerdet sein. Die Türen des Schaltschranks müssen über Erdungsleitung mit dem Schaltschrank verbunden sein.

# Einbaulage

Das Gerät muss senkrecht eingebaut werden.

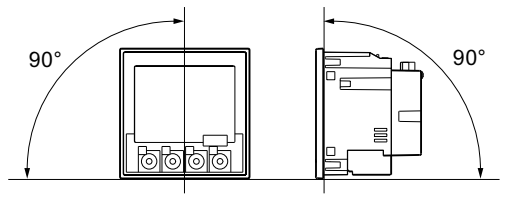

Bild 4-1 Einbaulage

Die Vorzugsblickrichtung ist schräg von unten.

#### 4.1 Einsatzplanung

#### Einbauraum und Belüftung

Zur Einhaltung der zulässigen Betriebstemperatur sind ausreichende Abstände zu benachbarten Bauteilen einzuhalten. Maßangaben finden Sie im Kapitel "Maßbilder".

Planen Sie zusätzlichen Platz für:

- Belüftung
- Verdrahtung
- RJ45-Steckverbindung und Kabelzuführung auf der Oberseite des Geräts
- Optional ansteckbares Erweiterungsmodul auf der Rückseite des Geräts, einschließlich Stecker und Kabelzuführung

# VORSICHT

### Belüftung sicherstellen

Achten Sie darauf, dass die Kühlöffnungen des Gehäuses frei liegen. Die Verdrahtung, Kabelzuführungen oder sonstige Bauelemente dürfen die Belüftung nicht behindern.

#### Umgebungsbedingungen

Setzen Sie das SENTRON PAC3200 nur dort ein, wo die Umgebungsbedingungen den Betrieb zulassen:

| Temperaturbereich         |                                                     |  |  |
|---------------------------|-----------------------------------------------------|--|--|
| Betriebstemperaturbereich | - 10 °C bis + 55 °C                                 |  |  |
| Lagertemperaturbereich    | - 25 °C bis + 70 °C                                 |  |  |
| Relative Luftfeuchte      | 95 % bei 25 °C ohne Betauung<br>(Normalbedingungen) |  |  |
| Betriebshöhe über NN      | bis 2000 m                                          |  |  |
| Verschmutzungsgrad        | 2                                                   |  |  |
| Schutzart gemäß IEC 60529 |                                                     |  |  |
| Front                     | IP65                                                |  |  |
| Rückseite                 | IP20, NEMA 1A                                       |  |  |

#### Temperaturausgleich

Um Betauung zu vermeiden, soll das Gerät mindestens 2 Stunden am Betriebsort gelagert werden, bevor es an Spannung gelegt wird.

#### Siehe auch

Maßbilder (Seite 173)

# Montage

# 5.1 Auspacken

Beachten Sie die EGB-Richtlinien. Öffnen Sie vorsichtig die Verpackung. Wenden Sie keine Gewalt an.

# Verpackung prüfen

Führen Sie nach dem Erhalt des Geräts, vor der Montage folgende Prüfungen durch:

- Stellen Sie fest, ob die Verpackung beschädigt ist.
- Prüfen Sie den Packungsinhalt auf Vollständigkeit.
- Prüfen Sie das Gerät auf äußere Beschädigungen.

Wenden Sie sich in folgenden Fällen an Ihren Siemens Vertriebspartner:

- Die Verpackung ist beschädigt.
- Der Packungsinhalt ist nicht vollständig
- Das Gerät ist beschädigt.

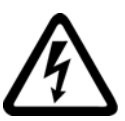

# 

# Beschädigte Geräte

Beschädigte Geräte können sicherheitstechnische Mängel aufweisen. Es kann Körperverletzung und Sachschaden eintreten.

Bauen Sie keine beschädigten Geräte ein und nehmen Sie sie nicht in Betrieb.

# Lagern

Lagern Sie das SENTRON PAC3200 trocken.

# ACHTUNG

# Betauung vermeiden

Plötzliche Temperaturschwankungen können eine Betauung verursachen. Betauung kann die Funktion des Geräts beeinträchtigen. Lagern Sie das Gerät mindestens 2 Stunden im Betriebsraum, bevor Sie mit seiner Montage beginnen.

#### Montage

5.2 Werkzeuge

# Montieren

Montieren Sie das Erweiterungsmodul, bevor Sie das SENTRON PAC3200 in Betrieb nehmen.

# 5.2 Werkzeuge

Für die Montage benötigen Sie folgende Werkzeuge:

- Schneidewerkzeug für den Tafelausschnitt
- Schraubendreher PH2 cal. ISO 6789

#### Zusätzliche Montagemittel

Zusätzlich benötigen Sie eine selbstklebende Kabelschelle zur Zugentlastung.

# 5.3 Einbaumaße

# Einbau- und Abstandsmaße

Informationen zu den Ausschnitt-, Rahmenmaßen und Abstandsmaßen finden Sie im Kapitel "Maßbilder".

#### Siehe auch

Maßbilder (Seite 173)

# 5.4 Montageschritte

Um das SENTRON PAC3200 an der Schalttafel zu montieren, gehen Sie wie folgt vor:

#### Vorgehensweise

- 1. Schneiden Sie nach Maß einen Ausschnitt von 92,0<sup>+0,8</sup> x 92,0<sup>+0,8</sup> mm<sup>2</sup> in die Tafel (sofern nicht bereits vorhanden).
- 2. Entladen Sie Ihren Körper elektrostatisch. Beachten Sie die EGB-Richtlinien im Anhang.

# <u>/!</u>vorsicht

#### Elektrostatisch gefährdete Bauelemente

Entladen Sie Ihren Körper von eventuell vorhandener statischer Elektrizität! Fassen Sie z. B. an den geerdeten Schaltschrank oder ein Metallteil, das mit der Gebäudeerdung verbunden ist (Heizkörper, Stahlträger).

- 3. Setzen Sie das Gerät von außen in den Ausschnitt ein (Bild "Montageschritt A").
- 4. Gehen Sie zur Innenseite der Schalttafel und führen Sie alle weiteren Montageschritte dort aus.
- 5. Spannen Sie das Gerät mit den beiden mitgelieferten Halterungen an die Schalttafel (Bild "Montageschritt B"). Dazu gehen Sie wie folgt vor:
  - Halten Sie das Gerät mit einer Hand fest
  - Hängen Sie die Halterungen in die linke und rechte Gehäuseseite ein.
     Dazu führen Sie die Nasen der Halterung (2) in die Gehäuseöffnung (1) ein.
  - Spannen Sie die Rasthaken.
     Dazu setzen Sie wie in Bild "Montageschritt C" Zeigefinger und Mittelfinger auf die Widerlager und fahren mit dem Daumen den Rasthaken ein.
     Der Rastmechanismus der beiden Halterungen ermöglicht dem Monteur ein schnelles, werkzeugloses Befestigen des Geräts in der Schalttafel.
     Wird ein höherer Schutz angestrebt, so kann mit Hilfe der vier Schrauben der Halterungen der Anpressdruck gleichmäßig auf alle Seiten erhöht werden.
- 6. Ziehen Sie die 4 Schrauben in den beiden Halterungen gleichmäßig an; Anzugsmoment 0,025 bis 0,03 Nm (Bild "Montageschritt D"). Mit der serienmäßig, angespritzten Dichtung des Geräts ist der Schalttafelausschnitt sauber abgedichtet.
- 7. Bei Nutzung der Ethernet-Schnittstelle:
  - Stellen Sie die Zugentlastung für den RJ45-Stecker sicher.
     Dazu fixieren Sie das Ethernet-Kabel an der Tafel. Führen Sie die Fixierung wie in Bild "Montage - E" am Punkt (3) mit einer selbstklebenden Kabelschelle oder einem anderen geeigneten Montagekleinteil aus.
- 8. Ein optionales Erweiterungsmodul kann angesteckt werden. Die Montageanleitung finden Sie in der Betriebsanleitung des Erweiterungsmoduls.

Die Montage ist abgeschlossen.

#### ACHTUNG

Stellen Sie sicher, dass kein Werkzeug oder andere sicherheitsgefährdende Gegenstände am Montageort zurückgelassen werden.

Montage

5.4 Montageschritte

# Montageschritte

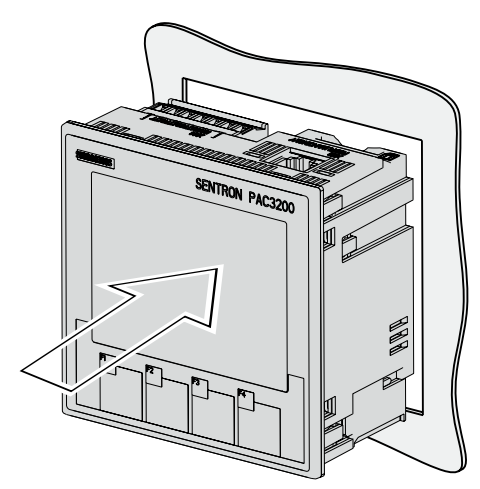

Montageschritt A, Gerät mit Schraubklemmen

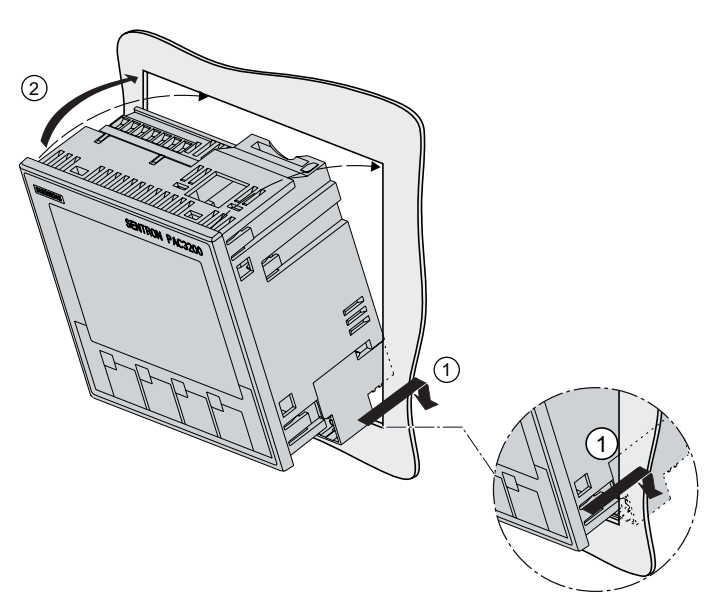

Montageschritt A, Gerät mit Ringkabelschuhanschlüssen

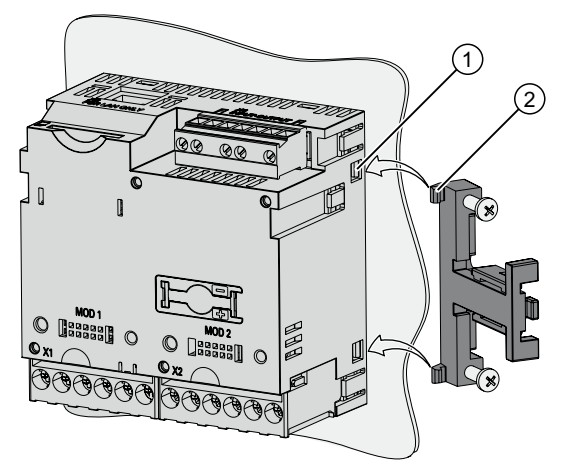

Montageschritt B

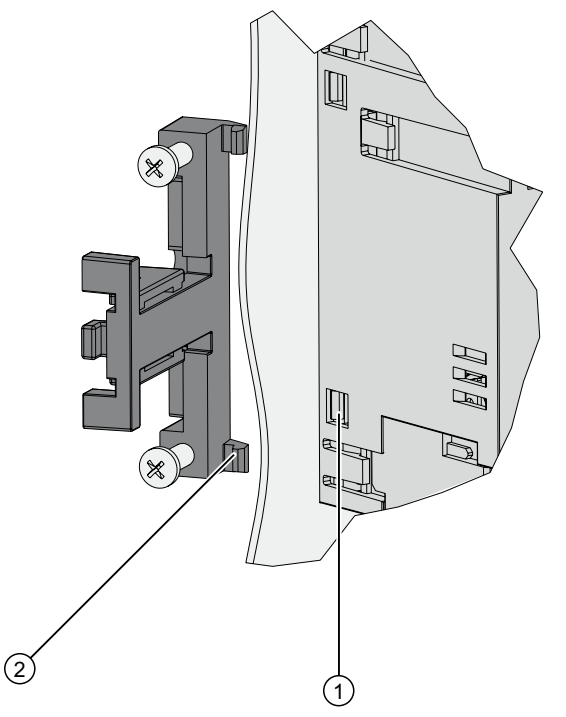

Montageschritt B, Detail
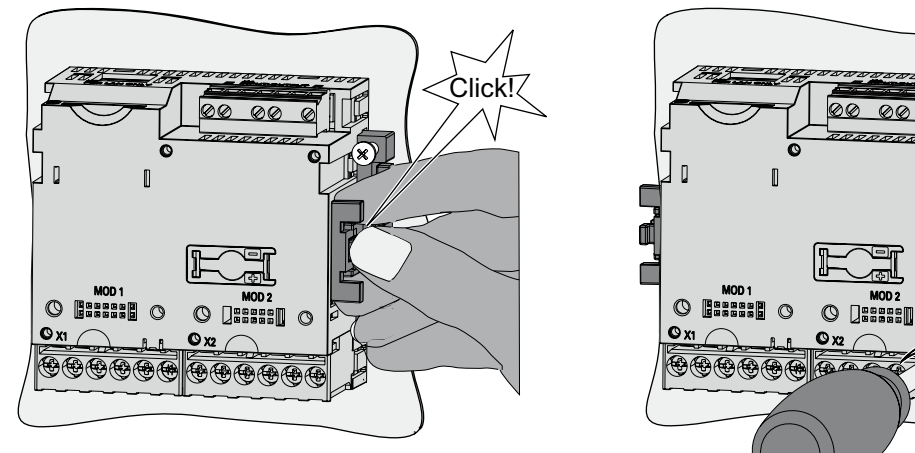

Montageschritt C

Montageschritt D

00

0

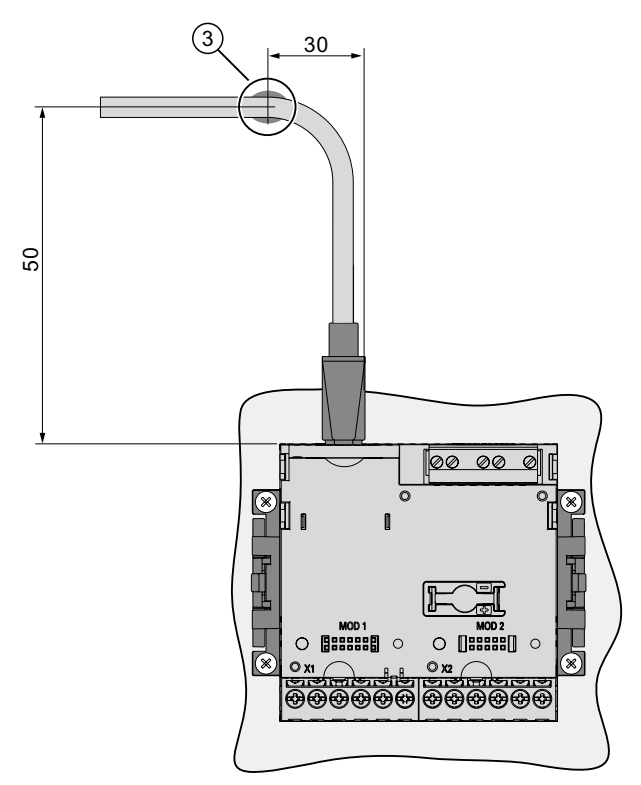

Bild 5-1 Montageschritt E - Zugentlastung für RJ45-Stecker

5.5 Demontage

## 5.5 Demontage

#### Werkzeuge

Für die Demontage des Geräts benötigen Sie folgende Werkzeuge:

- Schraubendreher PH2
- Schlitz-Schraubendreher

#### Demontageschritte

1. Entladen Sie Ihren Körper elektrostatisch gemäß den EGB-Richtlinien.

#### /!\vorsicht

#### Elektrostatisch gefährdete Bauelemente

Erden Sie Ihren Körper! Entladen Sie Ihren Körper von eventuell vorhandener statischer Elektrizität!

- 2. Beginnen Sie die Demontage auf der Innenseite der Schalttafel.
- Lösen Sie die Verspannung gegen die Schalttafel. Dazu drehen Sie die vier Schrauben an den beiden Halterungen auf. Belassen Sie die Schrauben zur Aufbewahrung in den Halterungen.
- 4. Halten Sie die Halterung wie im Bild "Demontage" fest.

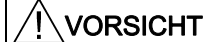

Mechanische Spannung

Beim Lösen der Rasthaken kann die Halterung vom Gerät weg springen.

- 5. Hebeln Sie die Rasthaken mit dem Schlitz-Schraubendreher oder einem anderen geeigneten Werkzeug vorsichtig auf. Die Halterung löst sich sofort.
- 6. Gehen Sie zur Außenseite der Schalttafel und nehmen Sie das Gerät aus dem Ausschnitt.
- 7. Verpacken Sie das Gerät zusammen mit der Bedienungsanleitung und den in der Bedienungsanleitung aufgeführten Lieferbestandteilen in den originalen Karton.

Die Demontage ist abgeschlossen.

Montage 5.5 Demontage

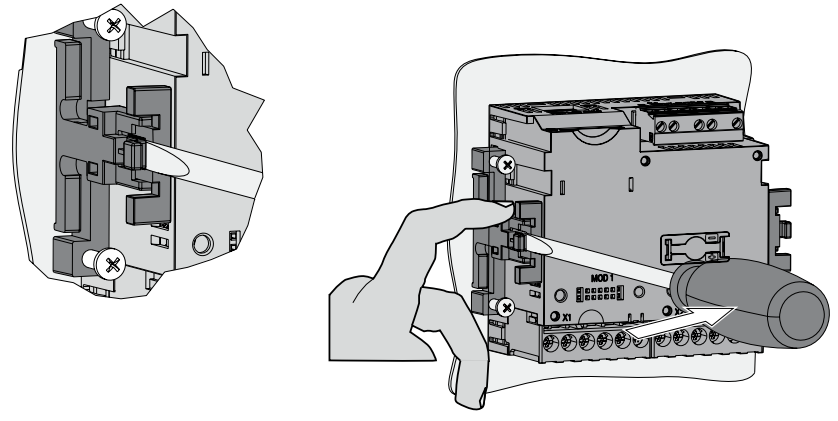

Bild 5-2 Demontage, Lösen der Rasthaken

# 6

# Anschließen

# 6.1 Sicherheitshinweise

#### Hinweise

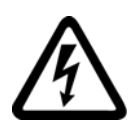

#### 

Gefährliche Spannungen

#### Nichtbeachtung wird Tod, Körperverletzung oder Sachschaden zur Folge haben.

Bei der elektrischen Installation sind die landesspezifischen Normen zur Errichtung von Starkstromanlagen zu beachten.

Die folgenden Arbeiten werden teilweise bei Vorhandensein gefährdender Spannungen durchgeführt. Sie dürfen deshalb nur von entsprechend qualifizierten Personen vorgenommen werden, die mit den Sicherheitsbestimmungen und Vorsichtsmaßnahmen vertraut sind und diese befolgen.

Tragen Sie die vorgeschriebene Schutzkleidung. Beachten Sie die allgemeinen Einrichtungsvorschriften und Sicherheitsvorschriften für das Arbeiten an Starkstromanlagen (z. B. DIN VDE, NFPA 70E sowie die nationalen oder internationalen Vorschriften).

Die in den technischen Daten genannten Grenzwerte dürfen nicht überschritten werden, auch nicht bei der Inbetriebsetzung oder Prüfung des Geräts.

Die Sekundäranschlüsse von zwischengeschalteten Stromwandlern müssen an diesen kurzgeschlossen sein, bevor die Stromzuleitungen zu dem Gerät unterbrochen werden.

Die Polarität und die Phasenzuordnung der Messwandler sind zu überprüfen.

Vor dem Anschließen des Geräts ist zu prüfen, ob die Netzspannung mit der auf dem Typenschild angegebenen Spannung übereinstimmt.

Vor der Inbetriebnahme sind alle Anschlüsse auf sachgerechte Ausführung zu prüfen.

Bei Anschluss einer Versorgungsgleichspannung muss die Polarität beachtet werden.

Bevor das Gerät erstmalig an Spannung gelegt wird, sollte es mindestens zwei Stunden im Betriebsraum gelegen haben, um einen Temperaturausgleich zu schaffen und Feuchtigkeit und Betauung zu vermeiden.

Die Betauung des Geräts im Betrieb ist nicht zulässig.

6.1 Sicherheitshinweise

#### Hinweis

#### **Qualifiziertes Personal**

Qualifiziertes Personal im Sinne der sicherheitstechnischen Hinweise in den Anwenderdokumenten sind Personen, die mit Aufstellung, Montage, Inbetriebsetzung und Betrieb des Produktes vertraut sind und über die ihrer Tätigkeit entsprechenden Qualifikationen verfügen, wie z. B.:

- Ausbildung oder Unterweisung bzw. Berechtigung Geräte / Systeme gemäß den Standards der Sicherheitstechnik für elektrische Stromkreise und Geräte zu betreiben und zu warten.
- Ausbildung oder Unterweisung gemäß den Standards der Sicherheitstechnik in Pflege und Gebrauch angemessener Sicherheitsausrüstung.
- Schulung in Erster Hilfe.

#### Siehe auch

Messspannung anlegen (Seite 103) Messstrom anlegen (Seite 104) Versorgungsspannung anlegen (Seite 94) Sicherheitshinweise (Seite 15)

## 6.2 Anschlüsse

#### Anschlussbezeichnungen - Gerät mit Schraubklemmen

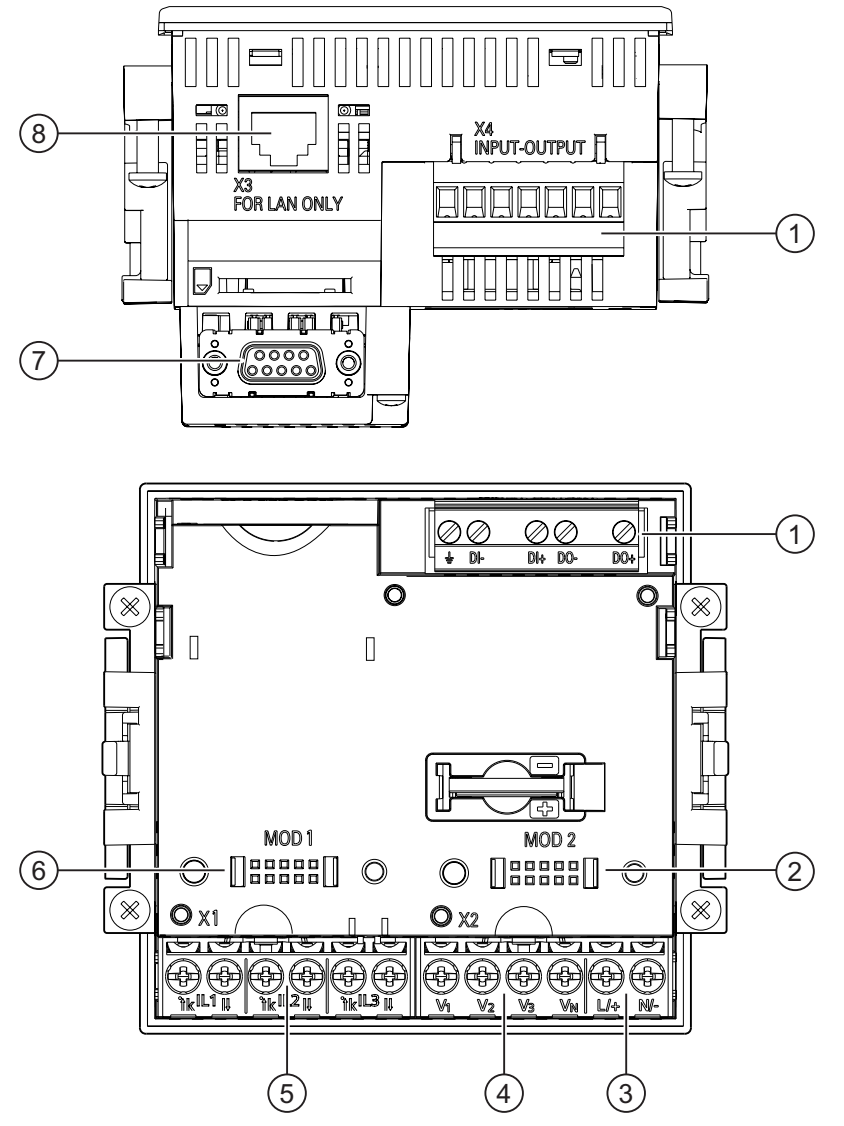

Bild 6-1 Anschlussbezeichnungen, Ansicht der Rück- und Oberseite des Geräts mit Schaubklemmen

- (1) Digitale Ein- und Ausgänge, Funktionserde
- (2) Blinder Anschluss. Als Steckplatz nicht nutzbar!
- (3) Versorgungsspannung L/+, N/-
- (4) Messeingänge Spannung V<sub>1</sub>, V<sub>2</sub>, V<sub>3</sub>, V<sub>N</sub>
- (5) Messeingänge Strom IL1, IL2, IL3
- (6) Steckplatz für optionale Erweiterungsmodule
- (7) Optionales Erweiterungsmodul, im Lieferumfang nicht enthalten
- (8) Ethernet Anschluss, RJ45

Anschließen

6.2 Anschlüsse

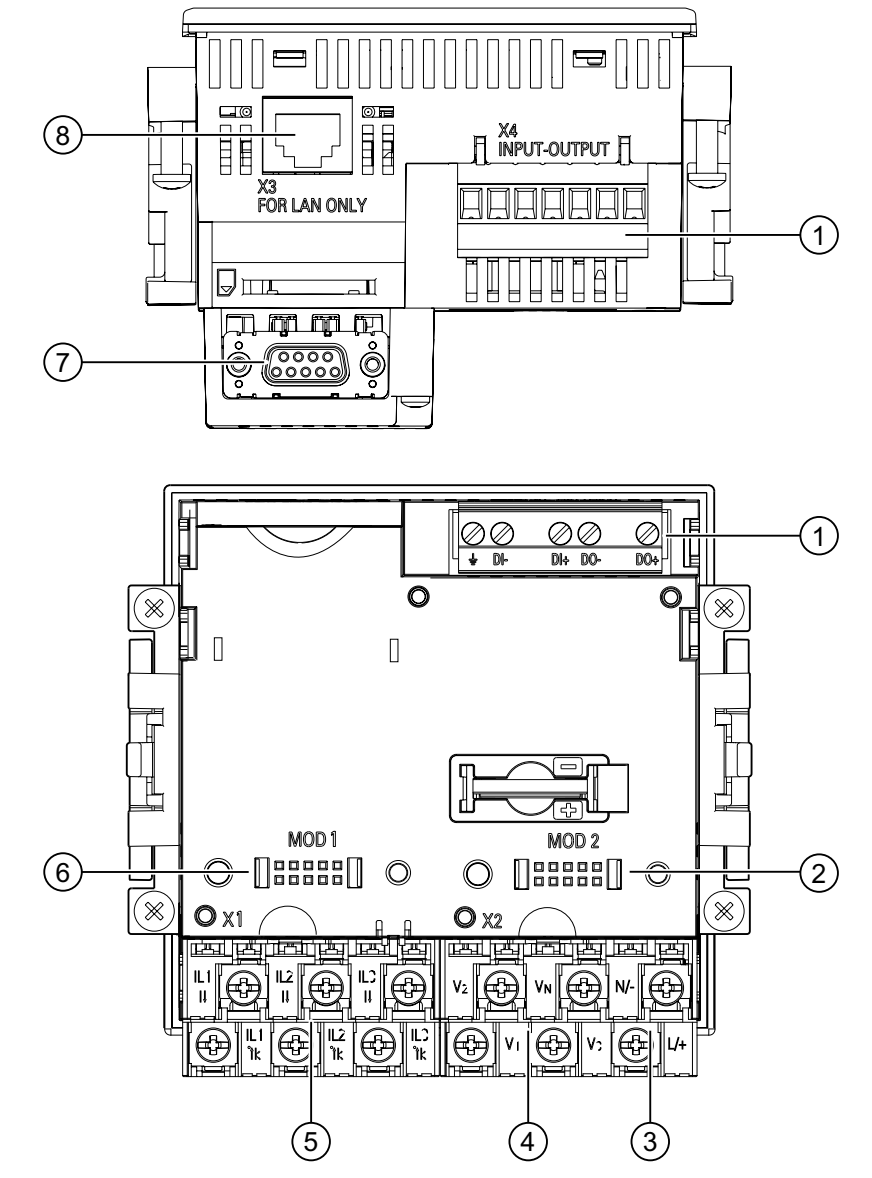

#### Anschlussbezeichnungen - Gerät mit Ringkabelschuhanschlüssen

Bild 6-2

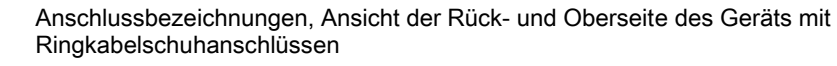

- (1) Digitale Ein- und Ausgänge, Funktionserde
- (2) Blinder Anschluss. Als Steckplatz nicht nutzbar!
- (3) Versorgungsspannung L/+, N/-
- (4) Messeingänge Spannung V<sub>1</sub>, V<sub>2</sub>, V<sub>3</sub>, V<sub>N</sub>
- (5) Messeingänge Strom IL1, IL2, IL3
- (6) Steckplatz für optionale Erweiterungsmodule
- (7) Optionales Erweiterungsmodul, im Lieferumfang nicht enthalten
- (8) Ethernet Anschluss, RJ45

6.2 Anschlüsse

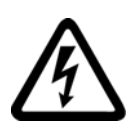

## GEFAHR

Gefährliche Spannung

Nichtbeachtung wird Tod, Körperverletzung oder erheblichen Sachschaden zur Folge haben.

Beachten Sie die Sicherheitshinweise auf dem Gerät sowie die Hinweise in der Betriebsanleitung und im Gerätehandbuch.

#### Hinweis

#### Einsatz von Geräten mit Ringkabelschuhanschlüssen

Ist vorgesehen für den Einsatz in:

- NAFTA / USA
- Regionen, in denen offene Klemmen zugelassen sind.

#### Klemmenbeschriftung - Gerät mit Schraubklemmen

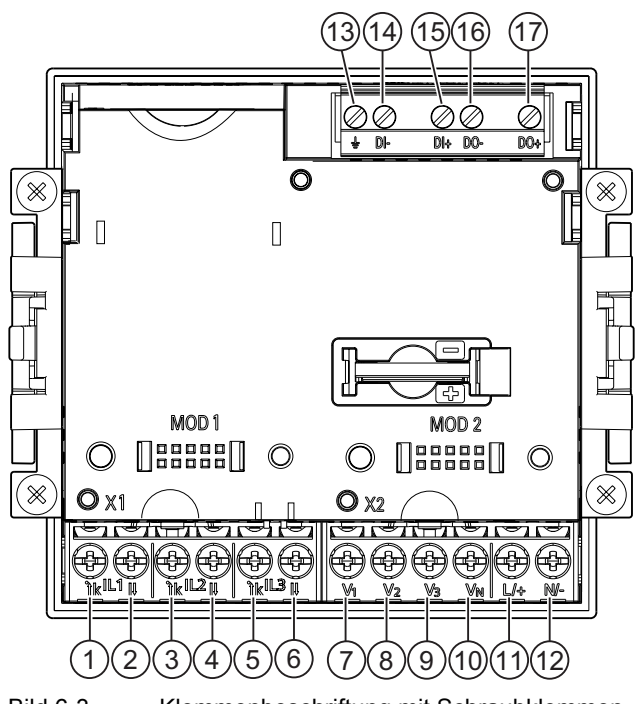

Bild 6-3 Klemmenbeschriftung mit Schraubklemmen

| Nr. | Klemme |                | Funktion                               |
|-----|--------|----------------|----------------------------------------|
| (1) | IL1    | 'k             | Phasenstrom, I <sub>L1</sub> , Eingang |
| (2) | IL1    | I              | Phasenstrom, I∟1, Ausgang              |
| (3) | IL2    | <sup>·</sup> k | Phasenstrom, I∟₂, Eingang              |
| (4) | IL2    | I              | Phasenstrom, IL2, Ausgang              |

#### Anschließen

6.2 Anschlüsse

| Nr.  | Klemme         |     | Funktion                                                   |
|------|----------------|-----|------------------------------------------------------------|
| (5)  | IL3            | . k | Phasenstrom, I∟₃, Eingang                                  |
| (6)  | IL3            | I   | Phasenstrom, I∟₃, Ausgang                                  |
| (7)  | V <sub>1</sub> |     | Phasenspannung U <sub>L1</sub>                             |
| (8)  | V <sub>2</sub> |     | Phasenspannung UL2                                         |
| (9)  | V <sub>3</sub> |     | Phasenspannung UL3                                         |
| (10) | V <sub>N</sub> |     | Neutralleiter U <sub>N</sub>                               |
| (11) | L/+            |     | AC: Anschluss: Leiter (Phasenspannung)<br>DC: Anschluss: + |
| (12) | N/-            |     | AC: Anschluss: Neutralleiter<br>DC: Anschluss: -           |
| (13) | ÷              |     | Funktionserde                                              |
| (14) | DI-            |     | Digitaleingang -                                           |
| (15) | DI+            |     | Digitaleingang +                                           |
| (16) | DO-            |     | Digitalausgang -                                           |
| (17) | DO+            |     | Digitalausgang +                                           |

#### Klemmenbeschriftung - Gerät mit Ringkabelschuhanschlüssen

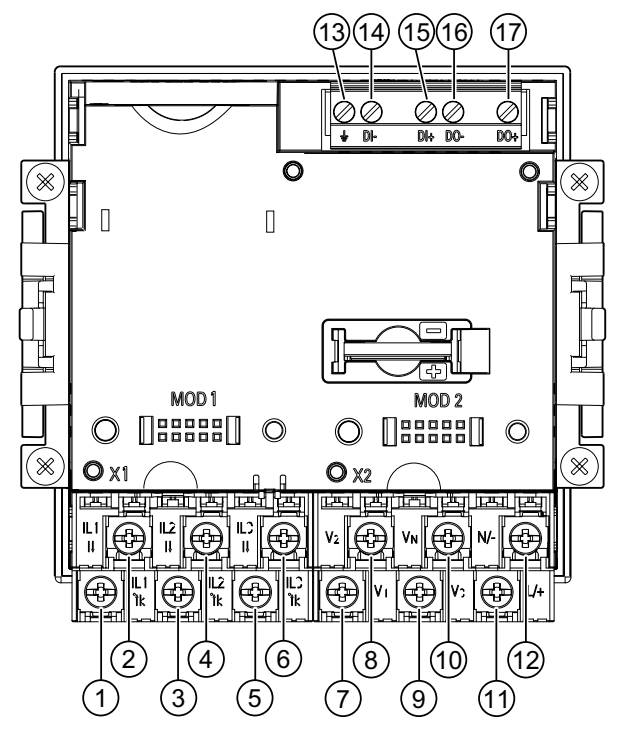

Bild 6-4 Beschriftung der Ringkabelschuhanschlüsse

| Nr. | Klemme |            | Funktion                  |
|-----|--------|------------|---------------------------|
| (1) | IL1    |            | Phasenstrom, I∟1, Eingang |
| (2) | IL1    | I          | Phasenstrom, IL1, Ausgang |
| (3) | IL2    | ΄ <b>k</b> | Phasenstrom, IL2, Eingang |

Anschließen

6.2 Anschlüsse

| <br>Nr. | Klemme         |     | Funktion                                                   |
|---------|----------------|-----|------------------------------------------------------------|
| <br>(4) | IL2            | I   | Phasenstrom, IL2, Ausgang                                  |
| (5)     | IL3            | · k | Phasenstrom, I∟₃, Eingang                                  |
| (6)     | IL3            | I   | Phasenstrom, I <sub>L3</sub> , Ausgang                     |
| (7)     | V1             |     | Phasenspannung U∟1                                         |
| (8)     | V <sub>2</sub> |     | Phasenspannung U∟₂                                         |
| (9)     | V <sub>3</sub> |     | Phasenspannung U <sub>L3</sub>                             |
| (10)    | VN             |     | Neutralleiter U <sub>N</sub>                               |
| (11)    | L/+            |     | AC: Anschluss: Leiter (Phasenspannung)<br>DC: Anschluss: + |
| (12)    | N/-            |     | AC: Anschluss: Neutralleiter<br>DC: Anschluss: -           |
| (13)    | ÷              |     | Funktionserde                                              |
| (14)    | DI-            |     | Digitaleingang -                                           |
| (15)    | DI+            |     | Digitaleingang +                                           |
| (16)    | DO-            |     | Digitalausgang -                                           |
| (17)    | DO+            |     | Digitalausgang +                                           |
|         |                |     |                                                            |

#### Erdung

Leitende Schalttafeln und Türen von Schaltschränken müssen geerdet sein. Die Türen des Schaltschranks müssen über Erdungsleitung mit dem Schaltschrank verbunden sein.

#### Funktionserde

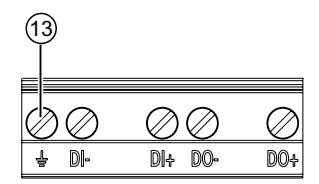

Bild 6-5 Klemmenblock Digitaler Ein- und Ausgang, Funktionserde

#### (13) Klemme Funktionserde

Der Anschluss  $\pm$  "Funktionserde" leitet Störungen ab, die auf den digitalen Ein- und Ausgang und den RJ45-Stecker einwirken.

Schließen Sie die Funktionserde an die Potenzialausgleichsschiene im Schaltschrank an.

```
Anschließen
```

6.2 Anschlüsse

#### Absicherung der Versorgungsspannung

### VORSICHT

Schäden am Gerät bei nicht abgesicherter Versorgungsspannung

Es können Schäden am Gerät und an der Anlage auftreten.

Sichern Sie die Versorgungsspannung mit einer zugelassenen (UL / IEC) Sicherung:

- SENTRON PAC3200 mit Mehrbereichsnetzteil 0,6 A, Typ C.
- SENTRON PAC3200 mit Kleinspannungsnetzteil 1,0 A, Typ C.

Bei Einsatz einer Schmelzsicherung muss ein passender, zugelassener (UL / IEC) Sicherungshalter verwendet werden. Zusätzlich ist eine geeignete Trennvorrichtung vorzuschalten, um das Gerät stromlos und spannungslos zu schalten!

#### Absicherung der Strom-Messeingänge

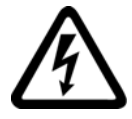

#### GEFAHR

Elektrischer Schlag und Lichtbogenüberschlag bei offenen Wandler-Stromkreisen

Nichtbeachtung wird Tod, Körperverletzung oder erheblichen Sachschaden zur Folge haben.

Die Strommessung ist nur über **Stromwandler** möglich. Die Stromkreise dürfen dabei NICHT durch eine Sicherung abgesichert werden! Öffnen Sie nie den Sekundärstromkreis der Stromwandler unter Last. Schließen Sie die Sekundärstromklemmen des Stromwandlers kurz, bevor Sie das Gerät entfernen. Die Sicherheitshinweise der verwendeten Stromwandler sind zwingend zu beachten!

#### Absicherung der Spannungs-Messeingänge

## VORSICHT

Schäden am Gerät bei nicht abgesicherten Spannungs-Messeingängen

Es können Schäden am Gerät und an der Anlage auftreten.

Bei Direktanschluss sowie Wandleranschluss muss das Gerät mit einer zugelassenen (UL / IEC) Vorsicherung 10 A oder einem zugelassenen (UL / IEC) Leitungsschutzschalter 10 A abgesichert sein.

Bei Verwendung von Spannungswandlern dürfen deren Sekundäranschlüsse niemals kurzgeschlossen werden.

# 6.3 Anklemmen der Leitungen

#### Anklemmen der Leitungen an der Schraubklemme

Werkzeug: Schraubendreher PZ2 cal. ISO 6789

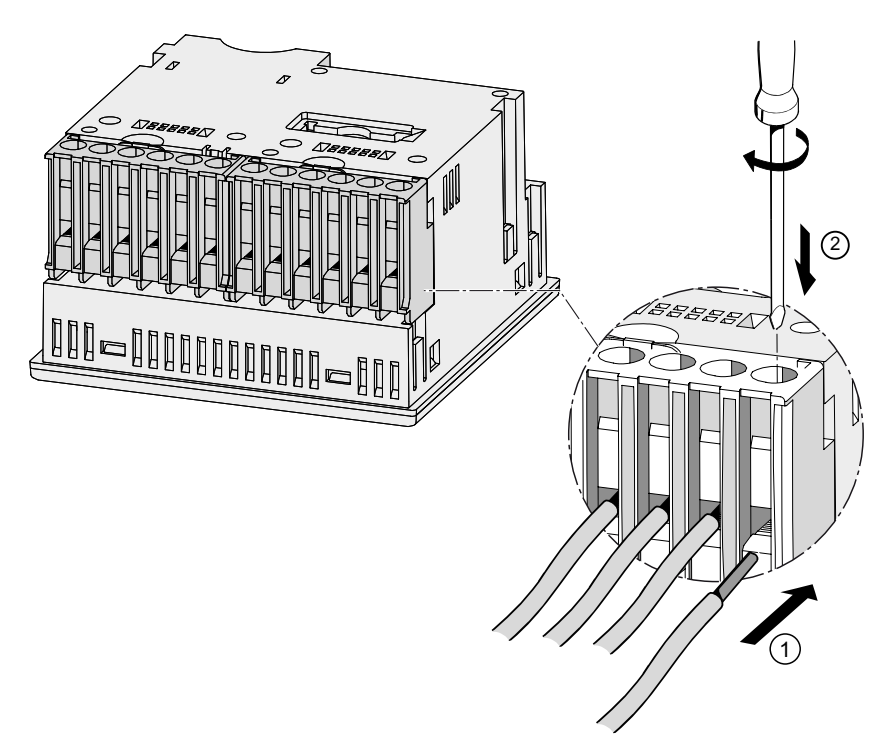

Bild 6-6 Anklemmen der Leitungen an der Schraubklemme

#### Anklemmen der Leitungen am Ringkabelschuhanschluss

#### Hinweis

Das SENTRON PAC3200 mit Ringkabelschuhanschluss ist nur vorgesehen für:

- den Einsatz in NAFTA / USA
- Regionen, in denen offene Klemmen zugelassen sind.

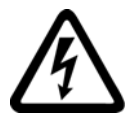

## 

Unsachgemäßer Anschluss kann zu Tod, schwerer Körperverletzung oder Sachschaden führen

Ringkabelschuhanschlüsse sind ausschließlich für den Anschluss von Ringkabelschuhen vorgesehen. Stellen Sie sicher, dass die Ringkabelschuhe sachgemäß an den Leitungsenden angebracht sind.

6.4 Anschlussbeispiele

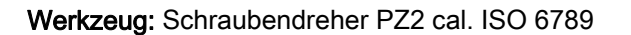

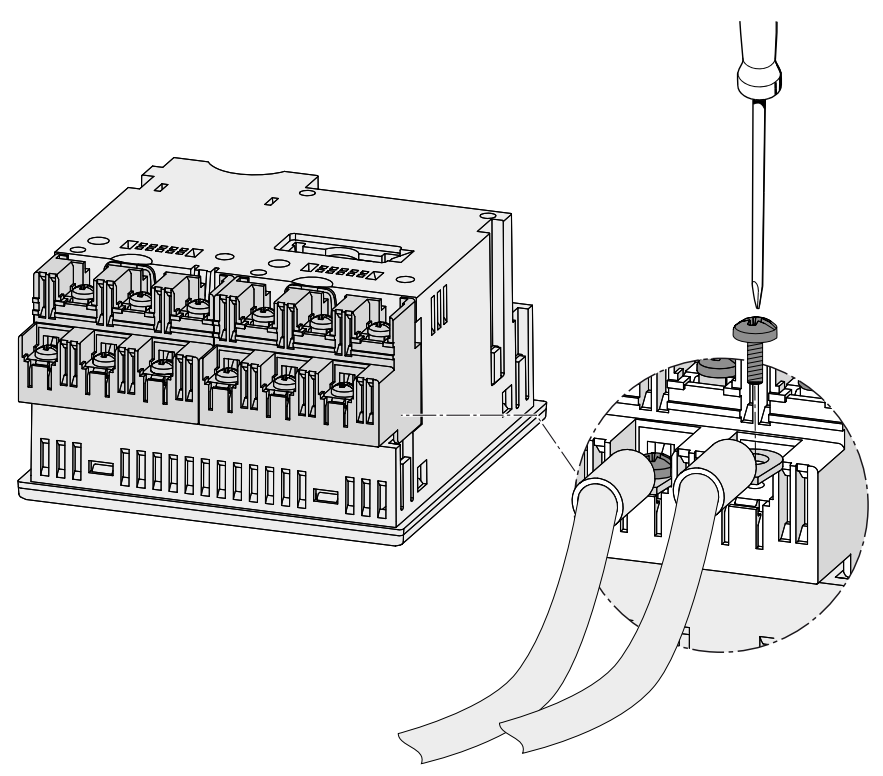

Bild 6-7 Anklemmen der Leitungen am Ringkabelschuhanschluss

## 6.4 Anschlussbeispiele

Nachfolgend sind einige Anschlussbeispiele aufgeführt. Sie zeigen den Anschluss in:

- Zwei-, Drei- oder Vierleiternetzen
- mit symmetrischer oder unsymmetrischer Belastung
- mit / ohne Spannungswandler
- mit Stromwandler

Das Gerät kann bis zu den maximal zulässigen Spannungswerten mit oder ohne Spannungsmesswandler betrieben werden.

Die Strommessung ist nur über Stromwandler möglich.

Alle für die Messung nicht benötigten Ein- oder Ausgangsklemmen bleiben frei.

Die Art der Verdrahtung muss dem Gerät in den Geräteeinstellungen bekannt gegeben werden. Die folgend angegebenen Anschlussarten beziehen sich auf die Geräteparametrierung.

#### Anschlussbeispiele

(1) Dreiphasige Messung, vier Leiter, unsymmetrische Belastung, ohne Spannungswandler, mit drei Stromwandlern

Anschlussart 3P4W

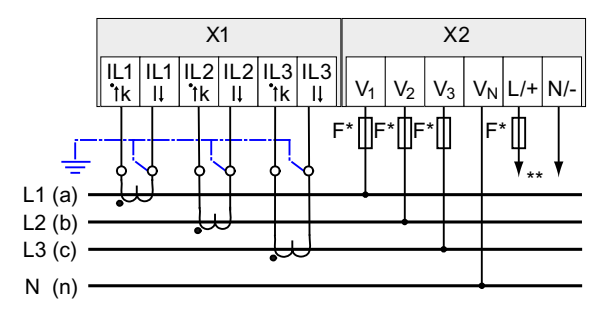

Bild 6-8 Anschlussart 3P4W, ohne Spannungswandler, mit drei Stromwandlern

- \* Sicherungen sind bauseits vorzusehen.
- \*\* Anschluss der Versorgungsspannung

# (2) Dreiphasige Messung, vier Leiter, unsymmetrische Belastung, mit Spannungswandler, mit drei Stromwandlern

Anschlussart 3P4W

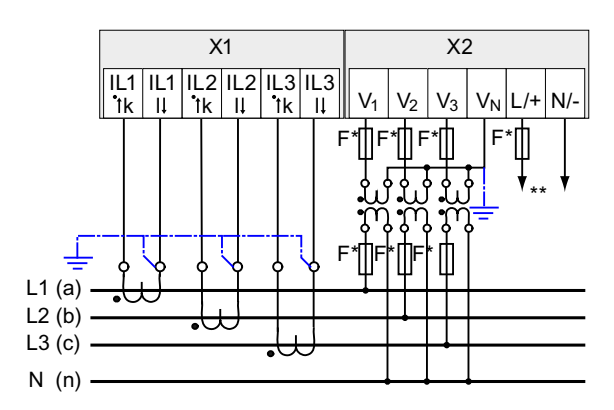

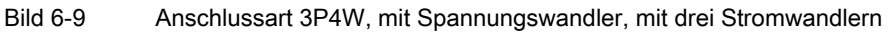

- \* Sicherungen sind bauseits vorzusehen.
- \*\* Anschluss der Versorgungsspannung

6.4 Anschlussbeispiele

# (3) Dreiphasige Messung, vier Leiter, symmetrische Belastung, ohne Spannungswandler, mit einem Stromwandler

Anschlussart 3P4WB

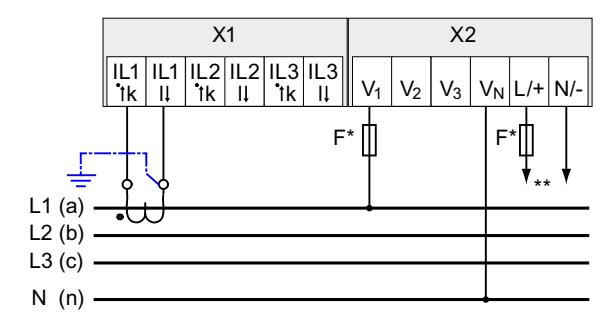

Bild 6-10 Anschlussart 3P4WB, ohne Spannungswandler, mit einem Stromwandler

- \* Sicherungen sind bauseits vorzusehen.
- \*\* Anschluss der Versorgungsspannung

# (4) Dreiphasige Messung, vier Leiter, symmetrische Belastung, mit Spannungswandler, mit einem Stromwandler

Anschlussart 3P4WB

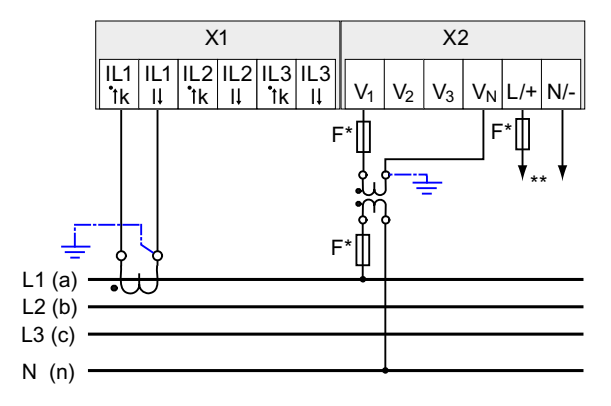

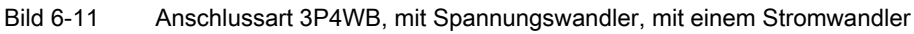

\* Sicherungen sind bauseits vorzusehen.

\*\* Anschluss der Versorgungsspannung

# (5) Dreiphasige Messung, drei Leiter, unsymmetrische Belastung, ohne Spannungswandler, mit drei Stromwandlern

Anschlussart 3P3W

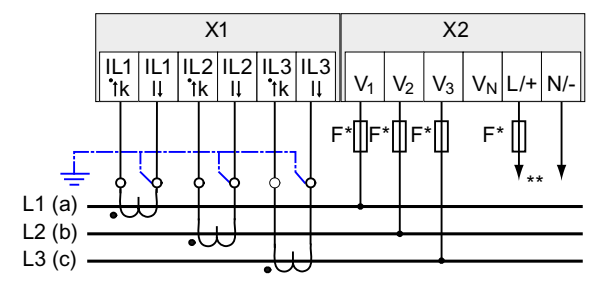

Bild 6-12 Anschlussart 3P3W, ohne Spannungswandler, mit drei Stromwandlern

- \* Sicherungen sind bauseits vorzusehen.
- \*\* Anschluss der Versorgungsspannung

# (6) Dreiphasige Messung, drei Leiter, unsymmetrische Belastung, mit Spannungswandler, mit drei Stromwandlern

Anschlussart 3P3W

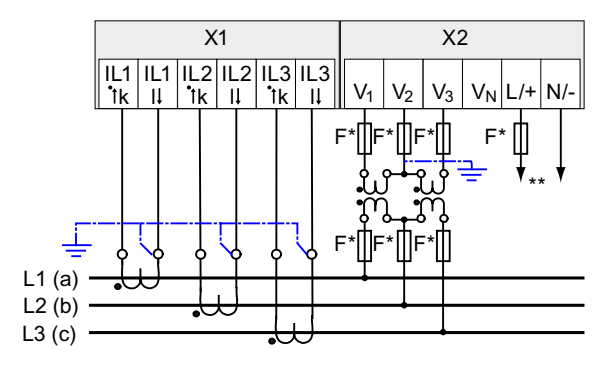

Bild 6-13 Anschlussart 3P3W, mit Spannungswandler, mit drei Stromwandlern

- \* Sicherungen sind bauseits vorzusehen.
- \*\* Anschluss der Versorgungsspannung

6.4 Anschlussbeispiele

# (7) Dreiphasige Messung, drei Leiter, unsymmetrische Belastung, ohne Spannungswandler, mit zwei Stromwandlern

Anschlussart 3P3W

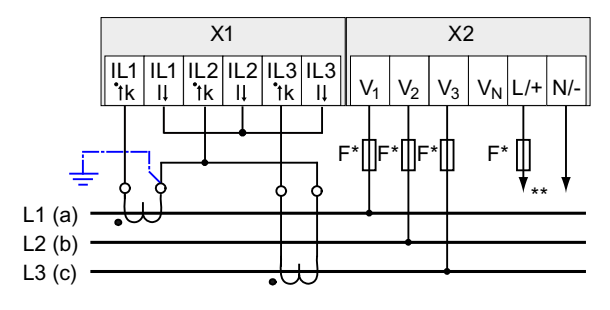

Bild 6-14 Anschlussart 3P3W, ohne Spannungswandler, mit zwei Stromwandlern

\* Sicherungen sind bauseits vorzusehen.

\*\* Anschluss der Versorgungsspannung

# (8) Dreiphasige Messung, drei Leiter, unsymmetrische Belastung, mit Spannungswandler, mit zwei Stromwandlern

Anschlussart 3P3W

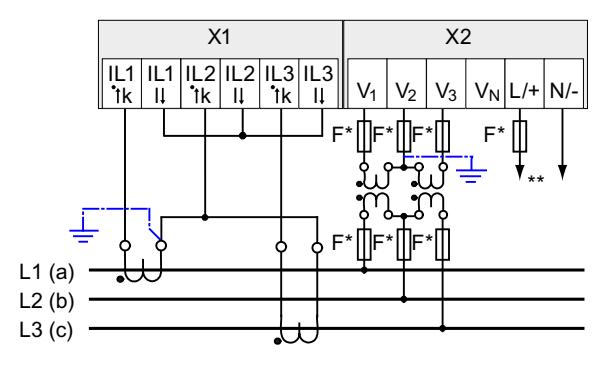

Bild 6-15 Anschlussart 3P3W, mit Spannungswandler, mit zwei Stromwandlern

\* Sicherungen sind bauseits vorzusehen.

\*\* Anschluss der Versorgungsspannung

# (9) Dreiphasige Messung, drei Leiter, symmetrische Belastung, ohne Spannungswandler, mit einem Stromwandler

Anschlussart 3P3WB

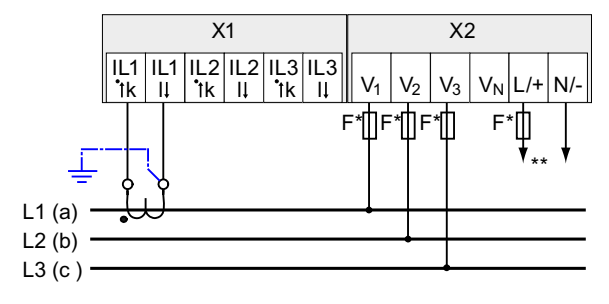

Bild 6-16 Anschlussart 3P3WB, ohne Spannungswandler, mit einem Stromwandler

- \* Sicherungen sind bauseits vorzusehen.
- \*\* Anschluss der Versorgungsspannung

# (10) Dreiphasige Messung, drei Leiter, symmetrische Belastung, mit Spannungswandler, mit einem Stromwandler

Anschlussart 3P3WB

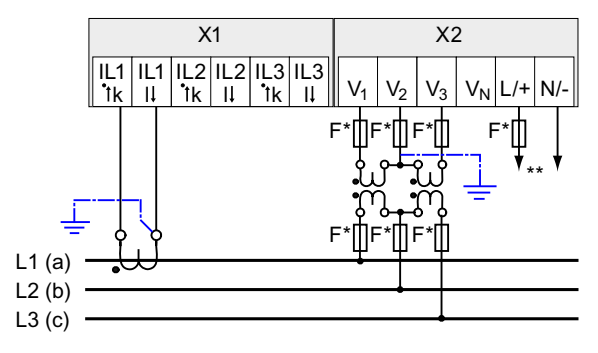

Bild 6-17 Anschlussart 3P3WB, mit Spannungswandler, mit einem Stromwandler

- \* Sicherungen sind bauseits vorzusehen.
- \*\* Anschluss der Versorgungsspannung

6.4 Anschlussbeispiele

# (11) Zweiphasige Messung, drei Leiter, unsymmetrische Belastung, ohne Spannungswandler, mit zwei Stromwandlern

Anschlussart 3P4W

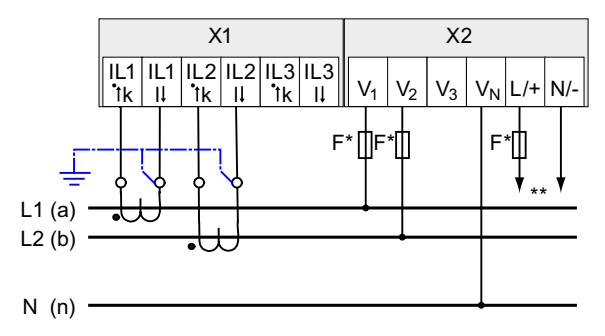

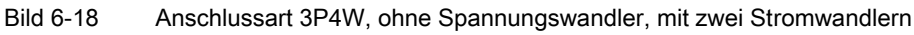

\* Sicherungen sind bauseits vorzusehen.

\*\* Anschluss der Versorgungsspannung

Das Gerät zeigt 0 (Null) V für L3 an.

(12) Einphasige Messung, zwei Leiter, ohne Spannungswandler, mit einem Stromwandler Anschlussart 1P2W

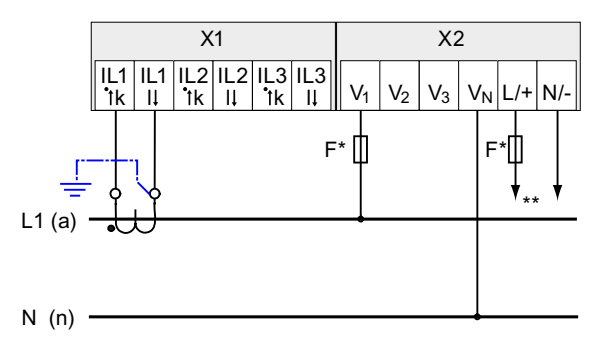

Bild 6-19 Anschlussart 1P2W, ohne Spannungswandler, mit einem Stromwandler

\* Sicherungen sind bauseits vorzusehen.

\*\* Anschluss der Versorgungsspannung

# (13) Dreiphasige Messung, vier Leiter, unsymmetrische Belastung, mit Spannungswandler, mit drei Stromwandlern

Anschlussart 3P3W

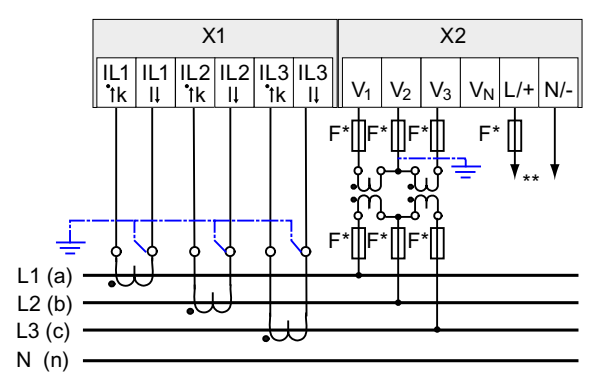

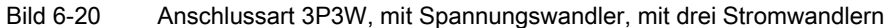

- \* Sicherungen sind bauseits vorzusehen.
- \*\* Anschluss der Versorgungsspannung

#### Siehe auch

Messgrößen (Seite 23) Versorgungsspannung anlegen (Seite 94) Anschließen

6.4 Anschlussbeispiele

# 7

# In Betrieb nehmen

# 7.1 Übersicht

#### Voraussetzungen

- 1. Das Gerät wurde montiert.
- 2. Das Gerät wurde entsprechend der möglichen Anschlussarten angeschlossen.
- 3. Ein optionales Erweiterungsmodul wurde montiert. Sofern das SENTRON PAC3200 mit einem Erweiterungsmodul betrieben werden soll, ist die Montage des Moduls vor der Inbetriebnahme des SENTRON PAC3200 durchzuführen.

#### Schritte zur Inbetriebnahme des Geräts

- 1. Versorgungsspannung anlegen
- 2. Gerät parametrieren
- 3. Messspannung anlegen
- 4. Messstrom anlegen
- 5. Angezeigte Messwerte prüfen

#### ACHTUNG

#### Anschlüsse prüfen

Unsachgerechtes Anschließen kann zu Fehlfunktionen und zum Ausfall des Geräts führen.

Prüfen Sie vor der Inbetriebnahme des SENTRON PAC3200 alle Anschlüsse auf sachgerechte Ausführung.

7.2 Versorgungsspannung anlegen

### 7.2 Versorgungsspannung anlegen

Für den Betrieb des Geräts wird eine Versorgungsspannung benötigt. Die Art und die Größe der möglichen Versorgungsspannung entnehmen Sie bitte den technischen Daten bzw. dem Typenschild.

#### 

#### Grenzwerte einhalten

Bei Nichtbeachtung kann Sachschaden am Gerät und an der Anlage eintreten.

Die in den technischen Daten und auf dem Typenschild genannten Grenzwerte dürfen nicht überschritten oder unterschritten werden, auch nicht bei der Inbetriebsetzung oder Prüfung des Geräts.

Eine Versorgungsspannung, die nicht den Angaben auf dem Typenschild entspricht, kann zu Fehlfunktionen und zum Ausfall des Geräts führen.

Das SENTRON PAC3200 ist mit einem **Mehrbereichsnetzteil AC / DC** oder einem **Kleinspannungsnetzteil DC** lieferbar.

Sichern Sie die Versorgungsspannung entsprechend der Netzteil-Variante mit einer zugelassenen (UL / IEC) Sicherung:

- SENTRON PAC3200 mit Mehrbereichsnetzteil 0,6 A, Typ C,
- SENTRON PAC3200 mit Kleinspannungsnetzteil 1,0 A, Typ C.

Bei Einsatz einer Schmelzsicherung muss ein passender, zugelassener (UL / IEC) Sicherungshalter verwendet werden. Zusätzlich ist eine geeignete Trennvorrichtung vorzuschalten, um das Gerät stromlos und spannungslos zu schalten!

Die Versorgungsspannung darf nicht an den Spannungswandlern abgegriffen werden.

#### Vorgehensweise

Schließen Sie die Versorgungsspannung an die Klemmen L/+ und N/- an.

| Tabelle 7-1 | Anschluss der Versorgungsspannung |
|-------------|-----------------------------------|
|             |                                   |

| Klemmenbezeichnung | Anschluss                                                  |
|--------------------|------------------------------------------------------------|
| L/+                | AC: Anschluss: Leiter (Phasenspannung)<br>DC: Anschluss: + |
| N/-                | AC: Anschluss: Neutralleiter<br>DC: Anschluss: -           |

#### Siehe auch

Messspannung anlegen (Seite 103)

Sicherheitshinweise (Seite 75)

Sicherheitshinweise (Seite 15)

## 7.3 Gerät parametrieren

#### Vorgehensweise beim Parametrieren

Zur Inbetriebnahme des Geräts sind die folgend aufgeführten Betriebsparameter in den Geräteeinstellungen anzugeben:

- Anschlussart
- Spannung
  - Direktmessung am Netz oder Messung über Spannungswandler
  - Messeingangsspannung bei Direktmessung am Netz
  - Primär- und Sekundärspannung bei Messung über Spannungswandler
- Strom
  - Primär- und Sekundärstrom

Sinnvoll sind ferner folgende Einstellungen:

- Sprache
- Passwortschutz

#### Siehe auch

Passwortverwaltung (Seite 154)

# 7.4 SPRACHE/REGIONALES

#### 7.4.1 Sprache einstellen

Stellen Sie zuerst die Sprache ein, in der die Textanzeigen am Display erscheinen sollen. Die verfügbaren Sprachen werden angezeigt:

- bei der ersten Inbetriebnahme,
- nach einem Rücksetzen auf Werkseinstellungen und
- nach Aktualisierung der Firmware.

Voreingestellt ist Englisch.

Bild 7-1 Sprachenauswahl

Wählen Sie die gewünschte Sprache mit den Tasten <F2> der Taste <F3> der Taste <F3> aus. Übernehmen Sie die gewünschte Sprache mit der Taste <F4> der Taste <F4> der Taste

#### Ändern der Sprache

- 1. Verlassen Sie die Messwertanzeige und rufen Sie das Menü "HAUPTMENÜ" auf: Taste <F4> MENÜ
- 2. Gehen Sie im Hauptmenü zum Menüeintrag "EINSTELLUNGEN": Taste <F2> der Taste <F3> T
- 3. Rufen Sie den Menüeintrag " EINSTELLUNGEN " auf: Taste <F4> ENTER
- 4. Gehen Sie im Menü " EINSTELLUNGEN " zum Menüeintrag "SPRACHE/REGIONALES": Taste <F2> and oder Taste <F3> and oder Taste <F3

| EINSTELLUNGEN     | 821.   |
|-------------------|--------|
| ERWEITERT         |        |
| GERÄTEINFORMATION | 1      |
| SPRACHE/REGIONAL: | S      |
| LEISTUNGSMITTELW. |        |
| INTEGRIERTE I/O   | ENTER  |
|                   | Jenne, |

Bild 7-2 Menü "EINSTELLUNGEN"

 Rufen Sie den Menüeintrag "SPRACHE/REGIONALES" auf: Taste <F4> ENTER Das Display zeigt die aktuell gültigen Einstellungen an. 6. Öffnen Sie den Bearbeitungsmodus der Geräteeinstellung "SPRACHE" mit: Taste <F4> EDIT

SPRACHE/REGIONALES@21.2 SPRACHE DEUTSCH PHASENBEZEICHNER L1,L2... ESC + - 0K

Bild 7-3 Bearbeitungsmodus "SPRACHE"

- Durchlaufen Sie die möglichen Werte mit: Taste <F2> +
- 8. Übernehmen Sie die gewünschte Sprache mit: Taste <F4> OK
  Die Sprache wird dauerhaft gespeichert und ist sofort wirksam. Das Display kehrt in den Anzeigemodus zurück.
- 9. Kehren Sie in eines der Auswahlmenüs oder in die Messanzeige zurück: Taste <F1> ESC

## 7.5 GRUNDPARAMETER

#### 7.5.1 SPANNUNGSEINGANG

#### 7.5.1.1 Anschlussart einstellen

Geben Sie dem Gerät die ausgeführte Anschlussart bekannt. Tragen Sie dazu in den Geräteeinstellungen die Kurzbezeichnung der Anschlussart ein.

#### Hinweis

#### Anschlussart

Die ausgeführte Anschlussart und die in den Geräteeinstellungen eingetragene Anschlussart müssen übereinstimmen!

| Fabelle 7-2 | Vorgesehene Anschlussarten |
|-------------|----------------------------|
|-------------|----------------------------|

| Kurzbezeichnung | Anschlussart                                 |  |
|-----------------|----------------------------------------------|--|
| 3P4W            | 3 Phasen, 4 Leiter, unsymmetrische Belastung |  |
| 3P3W            | 3 Phasen, 3 Leiter, unsymmetrische Belastung |  |
| 3P4WB           | 3 Phasen, 4 Leiter, symmetrische Belastung   |  |
| 3P3WB           | 3 Phasen, 3 Leiter, symmetrische Belastung   |  |
| 1P2W            | 1-Phasen-Wechselstrom                        |  |

Weitere Informationen zu den möglichen Anschlussarten und zur Abhängigkeit der Messgrößendarstellung von der Anschlussart finden Sie im Kapitel "Beschreibung".

#### Vorgehensweise

- 1. Verlassen Sie die Messwertanzeige und rufen Sie das Menü "HAUPTMENÜ" auf: Taste <F4> MENÜ
- 2. Gehen Sie im Hauptmenü zum Menüeintrag "EINSTELLUNGEN": Taste <F2> der Taste <F3> <
- 3. Rufen Sie den Menüeintrag "EINSTELLUNGEN" auf: Taste <F4> ENTER
- 4. Gehen Sie im Menü "EINSTELLUNGEN" zum Menüeintrag "GRUNDPARAMETER": Taste <F2> der Taste <F3>
- 5. Rufen Sie den Menüeintrag "GRUNDPARAMETER" auf: Taste <F4> ENTER
- Rufen Sie im Menü "GRUNDPARAMETER" den Eintrag "SPANNUNGSEINGANG" auf: Taste <F4> ENTER Das Display zeigt die aktuell gültigen Einstellungen an.

| SPANNUNGSEINGANG | 823.0 |
|------------------|-------|
| ANSCHLUSSART     | 3P4W  |
| U-WANDLERMESSUNG | ?     |
| MESSSPANNUNG     | 400 V |
|                  |       |
|                  |       |
|                  |       |
|                  |       |
| ESC 🔺 🔻          | EDIT  |

Bild 7-4 Geräteeinstellung "ANSCHLUSSART"

- 7. Öffnen Sie den Bearbeitungsmodus der Geräteeinstellung "ANSCHLUSSART": Taste <F4> EDIT
- Burchlaufen Sie die möglichen Werte mit: Taste <F2> +
- Übernehmen Sie die gewünschte Anschlussart: Taste <F4> OK
  Die Anschlussart wird dauerhaft gespeichert und ist sofort wirksam. Das Display kehrt in den Anzeigemodus zurück.
- 10.Kehren Sie in eines der Auswahlmenüs oder in die Messanzeige zurück: Taste <F1> ESC

#### 7.5.1.2 Messung über Spannungswandler einstellen

Im Lieferzustand ist die Messung direkt am Netz eingestellt. Bei der Erstinbetriebnahme sind die folgenden Schritte durchzuführen, wenn über Spannungswandler gemessen werden soll.

#### Vorgehensweise

- 1. Rufen Sie im Menü "EINSTELLUNGEN" den Menüeintrag "GRUNDPARAMETER" auf.
- 2. Öffnen Sie im Menü "GRUNDPARAMETER" den Eintrag "SPANNUNGSEINGANG": Taste <F4> IIIII

Das Display zeigt die aktuell gültigen Einstellungen an.

3. Gehen Sie zur Geräteeinstellung "U-WANDLERMESSUNG?": Taste <F2> der Taste <F3> .

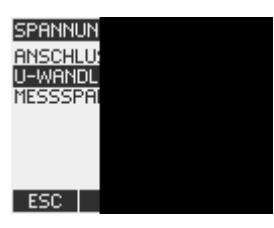

Bild 7-5

Geräteeinstellung "U-WANDLERMESSUNG?"

 Schalten Sie die Wandlermessung ein / aus: Taste <F4> □ • • •

Ein: Messung über Spannungswandler.

Aus: Messung direkt am Niederspannungsnetz.

Die Geräteeinstellung wird dauerhaft gespeichert und ist sofort wirksam. Das Display bleibt im Anzeigemodus.

5. Kehren Sie in eines der Auswahlmenüs oder in die Messwertanzeige zurück: Taste <F1> ESC

#### 7.5.1.3 Wandlerverhältnis des Spannungswandlers einstellen

Im Lieferzustand ist Messung direkt am Netz eingestellt. Bei der Erstinbetriebnahme sind die folgenden Schritte durchzuführen, wenn über Spannungswandler gemessen werden soll.

Die Einstellung des Wandlerverhältnisses ist nur möglich, wenn die Messung über Spannungswandler in den Geräteeinstellungen eingeschaltet ist. Nur dann sind die Felder für Primär- und Sekundärspannung auf dem Display sichtbar.

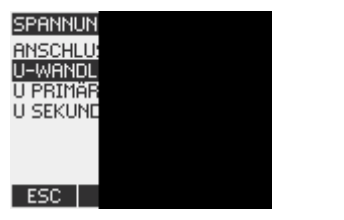

Bild 7-6 Geräteeinstellung "U-WANDLERMESSUNG?"

#### Vorgehensweise

- 1. Rufen Sie im Menü "EINSTELLUNGEN" den Menüeintrag "GRUNDPARAMETER" auf.
- 2. Öffnen Sie im Menü "GRUNDPARAMETER" den Eintrag "SPANNUNGSEINGANG": Taste <F4> ITTER

Das Display zeigt die aktuell gültigen Einstellungen an. Falls die Felder "U PRIMÄR" und "U SEKUNDÄR" nicht sichtbar sind, ist Direktmessung am Netz eingestellt. Schalten Sie von Direktmessung auf Messung über Spannungswandler um. Die Anleitung dazu finden Sie im Kapitel "Messung über Spannungswandler einstellen".

- 3. Gehen Sie zur Geräteeinstellung "U PRIMÄR": Taste <F2> der Taste <F3>
- Öffnen Sie den Bearbeitungsmodus der Geräteeinstellung "U PRIMÄR": Taste <F4> EDIT
- 5. Stellen Sie den gewünschten Wert ein: Taste <F2> + oder Taste <F3> -
- 6. Übernehmen Sie den Wert: Taste <F4> OK
  Der Wert der Primärspannung wird dauerhaft gespeichert und ist sofort wirksam. Das Display kehrt in den Anzeigemodus zurück.
- 7. Gehen Sie zur Geräteeinstellung "U SEKUNDÄR: Taste <F2> der Taste <F3> der Taste <F3> der Taste <F3> der Eingabe der Primärspannung. Der Wert der Sekundärspannung wird dauerhaft gespeichert und ist sofort wirksam. Das Display kehrt in den Anzeigemodus zurück.
- 8. Kehren Sie in eines der Auswahlmenüs oder in die Messwertanzeige zurück: Taste <F1> ESC

#### Beispiel:

Sie möchten an einem 10 kV Netz über Spannungswandler 10000 V / 100 V messen. Geben Sie dazu ein:

- 1. U-WANDLERMESSUNG?: <sup>III</sup> Ein
- 2. U PRIMÄR: 10000V
- 3. U SEKUNDÄR: 100V

| SPANNUN<br>ANSCHLU:<br>U-WANDL<br>U PRIMÄR<br>U SEKUNE |  |
|--------------------------------------------------------|--|
| ESC                                                    |  |

Bild 7-7 Geräteeinstellung "SPANNUNGSEINGANG"

#### 7.5.1.4 Messspannung einstellen

Im Lieferzustand ist die Messbezugsspannung auf 400 V eingestellt. Bei der Erstinbetriebnahme sind die folgenden Schritte durchzuführen, wenn die anliegende Messspannung davon abweicht.

#### Vorgehensweise

- 1. Rufen Sie im Menü "EINSTELLUNGEN" den Menüeintrag "GRUNDPARAMETER" auf.
- Öffnen Sie im Menü "GRUNDPARAMETER" den Eintrag "SPANNUNGSEINGANG": Taste <F4> ENTER

Das Display zeigt die aktuell gültigen Einstellungen an.

3. Gehen Sie zur Geräteeinstellung "MESSSPANNUNG": Taste <F2> der Taste <F3>

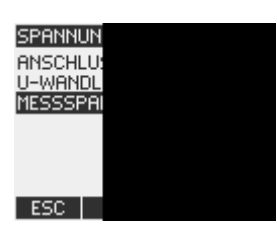

Bild 7-8

3 Geräteeinstellung "MESSSPANNUNG"

- 4. Öffnen Sie den Bearbeitungsmodus der Geräteeinstellung "MESSSPANNUNG": Taste <F4> EDIT
- 5. Stellen Sie den gewünschten Wert ein: Taste <F2> + und Taste <F3> ->

- 6. Übernehmen Sie den Wert mit: Taste <F4> OK
  Der Wert der Messspannung wird dauerhaft gespeichert und ist sofort wirksam. Das Display kehrt in den Anzeigemodus zurück.
- 7. Kehren Sie in eines der Auswahlmenüs oder in die Messwertanzeige zurück: Taste <F1> ESC

#### 7.5.2 STROMEINGANG

#### 7.5.2.1 Wandlerverhältnis des Stromwandlers einstellen

Vor der Erstinbetriebnahme ist das Wandlerverhältnis einzustellen.

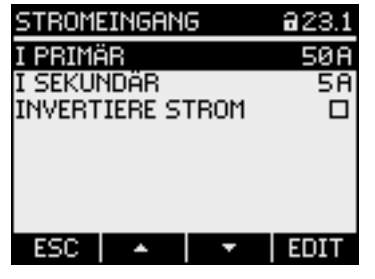

Bild 7-9 Geräteeinstellung "STROMEINGANG"

#### Vorgehensweise

- 1. Rufen Sie im Menü "EINSTELLUNGEN" den Menüeintrag "GRUNDPARAMETER" auf.
- Öffnen Sie im Menü "GRUNDPARAMETER" den Eintrag "STROMEINGANG": Taste <F4> ENTER
  Display zaist die ektuell göltigen Einstellungen en

Das Display zeigt die aktuell gültigen Einstellungen an.

- 3. Öffnen Sie den Bearbeitungsmodus der Geräteeinstellung "I PRIMÄR": Taste <F4> EDIT
- 4. Stellen Sie den gewünschten Wert des Primärstroms ein: Taste <F2> ■ + ■ und Taste <F3> ■ ->
- 5. Übernehmen Sie den Wert mit: Taste <F4> OK
  Der Wert des Primärstroms wird dauerhaft gespeichert und ist sofort wirksam. Das Display kehrt in den Anzeigemodus zurück.
- 6. Gehen Sie zur Geräteeinstellung "I SEKUNDÄR": Taste <F2> \_\_\_\_ oder Taste <F3> \_\_\_\_

Stellen Sie den gewünschten Wert des Sekundärstroms ein. Verfahren Sie genauso wie bei der Eingabe des Primärstroms.

Der Wert des Sekundärstroms wird dauerhaft gespeichert und ist sofort wirksam. Das Display kehrt in den Anzeigemodus zurück.

7. Kehren Sie in eines der Auswahlmenüs oder in die Messanzeige zurück: Taste <F1> ESC

#### **Beispiel**

Sie möchten den Strom über Stromwandler für 5000 A / 5 A messen.

Geben Sie dazu ein:

1. I PRIMÄR: 5000A

2. I SEKUNDÄR: 5A

| STROMEINGANG     | 823.1 |
|------------------|-------|
| I PRIMÄR         | 5000A |
| I SEKUNDÄR       | 58    |
| INVERTIERE STROM |       |
|                  |       |
|                  |       |
|                  |       |
|                  |       |
| ESC   🔺   🔻      | EDIT  |

Bild 7-10 Geräteeinstellung "STROMEINGANG - I PRIMÄR"

## 7.6 Messspannung anlegen

Das **SENTRON PAC3200 mit Mehrbereichsnetzteil** ist ausgelegt für das Messen in Netzen mit Nennwechselspannungen bis

- 400 V Leiter gegen Neutralleiter (max. 347 V für UL) und
- 690 V Leiter gegen Leiter (max. 600 V für UL).

Das **SENTRON PAC3200 mit Kleinspannungsnetzteil** ist ausgelegt für das Messen in Netzen mit Nennwechselspannungen bis

- 289 V Leiter gegen Neutralleiter und
- 500 V Leiter gegen Leiter.

## VORSICHT

#### Grenzwerte einhalten

Die in den technischen Daten bzw. auf dem Typenschild genannten Grenzwerte dürfen nicht überschritten werden, auch nicht bei der Inbetriebsetzung oder Prüfung des Geräts.

Das Messen von Gleichspannung ist nicht möglich.

Zur Messung höherer Spannungen als die zulässigen Nenneingangsspannungen sind externe Spannungswandler erforderlich.

#### Siehe auch

Versorgungsspannung anlegen (Seite 94)

Messeingänge (Seite 21)

Sicherheitshinweise (Seite 75)

Sicherheitshinweise (Seite 15)

7.7 Messstrom anlegen

# 7.7 Messstrom anlegen

Das Gerät ist für den Anschluss von Stromwandlern mit Sekundärströmen von 1 A und 5 A konzipiert. Es ist nur das Messen von Wechselströmen möglich.

Die Strommesseingänge sind jeweils mit 10 A (max. 300 V) dauerhaft, bzw. mit 100 A für 1 Sekunde belastbar.

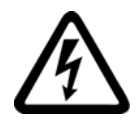

#### 

Sekundäranschlüsse der Stromwandler kurzschließen

Nichtbeachtung wird Tod, Körperverletzung oder erheblichen Sachschaden zur Folge haben.

Elektrischer Schlag und Lichtbogengefahr bei offenen Wandler-Stromkreisen.

Die Strommessung ist nur über Stromwandler möglich. Die Stromkreise dürfen dabei NICHT durch eine Sicherung abgesichert werden! Öffnen Sie nie den Sekundärstromkreis der Stromwandler unter Last. Schließen Sie die Sekundärstromklemmen des Stromwandlers kurz, bevor Sie das Gerät entfernen. Die Sicherheitshinweise der verwendeten Stromwandler sind zwingend zu beachten!

## / VORSICHT

#### Keine Gleichströme messen

Gleichströme können mit dem Gerät nicht gemessen werden.

#### Stromflussrichtung

Achten Sie beim Anschluss der Strommesseingänge auf die Stromflussrichtung. Bei gegenläufigem Anschluss werden die Messwerte invertiert und erhalten ein negatives Vorzeichen.

Zur Korrektur der Stromflussrichtung ist es nicht notwendig, die Eingänge umzuklemmen. Ändern Sie stattdessen in den Geräteeinstellungen die Interpretation der Richtung.

Weitere Informationen finden Sie im Kapitel "Parametrieren", "INVERTIERE STROM".

#### Siehe auch

Sicherheitshinweise (Seite 15) Messeingänge (Seite 21)

Sicherheitshinweise (Seite 75)

# 7.8 Angezeigte Messwerte prüfen

#### Korrekte Anschlussart

Prüfen Sie mit Hilfe der Tabelle "Anzeige der Messgrößen in Abhängigkeit von der Anschlussart", ob die Messgrößen entsprechend der ausgeführten Anschlussart angezeigt werden. Bei Abweichung liegt ein Verdrahtungsfehler oder Konfigurationsfehler vor.

#### Siehe auch

Messgrößen (Seite 23)

In Betrieb nehmen

7.8 Angezeigte Messwerte prüfen
# 8

# Bedienen

# 8.1 Geräteoberfläche

# 8.1.1 Anzeige- und Bedienelemente

#### Anzeige- und Bedienelemente

Die Front des SENTRON PAC3200 enthält folgende Anzeige- und Bedienelemente.

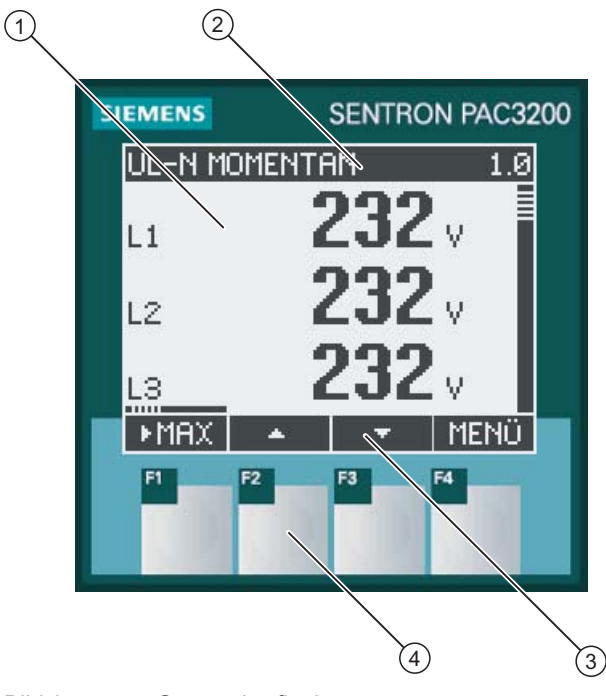

Bild 8-1 Geräteoberfläche

- (1) Anzeige der Messwerte, Geräteeinstellungen, Auswahlmenüs
- (2) Anzeigetitel
- (3) Beschriftung der Funktionstasten
- (4) Tastenflächen der Funktionstasten

8.1 Geräteoberfläche

#### Display: Anzeige - Anzeigetitel - Tastenbeschriftung

Das Display ist wie folgt unterteilt:

- Anzeigebereich stellt die aktuellen Messwerte, Geräteeinstellungen und Auswahlmenüs dar.
- Kopfbereich gibt an, welche Informationen im Anzeigebereich sichtbar sind.
- Fußbereich gibt an, welche Funktionen auf die Funktionstasten gelegt sind.

#### Funktionstasten: Tastenbeschriftung - Tastenflächen

Die vier Funktionstasten F1 bis F4 ermöglichen die Gerätebedienung:

- Navigation in den Menüs
- Auswahl der Messanzeigen
- Anzeige und Bearbeitung der Geräteeinstellungen

Die Tasten sind mehrfach belegt. Funktionsbelegung und Tastenbeschriftung ändern sich im Kontext der Gerätebedienung. Die Bezeichnung der aktuellen Tastenfunktion steht oberhalb der Tastenummer im Fußbereich des Displays.

Kurzes Drücken der Tastenfläche löst die Taste einmal aus. Längeres Drücken der Tastenfläche schaltet nach ca. 1 Sekunde die Autorepeat-Funktion ein. Die Taste wird ständig wiederholt ausgelöst, solange Tastendruck anliegt. Autorepeat ist z. B. geeignet zum schnellen Hochzählen von Werten bei der Geräteparametrierung.

#### Organisation der Information

Das Display organisiert die darstellbaren Informationen wie folgt:

#### Messgrößen

 Anzeige der Messgrößen Das Display zeigt die Messwerte der aktuell ausgewählten Messgröße an.

#### Menüs

- Menü "HAUPTMENÜ" Das Display listet die anzeigbaren Messgrößen.
- Menü "EINSTELLUNGEN"
   Das Display listet die Geräteeinstellungen.
   Das Menü "EINSTELLUNGEN" ist ein Untermenü des Menüs "HAUPTMENÜ".
   Das Menü "EINSTELLUNGEN" enthält weitere Untermenüs.

#### Geräteeinstellungen

- Anzeige der Geräteeinstellungen Das Display zeigt die Werte der aktuell wirksamen Geräteeinstellungen an.
- Bearbeitungsmodus der Geräteeinstellungen Das Display ermöglicht die Bearbeitung der Geräteeinstellungen.

Die folgende Abbildung zeigt die Struktur.

#### Navigation durch die Ansichten

Die Navigation durch die Messgrößen, Menüs und Geräteeinstellungen ist durchgängig auf die Funktionstasten F1 und F4 gelegt:

- F1 ESC: Bricht die letzte Bedieneraktion ab. Kehrt aus der Anzeige der Geräteeinstellungen in die Menüanzeige zurück.
- F4 MENÜ : Ruft das Hauptmenü auf.
- F4 ENTER: Ruft den ausgewählten Menüeintrag auf.
- F4 EDIT : Öffnet den Bearbeitungsmodus der Geräteeinstellung.

Die folgende Abbildung zeigt die Navigationspfade. Die Anzeige der Messgrößen ist der Start- und Endpunkt der Navigation. Mehrmaliges Drücken der Abbruchtaste F1 führt in die Anzeige der Messgrößen zurück.

Beachten Sie, dass die Taste F4 mit zusätzlicher Funktionalität belegt ist.

F4 CK : Speichert dauerhaft den zuletzt gesetzten Wert und kehrt aus dem Bearbeitungsmodus in den Anzeigemodus zurück. Falls keine Bearbeitung vorgesehen ist, schließt die Taste die Anzeige und kehrt in die Menüauswahl zurück.

Bedienen

8.1 Geräteoberfläche

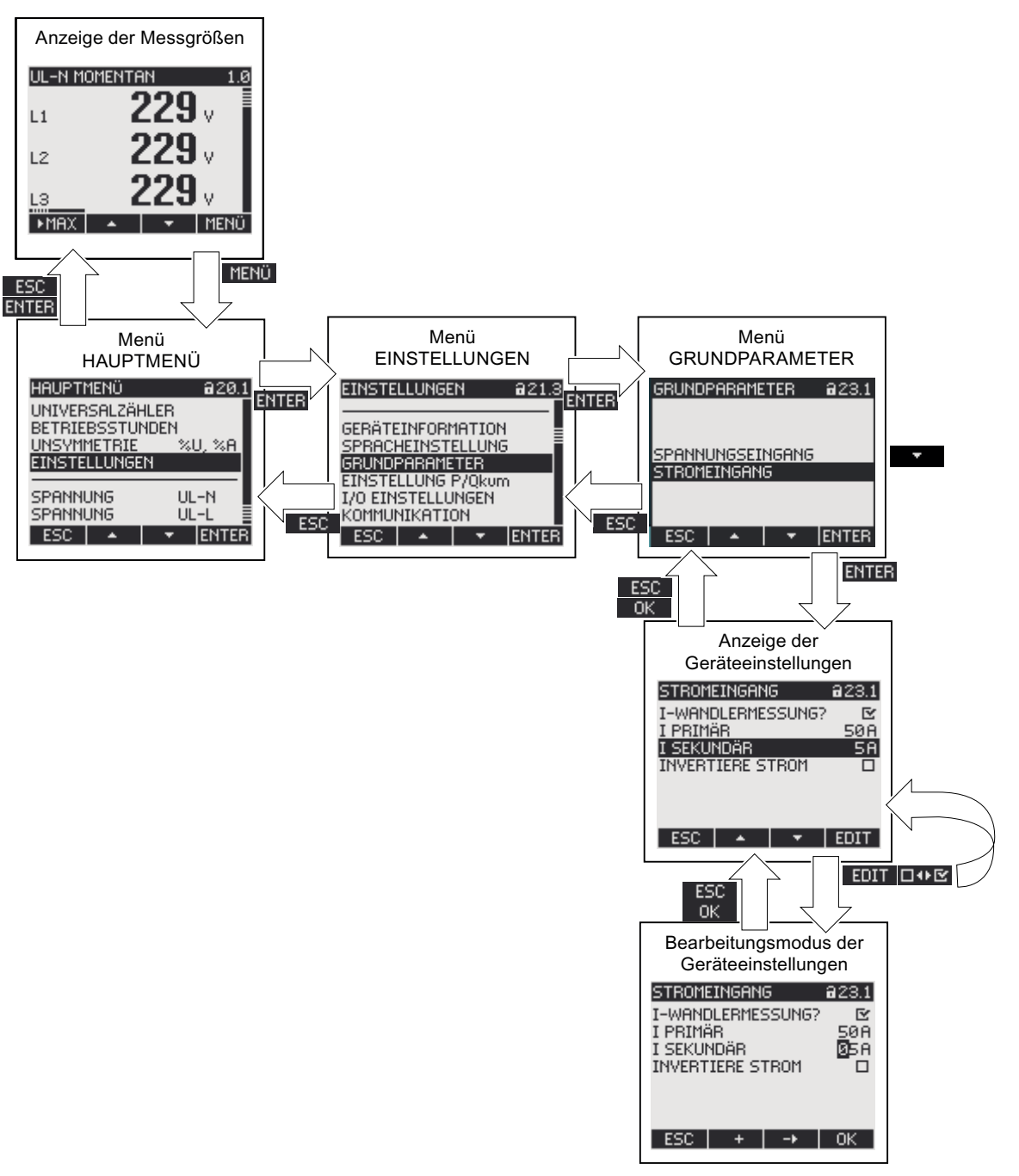

#### Bild 8-2 Informationsstruktur und Navigation

#### **Besondere Anzeigeelemente**

#### Geräteschutz-Symbol

Das Schloss-Symbol im Anzeigetitel gibt an, ob die Geräteeinstellungen gegen unbefugte oder versehentliche Änderung geschützt sind.

Gerät ist geschützt.

Gerät ist nicht geschützt.

Bei eingeschaltetem Geräteschutz erzwingt das Gerät die Eingabe des gültigen Passwortes.

Das Passwort kann in der Geräteeinstellung "ERWEITERT > PASSWORTSCHUTZ" vergeben bzw. geändert werden.

**Hinweis:** Das Geräteschutz-Symbol erscheint in allen Anzeigen mit Ausnahme der Messanzeige.

#### **Display-Nummer**

Jeder Anzeige ist eine Display-Nummer zugeordnet. Die Nummer steht rechts im Kopfbereich des Displays.

**Hinweis:** Geben Sie bei Support-Anfragen die Display-Nummer an, wenn Sie sich auf eine bestimmte Anzeige beziehen.

#### Bildlaufleiste

In den Menü-Anzeigen ist am rechten Rand des Displays eine Bildlaufleiste angeordnet. Der Schieber

- Schieber an oberer Position: Listenanfang
- Schieber an unterer Position: Listenende

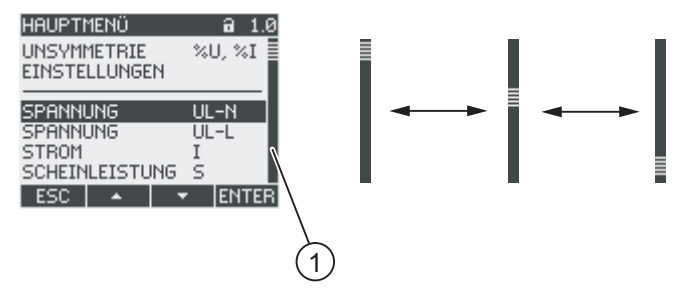

Bild 8-3 Bildlaufleiste der Menüliste

(1) Bildlaufleiste der Menüliste

#### 8.1 Geräteoberfläche

#### Auswahlbalken

Der Auswahlbalken kennzeichnet den Menüeintrag, der mit Taste F4 ENTER aufrufbar ist.

Die Tasten F2 und F3 bewegen den Auswahlbalken über die Menüeinträge.

- Wenn alle Einträge des angezeigten Menüs auf dem Display zugleich darstellbar sind, bewegt sich der Auswahlbalken über die feststehenden Menüeinträge.
- Wenn die Menüliste mehr Einträge besitzt, als auf dem Display darstellbar sind, schaltet die Anzeige in den Scroll-Modus. Der Auswahlbalken bleibt mittig stehen. Die Menüliste rollt "unter" dem Balken vor oder zurück.

#### Listenanfang / Listenende

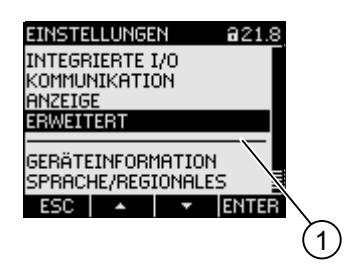

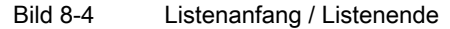

#### (1) Trennstrich zwischen Listenanfang und Listenende

In allen Menüs ist das Listenende mit dem Listenanfang zum Kreis geschlossen. Taste F3 springt vom Listenende an den Listenanfang. Taste F2 springt vom Listenanfang an das Listenende.

Ein Trennstrich kennzeichnet die Nahtstelle zwischen Listenende und Listenanfang, wenn die Menüliste mehr Einträge besitzt, als auf dem Display zugleich darstellbar sind.

#### Bildlaufleiste der Funktionstaste F1

Die über der Funktionstaste F1 waagrecht liegende Bildlaufleiste, zeigt die Mehrfachbelegung der Funktionstaste an. Mit jedem Drücken der Taste ändert sich die Tastenbelegung.

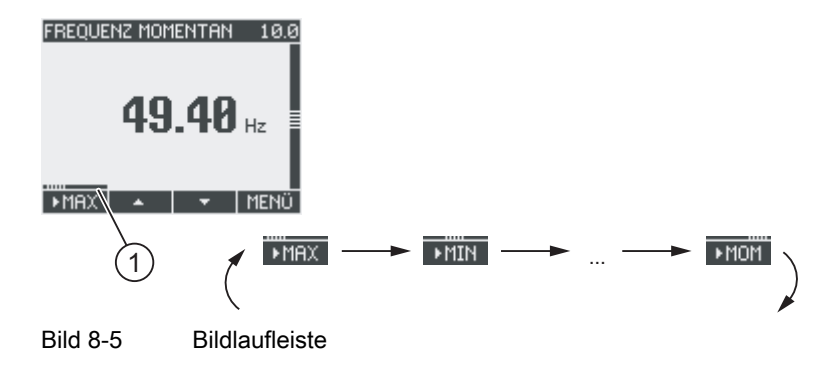

(1) Bildlaufleiste der Funktionstaste F1

#### Extremwert-Symbol

Bei Anzeige der Extremwerte ist der Messgrößenbezeichnung ein Symbol zur Bezeichnung des Maximum- oder Minimumwerts beigeordnet:

- Maximum
- 🔻 Minimum

Bei Anzeige des Mittelwertes bezeichnet das Extremwert-Symbol:

- (ohne Symbol) Aktueller Mittelwert
- Maximum des Mittelwertes
- T Minimum des Mittelwertes

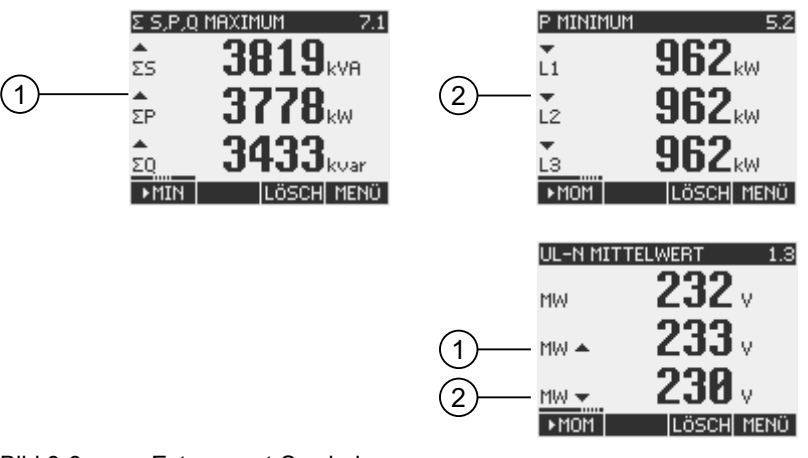

Bild 8-6 Extremwert-Symbole

- (1) Maximum-Symbol
- (2) Minimum-Symbol

Bedienen

8.1 Geräteoberfläche

# 8.1.2 Anzeige der Messgrößen

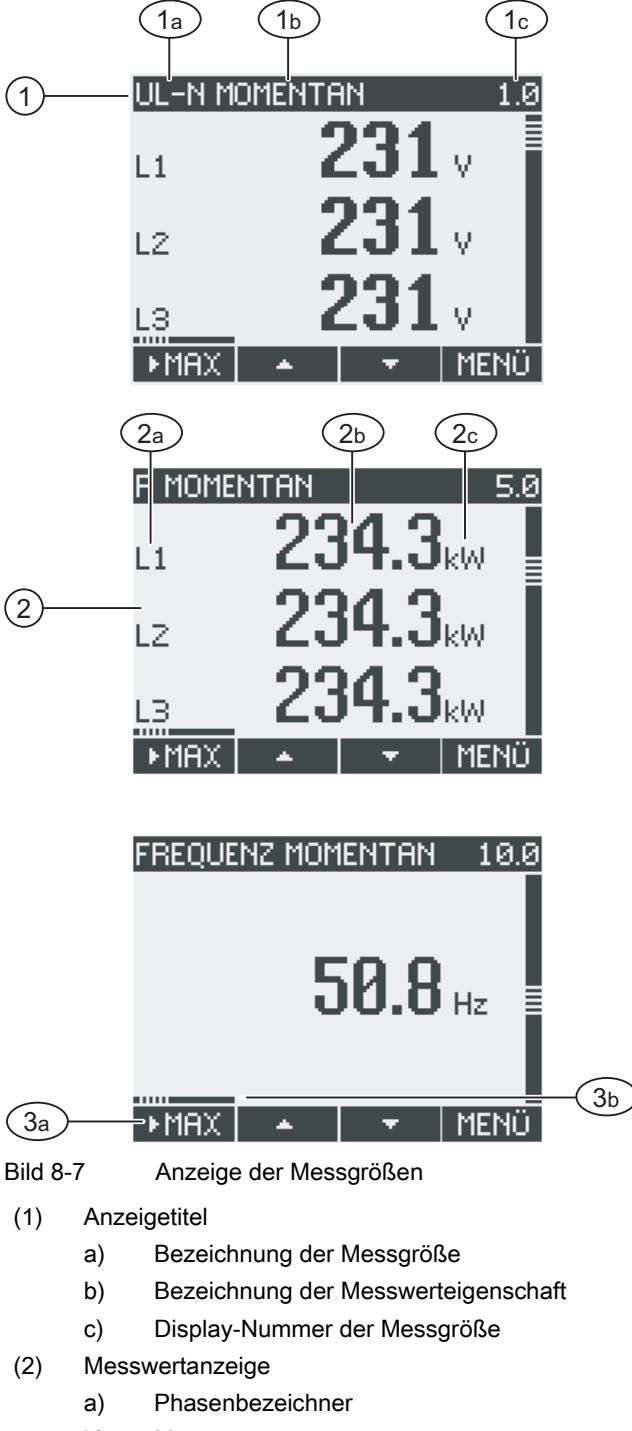

- b) Messwert
- c) Einheit der Messgröße
- (3) Funktionstasten
  - a) Tastenbeschriftung
  - b) Bildlaufleiste der Funktionstaste F1

## Anzeigetitel

Der Anzeigetitel im Kopf des Displays enthält folgende Informationen:

- Bezeichnung der Messgröße
- Bezeichnung der Messwerteigenschaft
- Display-Nummer der Messgröße

#### Bezeichnung der Messgröße

An erster Stelle im Anzeigetitel steht die Bezeichnung der angezeigten Messgröße. Aufgrund der beschränkten Zeilenlänge dient zur Bezeichnung auch die Einheit der Messgröße.

Die folgende Tabelle listet die Bezeichnungen.

| Messgröße                                                                 | Bezeichnung     | Display-        |        |
|---------------------------------------------------------------------------|-----------------|-----------------|--------|
|                                                                           | Anzeigetitel    | Hauptmenü       | Nummer |
| Phasenspannung U <sub>L1-N</sub> / U <sub>L2-N</sub> / U <sub>L3-N</sub>  | UL-N            | SPANNUNG        | 1.0    |
| Verkettete Spannung UL1-L2 / UL2-L3 / UL3-L1                              | UL-L            | SPANNUNG        | 2.0    |
| Strom I <sub>L1</sub> / I <sub>L2</sub> / I <sub>L3</sub>                 | 1               | STROM           | 3.0    |
| Scheinleistung SL1 / SL2 / SL3                                            | S               | SCHEINLEISTUNG  | 4.0    |
| Wirkleistung ±P <sub>L1</sub> / ±P <sub>L2</sub> / ±P <sub>L3</sub>       | Р               | WIRKLEISTUNG    | 5.0    |
| Blindleistung ±Q <sub>L1</sub> / ±Q <sub>L2</sub> / ±Q <sub>L3</sub>      | Q               | BLINDLEISTUNG   | 6.0    |
| Kollektive Leistungswerte:<br>• Gesamtscheinleistung                      | Σ S, P, Q       | GESLEISTUNG     | 7.0    |
| <ul><li>Gesamtwirkleistung</li><li>Gesamtblindleistung</li></ul>          |                 |                 |        |
| Leistungsfaktor  PFL1  /  PFL2  /  PFL3                                   | LF              | LEIST.FAKTOR    | 8.0    |
| Gesamtleistungsfaktor                                                     | GES. LF         | GES. LEIST.FAK. | 9.0    |
| Netzfrequenz f                                                            | FREQUENZ        | FREQUENZ        | 10.0   |
| THD Spannung THD-U∟1/THD-U∟2/THD-U∟3                                      | THD-U           | THD SPANNUNG    | 11.0   |
| THD Strom THD-I <sub>L1</sub> / THD-I <sub>L2</sub> / THD-I <sub>L3</sub> | THD-I           | THD STROM       | 12.0   |
| Wirkarbeit Bezug/Abgabe ±WL13                                             | WIRKARBEIT      | WIRKARBEIT      | 13.0   |
| HT Hochtarif                                                              |                 |                 | 13.1   |
| NT Niedertarif                                                            |                 |                 |        |
| Blindarbeit positiv/negativ ±Wq <sub>L13</sub>                            | BLINDARBEIT     | BLINDARBEIT     | 14.0   |
| HT Hochtarif     NT Niedertarif                                           |                 |                 | 14.1   |
| Scheinarbeit WsL13                                                        | SCHEINARBEIT    | SCHEINARBEIT    | 15.0   |
| HT Hochtarif                                                              |                 |                 |        |
| NT Niedertarif                                                            |                 |                 |        |
| Universalzähler                                                           | UNIVERSALZÄHLER | UNIVERSALZÄHLER | 16.0   |
| Betriebsstundenzähler Bh                                                  | BETRIEBSSTUNDEN | BETRIEBSSTUNDEN | 17.0   |
| Unsymmetrie                                                               | UNSYM %U, %I    | UNSYMMETRIE     | 18.0   |
| Spannung                                                                  |                 |                 |        |
| Strom                                                                     |                 |                 |        |
| Geräteeinstellungen                                                       | EINSTELLUNGEN   | FINSTELLUNGEN   | 20.1   |

```
Bedienen
```

8.1 Geräteoberfläche

#### Bezeichnung der Messwerteigenschaft

An zweiter Stelle im Anzeigetitel steht die aktuell angezeigte Messwerteigenschaft. Die folgende Tabelle listet die Messwerteigenschaften und ihre Bezeichnungen.

| Bezeichnung der Messwerteigenschaft | Messwerteigenschaft der Messgröße      |
|-------------------------------------|----------------------------------------|
| MOMENTAN                            | Gemessener Momentanwert                |
| MAXIMUM                             | Gemessener Maximalwert                 |
| MINIMUM                             | Gemessener Minimalwert                 |
| MITTELWERT                          | Errechneter Mittelwert                 |
| BEZUG                               | Bezug von Arbeit / positive Arbeit     |
| ABGABE                              | Lieferung von Arbeit / negative Arbeit |

#### Funktionstasten

Die Funktionstasten sind in der Messwertanzeige mehrfach belegt. Die Tasten F2 und F3 sind nur bei Anzeige des Momentanwertes verfügbar.

| Tastenfunktion                                                   | F1    | F2 | F3    | F4   |
|------------------------------------------------------------------|-------|----|-------|------|
| Zeige den Momentanwert                                           | ►MOM  |    |       |      |
| Zeige den Maximalwert                                            | MBX   |    |       |      |
| Zeige den Minimalwert                                            | ►MIN  |    |       |      |
| Zeige den Mittelwert                                             | ►MITT |    |       |      |
| Zeige Bezug von Arbeit / positive Arbeit                         | ►BEZ. |    |       |      |
| Zeige Abgabe von Arbeit / negative Arbeit                        | ►ABG. |    |       |      |
| Setze den Extrem- oder Mittelwert auf den<br>Momentanwert zurück |       |    | LÖSCH |      |
| Gehe in der Auswahlliste nach oben                               |       | -  |       |      |
| Gehe in der Auswahlliste nach unten                              |       |    | -     |      |
| Gehe zur Menüauswahl                                             |       |    |       | MENÜ |

#### Siehe auch

Bedienschritte im Menü "HAUPTMENÜ" (Seite 124)

# 8.1.3 Anzeige des Menüs "HAUPTMENÜ"

Das Menü "HAUPTMENÜ" stellt die anzeigbaren Messgrößen zur Auswahl. Der zusätzliche Menüeintrag "EINSTELLUNGEN" verzweigt in das Menü zur Geräteparametrierung.

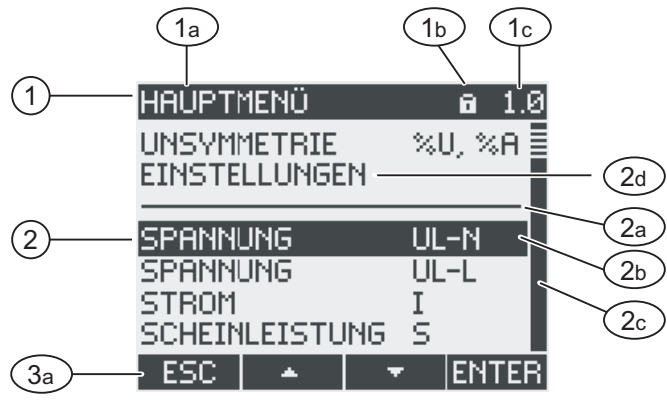

Bild 8-8 Anzeige Hauptmenü

- (1) Anzeigetitel
  - a) "HAUPTMENÜ"
  - b) Geräteschutz-Symbol
  - c) Display-Nummer
- (2) Liste der anzeigbaren Messgrößen
  - a) Trennstrich Listenbeginn / Listenende
  - b) Auswahlbalken
  - c) Bildlaufleiste
  - d) Wechsel in das Menü zur Geräteparametrierung
- (3) Funktionstasten
  - a) Tastenbeschriftung

#### Anzeigetitel

Der Anzeigetitel ist konstant "HAUPTMENÜ".

#### Display-Nummer der Messgröße

Das Hauptmenü hat keine eigene sichtbare Displaynummer. Die angezeigte Displaynummer bezieht sich auf die aktuell ausgewählte Messgröße.

#### Liste der anzeigbaren Messgrößen

Die Menüliste stellt die anzeigbaren Messgrößen zur Auswahl.

#### Auswahlbalken

Der Auswahlbalken markiert die aktuell ausgewählte Messgröße.

8.1 Geräteoberfläche

# Wechsel in das Menü zur Geräteparametrierung

Der Menüeintrag "EINSTELLUNGEN" verzweigt in das Menü zur Geräteparametrierung.

# Funktionstasten

| Tastenfunktion                                                                 | F1  | F2 | F3 | F4    |
|--------------------------------------------------------------------------------|-----|----|----|-------|
| Verwerfe die Menüauswahl und kehre zur<br>zuletzt angezeigten Messgröße zurück | ESC |    |    |       |
| Gehe in der Auswahlliste nach oben                                             |     | •  |    |       |
| Gehe in der Auswahlliste nach unten                                            |     |    | +  |       |
| Zeige die ausgewählte Messgröße an                                             |     |    |    | ENTER |

Tabelle 8-1 Belegung der Funktionstasten im Menü "HAUPTMENÜ"

# 8.1.4 Anzeige des Menüs "EINSTELLUNGEN"

Das Menü "EINSTELLUNGEN" stellt die Geräteeinstellungen zur Auswahl. Die Menüeinträge bezeichnen Gruppen verwandter Einstellungen, die in einer Anzeige zusammengefasst sind. Unter einem Menüeintrag können weitere Untermenüs stehen.

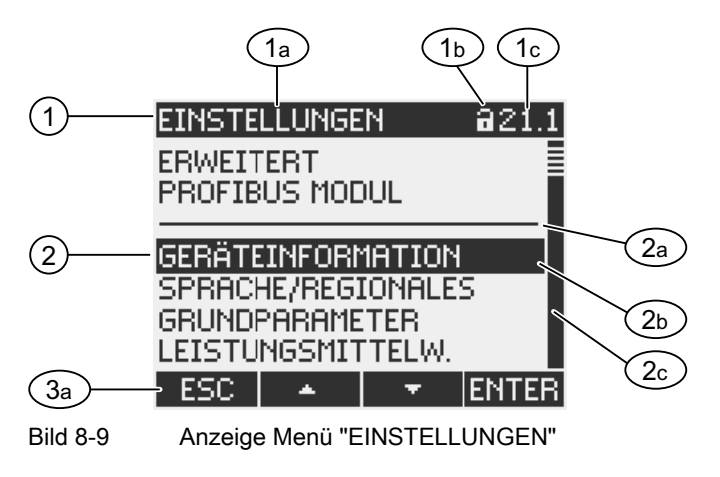

- (1) Anzeigetitel
  - a) "EINSTELLUNGEN"
  - b) Geräteschutz-Symbol
  - c) Display-Nummer der Geräteeinstellung
- (2) Liste der Geräteeinstellungen
  - a) Trennstrich Listenbeginn / Listenende
  - b) Auswahlbalken
  - c) Bildlaufleiste
- (3) Funktionstasten
  - a) Tastenbeschriftung

Das Menü "EINSTELLUNGEN" enthält dieselben Bedienungselemente wie das Menü "HAUPTMENÜ".

#### Funktionstasten

| Tabelle 8-2 | Belegung der Funktionstasten im Menü "EINSTELLUNGEN" |
|-------------|------------------------------------------------------|

| Tastenfunktion                                                       | F1  | F2 | F3 | F4    |
|----------------------------------------------------------------------|-----|----|----|-------|
| Verwerfe die Menüauswahl und kehre<br>in das Menü "HAUPTMENÜ" zurück | ESC |    |    |       |
| Gehe in der Auswahlliste nach oben                                   |     | •  |    |       |
| Gehe in der Auswahlliste nach unten                                  |     |    | Ŧ  |       |
| Zeige die ausgewählte<br>Geräteeinstellung an                        |     |    |    | ENTER |

# 8.1.5 Anzeige der Geräteeinstellungen

Unter dem Anzeigetitel sind zusammengehörige Geräteeinstellungen gelistet. Sichtbar sind die aktuell gültigen Einstellungen.

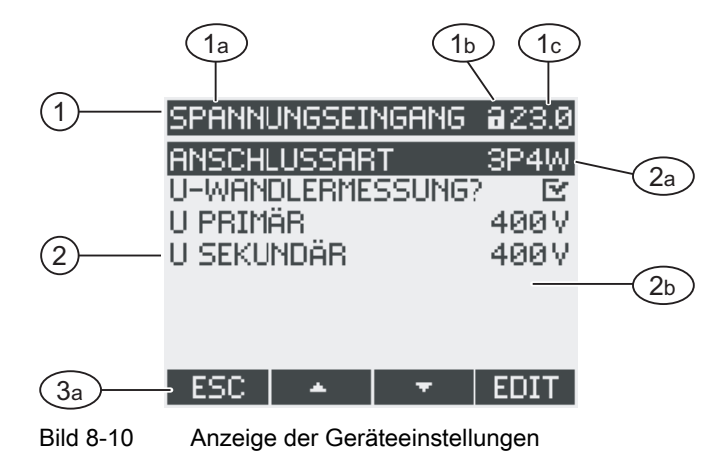

- (1) Anzeigetitel
  - a) Bezeichnung der ausgewählten Gruppe von Geräteeinstellungen
  - b) Geräteschutz-Symbol
  - c) Display-Nummer der Geräteeinstellung
- (2) Liste der Geräteeinstellungen
  - a) Auswahlbalken
    - b) Aktuelle Einstellung
- (3) Funktionstasten
  - a) Tastenbeschriftung

#### Anzeigetitel

Gibt an, welche Gruppe von Geräteeinstellungen aktuell ausgewählt ist.

```
Bedienen
```

8.1 Geräteoberfläche

## Funktionstasten

Tabelle 8-3 Belegung der Funktionstasten in der Anzeige der Geräteeinstellung

| Tastenfunktion                      | F1  | F2 | F3 | F4   |
|-------------------------------------|-----|----|----|------|
| Kehre in die Menüauswahl zurück     | ESC |    |    |      |
| Gehe in der Auswahlliste nach oben  |     | 4  |    |      |
| Gehe in der Auswahlliste nach unten |     |    | ÷  |      |
| Wechsle in den Bearbeitungsmodus    |     |    |    | EDIT |
| Schalte die Einstellung ein / aus   |     |    |    |      |
| Kehre in die Menüauswahl zurück     |     |    |    | ОК   |

Die Taste F4 **EDIT** schaltet den Bearbeitungsmodus ein. Im Bearbeitungsmodus können Sie die Geräteeinstellungen ändern.

Taste F4 IIII ist ein Ein / Aus-Schalter. Die Umschaltung ist sofort wirksam. Der Aufruf des Bearbeitungsmodus entfällt.

Taste F4 sit verfügbar, wenn die Geräteeinstellung angezeigt, aber nicht bearbeitet werden kann. Taste F4 kehrt wie F1 aus der Anzeige in das Menü "EINSTELLUNGEN" zurück.

#### Siehe auch

Bearbeitungsmodus der Geräteeinstellungen (Seite 120)

# 8.1.6 Bearbeitungsmodus der Geräteeinstellungen

Zum Bearbeiten der Geräteeinstellungen ist der Aufruf des Bearbeitungsmodus notwendig. Der Aufruf ist im Anzeigemodus auf die Taste F4 **EDIT** gelegt.

Erkennbar ist der Bearbeitungsmodus an der Verkürzung des Auswahlbalkens auf die Breite des wählbaren Wertes.

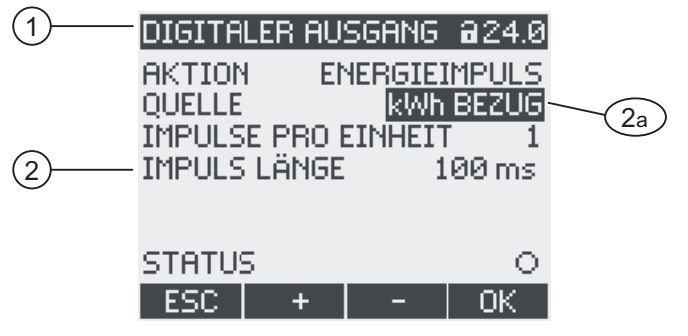

Bild 8-11 Bearbeitungsmodus der Geräteeinstellungen

- (1) Gruppentitel
- (2) Liste der Geräteeinstellungen
  - a) Geräteeinstellung im Bearbeitungsmodus

**Hinweis:** Der Anzeigemodus enthält auch Bearbeitungsfunktionen! Im Anzeigemodus funktioniert die Taste F4 • als Ein / Aus-Schalter mit sofortiger Wirkung. Der Aufruf des Bearbeitungsmodus entfällt.

# Funktionstasten

|              | Dele suma den Euskienstesten im Deerkeitungenedus den Cerätesinstellungen |     |
|--------------|---------------------------------------------------------------------------|-----|
| l abelle 8-4 | Belegung der Funktionstästen im Bearbeitungsmodus der Geräteeinstellungen | í . |

| Tastenfunktion                                                                 | F1  | F2 | F3 | F4 |
|--------------------------------------------------------------------------------|-----|----|----|----|
| Verwerfe die Änderungen und kehre in<br>den Anzeigemodus zurück                | ESC |    |    |    |
| Erhöhe den Zahlenwert um "1"<br>oder<br>Zeige die nächste wählbare Einstellung |     | +  |    |    |
| Vermindere den Zahlenwert um "1"                                               |     |    | -  |    |
| Gehe im mehrstelligen Zahlenwert zur nächsten rechten Stelle                   |     |    | -> |    |
| Speichere die Änderungen und kehre in<br>den Anzeigemodus zurück               |     |    |    | ОК |

# Siehe auch

Anzeige der Geräteeinstellungen (Seite 119)

8.2 Bedienschritte

# 8.2 Bedienschritte

# 8.2.1 Bedienschritte in der Anzeige der Messgröße

#### Messgröße auswählen

Bei Anzeige des Momentanwerts ist es möglich, zu anderen Messgrößen weiterzuschalten.

Taste F2 schaltet zur vorangehenden Messgröße.

Taste F3 schaltet zur nächsten Messgröße.

Die Reihenfolge der Messgrößen entspricht der Reihenfolge im Hauptmenü.

Wenn der Extrem- oder Mittelwert angezeigt wird, stehen die Tasten F2 und F3 mehren die Tasten F2 und F3 mehren zur Verfügung. Schalten Sie in diesem Fall zunächst auf die Anzeige des Momentanwertes um.

Hinweis: Die Auswahl der Messgröße ist auch im Hauptmenü möglich.

#### Momentan-, Extrem- oder Mittelwert anzeigen

Taste F1 schaltet die Anzeige weiter.

- F1 MAX : Anzeige des Maximalwerts
- F1 MIN: Anzeige des Minimalwerts
- F1 Mom : Anzeige des Momentanwerts
- F1 MITT: Anzeige des Mittelwerts

Bedienen 8.2 Bedienschritte

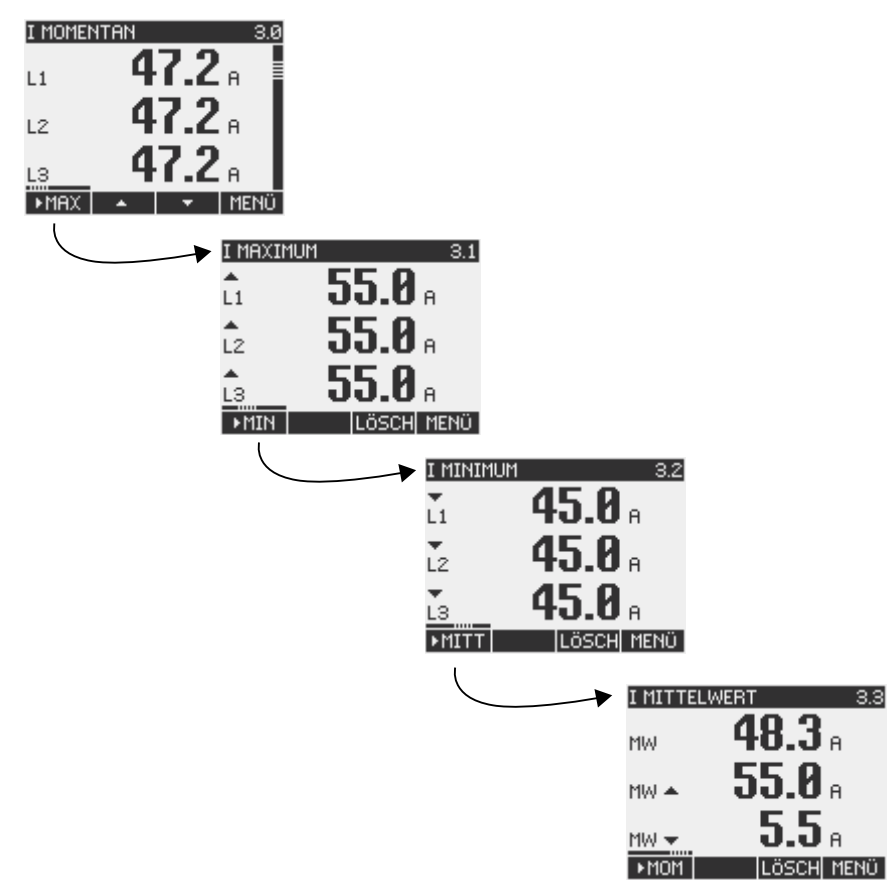

Bild 8-12 Momentan-, Extrem- oder Mittelwert anzeigen

#### Minimal- oder Maximalwert auf Momentanwert zurücksetzen

Taste F3 Lisch setzt den zuletzt erreichten Extremwert auf den Momentanwert zurück.

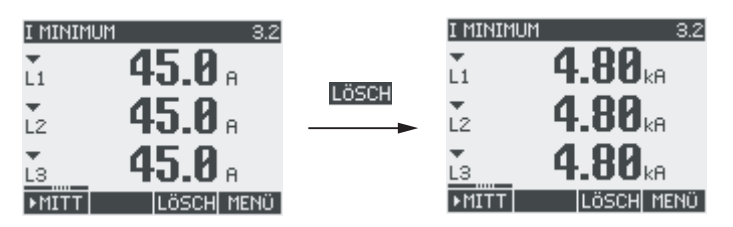

Bild 8-13 Minimal- oder Maximalwert auf Momentanwert zurücksetzen

#### Zwischen Bezug und Abgabe umschalten

Taste F1 schaltet für Wirkarbeit, Blindarbeit und Scheinarbeit zwischen Bezug und Abgabe um.

F1 **F1** F1 FABG. : Anzeige der Abgabe.

F1 ▶BEZ. : Anzeige des Bezugs.

```
Bedienen
```

8.2 Bedienschritte

#### Menü "HAUPTMENÜ" aufrufen

Taste F4 **MENU** ruft die Menüauswahl auf. Der Auswahlbalken steht in der Menüauswahl auf der zuletzt angezeigten Messgröße.

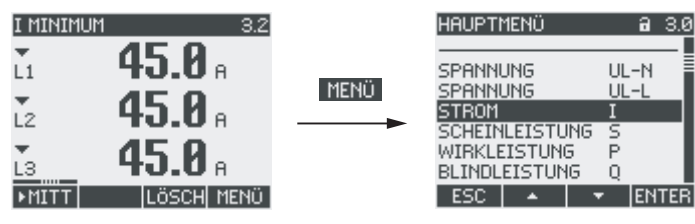

Bild 8-14 "HAUPTMENÜ" aufrufen

# 8.2.2 Bedienschritte im Menü "HAUPTMENÜ"

#### Messgröße auswählen

Der Auswahlbalken markiert den aktuell ausgewählten Menüeintrag (weiße Schrift auf schwarzem Grund).

Taste F2 bewegt den Auswahlbalken in der Menüliste nach oben.

Taste F3 **sevent den Auswahlbalken in der Menüliste nach unten.** 

#### Hinweis

#### Messgröße auswählen

In der Messanzeige kann ohne Aufruf des Hauptmenüs zu anderen Messanzeigen weitergeschaltet werden.

#### Messgröße anzeigen

Der Auswahlbalken markiert den aktuell ausgewählten Menüeintrag (weiße Schrift auf schwarzem Grund).

Taste F4 ENTER ruft die Anzeige der ausgewählten Messgröße auf.

#### Menüauswahl abbrechen

Taste F1 **ESC** bricht die Menüauswahl ab und kehrt in die zuletzt angezeigte Messgröße zurück.

#### Hinweis

#### Menüauswahl abbrechen

Bei der Rückkehr aus dem Hauptmenü in die Messanzeige schaltet das Display auf die Anzeige des Momentanwerts um.

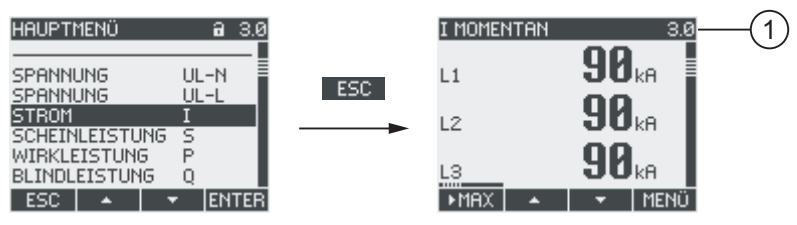

Bild 8-15 Menüauswahl abbrechen

(1) Umschaltung auf die Anzeige des Momentanwerts

#### Menü "EINSTELLUNGEN" aufrufen

Der Menüeintrag "EINSTELLUNGEN" ruft das Menü zur Geräteparametrierung auf.

#### Siehe auch

Bedienschritte in der Anzeige der Messgröße (Seite 122)

#### 8.2.3 Bedienschritte im Menü "EINSTELLUNGEN"

#### Einstellungen auswählen

Der Auswahlbalken markiert den aktuell ausgewählten Menüeintrag (weiße Schrift auf schwarzem Grund).

Taste F2 **\_\_\_** bewegt den Auswahlbalken in der Menüliste nach oben.

Taste F3 bewegt den Auswahlbalken in der Menüliste nach unten.

#### Einstellung anzeigen

Der Auswahlbalken markiert den aktuell ausgewählten Menüeintrag (weiße Schrift auf schwarzem Grund).

Taste F4 ENTER ruft die Anzeige der ausgewählten Geräteeinstellung auf.

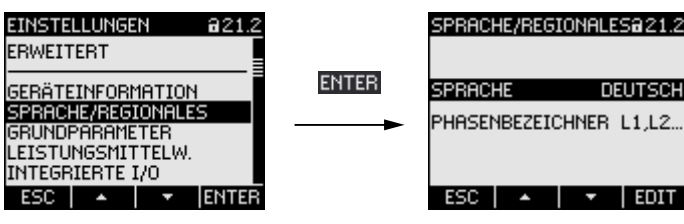

Bild 8-16 Einstellung anzeigen

# DEUTSCH PHASENBEZEICHNER L1,L2. ESC 🔺 🔽 EDIT

#### Menüwahl abbrechen

Taste F1 ESC kehrt in das Hauptmenü zurück.

8.2 Bedienschritte

# 8.2.4 Bedienschritte in der Anzeige der Geräteeinstellungen

#### Bearbeitungsmodus aufrufen

Die Taste F4 **EDIT** schaltet den Bearbeitungsmodus ein. Im Bearbeitungsmodus können Sie die Geräteeinstellungen ändern.

Erkennbar ist der Bearbeitungsmodus an der Verkürzung des Auswahlbalkens auf die Breite des wählbaren Wertes.

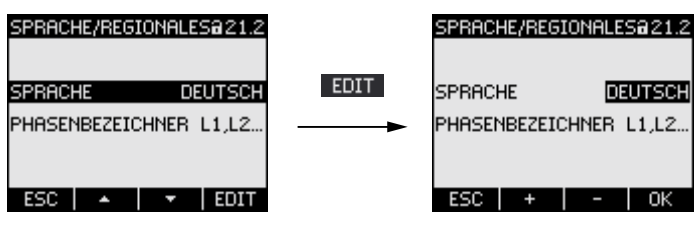

Bild 8-17 Bearbeitungsmodus aufrufen

#### Anzeige verlassen

Taste F1 **ESC** schließt die Anzeige und kehrt in das Menü "EINSTELLUNGEN" zurück.

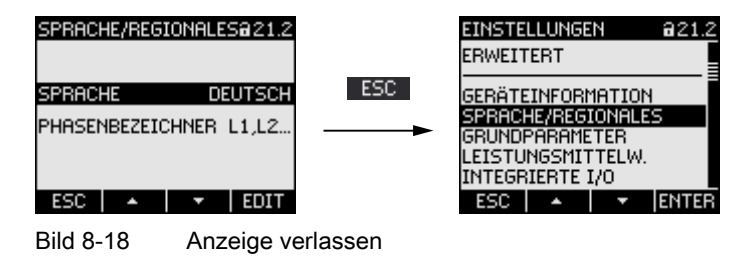

# 8.2.5 Bedienschritte im Bearbeitungsmodus der Geräteeinstellungen

#### Passwort eingeben

Bei eingeschaltetem Geräteschutz erzwingt das SENTRON PAC3200 die Eingabe des gültigen Passwortes.

| PASSWOF |  |
|---------|--|
| PASSWOP |  |
|         |  |
| ESC     |  |

Bild 8-19 Passwort eingeben

Informationen zur Passwortverwaltung finden Sie im Kapitel "Passwortverwaltung".

#### Wert ändern

#### Geräteeinstellung ein-, ausschalten

Taste F4 schaltet eine Funktion oder einen Zustand ein / aus. Die Einstellung wird sofort wirksam. Die Speicherung mit Taste F4 schult entfällt.

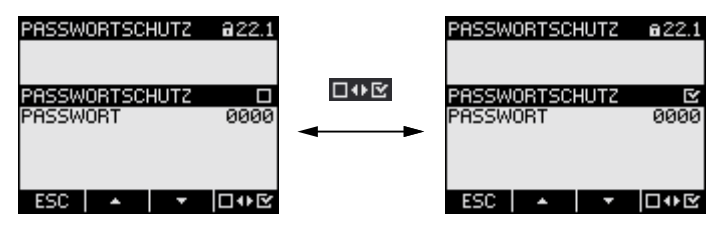

Bild 8-20 Geräteeinstellung ein / ausschalten

#### Zwischen mehreren Optionen umschalten

Taste F4 **EvE** schaltet zwischen Optionen um, die nicht zugleich wirksam sein können. Mit dem Einschalten einer Option, wird die zuletzt gültige Option ausgeschaltet.

Die Einstellung wird sofort wirksam. Die Speicherung mit Taste F4 or entfällt.

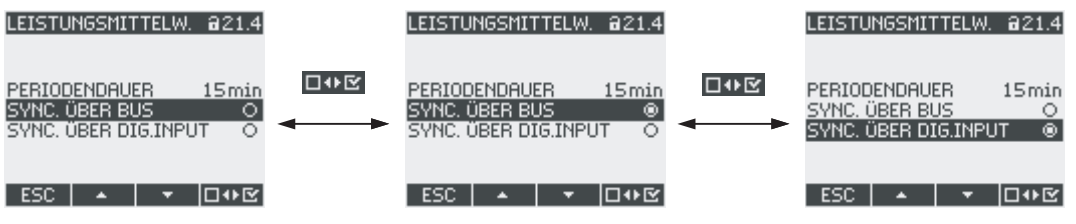

Bild 8-21 Geräteeinstellung, Umschalten zwischen mehreren Alternativen

#### Aus mehreren Einstellungen wählen

Taste F2 + durchläuft die Reihe der wählbaren Einstellungen vorwärts.

Taste F3 durchläuft die Reihe der wählbaren Einstellungen rückwärts.

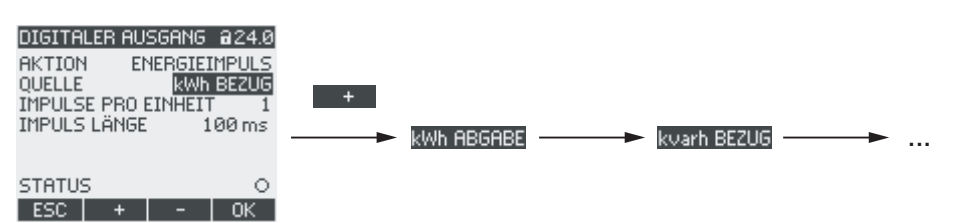

Bild 8-22 Aus mehreren Einstellungen wählen

#### Wert hoch- oder herabsetzen

Taste F2 setzt den Wert in 1-Schritten hoch.

Taste F3 setzt den Wert in 1-Schritten herab.

Nach dem höchsten Wert der verfügbaren Wertemenge folgt wieder der erste Wert.

#### Mehrstellige Werte definieren

Wenn Taste F3 vorhanden ist, kann ein Wert auf seinen Stellen geändert werden, z. B. ein Adresswert auf bestimmten Adressstellen.

Taste F3 durchläuft die Stellen des Werts von links nach rechts.

#### 8.2 Bedienschritte

Taste F2 setzt den Wert auf der gewählten Stelle hoch. Nach dem höchsten Wert der verfügbaren Wertemenge folgt wieder der erste Wert.

| KOMMUNIKATION @21.6                                                                                                    | KOMMUNIKATION @21.                                                                                                    |
|----------------------------------------------------------------------------------------------------|----------------------------------------------------------------------------------------------------|
| MAC-ADR. 237A0000403A<br>IP-ADR. 192.168.010.012<br>SUBNET 0.0.0.0<br>GATEWAY 0.0.0.0<br>PROTOKOLL SEAbus TCP<br>ESC + → OK | <br>MAC-ADR. 237A0000403/<br>IP-ADR. 192.168.00<br>SUBNET 0.0.0.0<br>GATEWAY 0.0.0.0<br>PROTOKOLL SEAbus TC/<br>ESC + → OK |

Bild 8-23 Mehrstellige Werte definieren

#### Wert speichern

Taste F4 **\_\_\_K** speichert den eingestellten Wert und kehrt in den Anzeigemodus zurück.

#### Bearbeitung abbrechen

Taste F1 **ESC** bricht die Bearbeitung ab und kehrt in den Anzeigemodus zurück. Alle Änderungen werden verworfen.

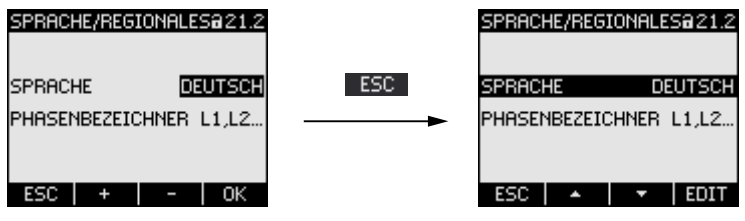

Bild 8-24 Bearbeitungsmodus verlassen

# 9

# Parametrieren

# 9.1 Einleitung

#### Geräteeinstellungen

Das Kapitel "Parametrieren" beschreibt die Geräteeinstellungen. Dazu gehören:

- Abstimmung auf die physikalischen Einsatzbedingungen
- Einbindung in das Kommunikationssystem
- Länderspezifische Einstellungen, Ergonomie, Geräteschutz
- Die Einstellung des Geräts ist möglich mittels:
- Bedienoberfläche des Geräts
- Konfigurationssoftware

#### Hinweis

#### Schutz der Geräteeinstellungen

Im Auslieferungszustand sind die Geräteeinstellungen nicht geschützt. Gegen unbefugte oder versehentliche Änderung sollte bei der Inbetriebnahme ein Passwort vergeben und der Geräteschutz eingeschaltet werden.

## Siehe auch

Erweitert (Seite 146)

9.2 Parametrieren über die Bedienoberfläche

# 9.2 Parametrieren über die Bedienoberfläche

# 9.2.1 Gruppen von Einstellungen

Die Geräteeinstellungen sind in folgende Gruppen geordnet. Das Menü "EINSTELLUNGEN" stellt die Gruppen zur Auswahl:

- Geräteinformation
- Sprache/Regionales
- Grundparameter
- Leistungsmittelwerte
- Integrierte I/O
- Kommunikation
- Anzeige
- Erweitert
- PROFIBUS Erweiterungsmodul (nur bei angestecktem optionalen Erweiterungsmodul PAC PROFIBUS DP)

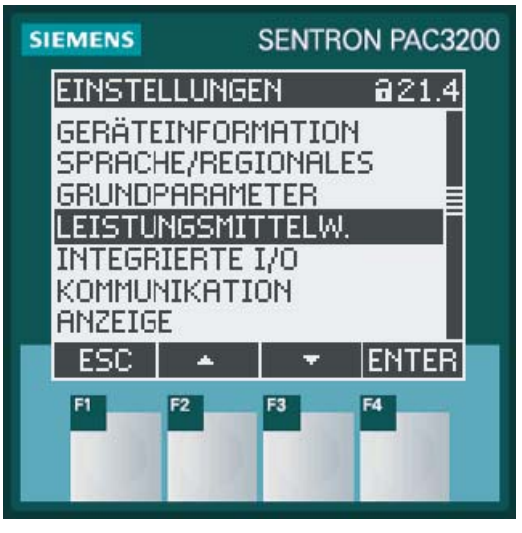

Bild 9-1 Menü "Einstellungen"

9.2 Parametrieren über die Bedienoberfläche

#### Übersicht - Menübaum und Geräteeinstellungen

Folgend ist der Menübaum des Menüs "EINSTELLUNGEN" mit allen Geräteeinstellungen abgebildet. Der Baum verzweigt mehrfach in Untermenüs.

#### HAUPTMENÜ

EINSTELLUNGEN

#### **GERÄTEINFORMATION 21.1**

Herstellerbezeichnung Bestellnummer Seriennummer

Datecode

Versionsstand der Hardware

Versionsstand der Firmware

Versionsstand des Bootloaders

#### SPRACHE/REGIONALES 21.2

SPRACHE

PHASENBEZEICHNER

#### GRUNDPARAMETER 21.3

SPANNUNGSEINGANG 23.0

ANSCHLUSSART

U-WANDLERMESSUNG?

MESSSPANNUNG

u primär

U SEKUNDÄR

#### STROMEINGANG 23.1

#### I PRIMÄR

I SEKUNDÄR

**INVERTIERE STROM** 

#### LEISTUNGSMITTELW. 21.4

PERIODENDAUER

SYNC. ÜBER BUS SYNC. ÜBER DIG.INPUT

9.2 Parametrieren über die Bedienoberfläche

**INTEGRIERTE I/O 24.0 DIGITALER AUSGANG 24.0** AKTION QUELLE **IMPULSE PRO EINHEIT IMPULSLÄNGE DIGITALER EINGANG 24.1** AKTION IMPULSE PRO EINHEIT EINHEIT **KOMMUNIKATION 21.6** MAC-ADR. IP-ADR. SUBNET GATEWAY PROTOKOLL **ANZEIGE 21.7** KONTRAST BELEUCHTUNG **BELEUCHTUNG GEDIMMT** DIMMZEIT ANZEIGE INVERS **AKTUALISIERUNG TESTE ANZEIGE ERWEITERT 22.8 PASSWORTSCHUTZ 22.1** PASSWORTSCHUTZ PASSWORT **GRENZWERTE 22.2 GRENZWERT 0** ÜBERWACHUNG QUELLE MODUS WERT VERSZÖGERUNG HYSTERESE STATUS **GRENZWERT 1** ... **GRENZWERT 2** 

...

9.2 Parametrieren über die Bedienoberfläche

**GRENZWERT 3** ... **GRENZWERT 4** ... **GRENZWERT 5** ... **GRENZWERT 6** ... **GRENZWERT VKE** GW0 GW1 GW2 GW3 GW4 GW5 = GRENZWERT VKE **UNIVERSALZÄHLER 22.3** QUELLE RÜCKSETZEN 30.0 EXTREMWERTE LÖSCHEN ZÄHLER RÜCKSETZEN UNIV.ZÄHLER RÜCKS. WERKSEINSTELLUNGEN KOMMUNIKATIONS PARA. AUSFÜHREN **PROFIBUS MODUL 21.9 PROFIBUS ADRESSE** RS485 MODUL 21.9 ADRESSE BAUDRATE SETTINGS PROTOKOLL **ANTWORTZEIT** 

9.2 Parametrieren über die Bedienoberfläche

# 9.2.2 Geräteinformationen

Die Geräteinformationen sind nicht änderbar. Taste F4 kehrt in das Menü "EINSTELLUNGEN" zurück.

Aufruf: "EINSTELLUNGEN > GERÄTEINFORMATION"

| GERÄTEINFORMATION @21.1 |
|-------------------------|
| SIEMENS AG              |
| 7KM2112-0BA00-3AA0      |
| S/N: 00000000000000001  |
| D/T: 0                  |
| HW-REV:1                |
| SW-REV:D1.5.0           |
| BL-REV: V1.0.0          |
| ESC OK                  |

Bild 9-2 Geräteeinstellung "INFORMATON"

# Geräteinformationen

| SIEMENS AG                      | Herstellerbezeichnung.        |
|---------------------------------|-------------------------------|
| <bestellnummer></bestellnummer> | Bestellnummer des Geräts.     |
| S/N:                            | Seriennummer des Geräts.      |
| D/T:                            | Datecode.                     |
| HW-REV:                         | Versionsstand der Hardware.   |
| SW-REV:                         | Versionsstand der Firmware.   |
| BL-REV:                         | Versionsstand des Bootloaders |
|                                 |                               |

9.2 Parametrieren über die Bedienoberfläche

# 9.2.3 Sprache, Regionaleinstellungen

Anpassung der Regions- und Sprachoptionen. Aufruf: "EINSTELLUNGEN > SPRACHE/REGIONALES"

| SPRACHE,  |              |
|-----------|--------------|
|           |              |
|           |              |
| SPBACHE   |              |
| DITITIONE |              |
| PHASENBI  |              |
|           |              |
|           |              |
|           |              |
| ESC       |              |
|           |              |
| Dild 0 2  | Corätagingte |

Bild 9-3 Geräteeinstellung "SPRACHEINSTELLUNG"

# Sprach- und Regionaleinstellungen

| SPRACHE          | Sprache des Displays |                                                                                                    |
|------------------|----------------------|----------------------------------------------------------------------------------------------------|
|                  | Bereich:             | Deutsch, Englisch, Portugiesisch,<br>Türkisch, Spanisch, Italienisch,<br>Französisch, Chinesisch, Russisch |
|                  | Defaultwert:         | Englisch                                                                                                   |
| PHASENBEZEICHNER | Bezeichnung der Pha  | sen auf dem Display.                                                                                       |
|                  | Bereich:             |                                                                                                    |
|                  |                      | L1 L2 L3,                                                                                                  |
|                  |                      | abc                                                                                                    |
|                  | Defaultwert:         |                                                                                                    |
|                  |                      | L1 L2 L3                                                                                                   |

9.2 Parametrieren über die Bedienoberfläche

# 9.2.4 Grundparameter

Grundparameter sind alle Einstellungen zu den Messeingängen. Aufruf: "EINSTELLUNGEN > GRUNDPARAMETER"

| GRUNDPA             |                                    |
|---------------------|------------------------------------|
| SPANNUN<br>STROMEIN |                                    |
| ESC                 |                                    |
| Bild 9-4            | Geräteeinstellung "GRUNDPARAMETER" |

# SPANNUNGSEINGANG

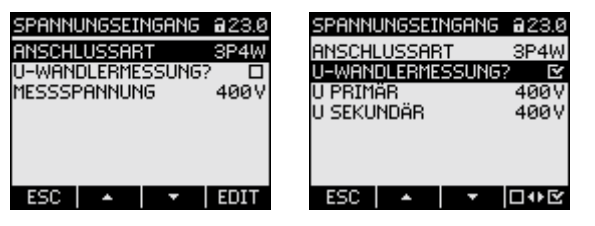

Bild 9-5 Geräteeinstellung "SPANNUNGSEINGANG"

ANSCHLUSSART

Anschlussarten:

| 3P4W:       | 3 Phasen,<br>4 Leiter,                             |
|-------------|----------------------------------------------------|
|             | unsymmetrische Belastung                           |
| 3P3W:       | 3 Phasen,<br>3 Leiter,<br>unsymmetrische Belastung |
| 3P4WB:      | 3 Phasen,<br>4 Leiter,<br>symmetrische Belastung   |
| 3P3WB:      | 3 Phasen,<br>3 Leiter,<br>symmetrische Belastung   |
| 1P2W:       | 1 Phase,<br>2 Leiter,<br>unsymmetrische Belastung  |
| Defaultwert | : 3P4W                                             |

9.2 Parametrieren über die Bedienoberfläche

| U-WANDLERMESSUNG? | Messung mit / ohne Spannungswandler                                                                                                    |
|-------------------|----------------------------------------------------------------------------------------------------|
|                   | Ein / Aus-Schalter: 🗹 Ein / 🔲 Aus.                                                                                                    |
|                   | Ein: Messung über Spannungswandler.                                                                                                    |
|                   | Bei Messung über Spannungswandler muss dem Gerät<br>das Spannungswandlerverhältnis bekannt sein. Dazu<br>sind die Primär- und Sekundärspannung in den Feldern<br>"U PRIMÄR" und "U SEKUNDÄR" anzugeben. |
|                   | Beim Umschalten von Direktmessung auf Messung<br>über Spannungswandler übernimmt das Gerät die<br>zuletzt eingestellte Messbezugsspannung als<br>Sekundärspannung und als Primärspannung.               |
|                   | Aus: Messung direkt am Niederspannungsnetz.                                                                                                    |
|                   | Beim Umschalten von der Messung über<br>Spannungswandler auf Direktmessung übernimmt das<br>Gerät die zuletzt eingestellte Sekundärspannung als<br>Messbezugsspannung.                                  |
|                   | Defaultwert: 🔲 Aus                                                                                                    |
| MESSSPANNUNG      | Nennspannung des Messnetzes. Ist anzugeben, wenn ohne<br>Spannungswandler direkt am Netz gemessen wird.                                                                                                 |
|                   | SENTRON PAC3200 mit Mehrbereichsnetzteil<br>Bereich: 1 V bis 690 V, frei einstellbar (max. 600 V für<br>UL)<br>Defaultwert: 400 V                                                                       |
|                   | <b>SENTRON PAC3200 mit Kleinspannungsnetzteil</b><br>Bereich: 1 V bis 500 V, frei einstellbar<br>Defaultwert: 289 V                                                                                     |
|                   | Die Eigenschaft "MESSSPANNUNG" ist nur sichtbar, wenn<br>"U-WANDLERMESSUNG?" auf "I Aus" gesetzt ist.                                                                                                   |
| U PRIMÄR          | Primärspannung. Ist anzugeben, wenn am Spannungswandler gemessen wird.                                                                                                    |
|                   | Bereich: 1 V bis 999999 V, frei einstellbar<br>Defaultwert: 400 V                                                                                                    |
|                   | Die Eigenschaft "U PRIMÄR" ist nur sichtbar, wenn<br>"U-WANDLERMESSUNG?" auf "⊠ Ein" gesetzt ist.                                                                                                    |
| U SEKUNDÄR        | Sekundärspannung. Ist anzugeben, wenn am<br>Spannungswandler gemessen wird.                                                                                                    |
|                   | SENTRON PAC3200 mit Mehrbereichsnetzteil<br>Bereich: 1 V bis 690 V, frei einstellbar (max. 600 V für<br>UL)<br>Defaultwert: 400 V                                                                       |
|                   | <b>SENTRON PAC3200 mit Kleinspannungsnetzteil</b><br>Bereich: 1 V bis 500 V, frei einstellbar<br>Defaultwert: 289 V                                                                                     |
|                   | Die Eigenschaft "U SEKUNDÄR" ist nur sichtbar, wenn<br>"U-WANDLERMESSUNG?" auf "⊠ Ein" gesetzt ist.                                                                                                    |

9.2 Parametrieren über die Bedienoberfläche

## STROMEINGANG

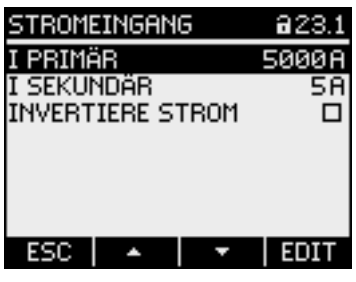

Bild 9-6

Geräteeinstellung "STROMEINGANG"

| VORSICHT                                                  |
|-----------------------------------------------------------|
| Strombelastbarkeit beachten                               |
| Bei Überlastung kann das SENTRON PAC3200 zerstört werden. |

Bei Messung über Stromwandler muss dem Gerät das Stromwandlerverhältnis bekannt sein. Dazu sind der Primär- und Sekundärstrom in den Feldern "I PRIMÄR" und "I SEKUNDÄR" anzugeben.

| I PRIMÄR         | Primärstrom der/des Stromwandler(s) angeben.                                                                                |
|------------------|----------------------------------------------------------------------------------------------------|
|                  | Bereich: 1 A bis 99999 A, frei einstellbar                                                                                  |
|                  | Defaultwert: 50 A                                                                                                    |
| I SEKUNDÄR       | Sekundärstrom der/des Stromwandler(s) angeben.                                                                              |
|                  | Bereich: 1 A, 5 A                                                                                                    |
|                  | Defaultwert: 5 A                                                                                                    |
| INVERTIERE STROM | Umkehrung der Stromflussrichtung                                                                                            |
|                  | Ein / Aus-Schalter: 🗹 Ein / 🔲 Aus.                                                                                          |
|                  | Aus: SENTRON PAC3200 interpretiert die<br>Stromflussrichtung entsprechend zur Verdrahtung.                                  |
|                  | Ein: Stromflussrichtung ist umgekehrt.<br>SENTRON PAC3200 interpretiert die<br>Stromflussrichtung entgegen der Verdrahtung. |
|                  | Defaultwert: 🔲 Aus                                                                                                    |

9.2 Parametrieren über die Bedienoberfläche

# 9.2.5 Leistungsmittelwerte

Geräteeinstellungen zur Erfassung der Leistungsmittelwerte. Aufruf: "EINSTELLUNGEN > LEISTUNGSMITTELW."

| LEISTUNG                           |  |
|------------------------------------|--|
| PERIODEN<br>SYNC: ÖBI<br>SYNC: ÖBI |  |
| ESC                                |  |

Bild 9-7 Geräteeinstellung "LEISTUNGSMITTELWERTE"

# Leistungsmittelwerte

| PERIODENDAUE            | Periodenlänge in Minuten                                                                                                    |  |
|-------------------------|----------------------------------------------------------------------------------------------------|--|
|                         | Bereich: 1 bis 60 min.                                                                                                    |  |
|                         | Defaultwert: 15 min.                                                                                                    |  |
| SYNC. ÜBER BUS          | Synchronisation über Bus                                                                                                    |  |
|                         | Optionsfeld: 👩 Ein / 👩 Aus.                                                                                                    |  |
|                         | Defaultwert: 👩 Aus.                                                                                                    |  |
| SYNC. ÜBER<br>DIG.INPUT | Synchronisation über Digitaleingang                                                                                                    |  |
|                         | Optionsfeld: 👩 Ein / 👩 Aus.                                                                                                    |  |
|                         | Defaultwert: 👩 Aus.                                                                                                    |  |
|                         | Beim Einschalten dieser Option wird in der Geräteeinstellung<br>"DIGITALER EINGANG" das Feld "AKTION" auf "P/Qkum<br>SYNC" gesetzt. Siehe Kapitel "Integrierte I/O - DIGITALER<br>EINGANG". |  |

Siehe auch

Integrierte I/O (Seite 140)

9.2 Parametrieren über die Bedienoberfläche

# 9.2.6 Integrierte I/O

Geräteeinstellungen zur Nutzung des digitalen Ein- und Ausgangs. Aufruf: "EINSTELLUNGEN > INTEGRIERTE I/O".

| INTEGRIE             |                                     |
|----------------------|-------------------------------------|
| DIGITALE<br>DIGITALE |                                     |
| ESC                  |                                     |
| Bild 9-8             | Geräteeinstellung "INTEGRIERTE I/O" |

# DIGITALER AUSGANG

| <b>DGUALE</b><br>AKTION<br>QUELLE |                                       |
|-----------------------------------|---------------------------------------|
| STATUS                            |                                       |
| Bild 9-9                          | Geräteeinstellung "DIGITALER AUSGANG" |

AKTION Nutzungsart des digitalen Ausgangs:

| AUS:<br>GERÄT EIN:<br>FERNGESTEUERT: | Der digitale Ausgang ist ausgeschaltet.<br>Der digitale Ausgang ist eingeschaltet.<br>Der digitale Ausgang wird durch Fernzugriff<br>gesteuert, z. B. SEAbus, SEAbus TCP,<br>PROFIBUS DP, Modbus RTU,<br>Modbus TCP. |
|--------------------------------------|----------------------------------------------------------------------------------------------------|
| DREHRICHTUNG:                        | Der digitale Ausgang wird durch ein<br>elektrisch linksdrehendes Feld<br>eingeschaltet und bleibt aktiv, solange die<br>Felddrehrichtung andauert.                                                                   |

9.2 Parametrieren über die Bedienoberfläche

**GW-VERLETZUNG:** Der digitale Ausgang wird durch eine Grenzwertverletzung eingeschaltet und bleibt aktiv, solange die Grenzwertverletzung andauert. Das Feld "DIGITALER AUSGANG > QUELLE" selektiert den zu überwachenden Grenzwert. Die Definition des Grenzwertes ist in "ERWEITERT > GRENZWERTE" hinterlegt. Der digitale Ausgang gibt die pro ENERGIEIMPULS: Energieeinheit (z. B. kWh) parametrierte Anzahl Impulse aus. Dabei wird der in Feld "DIGITALER AUSGANG > QUELLE" angegebene Energiezähler ausgewertet. Defaultwert: AUS. Das Feld ist vorhanden bei den Aktionen "GW-VERLETZUNG" und

QUELLE

"ENERGIEIMPULS"

| DIGITALER AUSGANG @24.0<br>AKTION ENERGIEIMPULS<br>QUELLE kWh BEZUG<br>IMPULSE PRO EINHEIT 1<br>IMPULS LÄNGE 100 ms | DIGITALER AUSGANG @24.0<br>AKTION GW-VERLETZUNG<br>QUELLE GRENZWERT VKE |
|----------------------------------------------------------------------------------------------------|-------------------------------------------------------------------------|
| STATUS O                                                                                                    | STATUS O                                                                |
| ESC ▲ ▼ EDIT                                                                                                    | ESC ▲ ▼ EDIT                                                            |

Geräteeinstellung "DIGITALER AUSGANG" Bild 9-10

Bei Aktion "GW-VERLETZUNG":

Das Feld "QUELLE" selektiert den Grenzwert, dessen Status auf den digitalen Ausgang gegeben wird.

- **GRENZWERT VKE GRENZWERT 0 GRENZWERT 1 GRENZWERT 2 GRENZWERT 3**
- **GRENZWERT 4**
- **GRENZWERT 5**

Defaultwert: GRENZWERT VKE.

Bei Aktion "ENERGIEIMPULS":

Das Feld "QUELLE" selektiert die Art der kumulierten Leistung und den Bezugswert, bei dessen Erreichung der Impuls ausgelöst wird.

- kWh BEZUG
- kWh ABGABE
- kvarh BEZUG
- kvarh ABGABE

9.2 Parametrieren über die Bedienoberfläche

|                        | Die Unterteilung des Bezugswertes ist im Feld<br>"DIGITALER AUSGANG > IMPULSE PRO EINHEIT" definiert. |  |
|------------------------|----------------------------------------------------------------------------------------------------|--|
| IMPULSE PRO<br>EINHEIT | Das Feld ist vorhanden bei Aktion "ENERGIEIMPULS".                                                    |  |
|                        | Anzahl der Impulse pro Einheit. Die Einheit ist im Feld<br>"DIGITALER AUSGANG > QUELLE" definiert.    |  |
|                        | Bereich: 1 bis 999                                                                                    |  |
|                        | Defaultwert: 1                                                                                        |  |
| IMPULS LÄNGE           | Das Feld ist vorhanden bei Aktion "ENERGIEIMPULS".                                                    |  |
|                        | Impulslänge.                                                                                          |  |
|                        | Bereich: 30 bis 500 ms                                                                                |  |
|                        | Defaultwert: 100 ms                                                                                   |  |
|                        | Die Mindestlänge der Impulspause entspricht der angegebenen<br>Impulsdauer.                           |  |

# DIGITALER EINGANG

| DIGITALER EINGANG @24.1<br>AKTION P/Qkum SYNC | DIGITALER EINGANG 224.1<br>AKTION IMPULS EINGANG<br>IMPULSE PRO EINHEIT 1<br>EINHEIT kWh |
|-----------------------------------------------|------------------------------------------------------------------------------------------|
| STATUS O                                      | STATUS O                                                                                 |
| ESC   ▲   ▼   EDIT                            | ESC ▲ ▼ EDIT                                                                             |

Bild 9-11 Geräteeinstellung "DIGITALER EINGANG"

AKTION

Nutzungsart des digitalen Eingangs:

| KEINE  | ::          | Der digitale Eingang ist ausgeschaltet.                                                                                                    |
|--------|-------------|----------------------------------------------------------------------------------------------------|
| IMPUL  | .S EINGANG: | Zählung von Eingangsimpulsen.                                                                                                    |
|        |             | Hinweis: Zur Impulszählung muss<br>zusätzlich der Universalzähler parametriert<br>werden. Setzen Sie in der<br>Geräteeinstellung<br>"ERWEITERT > UNIVERSALZÄHLER" das<br>Feld "QUELLE" auf den Wert<br>"DIG. EINGANG". |
| HT/NT  | SCHALTUNG:  | Tarifumschaltung. Niedertarif bei aktivem<br>Eingang.                                                                                                    |
| P/Qku  | m SYNC:     | Synchronisierung der Leistungsmittelwerte.                                                                                                    |
| Defaul | twert:      | KEINE                                                                                                    |
Parametrieren

9.2 Parametrieren über die Bedienoberfläche

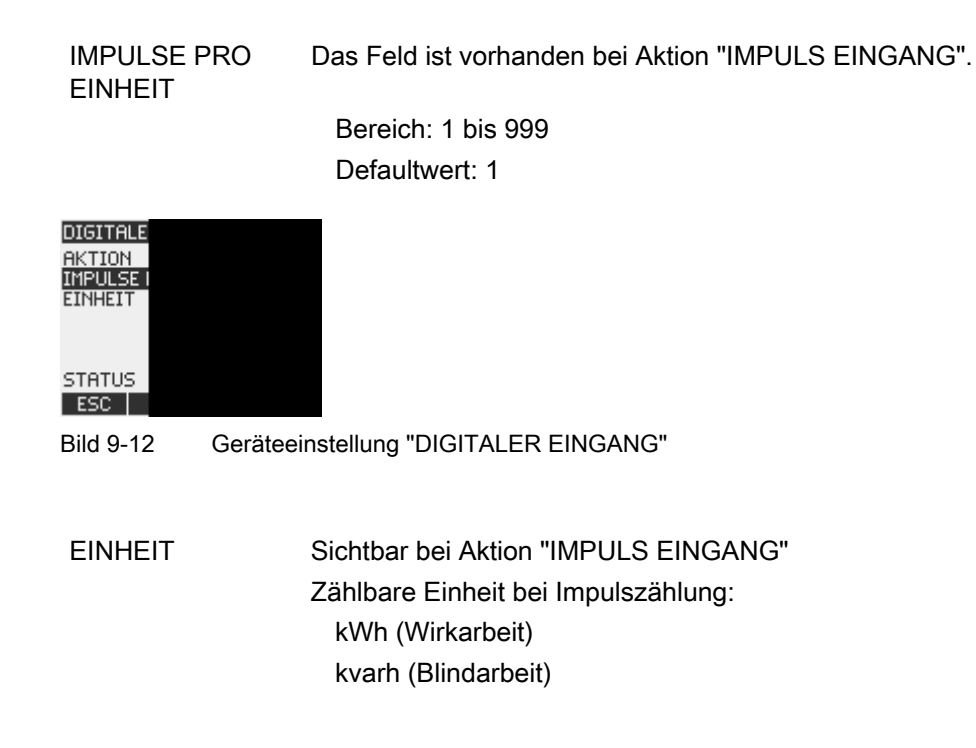

#### 9.2.7 Kommunikation

Geräte-Adresse:

- MAC-Adresse
- TCP/IP-Adressen

| KOMMUNIKATION @21.6                                        | KOMMUNIKATION @21.6                                              |
|------------------------------------------------------------|------------------------------------------------------------------|
| MAC-ADR. 237A0000403A<br>IP-ADR. 0.0.0.0<br>SUBNET 0.0.0.0 | MAC-ADR. 237A0000403A<br>IP-ADR. 192.138.228.100                 |
| GATEWAY 0.0.0<br>PROTOKOLL SEAbus TCP                      | EINSTELLUNGEN WIRKEN<br>ERST NACH NEUSTART<br>JETZT NEU STARTEN? |
| ESC 🔺 🔻 EDIT                                               | NEIN OK                                                          |

Bild 9-13 Geräteeinstellung "KOMMUNIKATION"

Eine Änderung der TCP/IP-Adressen wird erst nach dem Neustart des Geräts wirksam.

Beim Verlassen der Geräteeinstellung "KOMMUNIKATION" mit Taste F1 **ESC** fragt das Gerät nach, ob der Neustart gewünscht ist.

- Taste F1 NEIN: Neustart nicht auslösen. Adressänderungen werden im Gerät gespeichert aber nicht wirksam.
- Taste F4 K: Neustart auslösen. Adressänderungen werden wirksam.

#### Geräteeinstellungen zur Kommunikation

| MAC-ADR:   | MAC-Adresse. Nur lesbar.   |
|------------|----------------------------|
| IP-ADR.:   | IP-Adresse.                |
| SUBNET:    | Netzmaske.                 |
| GATEWAY:   | Gateway-Adresse.           |
| PROTOKOLL: | SEAbus TCP oder MODBUS TCP |

#### 9.2.8 Anzeige

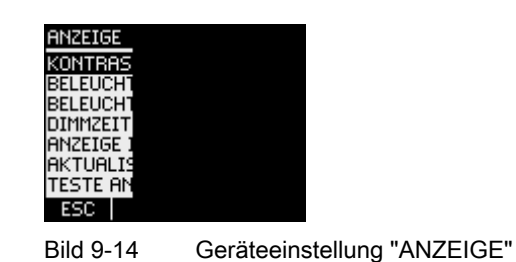

#### Geräteeinstellungen der Anzeige

| KONTRAST            | Kontrast des LC-Displays.                                                                                                    |
|---------------------|----------------------------------------------------------------------------------------------------|
|                     | Bereich: 0 bis 10.                                                                                                    |
|                     | Defaultwert: 5                                                                                                    |
| BELEUCHTUNG         | Intensität der Hintergrundbeleuchtung des LC-Displays.                                                                              |
|                     | Wert "0" schaltet die Hintergrundbeleuchtung aus.                                                                                   |
|                     | Bereich: 0 bis 3.                                                                                                    |
|                     | Defaultwert: 3                                                                                                    |
| BELEUCHTUNG GEDIMMT | Intensität der Hintergrundbeleuchtung des LC-Displays.<br>Wird vom Gerät nach Ablauf der Dimmzeit eingestellt.<br>Siehe "DIMMZEIT". |
|                     | Wert "0" schaltet die Hintergrundbeleuchtung aus.                                                                                   |
|                     | Bereich: 0 bis 3.                                                                                                    |
|                     | Defaultwert: 1                                                                                                    |
| DIMMZEIT            | Zeitraum nach dem das Gerät die<br>Hintergrundbeleuchtung von "BELEUCHTUNG" nach<br>"BELEUCHTUNG GEDIMMT" umschaltet.               |
|                     | Bereich: 0 bis 99 min.                                                                                                    |
|                     | Defaultwert: 3 min.                                                                                                    |

Parametrieren

9.2 Parametrieren über die Bedienoberfläche

| ANZEIGE INVERS   | Umkehrung der Figur / Grund-Darstellung des Displays.           |
|------------------|-----------------------------------------------------------------|
|                  | Ein / Aus-Schalter: 🗹 Ein / 🔲 Aus.                              |
|                  | Aus: Dunkle Schrift auf hellem Grund.                           |
|                  | Ein: Helle Schrift auf dunklem Grund.                           |
|                  | Defaultwert: 🖻 Ein.                                             |
| AKTUALISIERUNG A | Aktualisierungsgeschwindigkeit des Displays.                    |
|                  | Bereich: 330 bis 3000 ms.                                       |
|                  | Defaultwert: 330 ms.                                            |
|                  | Die Toleranz der Aktualisierungsgeschwindigkeit beträgt 100 ms. |
|                  |                                                                 |

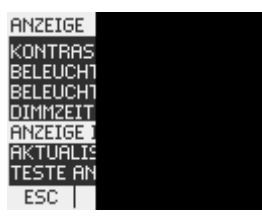

Bild 9-15 Geräteeinstellung "ANZEIGE INVERS" eingeschaltet

#### TESTE ANZEIGE

Testbild zur Prüfung der Funktionsfähigkeit des Displays. Taste F3 invertiert das Testbild. Taste F4 schließt die Anzeige.

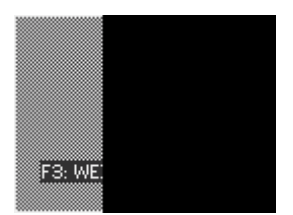

Bild 9-16 Geräteeinstellung "TESTE ANZEIGE"

#### 9.2.9 Erweitert

Aufruf: "EINSTELLUNGEN > ERWEITERT".

Weitere Geräteeinstellungen:

- Passwortschutz
- Definition der Grenzwerte
- Definition des Universalzählers
- Rücksetzen von Extremwerten, Zählern, Adressen

| ERWEITEF                        |  |
|---------------------------------|--|
| PASSWOF<br>GRENZWEI<br>UNTVERSE |  |
| RÜCKSET                         |  |
| ESC                             |  |

Bild 9-17 Geräteeinstellung "ERWEITERT"

#### PASSWORTSCHUTZ

Sie können den Zugriff auf die Geräteeinstellungen durch ein Passwort schützen.

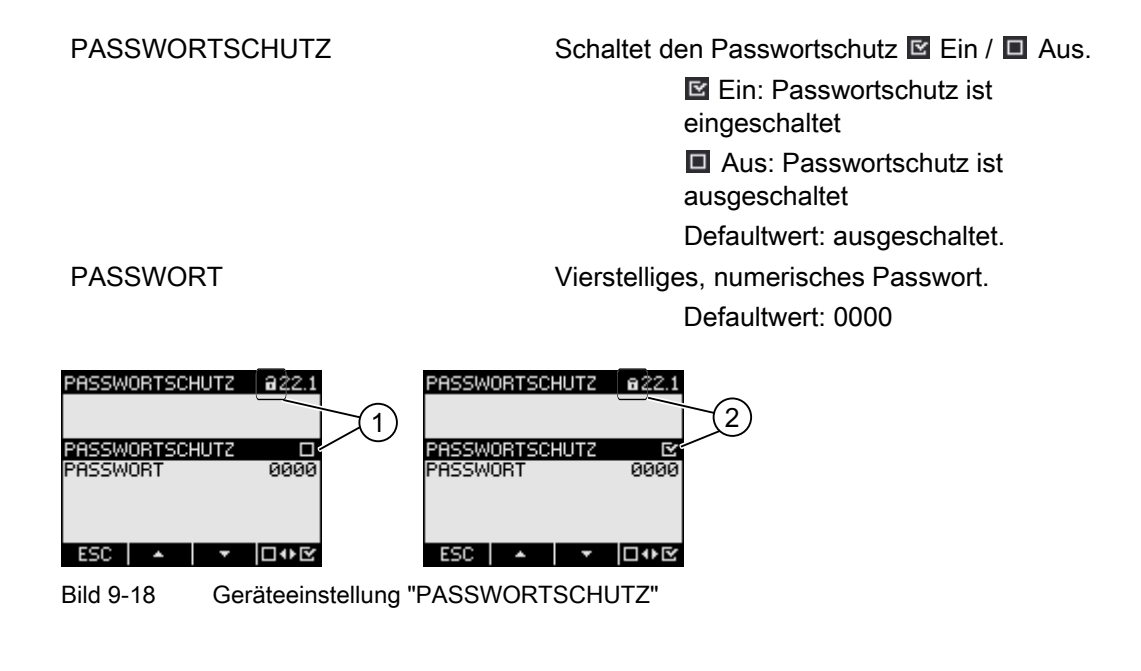

- (1) Passwortschutz **aus**geschaltet
- (2) Passwortschutz **ein**geschaltet

Parametrieren

9.2 Parametrieren über die Bedienoberfläche

#### GRENZWERTE

Überwachung von 6 Grenzwerten "GRENZWERT 0" bis "GRENZWERT 5". Der Grenzwert "GRENZWERT VKE" ist aus den Grenzwerten 0 bis 5 zusammengesetzt.

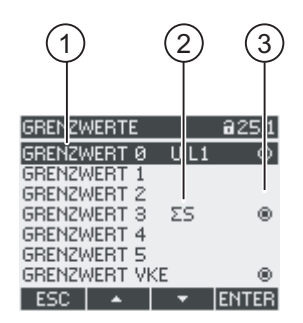

Bild 9-19 Geräteeinstellung "GRENZWERTE"

- (1) Bezeichnung des Grenzwerts
- (2) Überwachte Datenquelle
- (3) Grenzwert ist aktuell verletzt: o ja, o nein

GRENZWERT 0, 1, 2, 3, 4, 5

ÜBERWACHUNG

Menüauswahl der Grenzwerte. Jeder Grenzwert hat die folgenden Eigenschaften:
Aktivierung der Grenzwertüberwachung.
Ein / Aus-Schalter: E Ein / Aus.
Ein: Grenzwertüberwachung eingeschaltet.
Aus: Grenzwertüberwachung ausgeschaltet.
Defaultwert: Aus

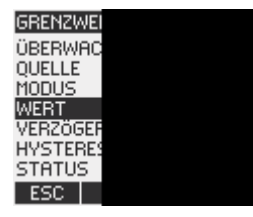

Bild 9-20

Geräteeinstellung "GRENZWERT 0"

| QUELLE      | Überwachte Datenquelle.                                                                                                    |  |
|-------------|----------------------------------------------------------------------------------------------------|--|
|             | Bereich:                                                                                                    |  |
|             | U L1, U L2, U L3,                                                                                                    |  |
|             | U L12, U L23, U L31,                                                                                                    |  |
|             | I L1, I L2, I L3,                                                                                                    |  |
|             | S L1, S L2, S L3,                                                                                                    |  |
|             | P L1, P L2, P L3,                                                                                                    |  |
|             | Q L1, Q L2, Q L3,                                                                                                    |  |
|             | LF L1, LF L2, LF L3,                                                                                                    |  |
|             | THD-U L1, THD-U L2, THD-U L3,                                                                                                    |  |
|             | THD-I L1, THD-I L2, THD-I L3,                                                                                                    |  |
|             | FREQ.,                                                                                                    |  |
|             | U LN MW., U LL MW., I MW,                                                                                                    |  |
|             | ΣS, ΣΡ, ΣQ,                                                                                                    |  |
|             | GES. LF,                                                                                                    |  |
|             | UNSYM. U, UNSYM. I,                                                                                                    |  |
|             | Defaultwert:                                                                                                    |  |
|             | U L1                                                                                                    |  |
| MODUS       | Vergleichsoperatoren                                                                                                    |  |
|             | GRÖSSER ALS, KLEINER ALS der Wert in<br>Feld WERT.                                                                                                    |  |
|             | Defaultoperator: GRÖSSER ALS                                                                                                    |  |
| WERT        | Überwachter Schwellwert (threshold).                                                                                                    |  |
|             | Defaultwert: 0 V, entsprechend zu<br>"QUELLE U L1"                                                                                                    |  |
| VERZÖGERUNG | Verzögerung der Meldung der Grenzwertverletzung in Sekunden.                                                                                                    |  |
|             | Die Verzögerung bezieht sich auf den Eintritt der<br>Grenzwertverletzung bzw. auf das Überschreiten des<br>in Feld "WERT" definierten Schwellwertes. Siehe die<br>folgende Abbildung "Auswirkung von Verzögerung". |  |
|             | Bereich: 0 bis 10 s                                                                                                    |  |
|             | Defaultwert: 0 s                                                                                                    |  |
| HYSTERESE   | Schwellwert-Puffer, bewirkt das Fortdauern der Grenzwertverletzung.                                                                                                    |  |
|             | Die Hysterese bezieht sich auf den Austritt der<br>Grenzwertverletzung bzw. auf das Unterschreiten des<br>definierten Schwellwertes.                                                                               |  |
|             | Bereich: 0,0 bis 20,0 %                                                                                                    |  |
|             | Defaultwert: 0,0 %                                                                                                    |  |
|             | Der Prozentwert bezieht sich auf den Schwellwert im<br>Feld WERT. Siehe die folgende Abbildung<br>"Auswirkung von Verzögerung"                                                                                     |  |

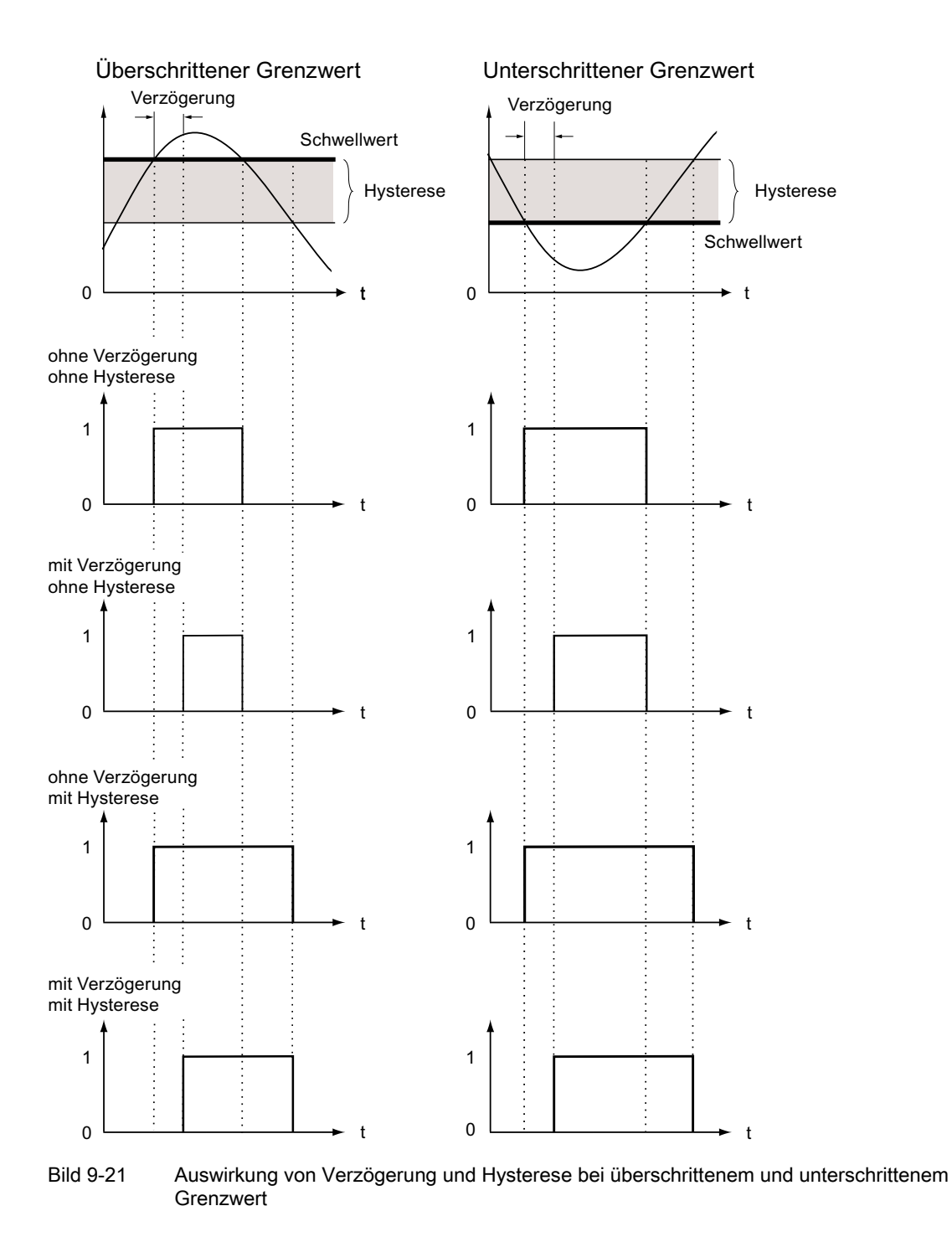

STATUS

Zeigt an, ob der Grenzwert aktuell verletzt wird.

Ja, Verletzung.

Nein, keine Verletzung.

#### **GRENZWERT VKE**

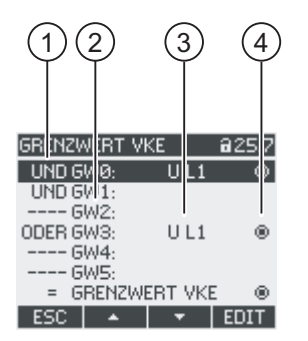

#### Bild 9-22 Geräteeinstellungen "GRENZWERT VKE"

- (1) Verknüpfungsoperator
- (2) Bezeichnung des Grenzwerts
- (3) Überwachte Datenquelle
- (4) Grenzwert ist aktuell verletzt: 👩 ja, 👩 nein

GW0, GW1, ..., GW5

Verknüpfungsoperator

Bereich: "----", UND, ODER.

Der Wert "----" bedeutet: nicht aktiviert.

Defaultwert: "----"

Informationen zur Bildung des verknüpften Grenzwerts "GRENZWERT VKE" finden Sie im Kapitel Grenzwerte.

#### UNIVERSALZÄHLER

Konfigurierbarer Universalzähler zum Zählen von Grenzwertverletzungen, Zustandsänderungen am Digitalein- oder -ausgang oder zur Anzeige der Wirkarbeit oder Blindarbeit eines angeschlossenen Impulsgebers, z. B. S0-Schnittstelle.

QUELLE

Quelle der Zählung.

Bereich:

DIG. EINGANG, DIG. AUSGANG, GRENZWERT VKE, GRENZWERT 0, GRENZWERT 1, GRENZWERT 2, GRENZWERT 3, GRENZWERT 4, GRENZWERT 5

#### RÜCKSETZEN

Der Dialog "RÜCKSETZEN" ermöglicht das Zurücksetzen der Geräteeinstellungen auf die Momentanwerte oder die Defaultwerte des Auslieferungszustands. Folgende Gruppen von Werten sind rücksetzbar:

- Extremwerte
- Zähler
- Universalzähler
- Werkseinstellungen
- Kommunikationsparameter

Taste F4 **DvE** setzt eine Wertegruppe nicht sofort zurück, sondern markiert die Gruppe. Der Menüeintrag "AUSFÜHREN..." setzt die markierten Wertegruppen zurück.

#### ACHTUNG

#### Neustart des Geräts

Das Rücksetzen der letzten beiden Wertegruppen "WERKSEINSTELLUNGEN" und "KOMMUNIKATIONSPARAMETER" hat den Neustart des Geräts zur Folge.

Nach Aufruf des Menüeintrags "AUSFÜHREN" mit der Taste F4 **ENTER** erscheint eine Sicherheitsabfrage auf dem Display: "Gewählte Funktionen wirklich ausführen". Beantworten Sie die Frage mit Taste F1 oder Taste F4.

- Taste F1 NEIN: Aktion abbrechen. Das Display kehrt in den Anzeigemodus zurück. Alle ausgewählten Wertegruppen werden abgewählt.
- Taste F4 K
   Ausgewählte Wertegruppen zurücksetzen.

Nach Ausführung mit Taste F4 erscheint auf dem Display die Meldung "AUSWAHL AUSGEFÜHRT" oder das Gerät startet neu.

Bestätigen Sie die Meldung "AUSWAHL AUSGEFÜHRT" mit Taste F4

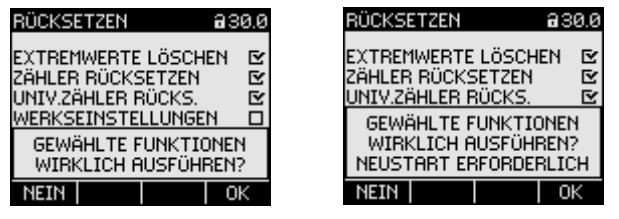

Bild 9-23

Geräteeinstellung "RÜCKSETZEN"

| EXTREMWERTE LÖSCHEN | Setzt alle Minima und Maxima auf den<br>Momentanwert zurück.                                                    |
|---------------------|----------------------------------------------------------------------------------------------------|
| ZÄHLER RÜCKSETZEN   | Setzt folgende Zähler auf 0 (Null) zurück:                                                                      |
|                     | • Energiezähler für Wirkarbeit, Blindarbeit,<br>Scheinarbeit.                                                   |
|                     | Betriebsstundenzähler                                                                                           |
| UNIV.ZÄHLER RÜCKS.  | Setzt den konfigurierbaren Universalzähler auf 0 (Null) zurück.                                                 |
| WERKSEINSTELLUNGEN  | Setzt alle Geräteeinstellungen auf die<br>Defaultwerte zurück. Löscht Extremwerte.<br>Setzt alle Zähler zurück. |
|                     |                                                                                                    |

#### ACHTUNG

#### Zugriffsschutz wird ausgeschaltet

Das Rücksetzen auf Werkseinstellungen deaktiviert den Geräteschutz. Der Passwortschutz wird ausgeschaltet. Das Passwort wird auf den Wert "0000" gesetzt.

#### ACHTUNG

#### Zähler-Reset

Das Rücksetzen auf Werkseinstellungen setzt alle Zähler zurück!

KOMMUNIKATIONSPARA.

Setzt die eingetragenen TCP/IP-Adressen zurück auf: 0.0.0.0 Rücksetz-Funktion. Setzt die ausgewählten Wertegruppen zurück.

AUSFÜHREN

Siehe auch

Grenzwerte (Seite 33)

Parametrieren

9.2 Parametrieren über die Bedienoberfläche

#### 9.2.10 Erweiterungsmodul PAC PROFIBUS DP

Bei angestecktem Erweiterungsmodul PAC PROFIBUS DP ist im Menü "EINSTELLUNGEN" die Geräteeinstellung "PROFIBUS MODUL" aufgeführt.

Aufruf: "EINSTELLUNGEN > PROFIBUS MODUL".

PROFIBUS ADRESSE

PROFIBUS-Adressnummer des Geräts Bereich: 0-126

#### 9.2.11 Erweiterungsmodul PAC RS485

#### Erweiterungsmodul PAC RS485

Bei angestecktem Erweiterungsmodul PAC RS485 ist im Menü "EINSTELLUNGEN" die Geräteeinstellung "RS485 MODUL".

Aufruf: "EINSTELLUNGEN < RS485 MODUL".

RS485 MODUL ADRESSE BAUDRATE SETTINGS PROTOKOLL ANTWORTZEIT Defaultwerte des Geräts 126 (einstellbarer Bereich: 0-126) 19200 8N2 MODBUS RTU 0 ms

#### 9.2.12 Passwortverwaltung

#### 9.2.12.1 Einleitung

#### Hinweis:

Das Default-Passwort ist: 0000

Wenn kein benutzerindividuelles Passwort vergeben wurde, ist bei eingeschaltetem Passwortschutz die Eingabe des Default-Passwortes notwendig.

#### 9.2.12.2 Passwortverwaltung aufrufen

Die Passwortverwaltung finden Sie in den Geräteeinstellungen unter "ERWEITERT > PASSWORTSCHUTZ"

#### So rufen Sie die Passwortverwaltung auf

- 1. Verlassen Sie die Messwertanzeige. Rufen Sie das Menü "HAUPTMENÜ" auf: Taste F4 MENÜ
- 2. Gehen Sie im Hauptmenü zum Menüeintrag "EINSTELLUNGEN": Taste F2 der Taste F3
- 3. Rufen Sie den Menüeintrag "EINSTELLUNGEN" auf: Taste F4 ENTER
- 4. Gehen Sie im Menü "EINSTELLUNGEN" zum Menüeintrag "ERWEITERT": Taste F2 solution oder Taste F3 solution
- 5. Rufen Sie den Menüeintrag "ERWEITERT" auf: Taste F4 ENTER
- Rufen Sie im Menü "ERWEITERT" den Menüeintrag "PASSWORTSCHUTZ" auf: Taste F4 ENTER

Parametrieren

9.2 Parametrieren über die Bedienoberfläche

#### 9.2.12.3 Passwortschutz einschalten

Der Passwortschutz ist jederzeit einschaltbar.

#### ACHTUNG

#### Passwort bekannt?

Bevor Sie den Passwortschutz einschalten, vergewissern Sie sich, dass Sie und der zum Zugriff berechtigte Personenkreis im Besitz des Passwortes sind. Bei eingeschaltetem Geräteschutz ist das Passwort für alle Änderungen der Geräteeinstellungen zwingend erforderlich. Ebenso benötigen Sie das Passwort beim Neuaufruf des Dialogs "PASSWORTSCHUTZ", um den Zugriffsschutz auszuschalten oder das Passwort zu ändern.

Der Passwortschutz ist sofort nach seinem Einschalten wirksam. Das Passwortschutz-Symbol im Anzeigetitel wechselt von 🖬 "ungeschützt" nach 🗊 "geschützt". Solange Sie den Dialog "PASSWORTSCHUTZ" nicht verlassen haben, können Sie den Passwortschutz wieder ausschalten oder das Passwort im Feld "PASSWORT" nachsehen.

#### So schalten Sie den Passwortschutz ein:

- 1. Rufen Sie die Anzeige "PASSWORTSCHUTZ" auf.
- 2. Aktivieren Sie das Feld "PASSWORTSCHUTZ" mit Taste F4 □ਾ⊡

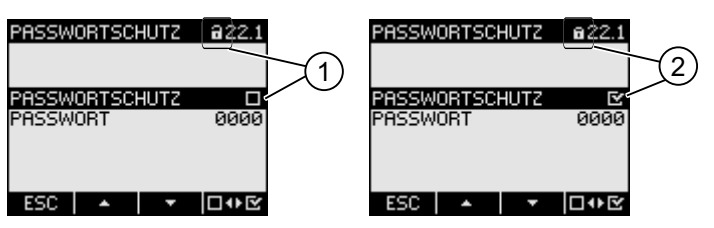

Bild 9-24 Geräteeinstellung "PASSWORTSCHUTZ"

- (1) Desswortschutz ausgeschaltet
- (2) Desswortschutz eingeschaltet

#### 9.2.12.4 Passwortschutz ausschalten

Bei ausgeschaltetem Passwortschutz besteht kein Schutz gegen unbefugte oder versehentliche Änderung der Geräteeinstellungen.

Durch Ausschalten des Passwortschutzes wird das Passwort auf dem Display sichtbar. Das Passwort bleibt gespeichert und wird bei erneutem Einschalten des Passwortschutzes wieder wirksam.

#### So schalten Sie den Passwortsschutz aus:

- 1. Rufen Sie die Anzeige "PASSWORTSCHUTZ" auf.
- Deaktivieren Sie das Feld "PASSWORTSCHUTZ" mit Taste F4 Des Das Gerät öffnet den Dialog "PASSWORTEINGABE".
- 3. Geben Sie das Passwort ein und bestätigen Sie mit

Taste F4 **OK** Das Display kehrt in die Anzeige "PASSWORTSCHUTZ" zurück. Das Passwort ist auf dem Display sichtbar.

Wenn Sie das korrekte Passwort angegeben haben, wird der Passwortschutz ausgeschaltet. Wenn Sie ein falsches Passwort angegeben haben, ist der Passwortschutz weiterhin aktiviert. Beginnen Sie erneut bei Schritt 2 und geben Sie das richtige Passwort ein.

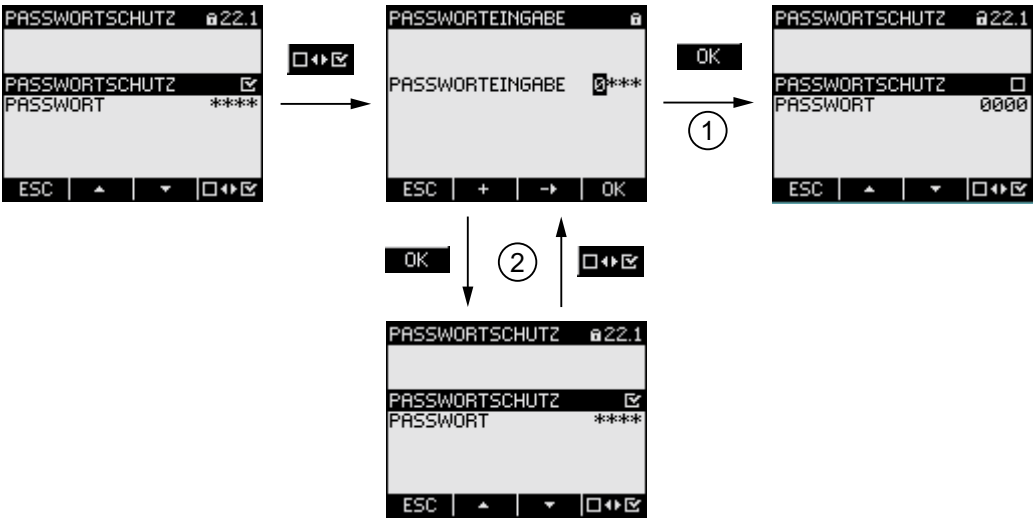

Bild 9-25 Passwortschutz ausschalten

- (1) Passwort wird akzeptiert
- (2) Passwort wird zurückgewiesen

#### 9.2.12.5 Passwort ändern

Das Passwort kann bei aus- oder eingeschaltetem Zugriffsschutz geändert werden. Bei eingeschaltetem Zugriffsschutz ist zur Änderung das aktuell gültige Passwort notwendig.

#### Ausgangssituation: Passwortschutz ist ausgeschaltet

Bei ausgeschaltetem Passwortschutz ist auch das Passwort ungeschützt und kann daher uneingeschränkt geändert werden.

#### So ändern Sie das Passwort:

- 1. Rufen Sie die Anzeige "PASSWORTSCHUTZ" auf.
- 2. Gehen Sie zur Geräteeinstellung "PASSWORT": Taste F2 def oder Taste F3
- 3. Öffnen Sie den Bearbeitungsmodus der Geräteeinstellung "PASSWORT": Taste F4 EDIT
- Übernehmen Sie das neue Passwort mit: Taste F4 OK Das Passwort wird dauerhaft gespeichert und ist sofort wirksam.

Das Display kehrt in den Anzeigemodus zurück.

| PASSWORTSCHUTZ             | <b>a</b> 22.1 | PASSWORTSCHUTZ | 822.1     |
|----------------------------|---------------|----------------|-----------|
| PASSWORTSCHUTZ<br>PASSWORT | ED<br>0000    | PASSWORTSCHUTZ | ⊡<br>1000 |
| ESC 🔺 🔻                    | EDIT          | ESC + ->       | ОК        |
| Bild 9-26 Pas              | swort änderr  | า              |           |

#### Ausgangssituation: Passwortschutz ist eingeschaltet:

Bei eingeschaltetem Passwortschutz ist zur Änderung des Passwortes die Eingabe des gültigen Passwortes notwendig.

#### So ändern Sie das Passwort:

- 1. Rufen Sie die Anzeige "PASSWORTSCHUTZ" auf.
- 2. Gehen Sie zur Geräteeinstellung "PASSWORT": Taste F2 A oder Taste F3
- 3. Öffnen Sie den Bearbeitungsmodus der Geräteeinstellung "PASSWORT": Taste F4
- 4. Das Gerät öffnet den Dialog "PASSWORTEINGABE".
- Geben Sie das Passwort ein und bestätigen Sie mit Taste F4 K
   Wenn Sie das korrekte Passwort eingegeben haben, wird das Passwort im Feld PASSWORT sichtbar.
- Öffnen Sie den Bearbeitungsmodus der Geräteeinstellung "PASSWORT" mit: Taste F4 EDIT
- 8. Übernehmen Sie das neue Passwort mit: Taste F4 OK
  Das Passwort wird dauerhaft gespeichert und ist sofort wirksam. Das Display kehrt in den Anzeigemodus zurück. Das neu vergebene Passwort bleibt sichtbar, bis Sie den Dialog mit Taste F1 ESC verlassen.

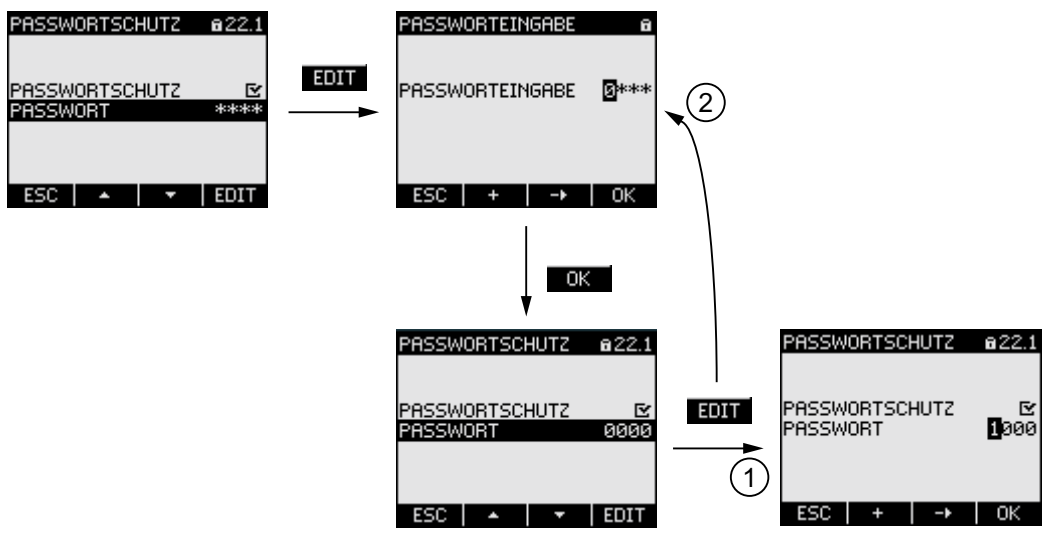

Bild 9-27 Passwort ändern - Passwortschutz ein

- (1) Passwort wurde akzeptiert
- (2) Passwort wurde zurückgewiesen

Parametrieren

9.2 Parametrieren über die Bedienoberfläche

#### 9.2.12.6 Passwort verloren - Was tun?

Wenn Sie das Passwort vergessen haben, wenden Sie sich bitte an den Technical Support. Dort erhalten Sie ein neues Passwort.

Die Adresse des Technical Support finden Sie im Kapitel "Einleitung" unter "Technical Support".

#### **Neues Passwort anfordern**

Halten Sie bei telefonischer Anfrage folgende Informationen bereit, bzw. teilen Sie bei schriftlicher Anfrage folgende Informationen mit:

- MAC-Adresse des Geräts.
- Die MAC-Adresse finden Sie in den Geräteeinstellungen "EINSTELLUNGEN > KOMMUNIKATION"

#### ACHTUNG

#### Passwort sofort nach Erhalt ändern

Nach Erhalt des neuen Passworts sollten Sie das Passwort sofort ändern und den zugriffsberechtigten Personenkreis in Kenntnis setzen.

Siehe auch

Technical Support (Seite 13)

#### Parametrieren

9.2 Parametrieren über die Bedienoberfläche

# 10

## Instandhalten und Warten

### 10.1 Reinigung

#### Beschreibung

Das SENTRON PAC3200 ist wartungsfrei.

#### Kalibrierung

Das Gerät wurde vor der Auslieferung vom Hersteller justiert. Bei Einhaltung der Umgebungsbedingungen ist eine Nachjustierung nicht notwendig.

#### Reinigung

Reinigen Sie periodisch das Display und die Tastatur. Verwenden Sie dazu ein trockenes Tuch.

#### VORSICHT

#### Schäden durch Reinigungsmittel

Reinigungsmittel können Schäden am Gerät verursachen. Verwenden Sie kein Reinigungsmittel.

10.2 Reparatur

### 10.2 Reparatur

#### Vorgehensweise

#### ACHTUNG

Verlust der Gewährleistung

Wenn Sie das Gerät öffnen, verliert das Gerät die Gewährleistung der Fa. Siemens. Nur der Hersteller darf Reparaturen am Gerät durchführen. Senden Sie defekte oder beschädigte Geräte zur Reparatur oder zum Austausch an Siemens zurück.

Wenn das Gerät defekt oder beschädigt ist, gehen Sie wie folgt vor:

- 1. Bauen Sie das Gerät aus.
- 2. Verpacken Sie das Gerät versandfähig, so dass es beim Transport nicht beschädigt werden kann.
- 3. Senden Sie das Gerät an Siemens zurück. Die Adresse erfahren Sie von:
  - Ihrem Siemens Vertriebspartner
  - Technical Assistance
  - Technical Support

### 10.3 Entsorgung

#### Entsorgen und Recyceln

Entsorgen oder recyceln Sie die Baugruppe nach den in ihrem Land geltenden Gesetzen und Vorschriften.

## 11

## **Technische Daten**

## 11.1 Technische Daten

#### Gerätekonfiguration

- 1 Steckplatz für optionales Erweiterungsmodul
- 1 optoisolierter digitaler Eingang
- 1 optoisolierter digitaler Ausgang
- 1 Ethernet-Schnittstelle, RJ45-Buchse zum Anschluss an den PC oder Netzwerk

#### Messeingänge

| Nur zum Anschluss an Wechselspannungssysteme |                                                                                                    |                                                                                    |
|----------------------------------------------|----------------------------------------------------------------------------------------------------|------------------------------------------------------------------------------------|
| Frequenz der Gru                             | ndschwingung                                                                                                    | 50 / 60 Hz<br>Automatische Einstellung                                             |
| Messrate                                     |                                                                                                    |                                                                                    |
|                                              | Energie                                                                                                    | dauernd (Zero Blind Measuring)                                                     |
|                                              | Strom, Spannung                                                                                                    | dauernd                                                                            |
|                                              |                                                                                                    | Aktualisierung der Werte auf dem Display mindestens<br>1 mal pro Sekunde           |
|                                              | Kurvenform                                                                                                    | Sinus oder verzerrt                                                                |
| Eingang Wechselspannung                      |                                                                                                    |                                                                                    |
|                                              | <b>Gerät mit Mehrbereichsnetzteil</b><br>Phasenspannung U <sub>L-N</sub><br>Verkettete Spannung U <sub>L-L</sub>   | AC 3~ 400 V (+ 20 %), max. 347 V für UL<br>AC 3~ 690 V (+ 20 %), max. 600 V für UL |
|                                              | <b>Gerät mit Kleinspannungsnetzteil</b><br>Phasenspannung U <sub>L-N</sub><br>Verkettete Spannung U <sub>L-L</sub> | AC 3~ 289 V (+ 20 %)<br>AC 3~ 500 V (+ 20 %)                                       |
|                                              | Min. Eingangsspannung U <sub>L-N</sub>                                                                             | AC 3~ 40 V                                                                         |

#### Technische Daten

11.1 Technische Daten

| Me                                        | sskategorie                     | (nach IEC / UL 61010 Teil 1)                                                                                 |         |
|-------------------------------------------|---------------------------------|----------------------------------------------------------------------------------------------------|---------|
|                                           | Eingangsspannung U <sub>E</sub> |                                                                                                    |         |
|                                           |                                 | U <sub>E</sub> bis 230 V (U <sub>L-N</sub> )                                                                 | CAT III |
|                                           |                                 | U <sub>E</sub> bis 400 V (U <sub>L-L</sub> )                                                                 | CAT III |
|                                           |                                 | U <sub>E</sub> bis 289 V (U <sub>L-N</sub> )                                                                 | CAT III |
|                                           |                                 | U <sub>E</sub> bis 500 V (U <sub>L-L</sub> )                                                                 | CAT III |
|                                           |                                 | U <sub>E</sub> bis 400 V (U <sub>L-N</sub> ), max. 347 V für UL (nicht für Gerät mit Kleinspannungsnetzteil) | CAT III |
|                                           |                                 | U <sub>E</sub> bis 690 V (U <sub>L-L</sub> ), max. 600 V für UL (nicht für Gerät mit Kleinspannungsnetzteil) | CAT III |
|                                           |                                 | Höhere Spannungen nur über Spannungswandl                                                                    | er      |
| Eingangswiderstand (L-N)                  |                                 | 1,05 ΜΩ                                                                                                    |         |
| Leis                                      | stungsaufnahme je Phase         | 220 mW                                                                                                    |         |
| Eingang Wechselstrom                      |                                 |                                                                                                    |         |
| Nur zum Anschluss an externe Stromwandler |                                 |                                                                                                    |         |
| Ein                                       | gangsstrom I <sub>E</sub>       | AC 3~ x / 1 A (+ 20 %, max. 300 V) oder<br>AC 3~ x / 5 A (+ 20 %, max. 300 V)                                |         |
| Sto                                       | ßüberlastbarkeit                | 100 A für 1 s                                                                                                |         |
| Leis                                      | stungsaufnahme je Phase         | 4 mVA bei 1 A<br>115 mVA bei 5 A                                                                             |         |

#### Messgenauigkeit

| Messgröße       | Fehlergrenzen                          |
|-----------------|----------------------------------------|
| Spannung        | ± 0,3 %                                |
| Strom           | ± 0,2 %                                |
| Leistung        | ± 0,5 %                                |
| Frequenz        | ± 0,05 %                               |
| Leistungsfaktor | ± 0,5 %                                |
| Wirkenergie     | Klasse 0,5S gemäß IEC 62053-22:2003-01 |
| Blindenergie    | Klasse 2 gemäß IEC 62053-23:2003-01    |

Bei Messung an externen Strom- oder Spannungswandlern hängt die Genauigkeit der Messung von der Qualität der Wandler ab.

#### **Digitaler Eingang**

| Anzahl           |                           | 1 Eingang |
|------------------|---------------------------|-----------|
| Eingangsspannung |                           |           |
|                  | Nennwert                  | DC 24 V   |
|                  | Max. Eingangsspannung     | DC 30 V   |
|                  | Schaltschwelle Signal "1" | DC > 11 V |
| Eingangsstrom    |                           |           |
|                  | Für Signal "1"            | typ. 7 mA |

#### **Digitaler Ausgang**

| Anzahl                      |                                      | 1 Ausgang              |
|-----------------------------|--------------------------------------|------------------------|
| Externe Versorgungsspannung |                                      | DC 12 24 V             |
|                             | Max. geschaltete<br>Ausgangsspannung | DC 30 V                |
| Ausgangsstrom               |                                      |                        |
|                             | Für Signal "1"                       | 10 27 mA               |
|                             | Dauerlast                            | max. 100 mA            |
|                             | Kurzzeitige Überlast                 | max. 300 mA für 100 ms |
| Resistive Last              |                                      | 100 mA                 |
| Für Signal "0"              |                                      | max. 0,2 mA            |
| Schaltfrequenz              |                                      | 17 Hz                  |
| Kurzschlussschutz           |                                      | ја                     |

#### Versorgungsspannung

Tabelle 11-1 Mehrbereichsnetzteil AC / DC

| Nennbereich            | AC 95 240 V (50 / 60 Hz) oder<br>DC 110 340 V          |
|------------------------|--------------------------------------------------------|
| Arbeitsbereich         | ± 10 % vom Nennbereich AC<br>± 10 % vom Nennbereich DC |
| Leistungsaufnahme      | Typisch 8 VA (mit optionalem<br>Erweiterungsmodul).    |
| Überspannungskategorie | CAT III                                                |

#### Tabelle 11-2 Kleinspannungsnetzteil DC

| Nennbereich            | DC 24 V, 48 V und 60 V oder<br>DC 22 65 V           |
|------------------------|-----------------------------------------------------|
| Arbeitsbereich         | ± 10 % vom Nennbereich DC                           |
| Leistungsaufnahme      | Typisch 8 VA (mit optionalem<br>Erweiterungsmodul). |
| Überspannungskategorie | CAT III                                             |

11.1 Technische Daten

#### Erhaltung der Daten bei fehlender Versorgungsspannung

Messwerte und Zähler werden in bestimmten Intervallen auf Minima und Maxima überwacht und nur im Falle einer Änderung spannungsausfallsicher im nichtflüchtigen Speicher hinterlegt.

Damit ist das Alter der Daten vor dem Spannungsausfall:

- Minima und Maxima max. 5 s
- Zähler max. 5 min

#### Anschlusselemente

| Messein | lesseingänge und Versorgungsspannung       |                |                        |                                                                                                    |
|---------|--------------------------------------------|----------------|------------------------|----------------------------------------------------------------------------------------------------|
|         | Schraubklemmen                             |                |                        |                                                                                                    |
|         | Anschlussbezeichnungen                     |                |                        | $ \begin{array}{l} \text{IL1}(^{\circ}\uparrow k,  \downarrow), \text{IL2}(^{\circ}\uparrow k,  \downarrow), \text{IL3}(^{\circ}\uparrow k,  \downarrow) \\ \text{V}_{1}, \text{V}_{2}, \text{V}_{3}, \text{V}_{N}, \text{L/+}, \text{N/-} \end{array} $ |
|         |                                            | 1              |                        | 1 oder 2 Leiter anschließbar                                                                                                    |
|         | eindrähtig<br>feindrähtig mit Aderendhülse |                | ihtig                  | 1 x 0,5 4,0 mm²<br>AWG 1 x 20 12                                                                                                    |
|         |                                            |                |                        | 2 x 0,5 2,5 mm <sup>2</sup><br>AWG 2 x 20 14                                                                                                    |
|         |                                            |                | ähtig mit Aderendhülse | 1 x 0,5 2,5 mm²<br>AWG 1 x 20 14                                                                                                    |
|         |                                            |                |                        | 2 x 0,5 1,5 mm²<br>AWG 2 x 20 16                                                                                                    |
|         |                                            | Abisolierlänge |                        | 10 mm                                                                                                    |
|         | Anschlussschrauben                         |                | lussschrauben          |                                                                                                    |
|         |                                            |                | Anzugsmoment           | 0,8 1,2 Nm<br>7 10.3 lbf·in                                                                                                    |
|         |                                            |                | Werkzeug               | Schraubendreher PZ2<br>cal. ISO 6789                                                                                                    |
|         |                                            |                |                        | Presswerkzeug nach EN 60947-1                                                                                                    |

## Technische Daten

11.1 Technische Daten

| Ringkabelschuhanschlüsse |                             |                                                         |                                                                                                    |                                                                                                    |                                                                                                    |
|--------------------------|-----------------------------|---------------------------------------------------------|----------------------------------------------------------------------------------------------------|----------------------------------------------------------------------------------------------------|----------------------------------------------------------------------------------------------------|
| Anschlussbezeichnungen   |                             |                                                         | IL1(°↑k, I↓), IL2(°↑k, I↓), IL3(°↑k, I↓)<br>V1, V2, V3, VN, L/+, N/-                                                 |                                                                                                    |                                                                                                    |
|                          | Maße                        | des Kabelschuhs                                         | Maß                                                                                                    | [mm]                                                                                                    | [inch]                                                                                                    |
|                          |                             |                                                         | D<br>S<br>W<br>L1<br>L2<br>L3                                                                                        | 3 4<br>0,75 1,0<br>≤ 8<br>≤ 24<br>≤ 20<br>≥ 8                                                                                                    | 0.118 0.157<br>0.029 0.039<br>≤ 0.314<br>≤ 0.944<br>≤ 0.787<br>≥ 0.314                                                                                         |
|                          |                             |                                                         |                                                                                                    |                                                                                                    |                                                                                                    |
|                          | Ansch                       | lussbolzen                                              | M3 M4                                                                                                    |                                                                                                    | #5 #8                                                                                                    |
|                          | Leitero<br>vom vo<br>Ringka | querschnitt, in Abhängigkeit<br>erwendeten<br>abelschuh | 1,0 6,0                                                                                                    | mm <sup>2</sup>                                                                                                    | AWG 18 10                                                                                                    |
|                          |                             |                                                         | Die länder<br>Ringkabel<br>z. B. UL g<br>IEC 60352<br>Beachten<br>Kabelschu<br>bezüglich<br>Verbindun<br>parallel zu | spezifischen N<br>schuhe müsse<br>elistet unter Zl<br>2-2<br>Sie die Hinwei<br>uhherstellers si<br>der Erstellung<br>gen. Die Ring<br>einander mon | Normen für<br>en eingehalten werden,<br>MVV /7, CSA, DIN 46237,<br>ise des<br>owie die IEC 60352-2<br>geeigneter Crimp-<br>kabelschuhe müssen<br>tiert werden. |
|                          | Ansch                       | lussschrauben                                           |                                                                                                    |                                                                                                    |                                                                                                    |
|                          |                             | Anzugsmoment                                            | 0,8 1,2<br>7 10.3 l                                                                                                  | Nm<br>bf·in                                                                                                    |                                                                                                    |
|                          |                             | max. vertikale<br>Schraubkraft                          | 30 N<br>6.75 lbf                                                                                                    |                                                                                                    |                                                                                                    |
|                          |                             | Werkzeug                                                | Schrauber<br>cal. ISO 6<br>Crimp- od                                                                                 | ndreher PZ2<br>789<br>er Presswerkz                                                                                                    | eug nach                                                                                                    |
|                          |                             |                                                         | Herstellera                                                                                                    | angabe für Rin                                                                                                    | ngkabelschuhe                                                                                                    |

#### Technische Daten

#### 11.1 Technische Daten

| Digitalau | italausgang, Digitaleingang                                |                               |                                                |                                      |
|-----------|------------------------------------------------------------|-------------------------------|------------------------------------------------|--------------------------------------|
|           | Schraubklemme                                              |                               |                                                |                                      |
|           | Ansch                                                      | lussbez                       | zeichnungen                                    | '≟ , DI-, DI+, DO-, DO+              |
|           |                                                            | eindrä                        | htig                                           | 1 x 0,2 2,5 mm²<br>2 x 0,2 1,0 mm²   |
|           |                                                            | feindrähtig ohne Aderendhülse |                                                | 1 x 0,2 2,5 mm²<br>2 x 0,2 1,5 mm²   |
|           | feindrähtig mit Aderendhülse<br>ohne Kunststoffhülse       |                               | ähtig mit Aderendhülse<br>Kunststoffhülse      | 1 x 0,25 2,5 mm²<br>2 x 0,25 1,0 mm² |
|           | feindrähtig mit Aderendhülse mit<br>Kunststoffhülse        |                               | ähtig mit Aderendhülse mit<br>stoffhülse       | 1 x 0,25 2,5 mm²                     |
|           | feindrähtig mit TWIN-Aderend-<br>hülse mit Kunststoffhülse |                               | ähtig mit TWIN-Aderend-<br>mit Kunststoffhülse | 2 x 0,5 1,5 mm²                      |
|           | AWG-Leitungen                                              |                               | Leitungen                                      | 1 x 24 12                            |
|           | Abisolierlänge                                             |                               | ierlänge                                       | 7 mm                                 |
|           | Anschlussschrauben                                         |                               | lussschrauben                                  |                                      |
|           |                                                            |                               | Anzugsmoment                                   | min. 0,5 Nm                          |
|           |                                                            |                               | Werkzeug                                       | Schraubendreher PZ1 cal. ISO 6789    |
|           |                                                            |                               |                                                | Presswerkzeug nach EN 60947-1        |
| RJ45-St   | ecker                                                      |                               |                                                |                                      |

#### Gehäuse

| Gehäuseausführung                               |                  |                                           | Schalttafelgehäuse nach IEC 61554                                                                                                    |
|-------------------------------------------------|------------------|-------------------------------------------|----------------------------------------------------------------------------------------------------|
| Gehäuseabmessungen B x H x T                    |                  |                                           | 96 mm x 96 mm x 51 mm                                                                                                    |
| Einbaut                                         | iefe             |                                           | 51 mm                                                                                                    |
| Für den Einbau zulässige Stärke der Schalttafel |                  |                                           | max. 4 mm                                                                                                    |
| Gewicht                                         | t                |                                           |                                                                                                    |
|                                                 | Multifunktionsr  | nessgerät                                 | ca. 325 g                                                                                                    |
|                                                 | inkl. Verpackung |                                           | ca. 460 g                                                                                                    |
| Einbaula                                        | Einbaulage       |                                           | Die Einbaulage ist senkrecht                                                                                                    |
| Schutzklasse                                    |                  |                                           | Schutzklasse II im eingebauten Zustand.                                                                                                    |
| Schutzart gemäß IEC 60529                       |                  | 0529                                      |                                                                                                    |
|                                                 | Front            |                                           | IP65                                                                                                    |
|                                                 | Rückseite        | Gerät mit<br>Schraubklemme                | IP20, NEMA 1A                                                                                                    |
|                                                 |                  | Gerät mit<br>Ringkabelschuh-<br>anschluss | IP10<br>Werden seitens der Anwendungstechnik höhere<br>Anforderungen an die Schutzart gestellt, so sind<br>bauseits geeignete Maßnahmen vorzusehen |

#### Display

| Ausführung  | Monochromes, grafisches LC-Display, helle Hintergrundbeleuchtung, dunkle Ziffern |
|-------------|----------------------------------------------------------------------------------|
| Auflösung   | 128 x 96 Pixel                                                                   |
| Größe B x H | 72 mm x 54 mm                                                                    |

#### Tastatur

4 Funktionstasten F1 bis F4 auf der Front, mehrfach belegt.

#### Elektromagnetische Verträglichkeit

| Störaussendung |                                | IEC 61000-6-4 Gruppe 1 Klasse A bzw. CISPR11<br>Gruppe 1 Klasse A bzw.<br>FCC Part 15 Subpart B Class A. |
|----------------|--------------------------------|----------------------------------------------------------------------------------------------------|
| Störfestigkeit |                                | IEC 61000-6-2 bzw. IEC 61326-1:2005, Tabelle 2.                                                          |
| Gehä           | use                            |                                                                                                    |
|                | Elektrostatische Entladung     | IEC 61000-4-2:2001-04                                                                                    |
|                | Elektromagnetische Felder      | IEC 61000-4-3:2006-02                                                                                    |
|                | Netzfrequente Magnetfelder     | IEC 61000-4-8:2001-03                                                                                    |
| Mess           | - und Versorgungsspannung      |                                                                                                    |
|                | Spannungseinbrüche             | IEC 61000-4-11:2004-03                                                                                   |
|                | Schnelle Transienten           | EN 61000-4-4:2005-07                                                                                     |
|                | Stoßspannungen                 | EN 61000-4-5:2001-12                                                                                     |
|                | Leitungsgeführte HF-Signale    | EN 61000-4-6:2001-12                                                                                     |
| Ein- ι         | ind Ausgänge, Schnittstellen   |                                                                                                    |
|                | schnelle Transienten           | IEC 61000-4-4:2004-07                                                                                    |
|                | Stoßspannungen                 | IEC 61000-4-5:2005-11                                                                                    |
|                | Leitungsgeführte HF-Störfelder | EN 61000-4-6:2001-12                                                                                     |

#### Umgebungsbedingungen

Das Gerät ist geeignet für den Schalttafeleinbau nach IEC 61554. Der Betrieb ist nur innerhalb geschlossener trockener Räume zulässig.

| Temperaturbereich              |                    |                                                     |  |
|--------------------------------|--------------------|-----------------------------------------------------|--|
|                                | Betriebstemperatur | - 10 °C + 55 °C                                     |  |
| Lager- und Transporttemperatur |                    | - 25 °C + 70 °C                                     |  |
| Relative Luftfeuchte           |                    | 95 % bei 25 °C ohne Betauung<br>(Normalbedingungen) |  |
| Betriebshöhe über NN           |                    | bis 2000 m                                          |  |
| Verschmutzungsgrad             |                    | 2                                                   |  |

11.1 Technische Daten

#### Mechanische dynamische Beanspruchung

| Umweltanforderungen<br>Kälteprüfung                                    | gemäß DIN EN 60068 Teil 2-1:1995-03 |
|------------------------------------------------------------------------|-------------------------------------|
| Schwingbeanspruchung                                                   | gemäß IEC 60068 Teil 2-6:1995-03 /  |
| Prüfung Fc (Einsatzbedingungen)                                        | EN 60068 Teil 2-6:1996-05           |
| Schwingbeanspruchung                                                   | gemäß IEC 60068 Teil 2-6:1995-03 /  |
| Prüfung Fc (Transportbedingungen)                                      | EN 60068 Teil 2-6:1996-05           |
| Seismische Beanspruchung                                               | gemäß IEC 60068 Teil 3-3:1991-02 /  |
| Prüfung Fe / (Einsatzbedingungen)                                      | EN 60068 Teil 3-3:1993-09           |
| Schockbeanspruchung                                                    | gemäß IEC 60068 Teil 2-27:1987 /    |
| Prüfung Ea / (Einsatzbedingungen)                                      | EN 60068 Teil 2-27 : 1995-03        |
| Schocken, Widerstandsfähigkeit                                         | gemäß IEC 60068 Teil 2-27:1987 /    |
| Prüfung Ea / (Einsatzbedingungen)                                      | EN 60068 Teil 2-27:1995-03          |
| Dauerschocken                                                          | gemäß IEC 60068-2-29:1987 /         |
| Prüfung Eb (Transportbedingungen)                                      | EN 60068 Teil 2-29:1995-03          |
| Mechanische Festigkeit gegen Stoß<br>und Schlag / (Einsatzbedingungen) | gemäß IEC 60068-2-75:1997-08        |
| Freier Fall des unverpackten Geräts (Transportbedingungen)             | gemäß IEC 60068-2-32:1975           |

#### Sicherheitsbestimmungen

Das Gerät wurde gemäß folgender Normen geprüft:

| IEC / UL 61010-1:2001 (2nd Ed.) with Corr. 1<br>CAN / CSA C22.2 No. 61010-1, second Edition<br>EN 61010-1-1:2001 (2nd Ed.)<br>DIN EN 61010 1:2002 mit önderung 1 |
|----------------------------------------------------------------------------------------------------|
| Din Lin 01010-1.2002 mil Anderung 1                                                                                                    |

## 11.2 Beschriftungen

#### Beschriftungen auf dem Gehäuse des SENTRON PAC3200

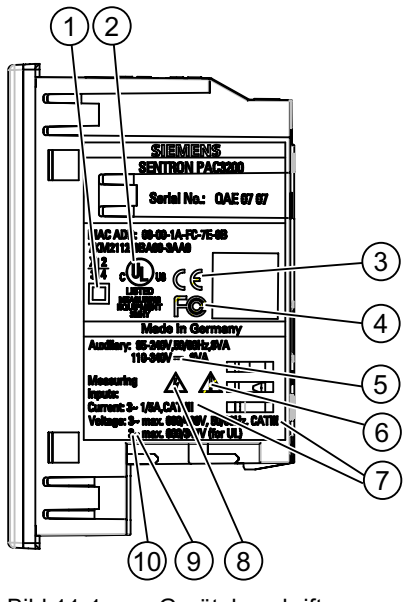

Bild 11-1 Gerätebeschriftung

|     | Symbol, Beschriftung | Erklärung                                                                                                    |
|-----|----------------------|----------------------------------------------------------------------------------------------------|
| (1) |                      | Schutzisolierung, Gerät der Schutzklasse II.                                                                                                    |
| (2) | շՍՍսո                | Produkte mit dieser Kennzeichnung stimmen sowohl mit den kanadischen (CSA) als auch den amerikanischen Vorschriften (UL) überein.                                               |
| (3) | CE                   | CE-Kennzeichnung.<br>Bestätigung der Konformität des Produktes mit den zutreffenden EG-<br>Richtlinien und der Einhaltung der darin festgelegten wesentlichen<br>Anforderungen. |
| (4) | FC                   | FCC-Erklärung.                                                                                                    |
| (5) |                      | Gleichstrom                                                                                                    |

#### Technische Daten

11.2 Beschriftungen

|      | Symbol, Beschriftung | Erklärung                                                        |
|------|----------------------|------------------------------------------------------------------|
| (6)  |                      | Achtung, allgemeine Gefahrenstelle.                              |
| (7)  | CAT III              | Überspannungskategorie CAT III für Strom- und Spannungseingänge. |
| (8)  |                      | Gefahr durch elektrischen Schlag.                                |
| (9)  | $\sim$               | Wechselstrom                                                     |
| (10) | 3~                   | 3-Phasen Wechselstrom                                            |

## 12

## Maßbilder

## 12.1 Maßbilder

Hinweis: Alle Maße in mm.

#### Schalttafelausschnitt

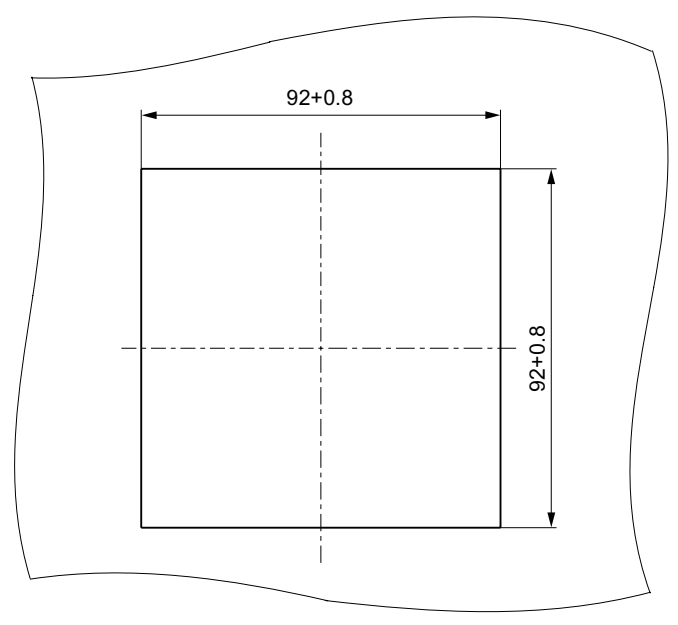

Bild 12-1 Schalttafelausschnitt

#### Maßbilder

12.1 Maßbilder

#### Rahmenmaße

#### Gerät mit Schraubklemmen

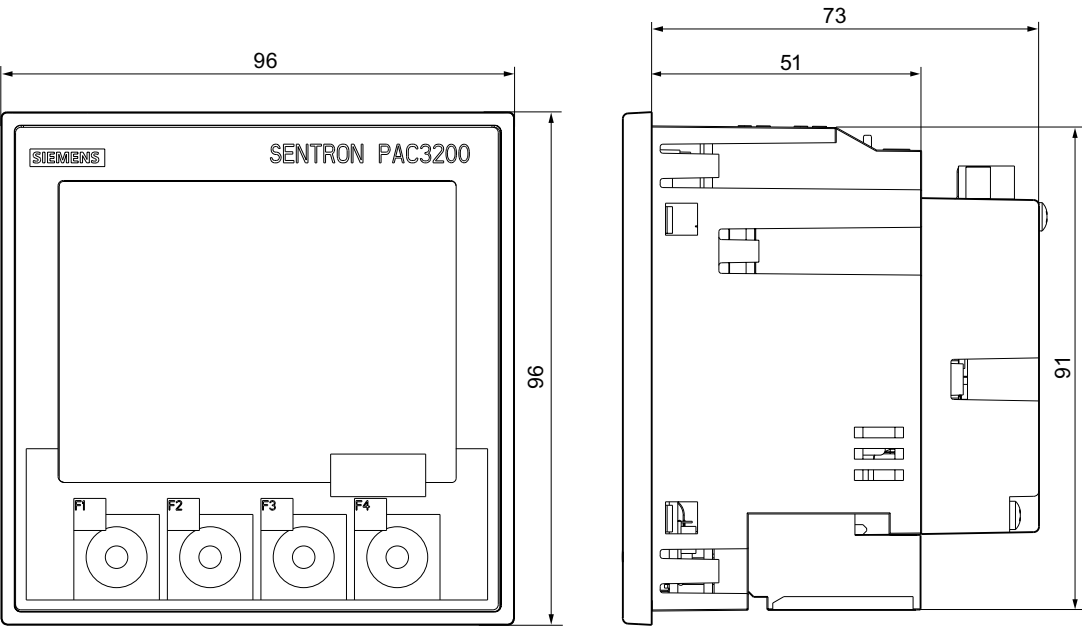

#### Bild 12-2 Rahmenmaße mit angestecktem optionalen Erweiterungsmodul PAC PROFIBUS DP

#### Gerät mit Ringkabelschuhanschlüssen

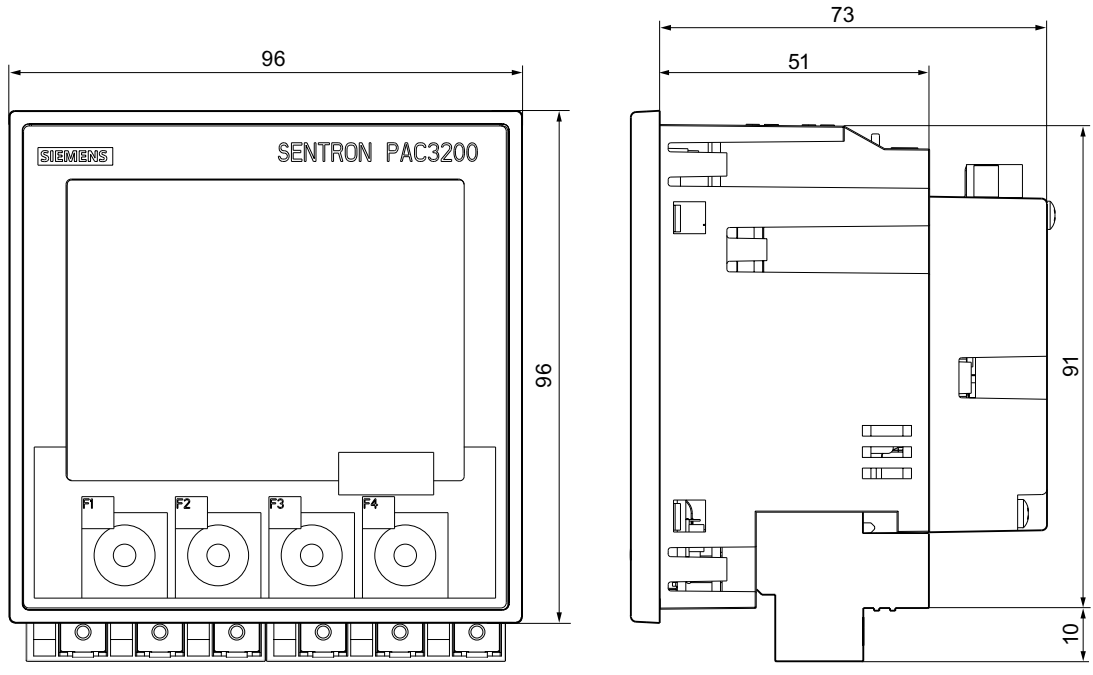

Bild 12-3 Rahmenmaße mit angestecktem optionalen Erweiterungsmodul PAC PROFIBUS DP

Maßbilder

12.1 Maßbilder

#### Abstandsmaße

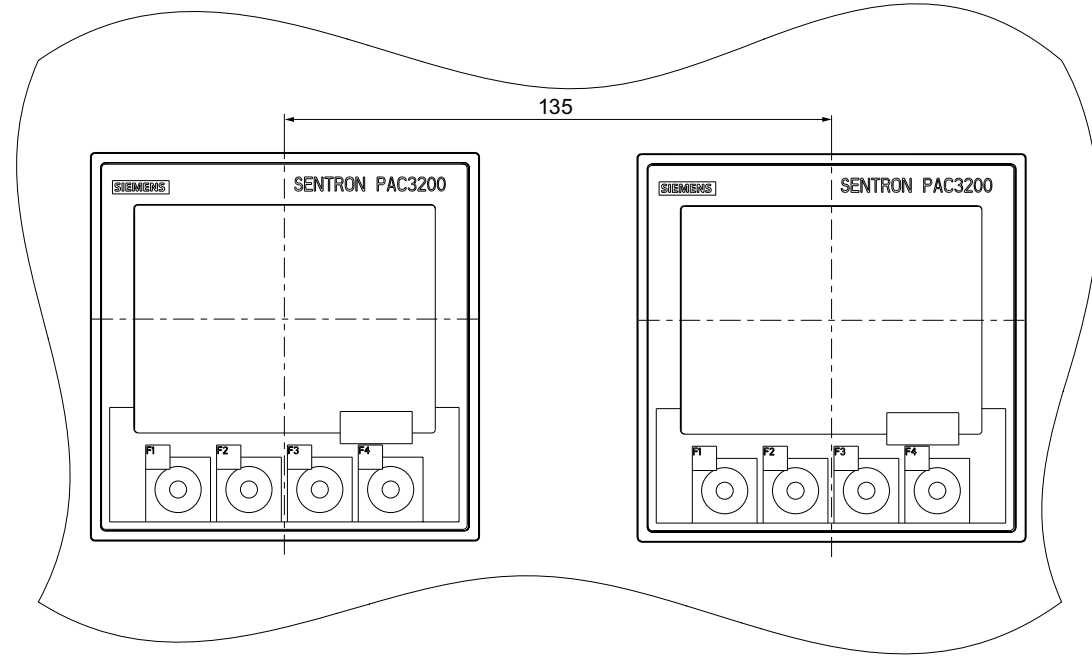

Bild 12-4 Montage nebeneinander

Maßbilder

12.1 Maßbilder

#### Umgebungsabstände

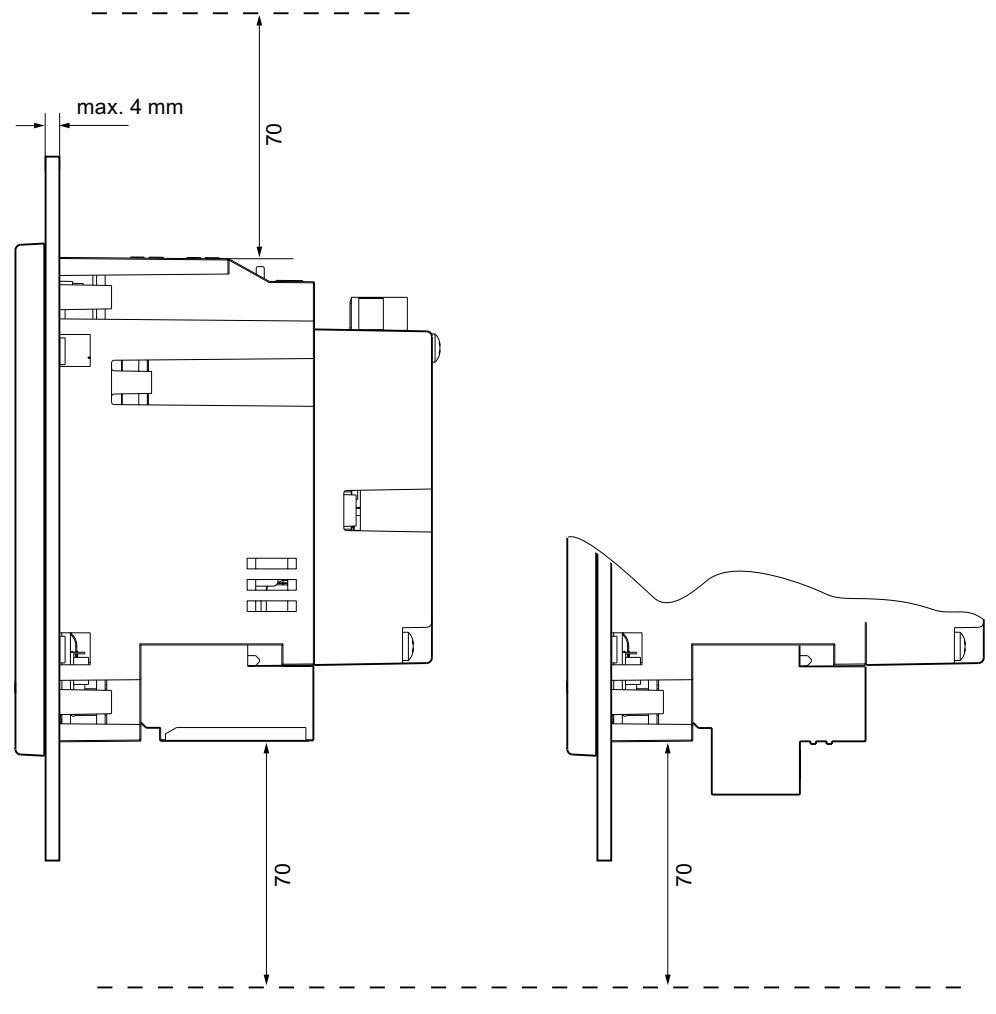

Bild 12-5 Umgebungsabstände, Gerät mit Schraubklemme (links im Bild), Gerät mit Ringkabelschuhanschluss (rechts im Bild)

Für Kabelabgänge und Belüftung sind die angegebenen Abstände einzuhalten.

## A

## Anhang

## A.1 Zertifizierungs-Kennzeichnungen

#### **CE-Kennzeichnung**

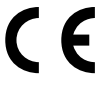

Das Multifunktionsmessgerät SENTRON PAC3200 erfüllt die Anforderungen und Schutzziele der folgenden EG-Richtlinien:

- Niederspannungsrichtlinie 2006/95/EG
- EMV-Richtlinie 2004/108/EG

#### UL-Kennzeichnung

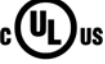

Produkte mit diesem Zeichen erfüllen die UL als auch die kanadischen Vorschriften.

## A.2 Korrekturblatt

#### Korrekturblatt

Sind Sie beim Lesen dieses Handbuchs auf Fehler gestoßen? Bitte teilen Sie uns die Fehler auf dem beigefügten Vordruck mit. Für Anregungen und Verbesserungsvorschläge sind wir Ihnen dankbar.

Faxantwort

|                      | Absender (bitte ausfüllen): |
|----------------------|-----------------------------|
| An                   | Name                        |
| SIEMENS AG           |                             |
| A&D CD MM3           | Firma / Dienststelle        |
| Postfach 1954        |                             |
|                      | Anschrift                   |
| 92220 Amberg         |                             |
|                      |                             |
| Fax: 09621 / 80-3337 |                             |

Handbuch-Titel:

Tabelle A-1 Fehler, Anregungen und Verbesserungsvorschläge
# EGB-Richtlinien

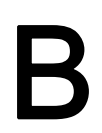

# B.1 Elektrostatisch gefährdete Bauelemente (EGB)

Elektrostatisch gefährdete Baugruppen werden durch Spannungen und Energien zerstört, die weit unterhalb der Wahrnehmungsgrenze des Menschen liegen. Solche Spannungen treten bereits auf, wenn ein Bauelement oder eine Baugruppe von einer nicht elektrostatisch entladenen Person berührt wird. Elektrostatisch gefährdete Baugruppen, die solchen Überspannungen ausgesetzt wurden, werden in den meisten Fällen nicht sofort als fehlerhaft erkannt, da sich erst nach längerer Betriebszeit ein Fehlverhalten einstellt.

#### **EGB-Richtlinien**

#### VORSICHT

#### Elektrostatisch gefährdete Bauelemente

Elektronische Baugruppen enthalten elektrostatisch gefährdete Bauelemente. Diese Bauelemente können bei unsachgemäßer Handhabung leicht zerstört oder beschädigt werden.

- Entladen Sie ihren Körper elektrostatisch unmittelbar bevor Sie eine elektronische Baugruppe berühren. Berühren Sie dazu einen leitfähigen, geerdeten Gegenstand, z. B. ein metallblankes Schaltschrankteil oder die Wasserleitung.
- Fassen Sie die Baugruppe nur am Kunststoffgehäuse an.
- Bringen Sie elektronische Baugruppen nicht mit elektrisch isolierendem Material in Berührung, z. B. Plastikfolie, Kunststoffteile, isolierenden Tischauflagen oder Kleidung aus synthetischen Fasern.
- Legen Sie die Baugruppe nur auf leitfähigen Unterlagen ab.
- Lagern und transportieren Sie elektronische Baugruppen und Bauteile nur in EGB-sicherer leitfähiger Verpackung, z. B. metallisierten Kunststoffbehältern oder Metallbehältern. Belassen Sie die Baugruppe bis zu ihrem Einbau in der Verpackung.

#### VORSICHT

#### Lagerung und Transport

Wenn Sie die Baugruppe dennoch in nicht leitender Verpackung lagern oder transportieren, müssen Sie die Baugruppe vorher in EGB-sicheres, leitendes Material einpacken, z. B. leitfähigen Schaumgummi, EGB-Beutel.

Die folgenden Zeichnungen veranschaulichen die erforderlichen EGB-Schutzmaßnahmen für elektrostatisch gefährdete Bauelemente.

B.1 Elektrostatisch gefährdete Bauelemente (EGB)

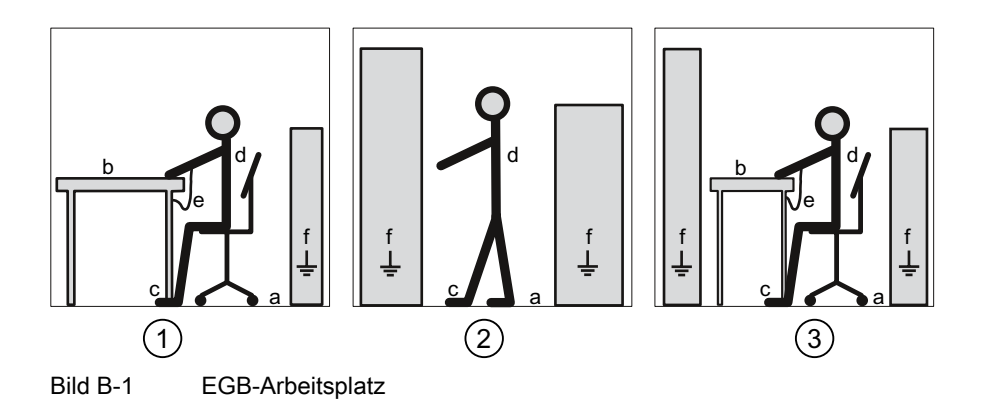

- (1) EGB-Sitzplatz
- (2) EGB-Stehplatz
- (3) EGB-Stehplatz und EGB-Sitzplatz

Tabelle B-1 Schutzmaßnahmen

- a Leitfähiger Fußboden
- b EGB-Tisch
- c EGB-Schuhe
- d EGB-Mantel
- e EGB-Armband
- f Erdungsanschluss der Schränke

# С

# Liste der Abkürzungen

# C.1 Abkürzungen

# Übersicht

| Abkürzung      | Bedeutung                                                       |
|----------------|-----------------------------------------------------------------|
| AWG            | American Wire Gauge                                             |
| CE             | Communautés Européennes (franz. für "Europäische Gemeinschaft") |
| CISPR          | Comité international spécial des perturbations radioélectriques |
| CSA            | Canadian Standards Association                                  |
| DIN            | Deutsches Institut für Normierung e. V.                         |
| DP             | Dezentrale Peripherie                                           |
| EG             | Europäische Gemeinschaft                                        |
| EGB            | Elektrostatisch gefährdete Bauelemente                          |
| EIA            | Electronic Industries Alliance                                  |
| EMV            | Elektromagnetische Verträglichkeit                              |
| EN             | Europäische Norm                                                |
| EU             | Europäische Union                                               |
| FCC            | Federal Communications Commission                               |
| GSD            | Gerätestammdaten                                                |
| HT / NT        | Hochtarif / Niedertarif                                         |
| I&M            | Information and Maintenance                                     |
| ID             | Identifikationsnummer                                           |
| IEC            | International Electrotechnical Commission                       |
| IP             | International Protection                                        |
| ISM            | Industrial, Scientific and Medical                              |
| ISO            | International Standardization Organization                      |
| LCD            | Liquid Crystal Display (Flüssigkristallanzeige)                 |
| MAC            | Media Access Control                                            |
| NAFTA          | North American Free Trade Agreement                             |
| NEMA           | National Electrical Manufacturers Association                   |
| PAC            | Power Analysis & Control                                        |
| RJ             | Registered Jack (genormte Buchse)                               |
| RKS-Anschlüsse | Ringkabelschuhanschlüsse                                        |

Tabelle C-1 Bedeutung der Abkürzungen

#### C.1 Abkürzungen

| Abkürzung | Bedeutung                                                          |
|-----------|--------------------------------------------------------------------|
| RS        | Früher: Radio Selector; heute meist: Recommended Standard          |
| TCP / IP  | Transmission Control Protocol / Internet Protocol                  |
| THD       | Total Harmonic Distortion; deutsch: Gesamte Harmonische Verzerrung |
| THD-R     | Relative THD                                                       |
| UL        | Underwriters Laboratories Inc.                                     |
| VDE       | Verein der Elektrotechnik Elektronik Informationstechnik e. V.     |
| VKE       | Verknüpfungsergebnis                                               |

# Glossar

| Bus       |                                                                                                    |
|-----------|----------------------------------------------------------------------------------------------------|
|           | Gemeinsamer Übertragungsweg, mit dem alle Busteilnehmer verbunden sind. Er besitzt zwei definierte Enden. Beim PROFIBUS ist der Bus eine Zweidrahtleitung oder ein Lichtwellenleiter.                                                         |
| Bussystem |                                                                                                    |
|           | Alle Stationen, die physikalisch über ein Buskabel verbunden sind, bilden ein Bussystem.                                                                                                    |
| Diagnose  |                                                                                                    |
|           | Diagnose ist die Erkennung, Lokalisierung, Anzeige, weitere Auswertung von Fehlern,<br>Störungen und Meldungen.                                                                                                    |
|           | Diagnose bietet Überwachungsfunktionen, die während des Anlagenbetriebs automatisch ablaufen. Dadurch verringern sich die Inbetriebsetzungszeiten und die Stillstandszeiten. Die Verfügbarkeit von Anlagen erhöht sich.                       |
| PROFIBUS  |                                                                                                    |
|           | PROCESS FIELD BUS, europäische Prozess- und Feldbusnorm, die in der PROFIBUS<br>Norm EN 50170, Volume 2 PROFIBUS, festgelegt ist. Sie gibt funktionelle, elektrische und<br>mechanische Eigenschalten für ein bitserielles Feldbussystem vor. |
|           | PROFIBUS ist ein Bussystem, das PROFIBUS-kompatible Automatisierungssysteme und Feldgeräte in der Zellebene und Feldebene miteinander vernetzt.                                                                                               |
|           |                                                                                                    |

#### **PROFIBUS-Adresse**

Jeder Busteilnehmer erhält eine eindeutige PROFIBUS-Adresse. Mit dieser wird der Busteilnehmer am PROFIBUS identifiziert.

Glossar

# Index

## Α

Abstandsmaße, 68, 173 Allgemeine Sicherheitshinweise, 15 Anschlussart einstellen, 96 prüfen, 103 Anschlussarten, 22 Abhängigkeit der Messgrößen, 25 Anschlussbeispiele, 82 Ansprechpartner In der Region, 13 Anzeige Messgrößen, 25 Ausschaltzeit, 36

#### В

Belüftung Einbauraum, 66 Bit Maske, 44

## С

CD Inhalt, 12

## D

Default-Passwort, 152 Demontage, 72 Digitaler Ausgang, 35 Digitaler Eingang, 36

## Ε

EGB-Armband, 178 EGB-Mantel, 178 EGB-Richtlinien, 177 EGB-Schuhe, 178 EGB-Schutzmaßnahmen, 177 EGB-Sitzplatz, 178

SENTRON PAC3200 Gerätehandbuch, 02/2008, A5E01168664A-04 EGB-Stehplatz, 178 EGB-Tisch, 178 Einbauformat, 19 Einbaulage, 65 Einbaumaße, 68, 171 Einbauort, 65 Einbauraum Belüftung, 66 Einstellungs-Parameter, 46 Elektrostatisch gefährdete Baugruppen, 177 Entladen, 177 Entladen, 177 Entsorgen, 160 Erdungsanschluss der Schränke, 178 Erforderliche Grundkenntnisse, 11

#### F

Fehlercode, 39, 58 Funktionscode, 61

## G

Gerät parametrieren, 93 Gerätediagnose, 44 Geräteidentifikations-Parameter, 61 Gerätestatus, 44 Gerätevarianten, 18 Grenzwert, 45 Definition, 33 Verknüpfung, 33 Grenzwerte, 33 Grenzwertverletzung, 34, 45 GSD-Datei, 12 Gültigkeitsbereich, 11

#### I

Impulslänge, 36 Inbetriebnahme, 91 Anschlussart einstellen, 96 Gerät parametrieren, 93 Sprache einstellen, 94 Versorgungsspannung anlegen, 92 Voraussetzungen, 91 Inhalt CD, 12

#### Κ

Kalibrierung, 159 Kommando-Parameter, 59 Kommunikations-Parameter, 56 Kommunikationsschnittstelle, 61 Kontakt Technische Probleme, 13 Korrekturblatt, 176

#### L

Lagerung, 67, 177 Leistungsmerkmale, 17 Leistungsmittelwerte, 18, 31 Leitfähige Fußboden, 178 Lieferumfang, 12

#### Μ

Maße, 171 Abstandsmaße, 173 Rahmenmaße, 172 Ringkabelschuh, 165 Schalttafelausschnitt, 171 Umgebungsabstände, 174 Messgrößen, 27 Anzeige, 25 Messgrößen Modbus, 39 Messspannung, 99 Messspannung anlegen, 101 Messspannung einstellen, 99 Messstrom anlegen, 102 Modbus Digitale Ausgänge, Status, 44 Digitale Eingänge, Status, 44 Modbus Funktionscode, 39, 45, 46, 56, 59, 61 Montage Vorgehensweise, 68 Montagemittel, 68

#### Ν

Netzausfall, 35

#### 0

Objekt-ID, 61 Offset, 40, 44, 45, 46, 47, 48, 49, 50, 51, 52, 54, 55, 56, 59 Online-Support, 13

#### Ρ

Parameter Einstellungs-Parameter, 46 Geräteinformation, 61 Kommando, 59 Kommunikation, 56 Status, 45 Parametrieren Geräteeinstellungen, 127 Inbetriebnahme, 93 Passwort Default-Passwort, 152 verloren, vergessen, 157 Verwaltung, 152

#### R

Rahmenmaße, 172 Recyceln, 160 Register, 40, 45, 46, 47, 48, 49, 50, 51, 52, 54, 55, 56, 59 Reinigung, 159 Reparatur, 160 Verlust der Gewährleistung, 160 Ringkabelschuh Maße, 165 Ringkabelschuhanschluss Klemmenbeschriftung, 78 Ringkabelschuhanschlüsse Technische Daten, 165

#### S

Schalttafelausschnitt Maße, 171 Schnittstelle, 19, 61 Schraubklemme Klemmenbeschriftung, 77 Technische Daten, 166 Schutz, 20 SENTRON PAC3200 Weitere Informationen, 14 Spannungswandler Messung, 97 Wandlerverhältnis einstellen, 98 Sprache, 94 Sprache einstellen, 94 Status-Parameter, 45 Stromflussrichtung, 102 Stromrichtung, 24 Stromwandler Wandlerverhältnis einstellen, 100 Support Adresse, 13 Online, 13 Technical, 14 Support-Adresse, 13

# Т

Tarife, 32 Technical Support, 14 Technische Probleme Kontakt, 13 Temperaturausgleich, 66 Transport, 177

## U

Überlastanzeige, 24 Überwachungsfunktionen, 19 Umgebungsabstände, 174 Umgebungsbedingungen, 66

## V

Verpackung, 67 Verpackung prüfen, 67 Versorgungsspannung, 19 Versorgungsspannung anlegen, 92 Voraussetzungen Inbetriebnahme, 91 Vorgehensweise Montage, 68

# W

Weitere Informationen SENTRON PAC3200, 14

# Ζ

Zähler, 18, 31 Zugriffshilfen, 11 Index